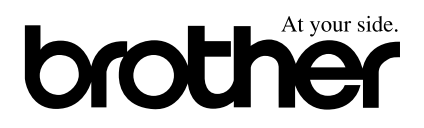

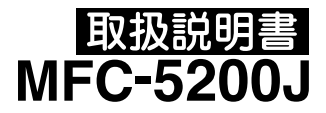

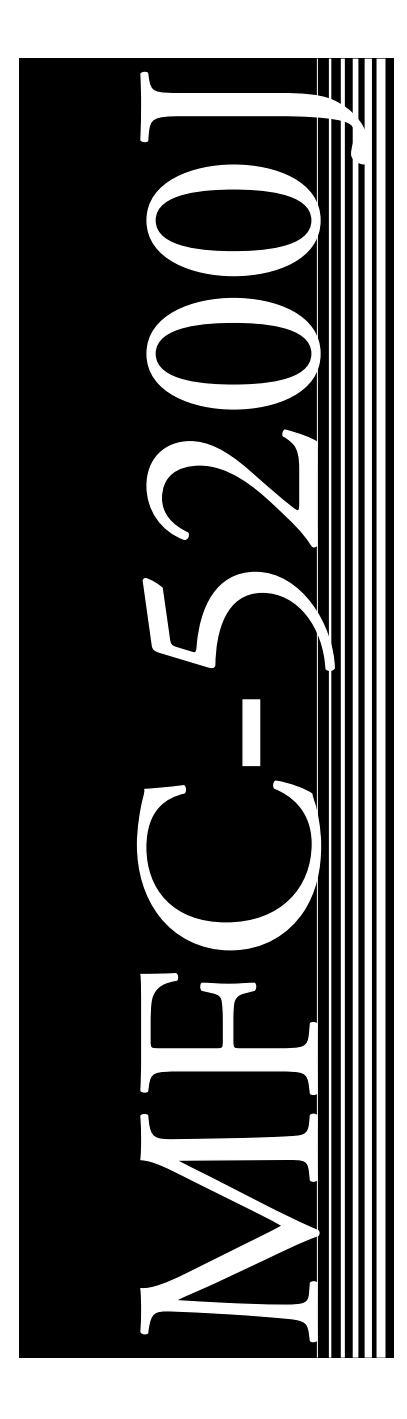

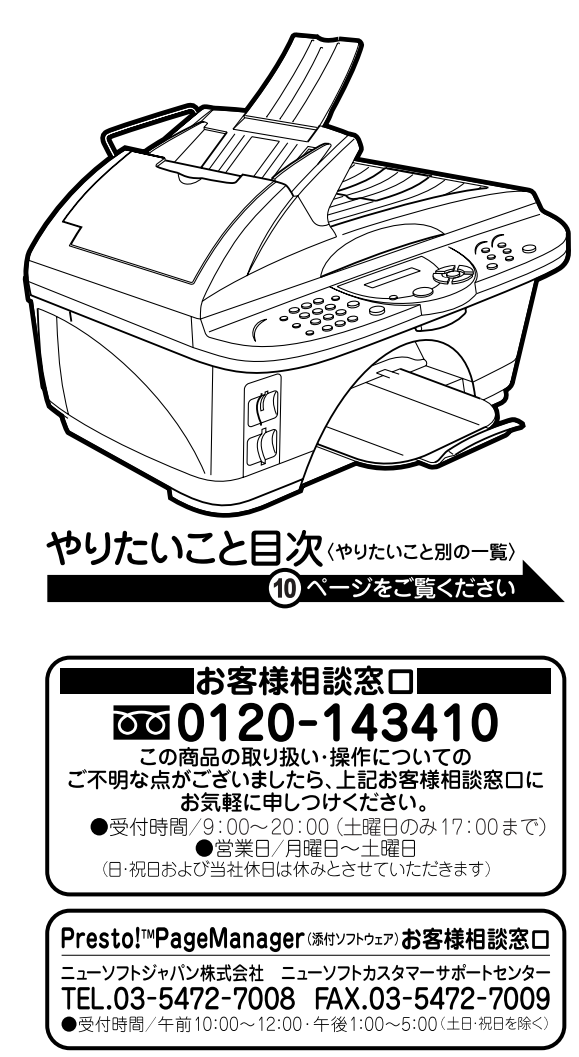

※本書はなくさないように注意し、いつでも手に取ってみることが できるようにしてください。

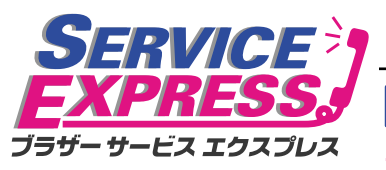

#### 1年間無償保証

ブラザーMFCは下記のアフターサービスメニューをご用意致しております。 故障かな?と思ったら...

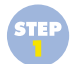

コールセンターへお電話ください。 取扱説明書の表紙に記載された、フリーダイヤルくブラザーコールセンター>へお電話ください。 お客様の製品の状態を、お電話による質疑応答により診断。

MFC

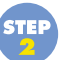

修理が必要と判断された場合 48時間以内に、故障機の回収手配。 事前にお客様のご都合をお伺いし、宅配便による故障機の回収を手配します。 お客様によるサービスセンターへの持ち込みは不要です。

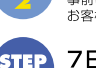

7日以内に修理品を返送。

弊社到着後、7日以内にお客様へ修理完了品をお返しします。

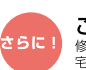

ご希望に応じて、貸出機のサービスもご用意。<sup>22</sup> 1 - Biblid を除く 修理期間中に電話、ファクスが無いと困る!というお客様には、貸出機をご用意します。 2 IFRWithOWERS 客価をした機械 宅配便手配の際にお申し付けください。

# 安全にお使いいただくために

このたびは本機をお買い上げいただきまして誠にありがとうございます。 この取扱説明書には、お客様や他の人々への危害や財産への損害を未然に防 ぎ、本製品を安全にお使いいただくために、守っていただきたい事項を示し ています。

その表示と図記号の意味は次のようになっています。内容をよく理解してか ら本文をお読みください。

> この表示を無視して、誤った取り扱いをすると、人が死亡または重症を 負う可能性がある内容を示しています。

目次方のパート

ル

備前ご の使 準用

本前ご 設の使 定基用

送信クス

受ファ クァクス

|機のファク | 能応クファク | 用ス

・レポースト

コピー

トキャプチャ キャプチャ ティア

使とプリンク うして

使とス うしゃ てナ

アセリ ッッモ プトー

FΡ

AC Xı

ョオ

ンプシ

お日 手常

nÒ

と困っにはた

索用仕 引語様

篗

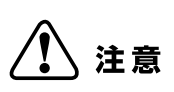

警告

この表示を無視して、誤った取り扱いをすると、人が傷害を負う可能性 が想定される内容および物的損害のみの発生が想定される内容を示し ています。

本書で使用している絵文字の意味は次のとおりです。

| $\bigcirc$ | 特定しない<br>禁止事項 | <br>分解し<br>いけま | 、ては<br>せん                | $\bigcirc$ | 水に濡ら | らして<br>ません |            | 火気に近づけて<br>はいけません |
|------------|---------------|----------------|--------------------------|------------|------|------------|------------|-------------------|
| 0          | 特定しない<br>義務行為 |                | 電源プ <sup>+</sup><br>抜いてく | ラグを<br>くださ | い    |            | アース<br>くださ | くをつないで<br>さい      |
| $\bigcirc$ | 特定しない<br>危険通告 | $\bigwedge$    | 感電の危                     | き険が<br>す   |      |            | 火災0<br>ありき | D危険が<br>ます        |

- ・本書の内容につきましては万全を期しておりますが、お気づきの点がございましたら、お客様相談窓口0120-143410へご連絡ください。
- 本商品の故障、誤動作、不具合、あるいは停電などの外部要因によって、受信 文書の全部または一部が消失したり、通話や録音などの機会を逸したために生 じた損害などの純粋経済損害につきましては、当社は一切その責任を負いかね ますので、あらかじめご了承ください。
- このファクシミリの設置に伴う回線工事には、工事担任者資格を必要とします。無資格者の工事は違法となり、また事故のもとになりますので絶対におやめください。
- 取扱説明書等、付属品を紛失した場合は、お買い上げの販売店へ申し出ていた だければ購入できます。

ご使用の前に、次の「警告・注意・お願い」をよくお読みいただき、正しくご使用く ださい。

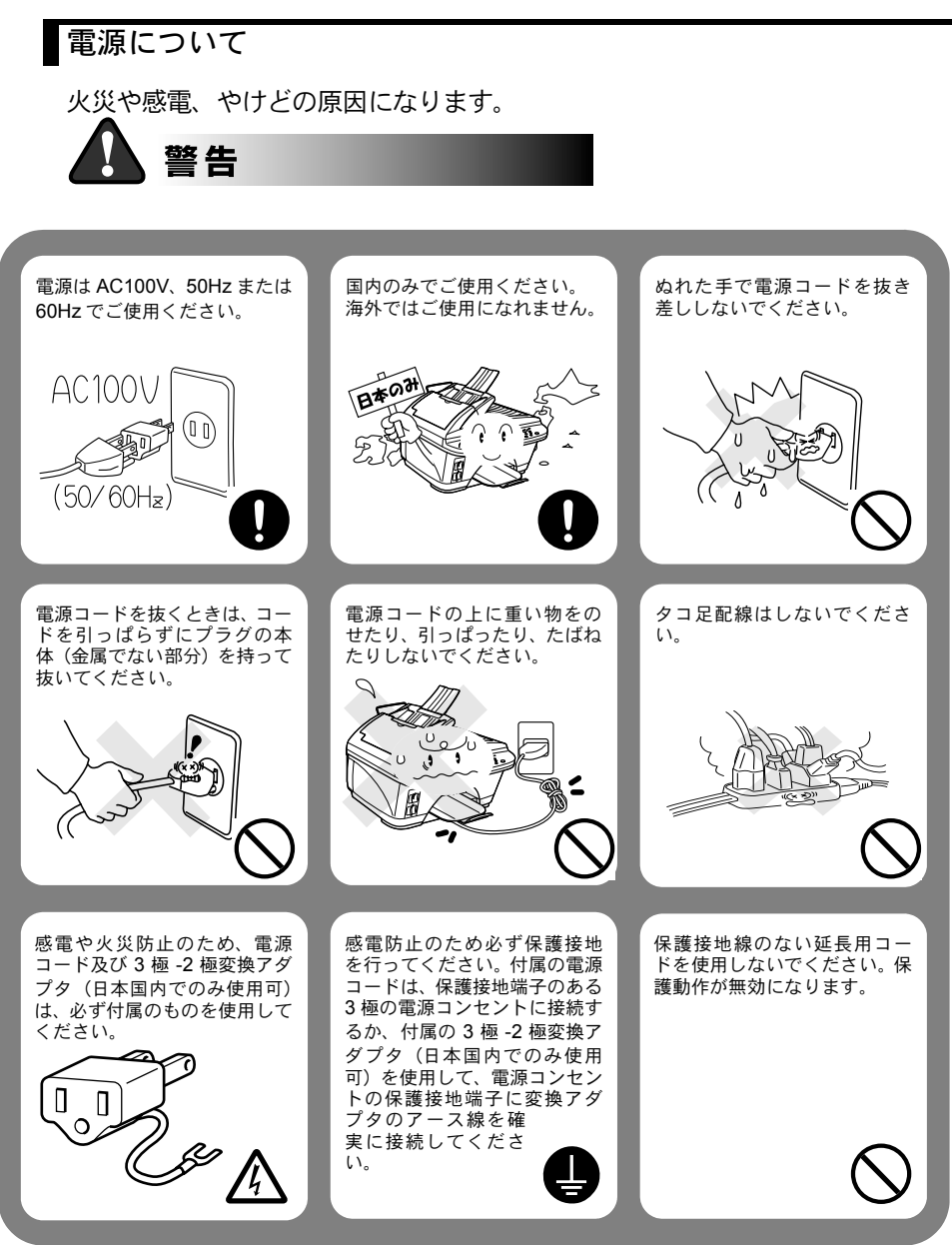

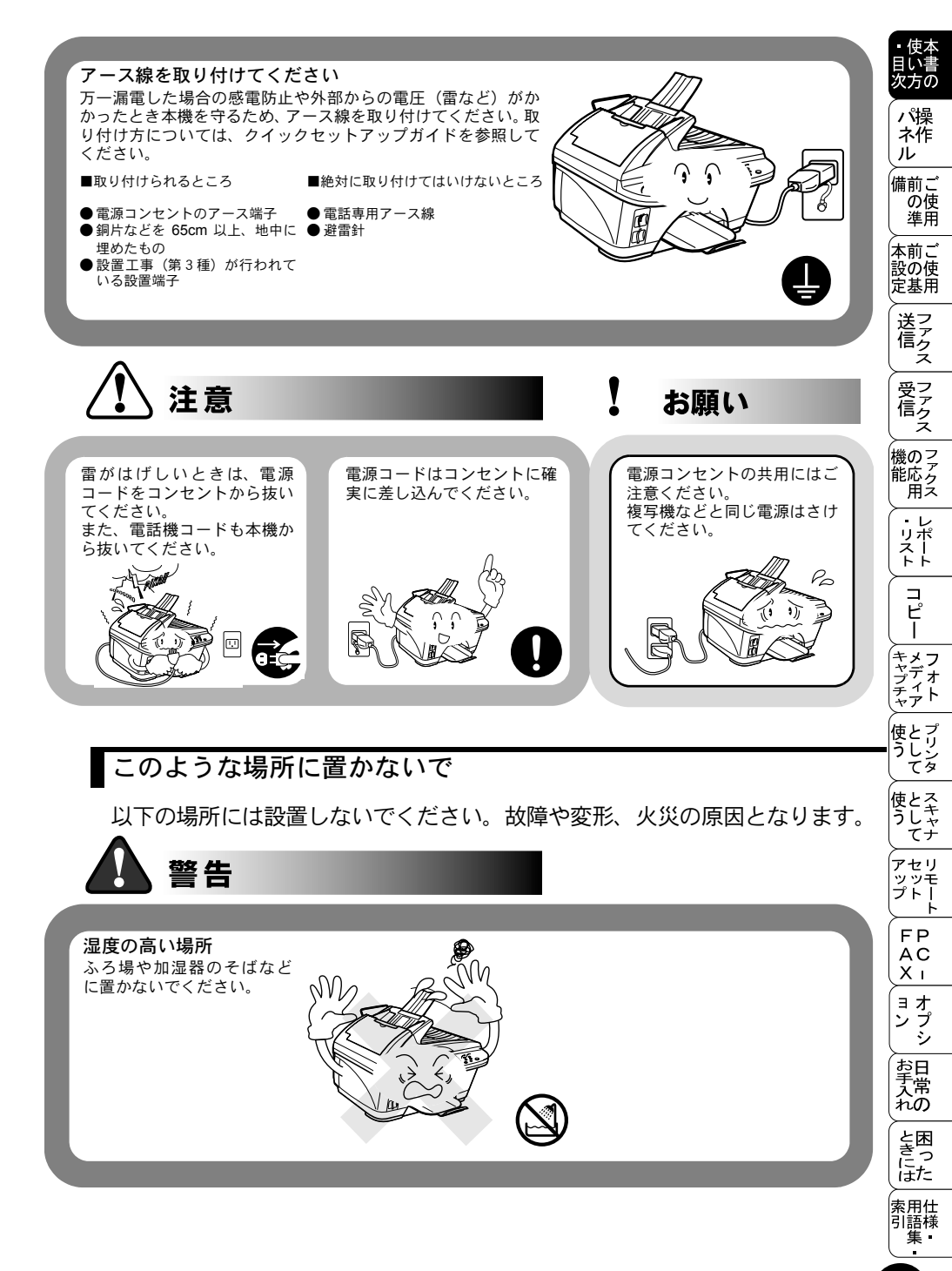

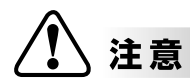

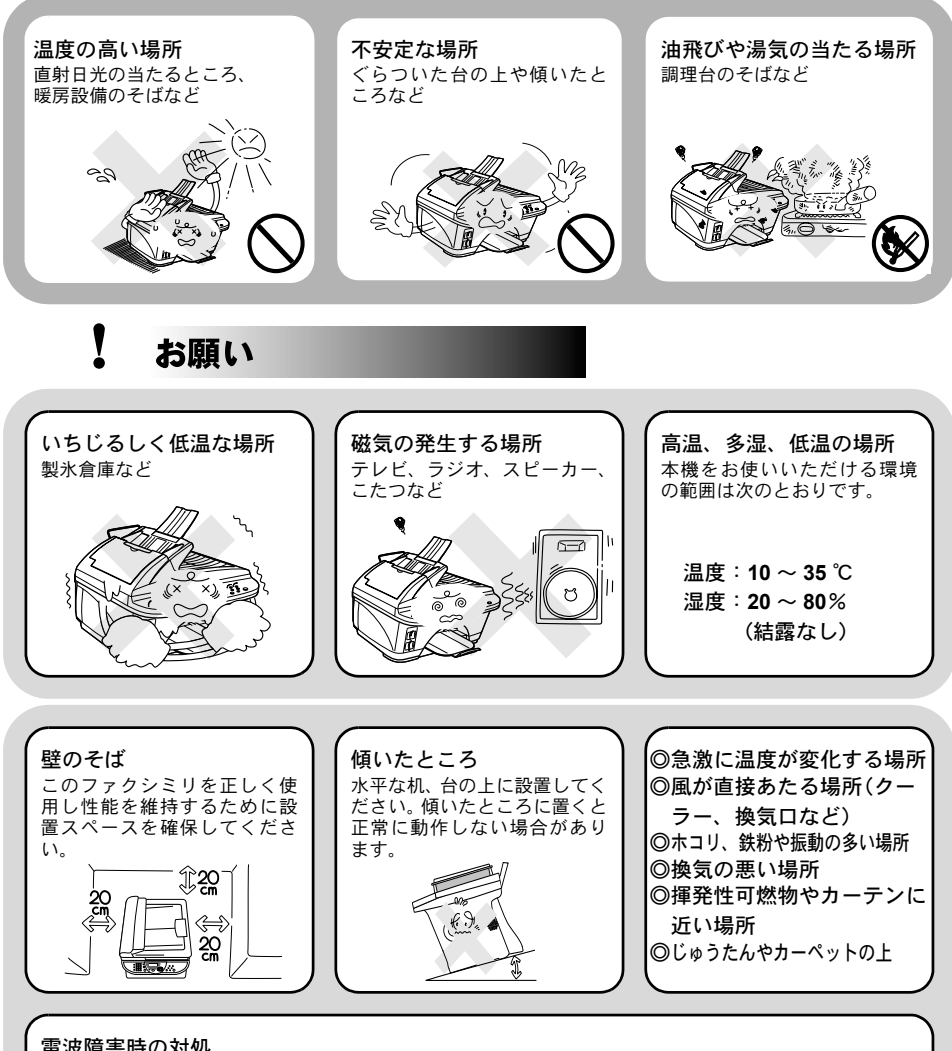

#### 電波障害時の対処

近くに置いたラジオに雑音が入ったり、テレビ画面にちらつき やゆがみが発生したり、コードレス電話の子機で通話できなく なる場合があります。その場合は電源コードをコンセントから 一度抜いてください。電源コードを抜くことにより、ラジオや テレビなどが正常な状態に回復するようでしたら、次のような 方法を試みてください。

- ・本体をテレビから遠ざける。
- 本体またはテレビなどの向きを変える。
- ・本体をコードレス電話の親機から遠ざける。

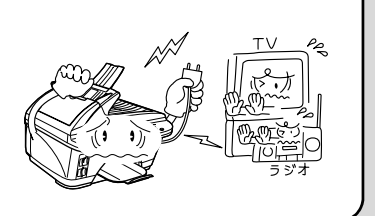

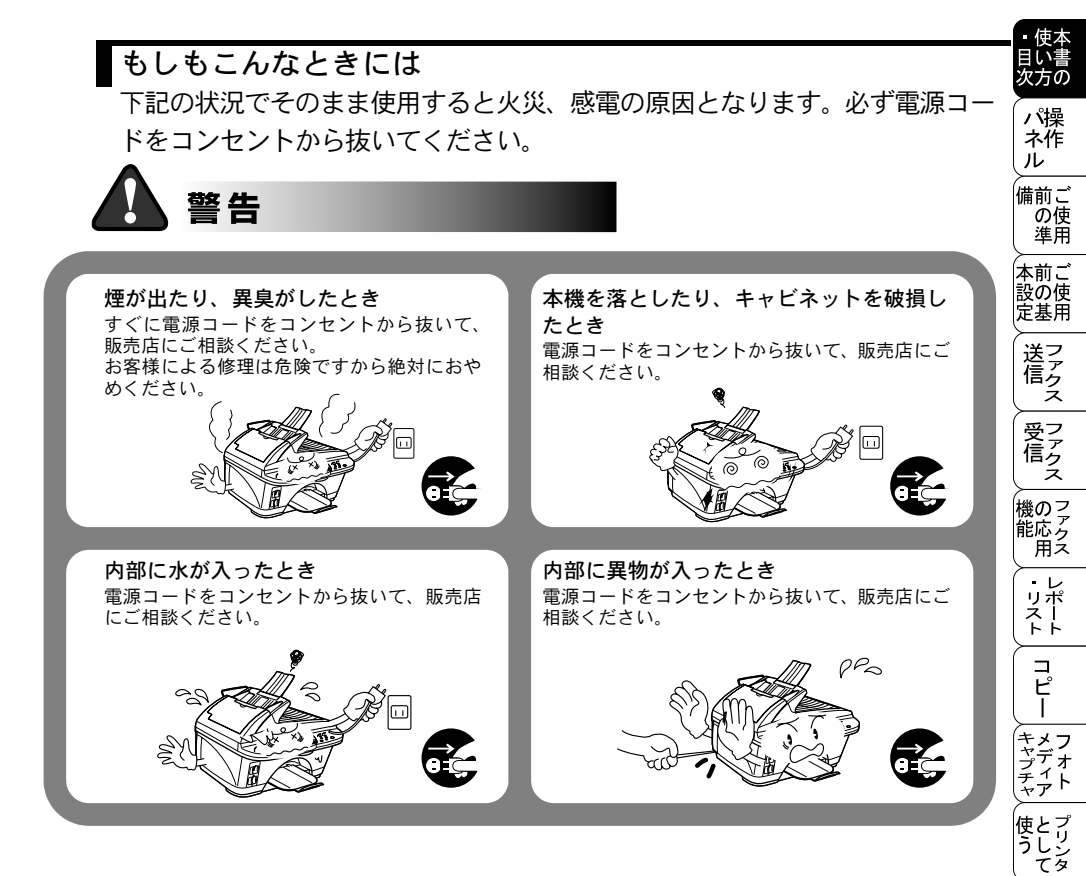

、ップ FAX ヨン お手入れ ときには 索引 ち

使とス うしゃ てナ

アセリ

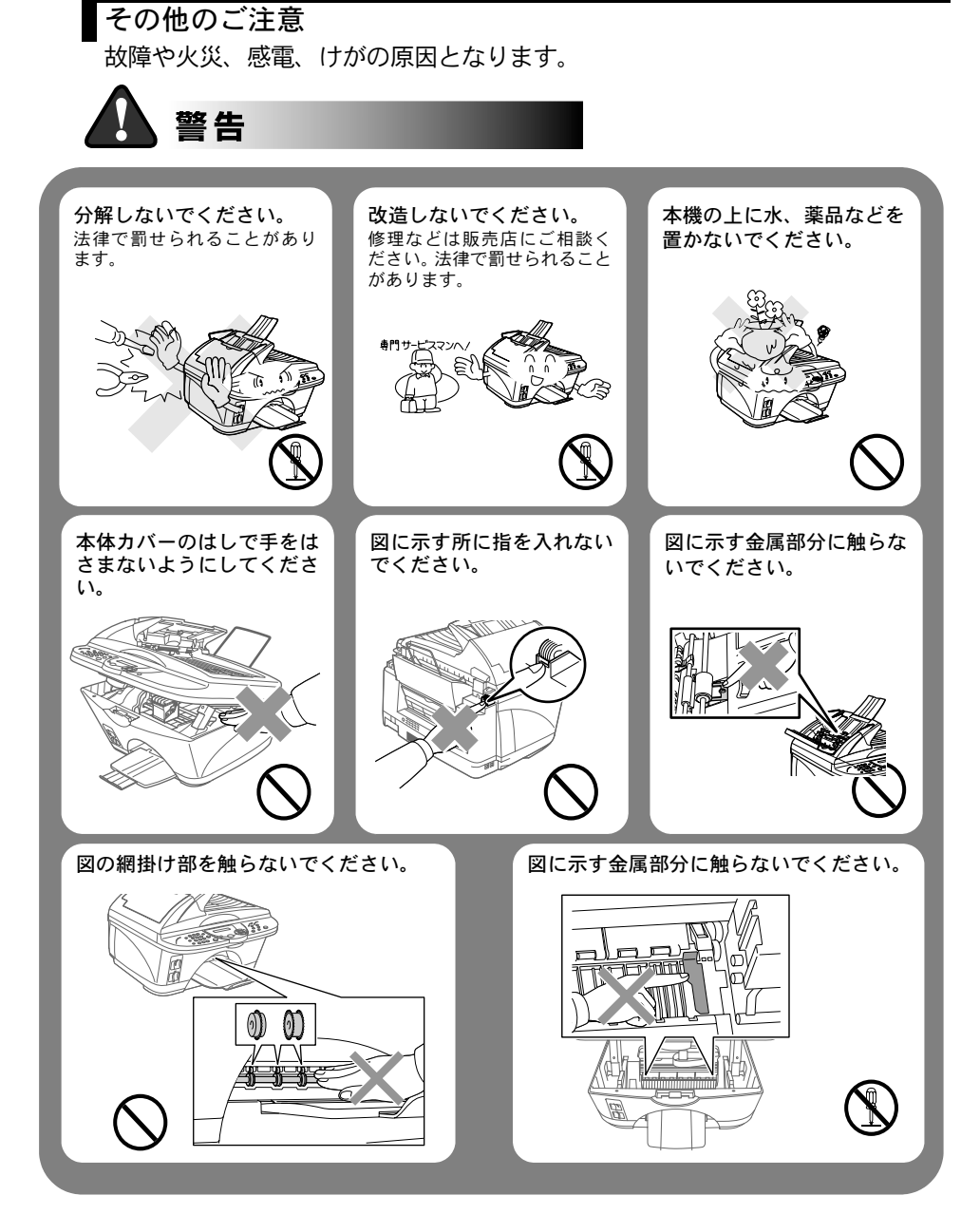

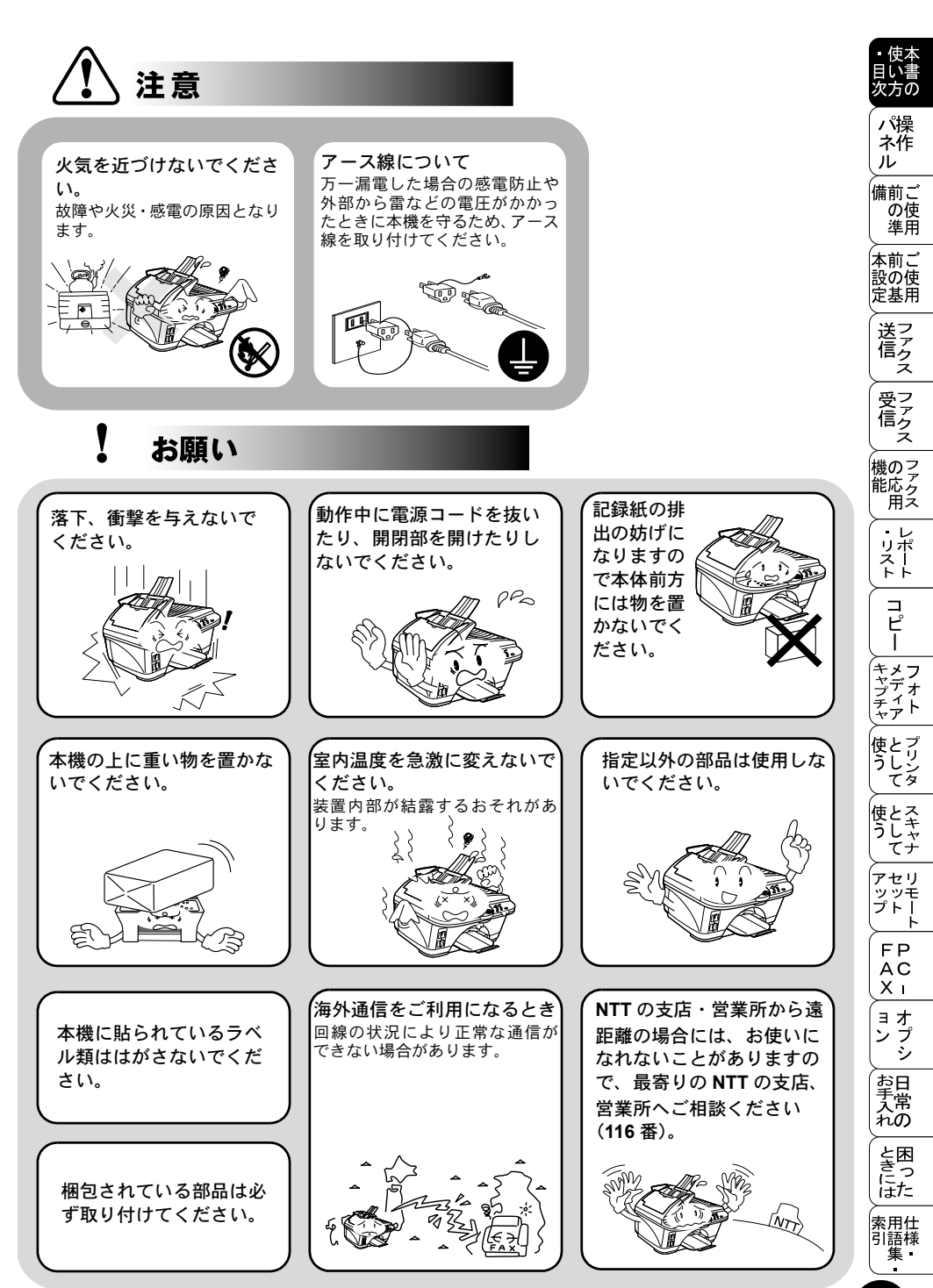

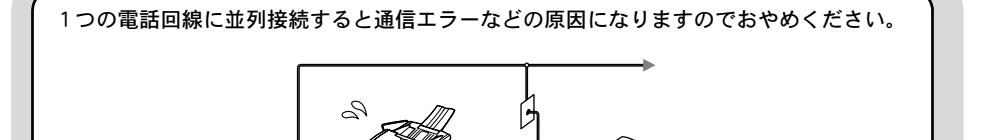

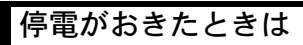

【 お願い

停電時にはデータの種類によってただちに消去されるデー タがあります。(停電後1時間は保存されます。)

- ●消去されないデータ
  - ・短縮ダイヤル
  - ・グループダイヤル
  - ・各種登録・設定の内容

●消去されるデータ
 ・送信メモリー文書
 ・通信管理レポート

・受信メモリー文書

**停電復旧時について** 1 時間以上停電が続いた場合 は、日付の再設定をしてくださ い。

停電中はファクスの送受信ができません。

本機の機能はすべて使用できなくなりま す。外付電話機は使用できる機器もあり ます(外付電話機の取扱説明書をご覧く ださい)。

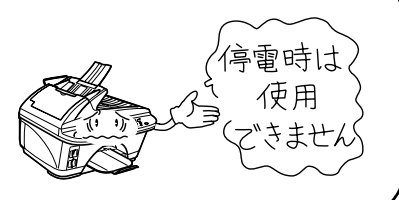

記録紙について

# お願い

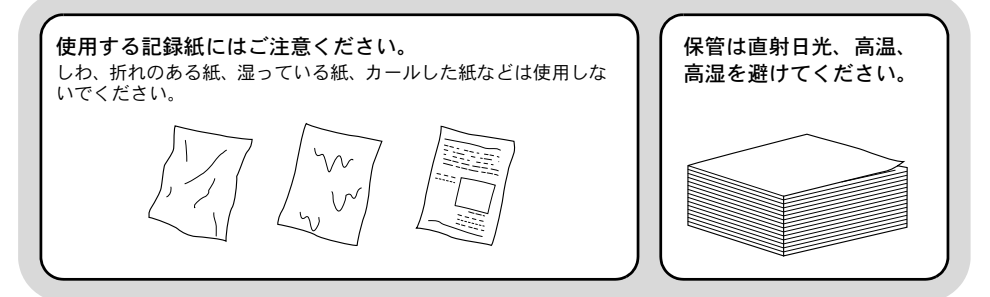

本文中では、マークおよび商標について、以下のように表記しています。

# ) マークについて

 本機をお使いになるにあたって、守っていただきたいことがらを

 説明しています。

 本機の操作手順に関する補足情報を説明しています。

# 商標について

Windows<sup>®</sup>95の正式名称は、Microsoft<sup>®</sup> Windows<sup>®</sup>95 operating system です。 Windows<sup>®</sup>98の正式名称は、Microsoft<sup>®</sup> Windows<sup>®</sup>98 operating system です。 Windows<sup>®</sup> 98SE の正式名称は、Microsoft<sup>®</sup> Windows<sup>®</sup> 98 Second Edition operating system です。

Windows<sup>®</sup> 2000 Professional の正式名称は、Microsoft<sup>®</sup> Windows<sup>®</sup> 2000

Professional operating system です。(本文中では Windows<sup>®</sup> 2000 と表記しています。) Windows<sup>®</sup> Me の正式名称は、Microsoft<sup>®</sup> Windows<sup>®</sup> Millennium Edition operating system です。

Windows NT<sup>®</sup> Workstation 4.0 の正式名称は、Microsoft<sup>®</sup> Windows NT<sup>®</sup> Workstation operating system Version 4.0 です。(本文中では Windows NT<sup>®</sup> と表記しています。)

Windows<sup>®</sup> XP の正式名称は、Microsoft<sup>®</sup> Windows<sup>®</sup> XP operating system です。 本文中では、OS 名称を略記しています。

Microsoft、Windows および Windows NT は、米国 Microsoft Corporation の米 国およびその他の国における登録商標です。

Apple、Macintosh は、アップルコンピュータ社の登録商標です。

Adobe、Photoshop は Adobe Systems Incorporated (アドビシステムズ社)の 商標です。

Pentium は、Intel Corporation の登録商標です。

スマートメディア™は、(株)東芝の商標です。

コンパクトフラッシュ™はサンディスク社の商標です。

メモリースティック™はソニー(株)の商標です。

本書に記載されているその他の会社名および製品名は、各社の商標または登録 商標です。 ・ 使 月い

> パ操 ネ作

, 備前ご の使 準用

、 本前ご 設の使 定基用

送信クス

受ファ クァクス

ん 機のファク 能応ク 用ス

・リポート

コピー

\_\_\_\_ キャプチャ フォ ア

を 使と プリン タレンタ

使とス うしゃ てナ

アセリ ッッモ プトー

FΡ

AC Xı

゙ ョオ ンプ シシ

お手入れの

と困った

索用仕 引語様

'n

# やりたいこと目次

あなたの「〇〇したい」から該当ページを参照できます。 各機能をご利用になる前に「第2章 ご使用前の準備」を必ずお読みください。

## 🎱 ファクス

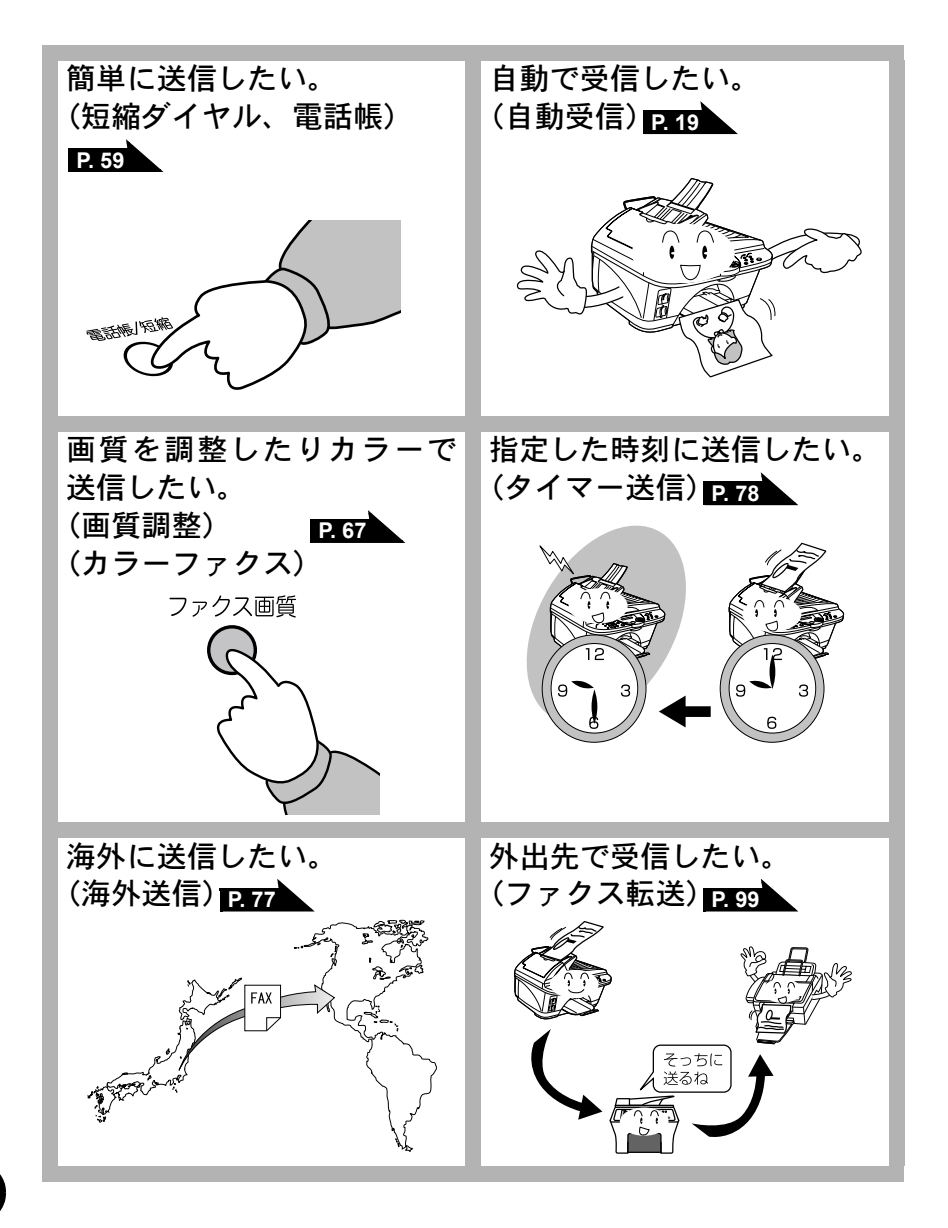

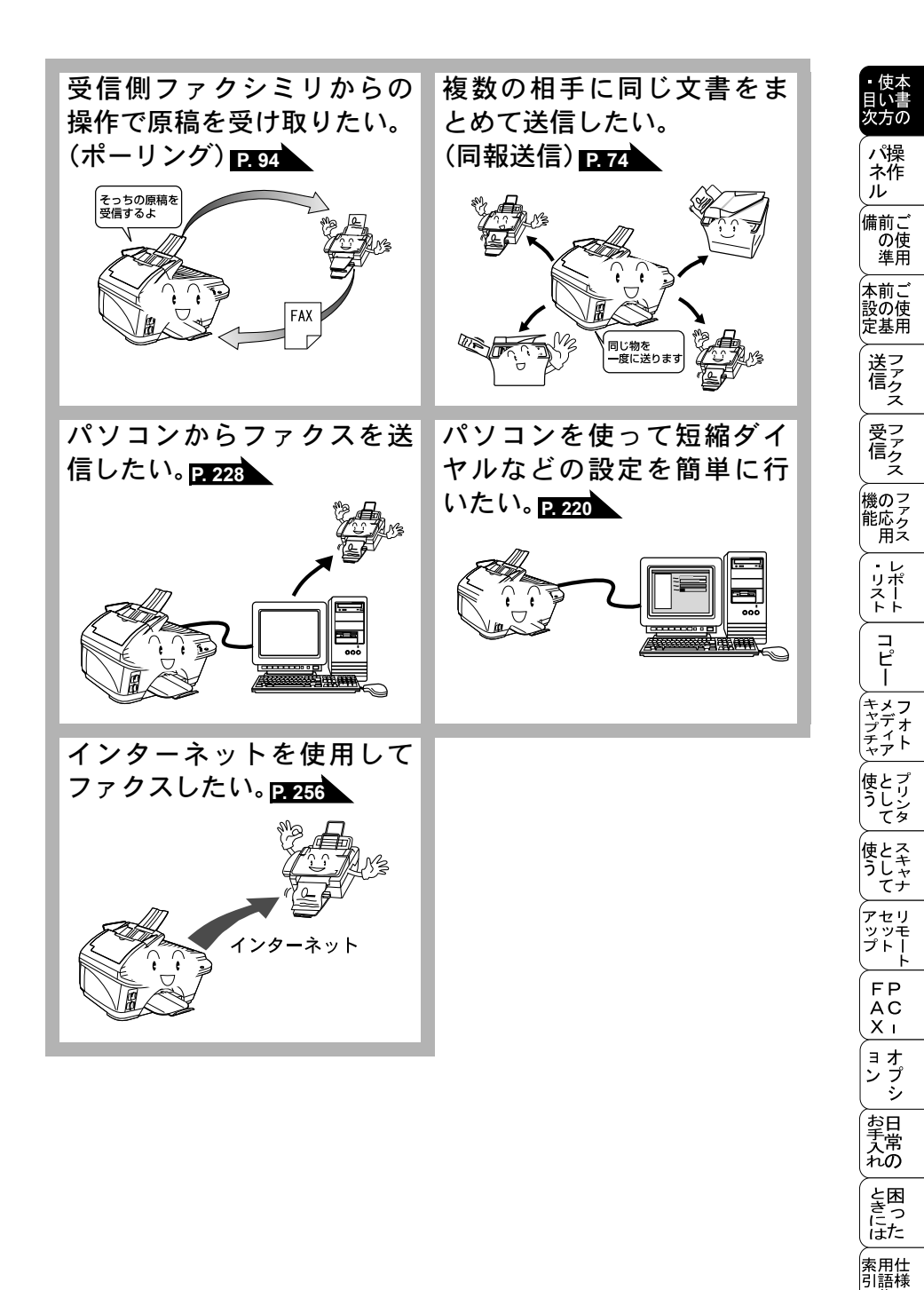

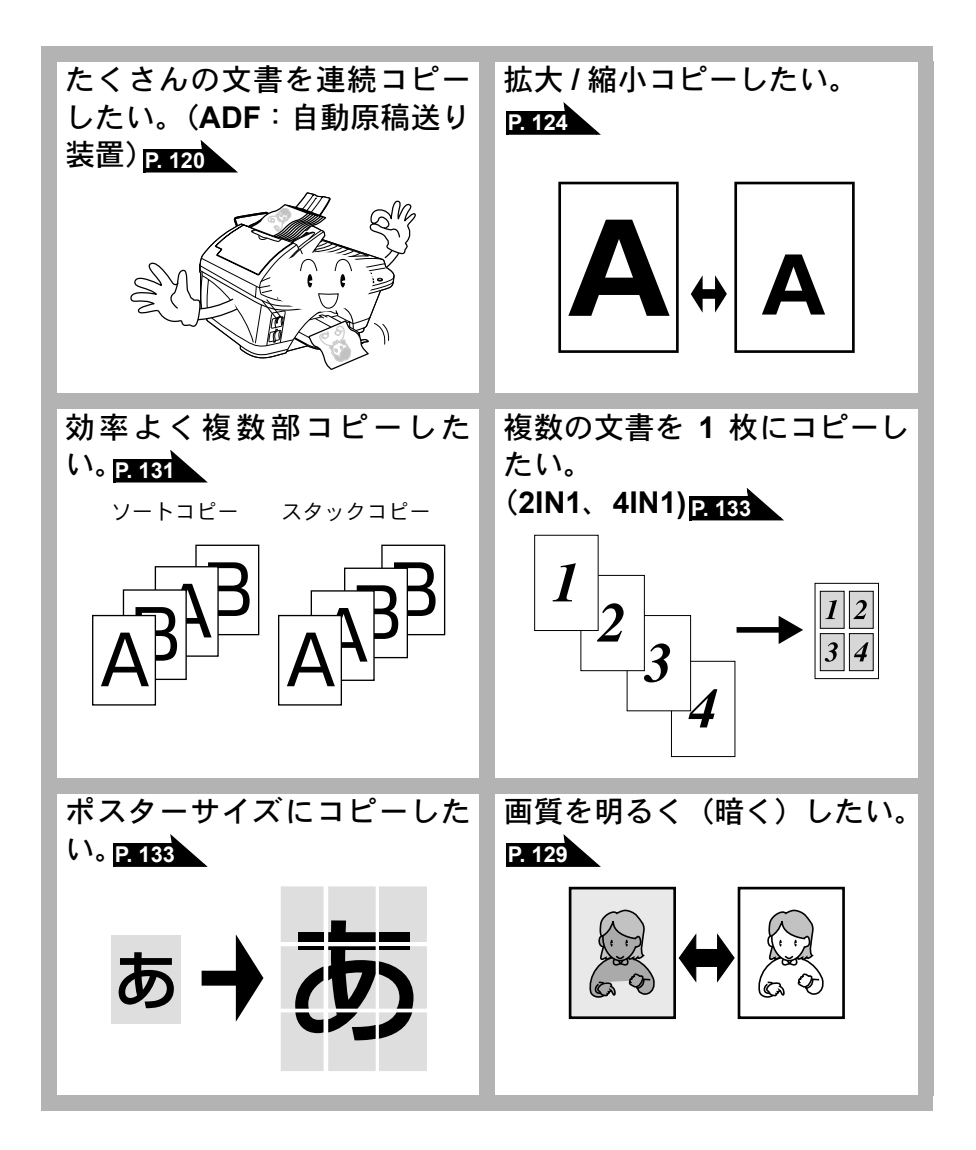

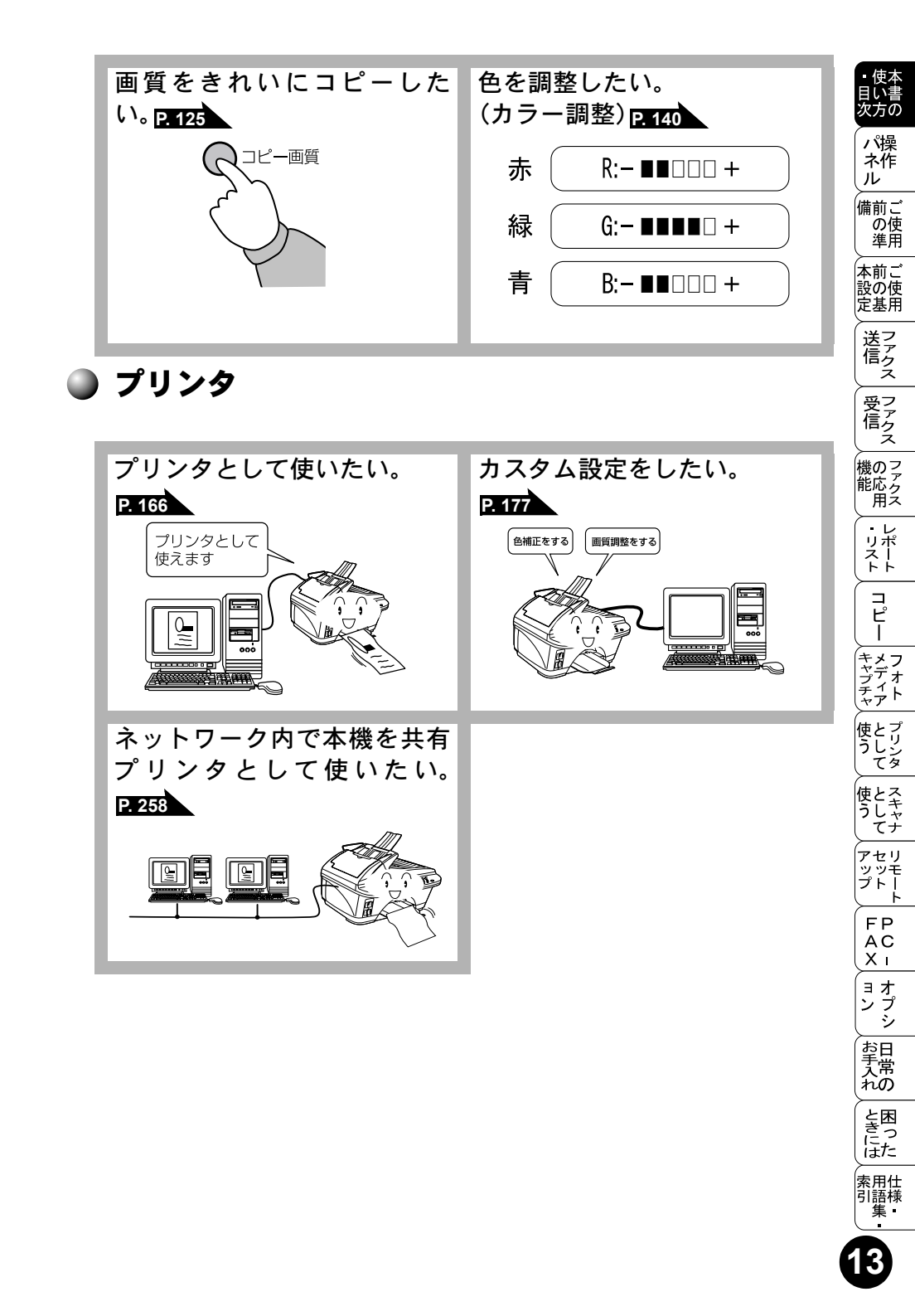

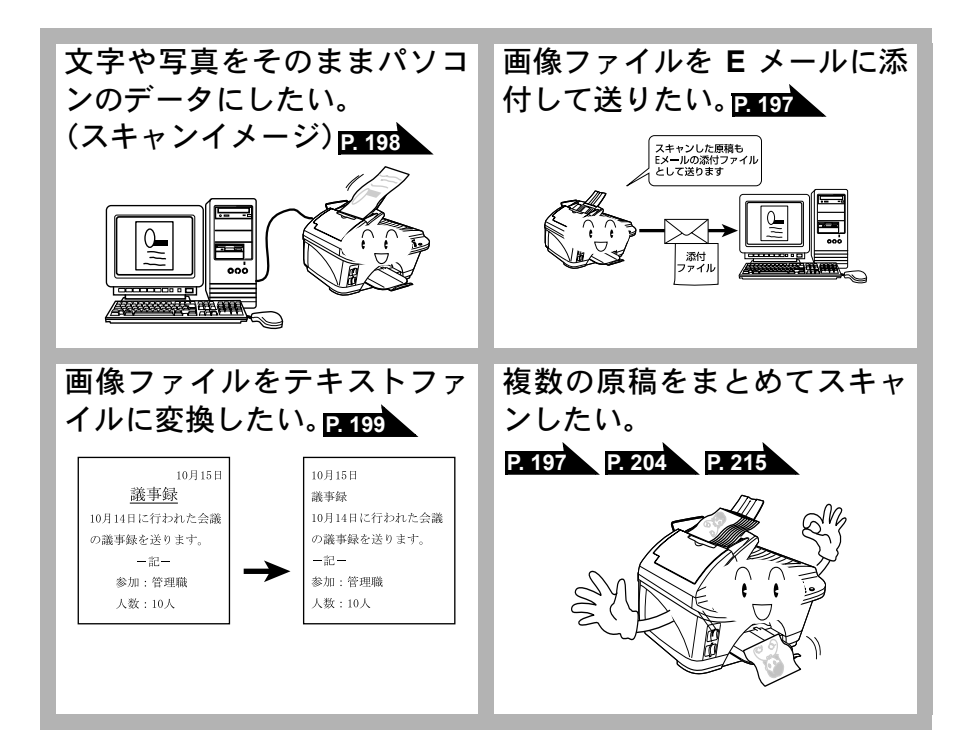

🎱 フォトメディアキャプチャ

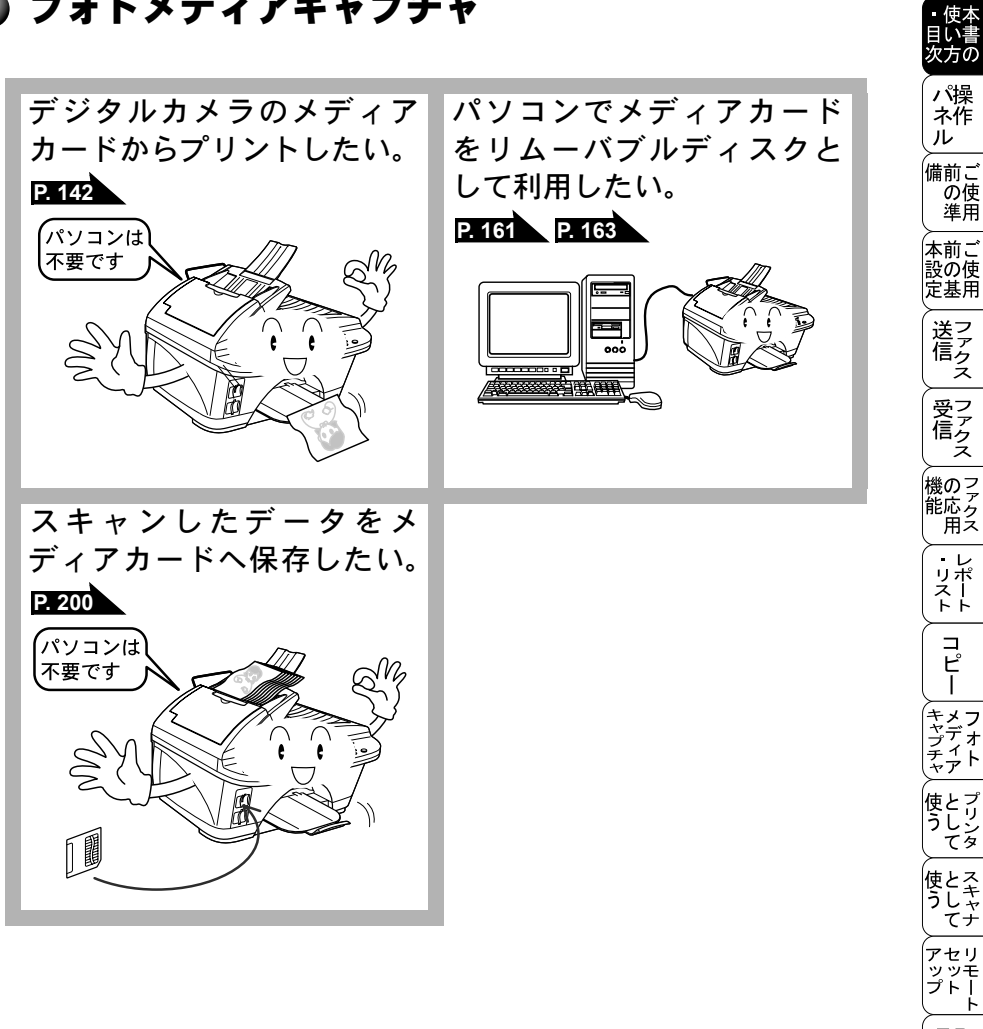

・レポースト トキャプチャ キャプチャ フォト 使とプリンタ 使とスキャ うしゃ てナ アセリ ッッモ プトー ĥ FΡ AC Χт 、 ョオ ンプ お手入れの と困っにた 索用仕 引語様 集・

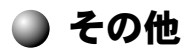

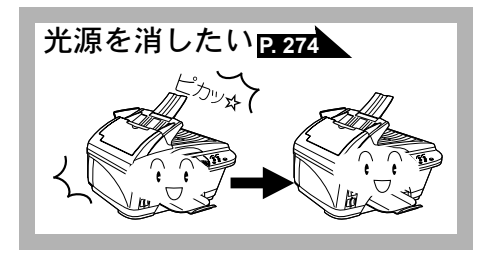

| 目  | 次   |                                                        |                | 一体大                        |
|----|-----|--------------------------------------------------------|----------------|----------------------------|
|    |     |                                                        |                | 目い書次方の                     |
| 第1 | 1章  | 操作パネル                                                  | . 1            | パ操<br>ネ作                   |
|    |     | 各部の名称とはたらさ                                             | . 2            | 備前ごの使進日                    |
| 第2 | 2章  | ご使用前の準備                                                | . 5            | 本前ご設の使                     |
|    |     | 記録紙について<br>推奨紙<br>記録紙トレイ用記録紙の規格                        | . 6<br>6<br>6  | 送ファクス                      |
|    |     | 手差しトレイ用記録紙の規格<br>セットできる記録紙枚数<br>使用できる記録紙               | 7<br>7<br>8    | 受ファ<br>信クス                 |
|    |     | 記録紙の印刷可能範囲について<br>回線種別を設定する                            | 9<br>11        | 機のファク<br>能応<br>月<br>ス      |
|    |     | 自動で回線種別を設定する<br>手動で回線種別を設定する                           | 11<br>12       | ・レポ<br>リポート<br>トト          |
|    |     | ご使用前の設定をする                                             | 14             | ー<br>ピー                    |
|    |     | 日付・時刻を合わせる[時計セット]                                      | 14<br>15<br>16 | キメフ<br>キャプチャ<br>キャプチャ<br>ト |
|    |     | 文字入力をする<br>受信モードについて                                   | 17<br>19<br>23 | 使とプリンタ<br>うしシタ             |
|    |     | 本機の接続イメージ                                              | 25             | 使とス<br>うし<br>てナ            |
| 第: | 3 章 | ご使用前の基本設定                                              | <b>31</b>      | アセリ<br>ツッモ<br>プトート         |
|    |     | ブイスフレイの村国<br>ディスプレイについて<br>機能記中する                      | 32<br>32       | FP<br>AC<br>X I            |
|    |     | (液形 政) とう う                                            | 34<br>35       | ョオ<br>ンプ<br>シ              |
|    |     | <sub>機能一覧</sub><br>基本設定を変更する                           | 35<br>43       | お日<br>入常<br>れの             |
|    |     | 記録紙のタイプを選ぶ<br>ベルの音量を調節する<br>キータッチ音量を変える〔キータッチ & ブザー音量〕 | 43<br>44<br>45 | と困<br>きっ<br>にた             |
|    |     | スピーカー音量を調節する                                           | 46<br>47       | 索用仕<br>引語様<br>集            |
|    |     | テレハーティスノレイの設定をする                                       | 40<br>目次       | i                          |

| 第4章 | ファクス送信                               | 49       |
|-----|--------------------------------------|----------|
|     | ファクスを送信する前に                          | . 50     |
|     | 原稿サイズ                                | 50       |
|     | 原稿の読み取り範囲                            | 51       |
|     | ファクスを送信する                            | . 52     |
|     | ADF(自動原稿送り装置)から送信する〔自動送信〕            | 52       |
|     | 用紙選択レハーについて                          | 53       |
|     | ファクスを手動で送信する                         | 55       |
|     | ファクスを送信する〔デュアルアクセス〕                  | 56       |
|     | ファクス送信を途中で止める                        | 56       |
|     | 便利にタイヤルする                            | . 57     |
|     | ダイヤルのしかた                             | 57       |
|     | 電話帳を使って送信する                          | 59       |
|     | 雷話帳を作成する                             | . 60     |
|     | 短縮ダイヤルを登録する                          | 60       |
|     | 短縮ダイヤルを変更する                          | 62       |
|     | グループダイヤルを登録するガループダイヤルを登録する           | 63       |
|     | 着信記録表示                               | 66       |
|     | ファクスを便利に送信する                         | . 67     |
|     | 画質を設定する〔一時的に変更する〕                    | 67       |
|     | 画質を設定する〔設定内容を保持する〕                   | 68       |
|     | 原稿振度を設定する                            | 70       |
|     | 送付書のオリジナルコメントを登録する                   | 73       |
|     | 同じ原稿を数ヶ所に送信する〔順次同報送信〕                | 74       |
|     | 「「「「」」「「」」「「」」「「」」「「」」「」」「」」「「」」「」」「 | 75       |
|     | 指定時刻に送信する〔タイマー送信〕                    | 78       |
|     | メモリー内の文書を同じ相手に一括送信する〔取りまとめ送信〕        | 79       |
|     | 区信付ら唯誌・区信付らノアクス解除                    | 00       |
| 第5章 | ファクス受信                               | 81       |
|     | ファクスを受信する                            | . 82     |
|     | メモリー代行受信について                         | 82       |
|     | 手動でファクスを受信する                         | 83       |
|     | ・・・・・・・・・・・・・・・・・・・・・・・・・・・・・・・・・・・・ | 84<br>85 |
|     |                                      | 00       |

ii

|              |                                          |          | 目い書                                                                                       |
|--------------|------------------------------------------|----------|-------------------------------------------------------------------------------------------|
|              | 親切受信で受信する                                | 86       | い品                                                                                        |
|              | 外付電話機からファクスを受信させる〔リモート起動〕                | 87       | 木作                                                                                        |
|              | リモート起動設定のしかた                             | 88       |                                                                                           |
|              |                                          | 89       | 備前ご<br>の使<br>(準用                                                                          |
| <b>弗 b</b> 早 | ノアクスの心用機能                                | . 91     | 本前ご                                                                                       |
|              | 相手の操作で原稿を送信する                            | 92       | 設の使<br>定基用                                                                                |
|              | ポーリング送信する<br>機家ポーリング送信の設定                | 92       | (送フ<br>信万                                                                                 |
|              |                                          | 93<br>QA |                                                                                           |
|              | ペーリング受信する                                | 94       | マア<br>信ク                                                                                  |
|              | 機密ポーリング受信する                              | 95       | 横の三                                                                                       |
|              | 時刻指定ホーリングの設定(ダイマーホーリング受信)                | 90       | 能応っていた。                                                                                   |
|              | メモリー受信を設定する                              | 97       | ・レリポ                                                                                      |
|              | メモリーに入ったファクスを出力する                        | 98       |                                                                                           |
|              | 電話呼び出し機能とファクス転送                          | 99       | ー<br>ピ                                                                                    |
|              | 電話呼び出し機能とファクス転送について                      | 99       |                                                                                           |
|              | ファクス転送の流れ                                | 99       | キチノ                                                                                       |
|              | 電話呼び出し機能の流れ                              | 101      |                                                                                           |
|              |                                          | . 101    | 使とリンク                                                                                     |
|              | 外田先から本機を探作する:リモコノアクセス                    | 103      | 使とる                                                                                       |
|              | リモコンアクセスで設定できる機能〔コマンド一覧〕                 | . 105    | うしキャー                                                                                     |
|              | 暗証番号を設定する                                | 108      | アセリ                                                                                       |
| 第7章          | レポート・リスト                                 | 109      | 7+1                                                                                       |
|              | レポート・リストのプリント                            | 110      | FP<br>AC                                                                                  |
|              | レイ 「 ノイ 」 リノ リノ 」                        | 111      | XI                                                                                        |
|              | 電話帳リストをプリントする                            | . 111    | コオーンプ                                                                                     |
|              | 通信管理レポートをブリントする                          | 111      | シー                                                                                        |
|              | 設定内容リストをプリントする                           | 111      | <br> <br> <br> <br> <br> <br> <br> <br> <br> <br> <br> <br> <br> <br> <br> <br> <br> <br> |
|              | 消耗品シート(ご注文シート)をブリントする<br>着信記録レポートをプリントする | 112      | と困                                                                                        |
|              | 送信レポートの出力設定                              | . 113    | Lit.                                                                                      |
|              | 通信管理レボートの出力間隔を設定                         | 114      | 索用仕<br>引語様                                                                                |
|              |                                          |          | ( 耒                                                                                       |

iii

• 使本

| 第8章 | コピー                                                                                                    | 115                                                                                                    |
|-----|----------------------------------------------------------------------------------------------------|----------------------------------------------------------------------------------------------------|
|     | コピーをする前に                                                                                                    | <b>116</b><br>116<br>118<br>119                                                                                                   |
|     | コピーをする<br>ADF(自動原稿送り装置)を使ってコピーする<br>用紙選択レバーについて<br>原稿台ガラスからコピーする                                                                                                    | <b>120</b><br>120<br>121<br>122                                                                                                   |
|     | <ul> <li>コピー設定:一時的に設定する</li> <li>拡大・縮小コピーをする</li> <li>コピーの画質を設定する</li> <li>コピー枚数を設定する</li> <li>記録紙のタイプを設定する</li> <li>記録紙のサイズを設定する</li> <li>印刷範囲を設定する</li> <li>コピーの明るさを調整する</li> <li>コピーの明るさを調整する</li> <li>コントラストを調整する</li> <li>スタックコピーかソートコピーかを設定する</li> <li>レイアウトコピー</li> <li>手差しトレイを使用する</li> <li>コピー設定:設定内容を保持する</li> <li>デフォルトの設定を変更する〔画質〕</li> <li>デフォルトの設定を変更する〔明るさ〕</li> <li>デフォルトの設定を変更する〔コントラスト〕</li> <li>デフォルトの設定を変更する〔コントラスト〕</li> </ul> | 123<br>124<br>125<br>126<br>127<br>128<br>128<br>129<br>130<br>131<br>133<br>135<br>137<br>138<br>138<br>139<br>139<br>139<br>139 |
| 第9章 | フォトメディアキャプチャ                                                                                                    | 141                                                                                                    |
|     | デジカメプリントについて<br>DPOF (デジタルプリントオーダーフォーマット) とは<br>メディアカードからプリントする                                                                                                    | 142<br>142<br>142<br>143<br>144<br>144<br>144<br>146<br>146                                                                       |
|     | インデックス(サムネール)を印刷する                                                                                                    | 147                                                                                                    |

|                                                                                                    | 目い書次方の                                                                                     |
|----------------------------------------------------------------------------------------------------|--------------------------------------------------------------------------------------------|
| 写真を印刷する148                                                                                                    | パ操                                                                                         |
| 写真(画像)を印刷する148<br>写真印刷の設定変更(枚数)                                                                                                    | ネ作ル                                                                                        |
| 写真印刷の設定変更(記録紙タイプ)                                                                                                    | 備前ごの使                                                                                      |
| 与真印刷の設定変更(記録紙・ノリントサイス)                                                                                                    | 準用                                                                                         |
| 写真印刷の設定変更(明るさ)                                                                                                    | 和<br>記の使<br>定基用                                                                            |
|                                                                                                    | 送了                                                                                         |
| デフォルト設定を変更する                                                                                                    | 信クス                                                                                        |
| デフォルト設定を変更する                                                                                                    | 受フ                                                                                         |
| デフォルトのプリントサイズを変更する                                                                                                    |                                                                                            |
| デフォルトの明るさを変更する                                                                                                    | 機の ファ<br>能応 ク<br>田マ                                                                        |
| デフォルトの画質強調を変更する                                                                                                    | ・レ<br>・レ                                                                                   |
| メディアカードをパソコンで使う:Windows <sup>®</sup> 161                                                                                                    |                                                                                            |
| メディアカードの取り出しかた                                                                                                    | ר⊓                                                                                         |
| メティアカードをパソコンで使う:Macintosh® 163                                                                                                    |                                                                                            |
|                                                                                                    | キギ シンプ                                                                                     |
| 第10 早ノリノダとして使う                                                                                                    | プテオ<br>チィト<br>ヤア                                                                           |
| 第10 早 ノリンダ として ( UC ) 165<br>プリンタとして使用する前に                                                                                                    | ディア<br>ティア<br>使うし                                                                          |
| 第10 早 ノリンダとして使力                                                                                                    | ディア<br>ケーマンク<br>サティア<br>として                                                                |
| 第10 早 ノリンダとして使用する前に                                                                                                    | プチャ 使う として として                                                                             |
| 第10 早 ノリンタとして使用する前に                                                                                                    | プチャ 使う 使う アティア として として セ                                                                   |
| 第10 早 ノリンタとして使用する前に                                                                                                    | プチャ 使う 使う アップティア として として セットティア として として セット                                                |
| <ul> <li>第10 早 ノリンタとして使用する前に</li></ul>                                                                                                    | ジチャ 使う 使う アップ Fムケィア として として セット FA                                                         |
| <ul> <li>第10 早 ノリンタとして使用する前に</li></ul>                                                                                                    | ジチャ 使う 使う アップ FAX                                                                          |
| <ul> <li>第10 早 ノリンタとして使用する前に</li></ul>                                                                                                    | プチャ 使う 使う アップ FAX ヨン<br>ティア として として セット FAX ヨン                                             |
| 第10 早 ノリンタとして使用する前に       165         プリンタとして使用する前に       166         ドライバをインストールする       166         プリンタとしての特長       166         手差しトレイを使用する       166         手差しトレイを使用する       166         手差しトレイを使用する       167         ドライバでの設定内容 :Windows <sup>®</sup> 170         ドライバでの設定内容 :Windows <sup>®</sup> 171         [基本設定]タブでの設定項目       171         [拡張機能]タブでの設定項目       177         [サポート]タブでの設定項目       188         Macintosh <sup>®</sup> でプリンタドライバの設定をする       189                                                                                                    | ジチャ 使う 使う アップ FAX ヨン おディア として として セット FAX ヨン おけすト フリンタ スキャナ リモート PC - オプシ 日                |
| 第10 早 ノリンタとして使用する前に       165         プリンタとして使用する前に       166         ドライバをインストールする       166         プリンタとしての特長       166         手差しトレイを使用する       168         Windows <sup>®</sup> でプリンタドライバの設定をする       170         ドライバでの設定内容:Windows <sup>®</sup> 171         [基本設定]タブでの設定項目       171         [基本設定]タブでの設定項目       171         [基本設定]タブでの設定項目       177         [サポート]タブでの設定項目       188         Macintosh <sup>®</sup> でプリンタドライバの設定をする       189         Macintosh <sup>®</sup> でプリンタドライバの設定をする       189                                                                                                    | プチャ 使う 使う アップ FAX ヨン お手入れティア として として セット FAX ヨン お手入れすト プリンタ スキャナ リモート PC - オプシ 日常の         |
| 第10 早 ノリンタとして使用する前に       165         プリンタとして使用する前に       166         ドライバをインストールする       166         プリンタとしての特長       166         手差しトレイを使用する       168         Windows <sup>®</sup> でプリンタドライバの設定をする       170         ドライバでの設定内容:Windows <sup>®</sup> 171         [基本設定]タブでの設定項目       171         [基本設定]タブでの設定項目       171         [基本設定]タブでの設定項目       177         [サポート]タブでの設定項目       188         Macintosh <sup>®</sup> でプリンタドライバの設定をする       189         Macintosh <sup>®</sup> でプリンタドライバの設定をする       189         Macintosh <sup>®</sup> でプリンタドライバの設定をする       191                                                                                                    | ジチャ 使う 使う アップ FAX ヨン お手入れ ときティア として として セット FAX ヨン 日常の 困っ                                  |
| <ul> <li>第10 早ノリノタとして使用する前に</li></ul>                                                                                                    | ジチャ 使う 使う アップ FAX ヨン お手入れ ときには ティア として として セット FAX ヨン 日常の 困った                              |
| 第10 早ノリンタとして使用する前に       163         プリンタとして使用する前に       166         ドライバをインストールする       166         プリンタとしての特長       166         手差しトレイを使用する       166         野子ノバを使用する       166         野子ノバを使用する       166         アリンタとしての特長       166         野子ノバを使用する       166         アリンタとしての特長       166         野子レイを使用する       166         Windows <sup>®</sup> でプリンタドライバの設定をする       170         ドライバでの設定内容 :Windows <sup>®</sup> 171         [基本設定]タブでの設定項目       171         [基本設定]タブでの設定項目       177         [サポート]タブでの設定項目       177         [サポート]タブでの設定項目       188         Macintosh <sup>®</sup> でプリンタドライバの設定をする       189         Macintosh <sup>®</sup> でプリンタドライバの設定をする       191         第11 章 スキャナとして使う前に:Windows <sup>®</sup> 191         スキャナとして使う前に:Windows <sup>®</sup> 194 | ブチャ 使う 使う アップ FAX ヨン お手入れ ときには 索引<br>ティア として として セット FAX ヨン お手入れ ときには 索引<br>計手 日常の 困った 仕様・ |

ν

|        | ドライバをインストールする<br>Presto! <sup>™</sup> PageManager について<br>Brother OCR について                                                                                                    | 194<br>194<br>196                                                       |
|--------|----------------------------------------------------------------------------------------------------|-------------------------------------------------------------------------|
|        | スキャナとして使う:Windows <sup>®</sup><br>スキャンボタンを利用する<br>デフォルトの設定をする(ファイルタイプ)<br>画像をテキストに変換する〔OCR 機能〕<br>原稿をスキャンする(Windows <sup>®</sup> 95/98/98SE/Me/2000/NT <sup>®</sup> 4                                                                   | . <b>197</b><br>197<br>202<br>203<br>.0)                                |
|        | 原稿をスキャンする(Windows <sup>®</sup> XP)                                                                                                    | 204<br>209                                                              |
|        | スキャナとして使う前に:Macintosh <sup>®</sup><br>ドライバをインストールする<br>Presto!™ PageManager について<br>スキャナとして使う:Macintosh <sup>®</sup><br>Macintosh <sup>®</sup> でスキャニングする                                                                                | . 213<br>213<br>213<br>. 215<br>215                                     |
| 第 12 章 | スキャナウィンドウの設定項目<br>リモートセットアップ                                                                                                    | 216<br><b>219</b>                                                       |
|        | リモートセットアップについて<br>設定できる項目                                                                                                    | . <b>220</b><br>221                                                     |
|        | リモートセットアップ設定内容:Windows <sup>®</sup>                                                                                                    | . 223<br>223<br>224<br>225                                              |
|        | : Macintosh <sup>®</sup> (Mac OS X 10.1/10.2.1 以降)<br>ボタンの説明                                                                                                    | . <b>226</b><br>226                                                     |
| 第 13 章 | PC-FAX                                                                                                    | 227                                                                     |
|        | PC-FAX を使用する:Windows <sup>®</sup> 95/98/98SE/Me<br>XP/NT <sup>®</sup> 4.0<br>PC-FAX を利用してファクスを送信する<br>ファクススタイル画面を使用してファクス送信する<br>シンプルスタイル画面を使用してファクス送信する<br>個人情報を設定する<br>置話帳にメンバーを登録する<br>ワンタッチダイヤルに相手先を登録する<br>登録した相手先をワンタッチダイヤルから削除する | /2000/<br>. 228<br>228<br>229<br>230<br>232<br>233<br>234<br>235<br>236 |

|                                                                                                    |                                        | 目い書<br>欠方の                    |
|----------------------------------------------------------------------------------------------------|----------------------------------------|-------------------------------|
| 同報送信用のグループを設定する                                                                                                    | 237<br>238<br>239<br>240<br>241<br>243 | ● パネル 前の準 前                   |
| ファクスを直接パソコンに取り込むための設定:<br>Windows <sup>®</sup> 95/98/98SE/Me/2000/NT <sup>®</sup> 4.0                                                                   | 245 <sup>(新定)</sup>                    |                               |
| [PC-FAX] 受信の起動                                                                                                    | 245 li                                 | と信クス 一 受                      |
| (Windows <sup>®</sup> 95/98/98SE/Me/2000/NT <sup>®</sup> 4.0)<br>新規 PC-FAX 受信メッセージの表示<br>(Mindows <sup>®</sup> 95/98/08/55/Me/2000/NT <sup>®</sup> 4.0) | 245 f                                  |                               |
| (WINDOWS <sup>~</sup> 95/98/98SE/Me/2000/NT <sup>~</sup> 4.0)<br>ファクスを直接パソコンに取り込むための設定:Windows <sup>®</sup> XP                                          | 240                                    | いたのである。                       |
| FAX のセットアップをする<br>FAX の設定をする                                                                                                    | 247<br>247<br>248                      | リボ<br>スー<br>トト<br>コ           |
| PC-FAX を使用する:Macintosh <sup>®</sup><br>PC-FAX を利用してファクスを送信する                                                                                            | 251<br>251                             | ピーフ                           |
| Macintosh®のアフリケーションからファクスを送る<br>電話帳に宛先を新規登録する<br>新規グループを登録する                                                                                            | 251<br>253<br>254                      | Fr<br>アレプリン<br>シレイ            |
| 第14章オプション                                                                                                    | 255 虜                                  | (ターレスキャー                      |
| ネットワーク(LAN)ボード<br>インターネットファクス機能                                                                                                    | 256<br>256                             | -<br>マセリ<br>マセリ<br>マモリ<br>マモー |
| EX=ルネットワークスキャリ機能<br>ネットワーク PC-FAX 送信機能<br>ネットワークプリンタ機能                                                                                                  | 257<br>257<br>258                      | FP<br>AC<br>Xı                |
| 第15章日常のお手入れ                                                                                                    | 259                                    | ョオ<br>ンプ<br>シシ                |
| インクカートリッジの交換<br>インクカートリッジ交換のメッセージ                                                                                                    | 260<br>260                             | お日大日                          |
| 1 ンクカートリッシ交換のしかた                                                                                                    | 261<br>264                             | と困<br>きっ<br>はた                |
| 紙詰まりのとさのメッセージ<br>ADF(自動原稿送り装置)の入り口で原稿が詰まったときは<br>ADF(自動原稿送り装置)内で原稿が詰まったときは                                                                              | 264<br>264<br>265                      | 朝仕<br>語様<br>集                 |

• 使本

| 記録紙トレイに記録紙が詰まったときは<br>内部で記録紙が詰まったときは<br>内部の前面側で記録紙が詰まったときは<br>内部の後面側で記録紙が詰まったときは |            |
|----------------------------------------------------------------------------------|------------|
| 本体の掃除                                                                            | 269        |
| キャビネット内部のお手入れ<br>原稿台ガラス(読み取り部)のお手入れ                                              | 269<br>270 |
| 印字品質を調整する                                                                        | 271        |
| プリントヘッドをクリーニングする                                                                 | 271        |
| 印字品質のナェックと印刷スレを補止する                                                              |            |
| 光源を消す                                                                            |            |
| 章困ったときには                                                                         | 275        |
| 困ったときには                                                                          | 276        |
| こんなときには                                                                          | 276        |
| エラーメッセージ                                                                         |            |
| Q&A                                                                              |            |
|                                                                                  |            |
| 章仕様・用語集・索引                                                                       | 291        |
| 本装置の規格                                                                           | 292        |
| 国際エネルギースタープログラム                                                                  | 292        |
| VCCI 規格                                                                          | 292        |
| 本装置の仕様                                                                           | 293        |
| ファクシミリ                                                                           |            |
| ノリンダ・スキャナ<br>雷源と使用環境                                                             |            |
| 主な仕様                                                                             | 295        |
|                                                                                  |            |
| パソコン環境 [Windows <sup>®</sup> ]                                                   |            |

第 16

第 17

| 1<br>1 <sub>章</sub>         | ・<br>目次<br>パネル<br>パネル          |
|-----------------------------|--------------------------------|
|                             | 備前ご<br>の使<br>準用                |
|                             | 本前ご<br>設の使<br>定基用              |
|                             | 送アクラス                          |
| HR //는 사이스 II               | 受って<br>信って<br>ス                |
| 採作ハイル                       | 機のフ<br>能応 <sub>ク</sub> ク<br>用ス |
| ■ 各部の名称とはたらき2<br>電源ボタンについて4 | ・レポーストト                        |
|                             | <br>ピー                         |

キャプチャ

使とし しし て タレンタ

使とスキャ うし、キャ てナ

アセリ ッツモ プトート

FP AC Xı

ーオ ンプシ

お手入れの

ときにはた

索用仕 引語様 集

# 各部の名称とはたらき

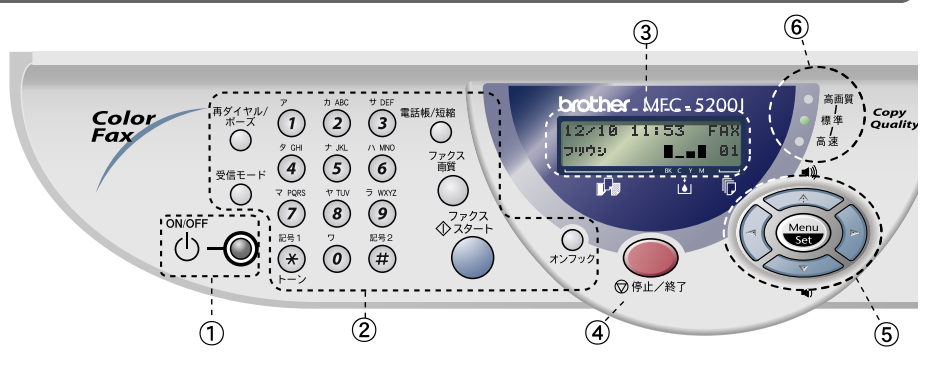

①電源ボタン

ボタンを切るときは、1 秒の長押し をしてください。 ボタンがOFFでも作動する機能につ いては、P.4 を参照してください。

- ②ファクス機能
  - ・再ダイヤル/ポーズボタン 最後にダイヤルした番号を再びダイ ヤルするときに押します。
     P.58 ダイヤル番号の入力時にハイフンを 入れるときに押します。
  - 受信モード
     受信モードを変更するときに押します。
  - ダイヤルボタン
     ダイヤルするときや、発信元データなどの文字入力をするときに押します。
  - 電話帳/短縮ボタン
     短縮ダイヤルやグループダイヤルに
     登録されている電話番号を検索する
     ときに押します。P.59
     あらかじめ登録した短縮ダイヤルを
     ダイヤルするときに押します。
     P.57

- ファクス画質ボタン ファクス送信する原稿に合わせて、
   解像度を一時的に設定するときに押
  - します。 **P. 6**7
- ファクススタートボタン
   ファクスを送信または受信するとき などに押します。
- オンフックボタン
   ファクスを手動送信するときに押します。
- ③ディスプレイ 月日、時刻、宛先、電話番号、各動 作の状態やエラーメッセージを表示 します。
- ④停止/終了ボタン
  - ファクス送信または操作を中止する とき、機能設定を解除するときに押 します。

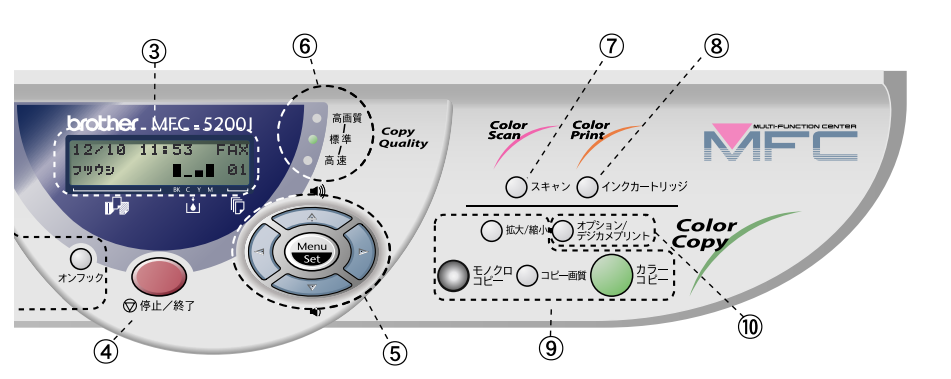

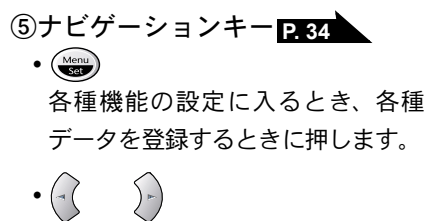

メニューから選択肢を指定する際、 これらのボタンを押せば、前・次の レベルのメニューに移動します。ま た、短縮ダイヤルとして登録されて いる番号に対する名称をアルファ ベット順に検索する場合にも、これ らのキーを使用できます。

メニューや選択項目をスクロールするときに押します。
 スピーカーの音量、またはベルの音量を調節するときも、これらのキーを使用します。

\*

- ⑥コピークォリティ表示ランプ コピーの画質を点灯によって状態表 示します。
- ⑦スキャンボタン パソコンから原稿をスキャンすると き、OCR スキャン、E メールスキャ ン、メディアカードヘスキャンする ときに押します。 P. 197 ⑧インクカートリッジボタン ヘッドクリーニングおよびインク カートリッジを交換するときに押し ます。 P. 261 (9)コピー機能 ・拡大/縮小ボタン 拡大 / 縮小コピーをするときに押し ます。 P. 124 モノクロコピーボタン 原稿をモノクロコピーするときに押します。 コピー画質ボタン コピーの画質を一時的に変更すると きに押します。 P. 125 カラーコピーボタン
- 原稿をカラーコピーするときに押します。 **⑩オプション / デジカメプリント**
- コピーP.123、デジカメプリント (メディ7カードが構入されているときのみ)P.145の 設定を変更するときに押します。

・使本
 目い書
 次方の

の使進用

本前ご 設の使 定基用

送信クス

受 アアクス

, 機のファク 能応<sub>ク</sub>ス

・レポリストト

コピー

\_\_\_\_ キャプチ イート

使とプリン うしンタ

使とス うしゃ てナ

アセリ

ノッッモ ッッモ プトー

FΡ

AC

Χт

゙゚゠オ ンプ シシ

お手入れの

ときにはた

索用仕 引語様 集

#### ▶ 電源ボタンについて

電源ボタンを押して、本機を ON/OFF にできます。 電源 OFF にした場合でも呼 出ベルは鳴ります。 また、 受信モードの設定によって以下の動作をします。

- [FAX 専用モード、自動切替モードまたは外付留守電モードのとき] 電源 OFF のときタイマー送信、ファクス受信、ファクス転送、親切受信が できます。リモコンアクセス機能を使って外出先から本機をリモートコント ロールし、ファクスメッセージの取り出し等ができます。
- [電話モードのとき]
  - 電源 OFF のときでも、ファクスのタイマー送信、外付電話を接続している 場合は親切受信 P.86 ができます。(ファクススタートキーを押して受信す ることはできません。)

上記以外の操作をする場合は電源ボタンを ON にしてください。また、タイマー 送信、ファクス転送は電源 ON 時にあらかじめ設定しておく必要があります。

●電源ボタンを OFF にする

ディスプレイに右のメッセージが表示されるまで 電源ボタンを押しつづけます。ディスプレイ表示、 スキャナランプ、アクセスランプが消え、本機の電 源が OFF になります。

デンゲンヲ OFF ニシマス

#### ●電源ボタンを ON にする

電源ボタンを押します。

電源が ON になりディスプレイに日時が表示されます。(待機モード)

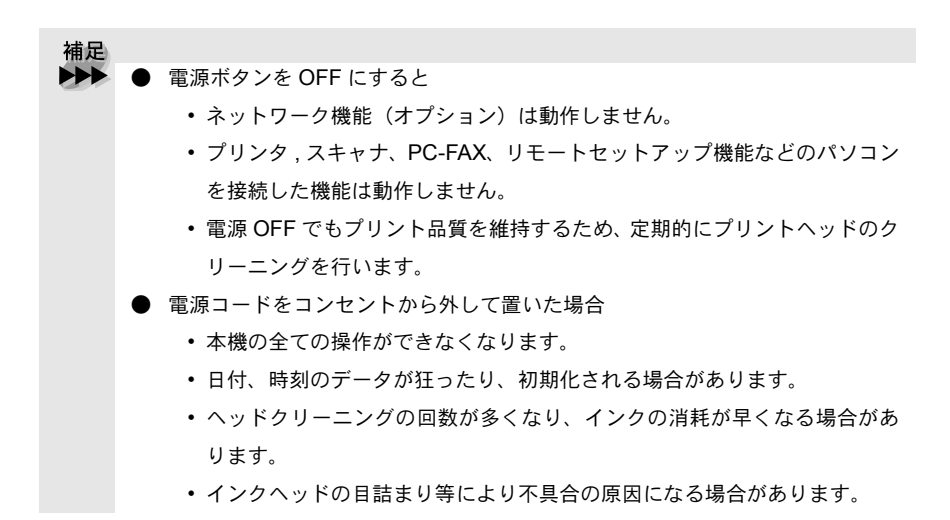

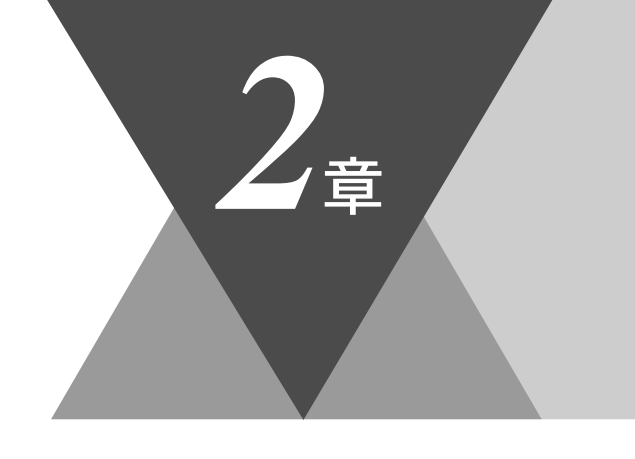

 ・使本 目い書 次方の

\_ パ操 ネ作 ル

, 備前ご の使 準用

本前ご 設の使 定基用

( ファクス

受っての

機の ファク ポ に の ファク ス

> ・ レポ ストト

> > コピー

キメフォ

使と し うして マリンタ

使とス うし て ナ

アセリッツモプトー

FP AC Xı

、 コオ ンプ シシ

お手入れの

と困っにはた

索用仕 引語様 集

# ご使用前の準備

| • | 記録紙について<br>推奨紙<br>記録紙トレイ用記録紙の規格<br>手差しトレイ用記録紙の規格<br>セットできる記録紙枚数<br>使用できる記録紙<br>記録紙の印刷可能範囲について                           | 6<br>6<br>7<br>7<br>8<br>9 |
|---|----------------------------------------------------------------------------------------------------|----------------------------|
|   | 回線種別を設定する<br>自動で回線種別を設定する<br>手動で回線種別を設定する<br>利用中の電話回線の種別を調べる                                                            |                            |
| • | ご使用前の設定をする<br>日付・時刻を合わせる〔時計セット〕<br>名前とファクス番号を登録する〔発信元登録〕<br>発信元登録を消去する<br>文字入力をする<br>受信モードについて<br>受信モードを選ぶ<br>本機の接続イメージ |                            |

# 〔記録紙について

プリントの印字品質は記録紙によって大きく左右されます。以下の説明をよく お読みになり、目的に合った記録紙を選択してください。どんな記録紙を使っ たら良いのかわからないときは、推奨紙をご利用ください。

最新の推奨紙、およびインクジェット紙、光沢紙の推奨紙については、以下の サイトを参照してください。

http://solutions.brother.co.jp

# 🌒 推奨紙

| 記録紙種類    | 記録紙名            | 型番      |
|----------|-----------------|---------|
| 並活処      | (株)NBS リコー      | 00 1211 |
| 日世私      | My Paper 68g    | 90-1311 |
|          | 3M <sup>®</sup> |         |
| OHP フィルム | OHP フィルム        | CG3410  |
|          | インクジェットプリンタ用    |         |

# 記録紙トレイ用記録紙の規格

| 項目 | 規格                                                                                                    |
|----|----------------------------------------------------------------------------------------------------|
| 秤量 | <ul> <li>普通紙 : 64g/m<sup>2</sup> ~ 120g/m<sup>2</sup></li> <li>インクジェット紙: 64g/m<sup>2</sup> ~ 120g/m<sup>2</sup></li> <li>光沢紙 : 180g/m<sup>2</sup> 以下</li> <li>はがき : 180g/m<sup>2</sup> 以下</li> </ul> |
| 厚さ | <ul> <li>普通紙 : 0.08mm ~ 0.15mm</li> <li>インクジェット紙 : 0.08mm ~ 0.15mm</li> <li>光沢紙 : 0.2mm 以下</li> <li>はがき : 0.23mm 以下</li> <li>封筒 : 0.52mm 以下</li> </ul>                                               |

# ● 手差しトレイ用記録紙の規格

| 項目 | 規格                                                                                                    |
|----|----------------------------------------------------------------------------------------------------|
| 幅  | $89 \sim 210 \text{mm}$                                                                                                    |
| 長さ | $100 \sim 356 \text{mm}$                                                                                                    |
| 厚さ | <ul> <li>普通紙:0.15mm ~ 0.25mm</li> <li>インクジェット紙:0.15mm ~ 0.25mm</li> <li>光沢紙:0.25mm 以下</li> <li>はがき:0.45mm 以下</li> <li>(ただし、サイズ 100 × 148mm の記録紙のみ</li> <li>最大 0.45mm 可能)</li> </ul> |

# )セットできる記録紙枚数

記録紙トレイの最大積載は、厚さ10mmです。

| 種類                       | 記録紙枚数   |
|--------------------------|---------|
| 普通紙(80g/m <sup>2</sup> ) | 約 100 枚 |
| インクジェット紙                 | 約 20 枚  |
| 光沢紙                      | 約 20 枚  |
| はがき                      | 約 30 枚  |
| 封筒                       | 約 10 枚  |
| OHP フィルム                 | 約 10 枚  |

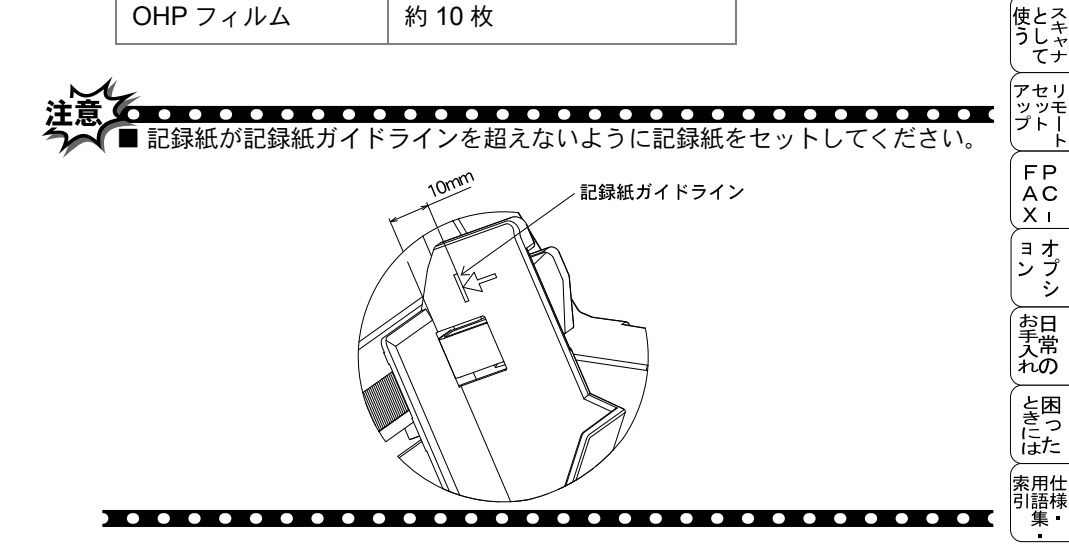

<sup>・</sup>・使本 目い書 次方の

> パ操 ネ作 ル

備前ご の使 準用

本前ご 設の使 定基用

、 送 信 クァクス

受ファク 信クス

機のファク 能応 月ス

・リポート

コピー

\_\_\_\_ キャプチャ フォ ト

使とプリン うしンタ

7

## 🌒 使用できる記録紙

本機では下記のサイズの記録紙が使用できますが、受信したファクスは A4 サ イズでのみプリントできます。

### プリンタ

| 種類                             | サイズ                                         |  |  |
|--------------------------------|---------------------------------------------|--|--|
| 普通紙/インクジェット紙<br>/光沢紙/ OHP フィルム | A4、レター、B5、リーガル、A5、A6、<br>L 判、写真(2L)、エグゼクティブ |  |  |
| はがき                            | 100mm × 148mm(官製はがき、また<br>は同等品)、往復はがき       |  |  |
| 封筒                             | 洋形 4 号(105mm × 235mm)                       |  |  |

ファクス

| 種類  | サイズ |
|-----|-----|
| 普通紙 | A4  |

コピー

| 種類                             | サイズ                                   |  |  |
|--------------------------------|---------------------------------------|--|--|
| 普通紙/インクジェット紙/<br>光沢紙/ OHP フィルム | A4、B5                                 |  |  |
| はがき                            | 100mm × 148mm(官製はがき、また<br>は同等品)、往復はがき |  |  |

デジカメプリント

| 種類                   | サイズ           |  |  |  |
|----------------------|---------------|--|--|--|
| 普通紙/インクジェット紙/<br>光沢紙 | A4、はがき、写真(2L) |  |  |  |

## ) 記録紙の印刷可能範囲について

記録紙にはプリントできない部分があります。 以下の図と表に、プリントできない部分を示します。なお、図と表の A、B、 C、D、はそれぞれ対応しています。

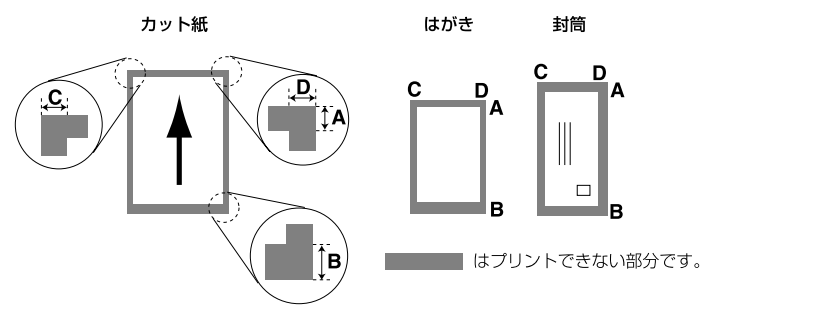

(単位:mm)

・使本
 目い書

次方の

パ操 ネ作

設の使 定基用

送信クス

受 アアクス

、 機のファク 能応 クァク

・レポリスト

コピーメディ

使とプリンタ マレンタ

使とス うしゃ てナ

アセリ ッッモ プトー

FΡ

AC Xı

ョオ ンプ シシ

お手入れの

と困った

索用仕 引語様

集·

9

ル

| 種類     | サイズ   | モード  | Α  | В                       | С | D |
|--------|-------|------|----|-------------------------|---|---|
| カット紙   | A4    | ファクス | 3  | 3<br>(12) <sup>*1</sup> | 3 | 3 |
|        |       | コピー  |    |                         |   |   |
|        |       | プリンタ |    |                         |   |   |
| はがき 官製 | 向制けがき | コピー  | 3  | 3<br>(12) <sup>*1</sup> | 3 | 3 |
|        |       | プリンタ |    |                         |   |   |
| 封筒     | 洋形4号  | プリンタ | 10 | 20                      | 3 | 3 |

\*1 はインサツハンイをヒョウジュンにしたときの数値です。

補足 プリントできない部分の数値(表中の A、B、C、D)は、概算値ですので、目 安として参考にしてください。また、お使いの記録紙やプリンタドライバによっ ても値が変わってきます。 高品質な印字が要求される場合は、推奨紙の使用をお奨めします。 光沢紙の場合、印字面には直接手をふれないようにしてください。 特殊な記録紙をご使用になる場合は、必ず印字テストを行ってください。 ● OHP フィルムをご使用になると次に印字される記録紙を汚すことがあります。 重ならないように1枚ずつ抜き取ってください。 インクジェット紙は表面と裏面があります。 A4幅を超える記録紙(レター等)の場合は、表中C、Dの数値が大きくなります。

記録紙の印刷可能範囲について

注意 → ラベル紙は必ず「手差しトレイ」へセットしてください。「記録紙トレイ」を ご使用になると、故障などの原因になり、有償修理となります。

- ■以下の記録紙は使用できません。誤ってご使用になると、故障や紙詰まりの 原因となります。
  - 傷がついていたり、カールやシワのある記録紙または封筒
  - 特別に光沢のある記録紙または封筒
  - 留め金の付いた封筒
  - すでにインクジェットプリンタなどで印字された記録紙または封筒
  - 内側に印刷がしてある封筒
  - 著しく寸法にばらつきのある記録紙または封筒
  - 表面が均一でない記録紙または封筒(エンボス紙等)。
  - 角が折れ曲がった記録紙
  - 横目紙

■ 以下のラベル紙は使用できません。

- 取扱説明書記載の記録紙サイズ以外のラベル紙
- カールやシワ、折り目があるラベル紙
- はくり紙からはがれやすいラベル紙
- ラベルの一部をはがしたラベル紙
# 回線種別を設定する

### 自動で回線種別を設定する

電話機コードと電源コードを接続すると、本機は回線種別の自動設定を行いま す。

回線種別の自動設定が行われた後、ディスプレイには以下のいずれかが表示さ れます。

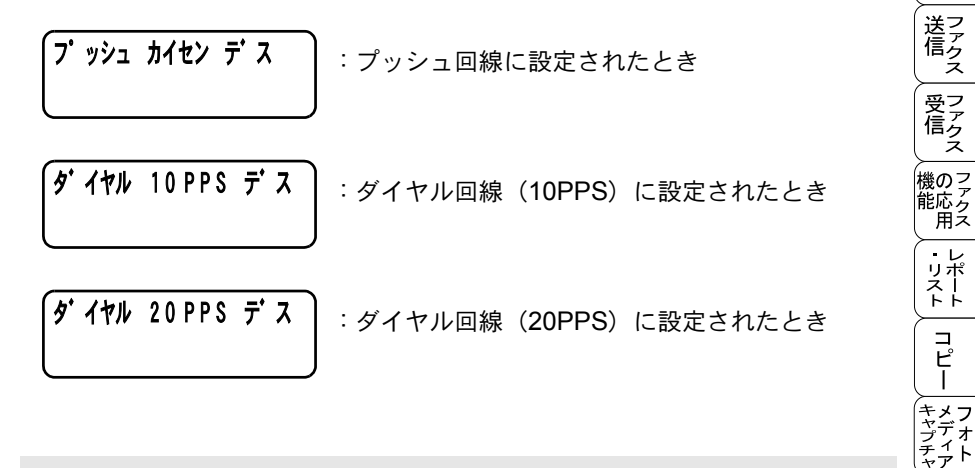

補足 回線チェック中に「ピピピ」という警告音が鳴り、下記のメッセージが表示された ときは、電話機コードが正しく接続されていません。クイックセットアップガイドを参 照して、電話機コードを正しく接続してください。 正しく接続しないまま 10 分以上放置 すると、回線種別は「プッシュ」に設定されます。 デンワキコードヲ セツソ・ク シテクタ・サイ 回線チェック中に「ピピピ」という警告音が鳴り、下記のメッセージが表示されたとき は、自動的に回線種別を設定できていません。手動で回線種別を設定してください。手 動回線種別の設定については P. 12 を参照してください。 カイセンセッテイ シテクタ・サイ 電話機コードを接続せずにコピーやスキャンなどの機能だけを利用される場合 でも、上記のメッセージが表示されます。メッセージを消去するには、同様に 手動で回線種別を設定してください。どの回線種別を選択しても構いません。

11 自動で回線種別を設定する

• 使本

目い書 次方の パ操

ネ作 ル

0

本前ご 設の使 定基用

コピー

使とプリン うしンタ

使とス うしゃ てナ

アセリ

ッッモ プトー

FΡ AC

Хī

ョオ ンプ シシ

お手入れの

と困った

索用仕 引語様

集

#### ) 手動で回線種別を設定する

自動で回線種別を設定できなかったときや、引越しなどで電話がかからなく なったときは、以下の手順で、利用中の電話回線に合わせて設定します。

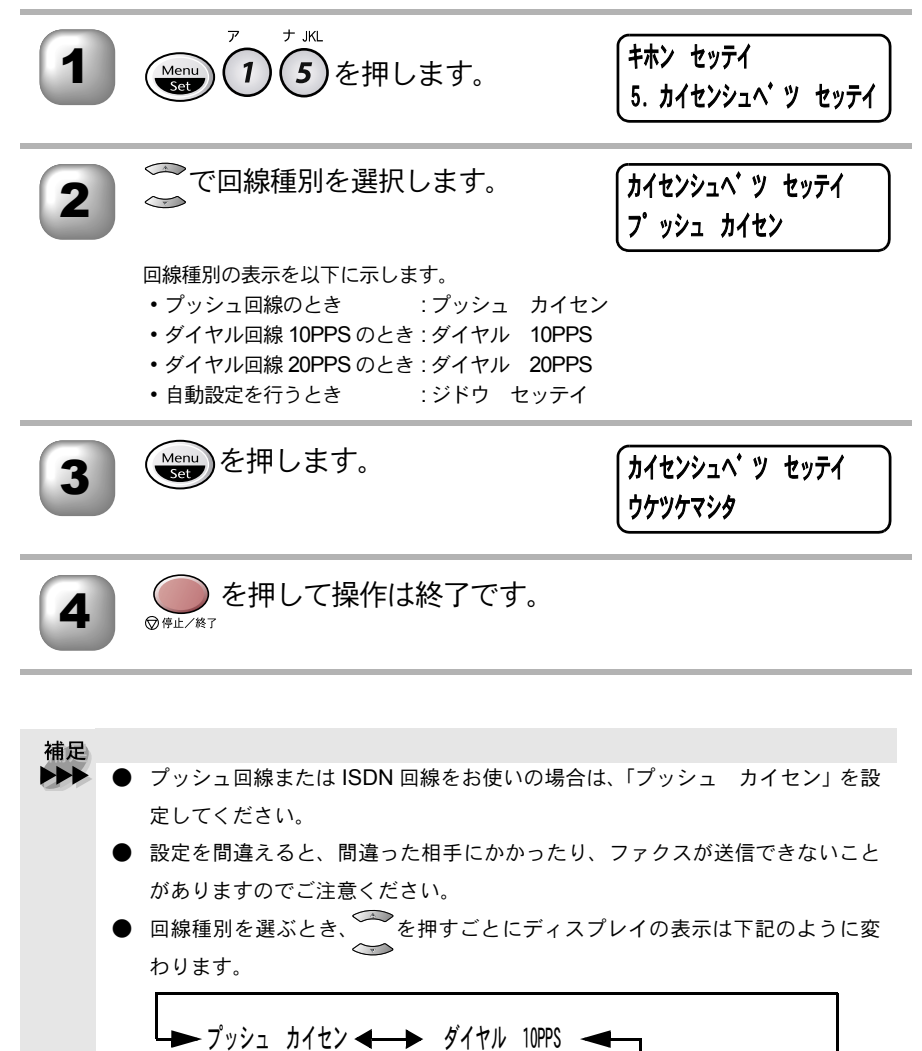

ダイヤル 20PPS 🛛 🛶 ジドウ セッテイ 🚽

**12** 2章 ご使用前の準備

#### ▶ 利用中の電話回線の種別を調べる

回線種別は、次の手順で調べることができます。もし、分からないときは、最 寄りの NTT の支店・営業所または NTT 窓口(116:無料)にお問い合わせく ださい。

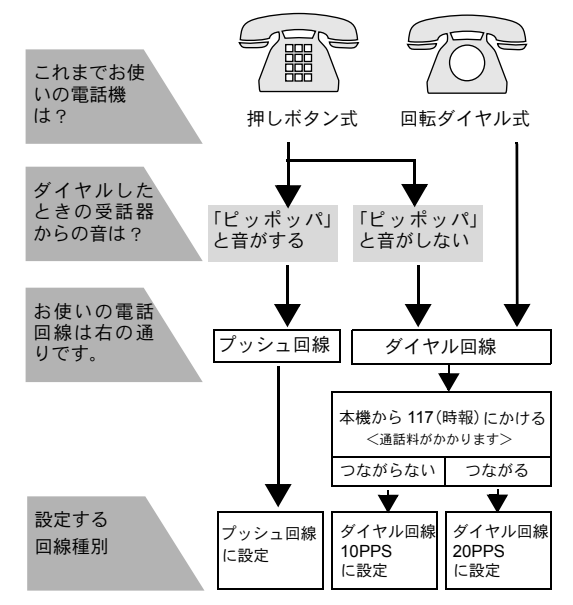

- 補足

   電話回線には「プッシュ回線」と「ダイヤル回線(10PPS または 20PPS)」の 2 種類があります。本機では、ご利用中の電話回線の種類に合わせて自動的に 回線種別を設定することができます。
   ● 構内交換機など一般と異なる回線につないでいる場合は、自動設定できないと きがあります。
   ● 通話中は自動設定できません。
   ● いったん、自動設定すると電源コードを差し込み直しても再度、回線種別の自
  - 動設定は行われません。設定し直したいときは、手動で設定し直してください。

・使本
 目い書

次方の

パ操

、 備前ご の使 準用

本前ご 設の使

定基用

送信クス

受ファク 信クス

機のファク 能応 のファクス

・レポート

コピー

\_\_\_\_ キャプチャ フォト

使とプリン うしンタ

使とス うしゃ てナ

アセリ

ッッモ プトー

> FP AC

Хī

ョオ ンプ シシ

お手入れときには、索引生きには、用語集

Ь

ル

# ご使用前の設定をする

# ▶ 日付・時刻を合わせる〔時計セット〕

現在の日付と時刻を合わせます。この日付と時刻はディスプレイに表示されま す。また、ファクス送信したとき、発信元登録がしてあれば相手側の記録紙に も印刷されます。

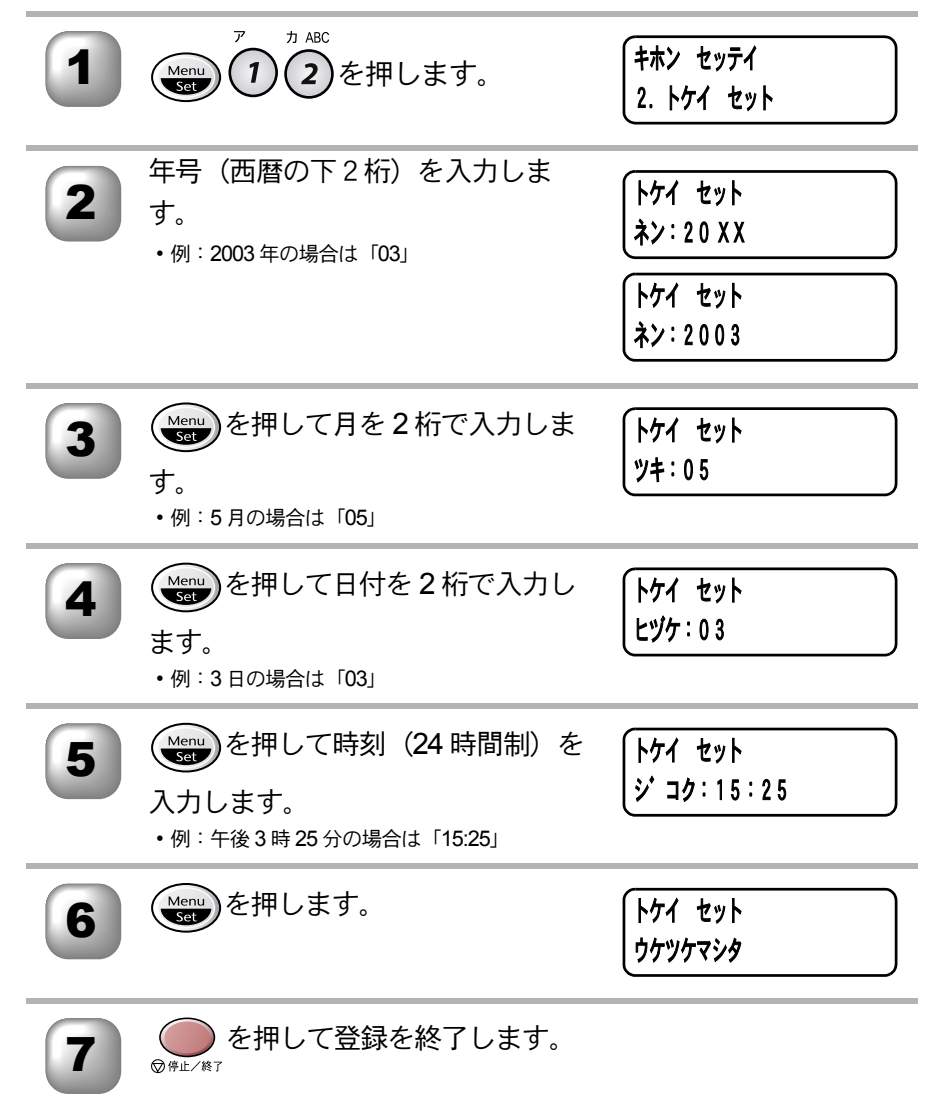

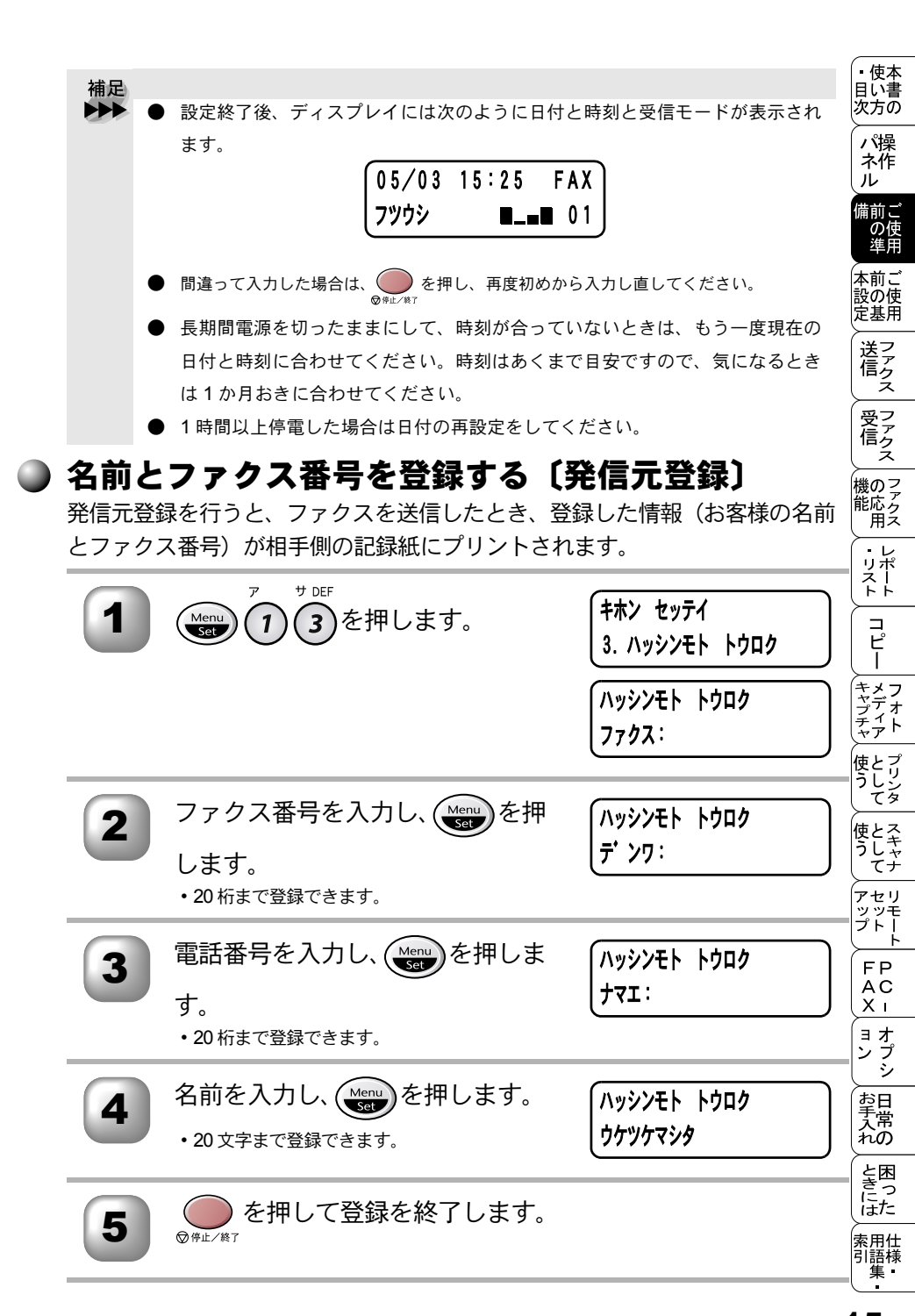

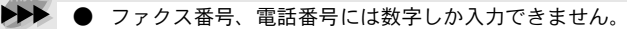

- 入力した名前やファクス番号を消すときは、手順2、3、4でそれぞれカーソルをファクス番号や名前のはじめまで
   かを使って移動させ、
   を押すと、
   入力済みの名前や番号を消すことができます。文字入力のしかたについては
   たる照してください。
- 数字を入れ間違えたときは、
   ②を押して修正する文字までカーソルを移動し、正しい文字を上から入力し直します(上書き)。
   挿入はできませんので、途中の数字を入力し忘れたときは、間違えた箇所までカーソルを移動し、それ以降の数字も入力し直してください。
- 発信元データ(ファクス番号、電話番号、名前)を登録しないと、送付書を送 信することはできません。

#### ● 発信元登録を消去する

補足

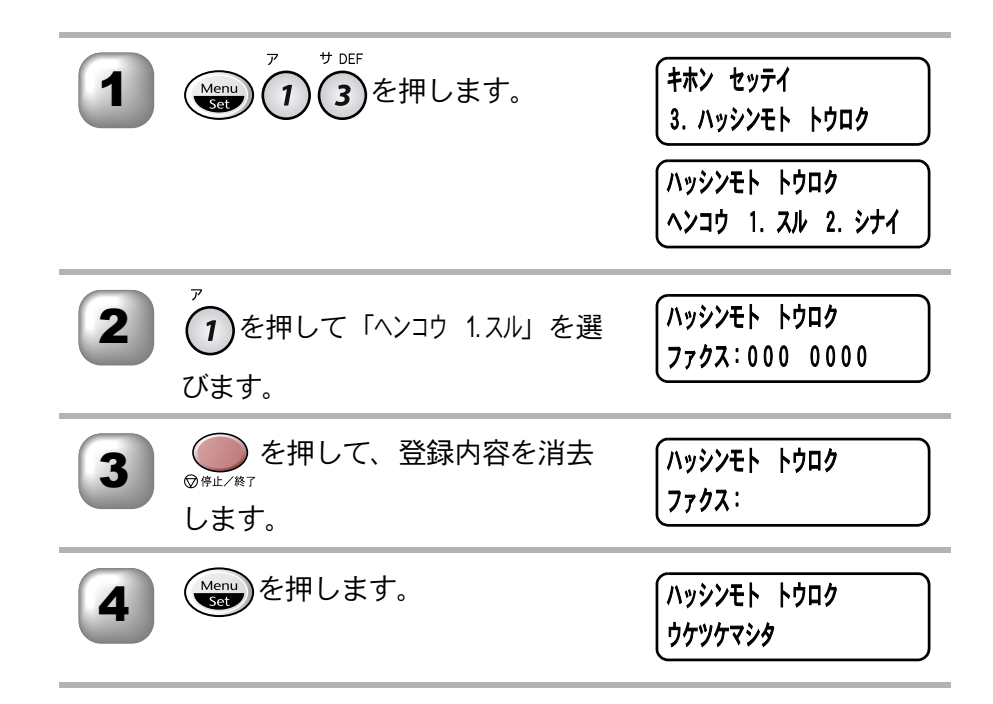

#### 🕽 文字入力をする

短縮ダイヤル・グループダイヤル・電話帳の相手先名称の登録や、発信元デ-タの登録などで文字を入力するときに利用します。

#### 文字配列

ダイヤルボタンの数字ボタンには、下記の表のように、押す回数に応じてカタ カナ、アルファベット、数字が割り当てられています。また、記号ボタンには 各種の記号などが割り当てられています。

|                     | _   |     |   |         |     |   |   |   |   |    |    |    |    |    |    |    |
|---------------------|-----|-----|---|---------|-----|---|---|---|---|----|----|----|----|----|----|----|
| 押す回数<br>ダイヤルボタン     | 1   | 2   | 3 | 4       | 5   | 6 | 7 | 8 | 9 | 10 | 11 | 12 | 13 | 14 | 15 | 16 |
| Ţ)                  | ア   | イ   | ゥ | I       | オ   | P | 1 | ゥ | I | オ  | 1  |    |    |    |    |    |
| D ABC               | 力   | +   | ク | ケ       |     | Α | В | С | 2 |    |    |    |    |    |    |    |
| T DEF               | サ   | シ   | ス | セ       | ソ   | D | E | F | З |    |    |    |    |    |    |    |
| 9 GHI               | タ   | チ   | ッ | テ       | ert | ッ | G | Н |   | 4  |    |    |    |    |    |    |
| ÷JKL<br>5           | ナ   | _   | ヌ | ネ       | ノ   | J | К | L | 5 |    |    |    |    |    |    |    |
| /\MNO               | Л   | Ł   | フ | $\land$ | 木   | М | Ν | 0 | 6 |    |    |    |    |    |    |    |
|                     | 2   | 111 | Ь | X       | Ŧ   | Ρ | Q | R | S | 7  |    |    |    |    |    |    |
| TUV 8               | ヤ   | ユ   | Π | Þ       | L   | Ξ | Т | U | V | 8  |    |    |    |    |    |    |
| ⇒wxyz<br>9          | ラ   | IJ  | ル | $\nu$   |     | W | Х | Y | Z | 9  |    |    |    |    |    |    |
| 0                   | ヮ   | ヲ   | ン | "       | 0   | _ | 0 |   |   |    |    |    |    |    |    |    |
| 記号1<br>( <b>米</b> ) | ベーズ | !   | " | #       | \$  | % | & | , | ( | )  | *  | +  | ,  | _  |    | /  |
| (#)                 | :   | ;   | < | =       | >   | ? | @ | [ | ] | ^  | _  |    |    |    |    |    |

文字入力をする

 ・使本 目い書 次方の

> パ操 ネ作 ル

備前ご の使 単用

本前ご 設の使 定基用

#### 基本的な文字入力のしかた

文字を入力するときは、次のような手順で入力します。例えば、発信元データ の「ナマエ」の項目に「スズキ ケイコ」という名前を入力するときは、「文字配 列」を見ながら以下の手順で入力します。

| 1 | <sup>サ DEF</sup><br><b>3</b> を3回押します。                 | (ハッシンモト トウロク<br>ナマエ: <u>ス</u>                                                                                                    |
|---|-------------------------------------------------------|----------------------------------------------------------------------------------------------------|
| 2 | →を押してカーソルを右へ移動します。                                    | ハッシンモト トウロク<br>ナマエ:ス_                                                                                                    |
| 3 | <sup>サ DEF</sup><br><b>3</b> を3回、 <b>0</b> を4回押します。   | ハッシンモト トウロク<br>ナマエ:スス <u>*</u>                                                                                                    |
| 4 | <sup>カ ABC</sup><br>2 を 2 回押します。                      | ハッシンモト トウロク<br>ナマエ:スス <sup>*</sup> 主                                                                                                    |
| 5 | ●を2回押します。                                             | ハッシンモト トウロク<br>ナマエ:スス゛キ                                                                                                    |
| 6 | <sup>カ ABC</sup><br>2 を 4 回、 1 を 2 回、 2 を 5<br>回押します。 | (איזי) איזיע איזיע איזיע איזיע איזיע איזיע איזיע איזיע איזיע איזיע איזיע איזיע איזיע איזיע איזיע איזיע איזיע א<br>איזיג גי גע איזיע איזיע איזיע איזיע איזיע איזיע איזיע איזיע איזיע איזיע איזיע איזיע איזיע איזיע איזיע איזיע איזי<br>איזיע איזיע איזיע איזיע איזיע איזיע איזיע איזיע איזיע איזיע איזיע איזיע איזיע איזיע איזיע איזיע איזיע איזיע איז |

 間違えて入力した場合は、
 を押して、修正する文字までカーソルを移動し、正しい文字を入力し直します。途中の文字を入力し忘れたときは、文字を 挿入できませんので挿入する箇所までカーソルを移動し、正しい文字を上書き してください。

● 同じダイヤルボタンを使って入力する文字が続くときは、→を押してカーソル を移動させて、文字を入力します。移動させないと文字が上書きされてしまい ます。

● 文字と文字の間に空白を入れるときは、💥 🎾を押すか、 👉を2回押します。

補足

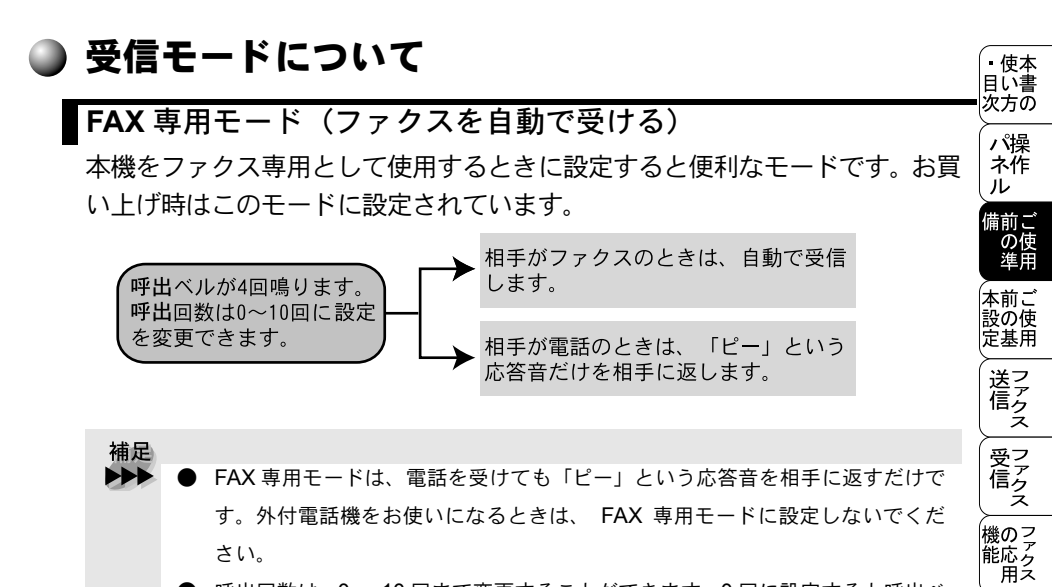

- 呼出回数は、0~10回まで変更することができます。0回に設定すると呼出ベルを鳴らさずに自動受信(ノンコール受信)することができます。ファクスを早く受信したいときは呼出回数を0回か1回に設定してください。呼出回数の設定のしかたは P.84
- \_\_\_\_ キャプチャ フォト 使とプリン うして 使とス うしゃ てナ アセリ 、 ッッモ プトー Ь FΡ AC Хī ヨオ プシ ン 、 お 手 六 れ の と思った 索用仕 引語様 集 19

・レポート

コピー

#### 自動切替モード(ファクスを自動で受ける)

ファクスが送られてきたときは自動受信し、電話のときは外付電話機を続けて 呼び出す便利なモードです。

本機の外付電話端子(EXT.)にお使いの電話機が接続されていることが前提の モードです。

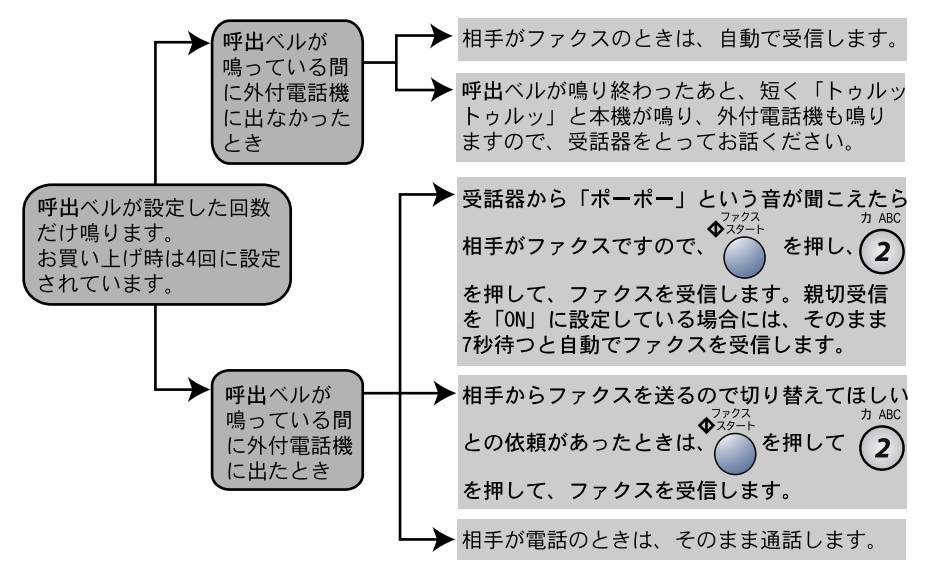

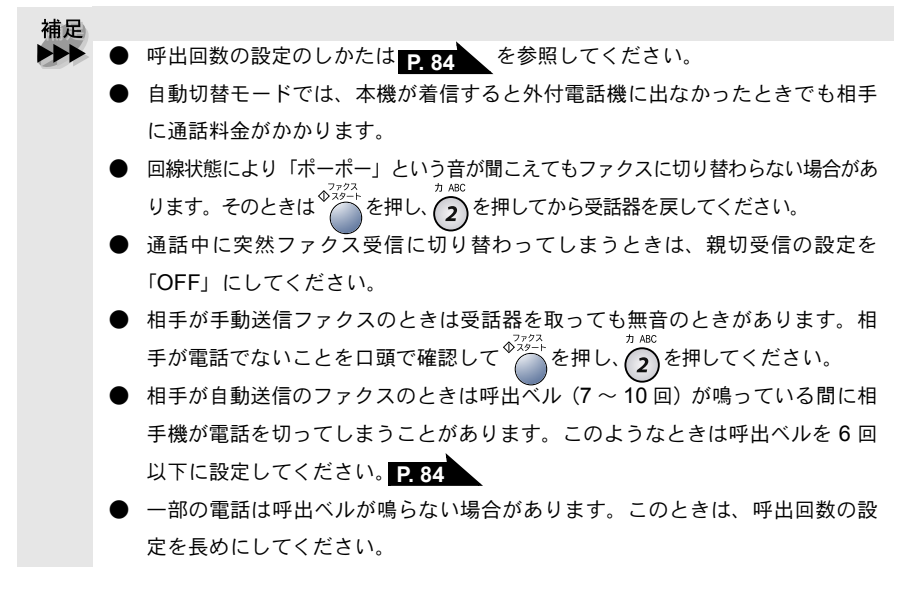

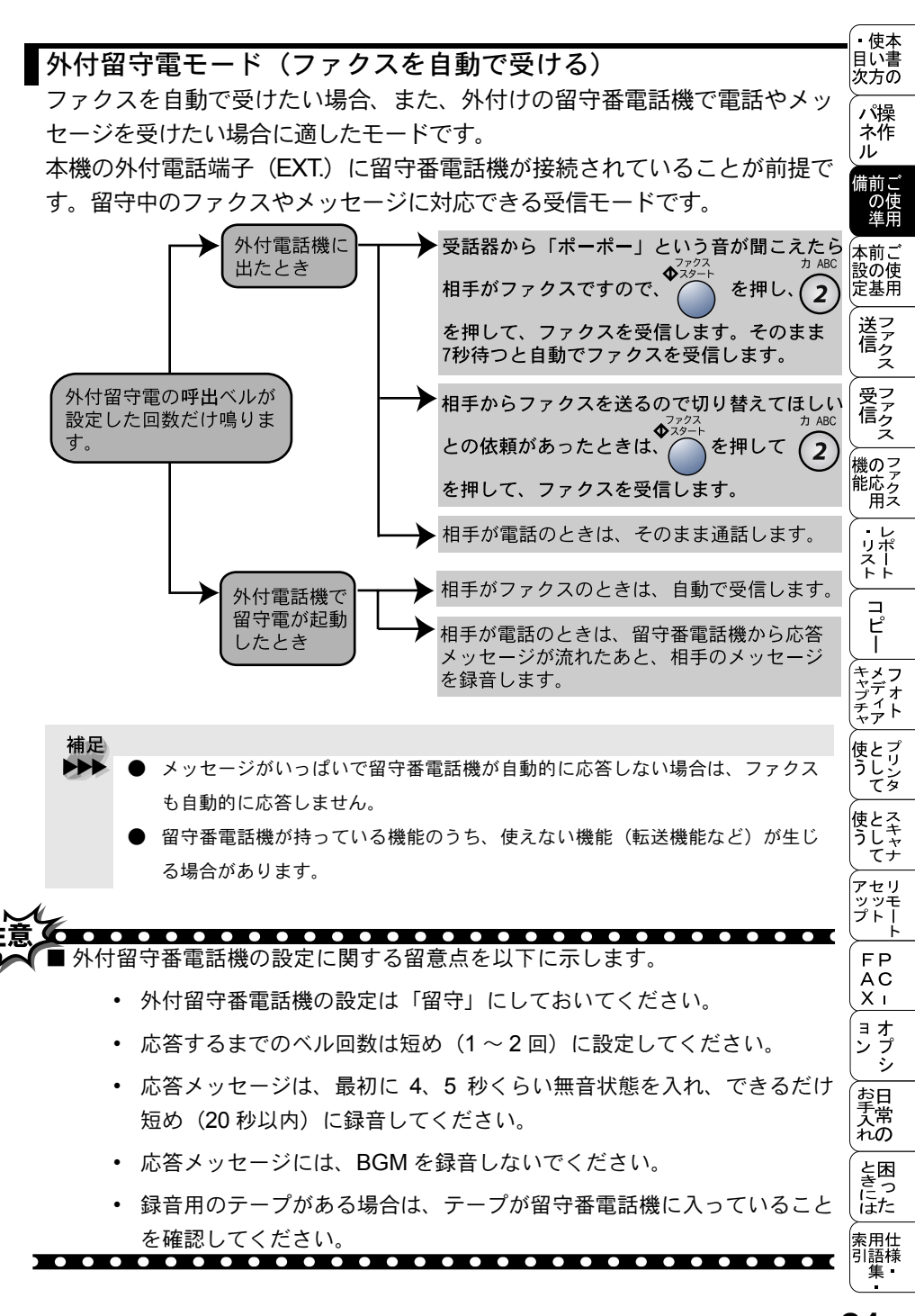

#### 電話モード(ファクスを手動で受ける)

主に、本機に接続した外付電話機を使う場合に適したモードです。本機の外付 電話端子(EXT.)にお使いの電話機が接続されていることが前提のモードです。

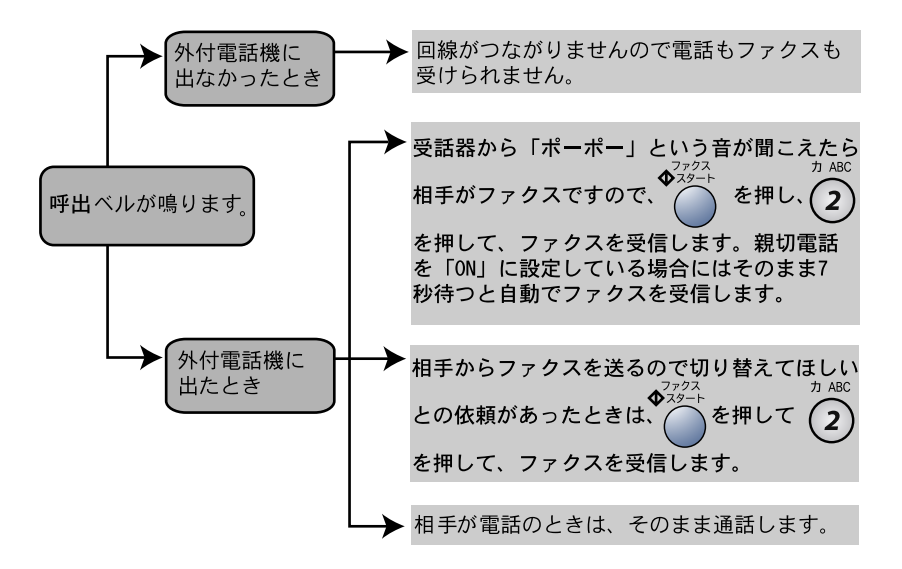

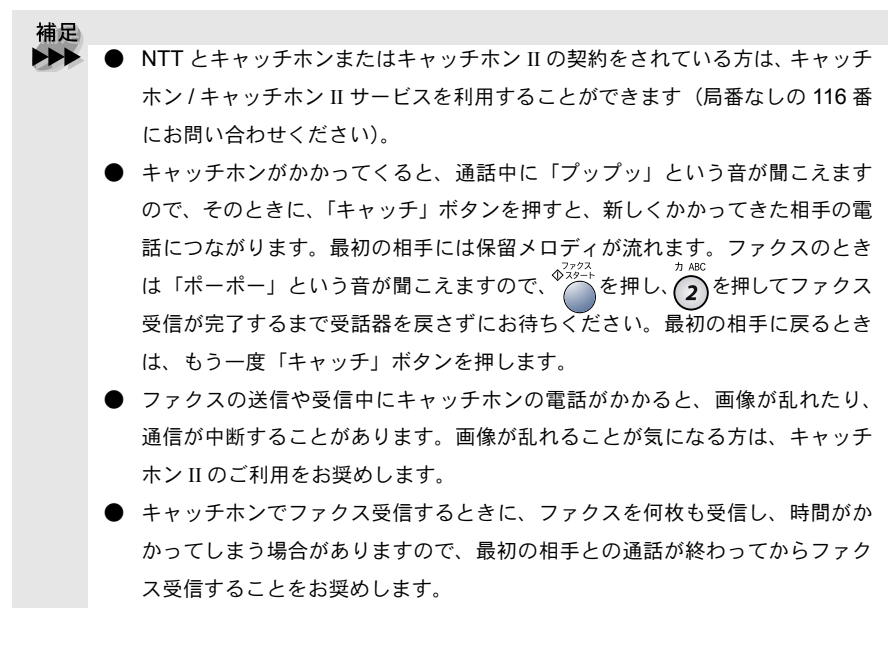

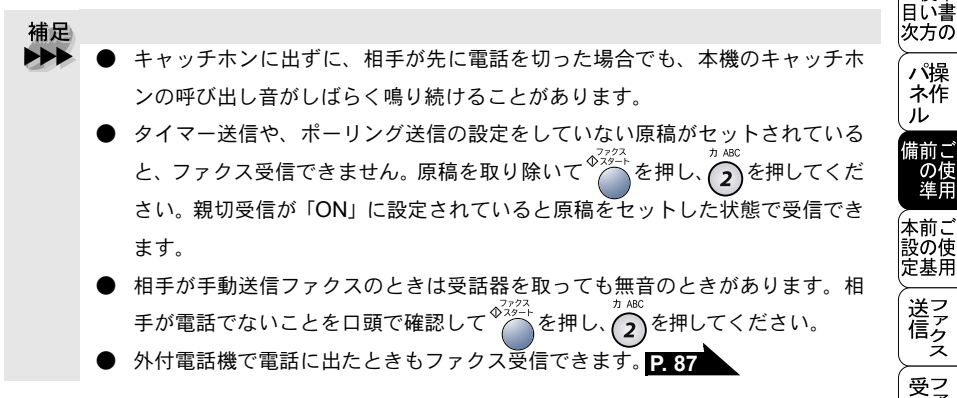

#### 🌒 受信モードを選ぶ

本機の使用目的に応じて、受信モードを選びます。

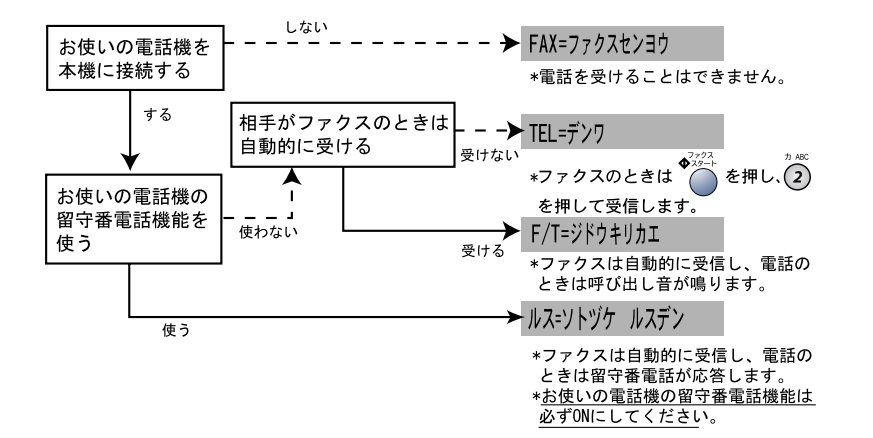

受信モードを選ぶ

• 使本

モードを選択した場合の、ディスプレイの表示は以下のように切り替わります。

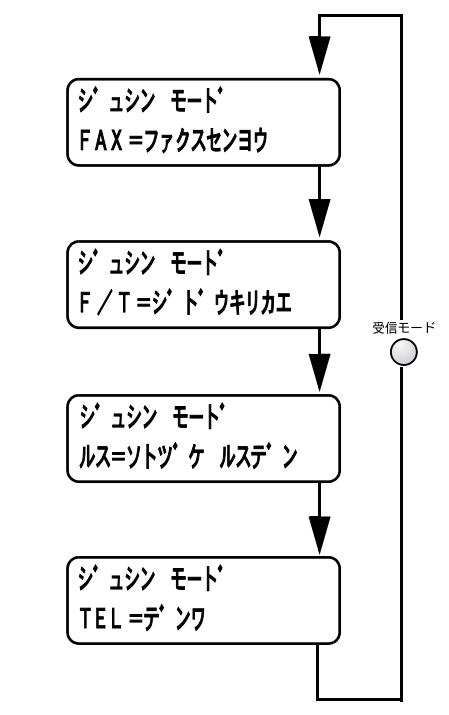

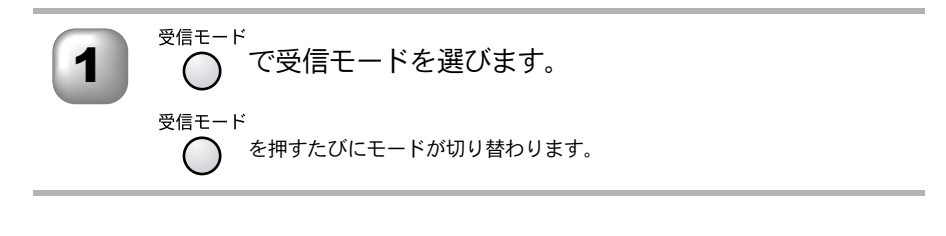

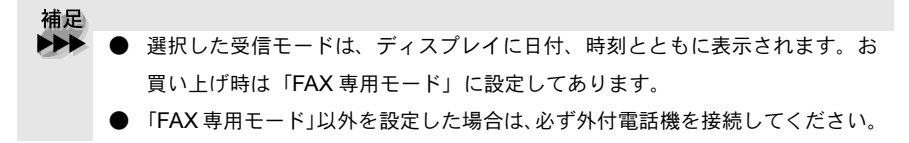

#### )本機の接続イメージ

本機ではいろいろな接続の方法があります。以下は代表的な例です。間違った 接続は他の機器に影響を与える場合がありますので、正しく接続してくださ い。なお、お使いのパソコンがネットワーク接続されている場合は、ネット ワーク管理者にご相談ください。

本書に記載されているイメージとは違う接続をしたいときは販売店にご相談 ください。

公衆回線に接続する場合(プリンタとファクスとして使う場合)

受信モードを FAX 専用に設定します。

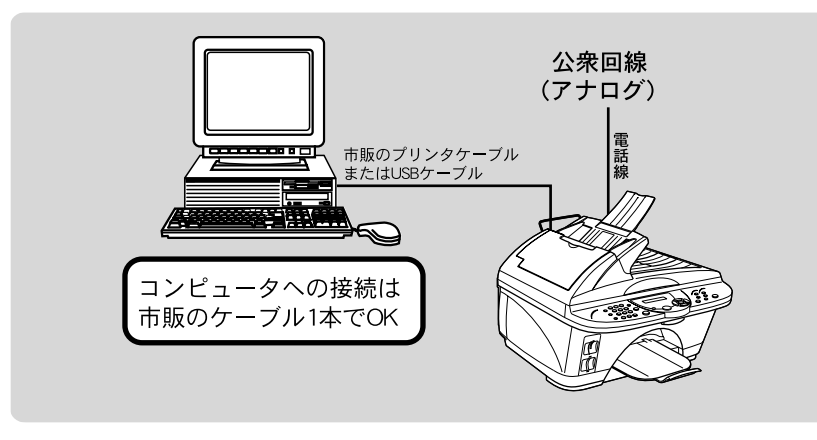

公衆回線に接続する場合(外付電話機を接続する場合)

外付電話機を接続し、電話番号1つで電話とファクスを兼用する場合の接続方 法です。受信モードを自動切換えに設定することをお奨めします。

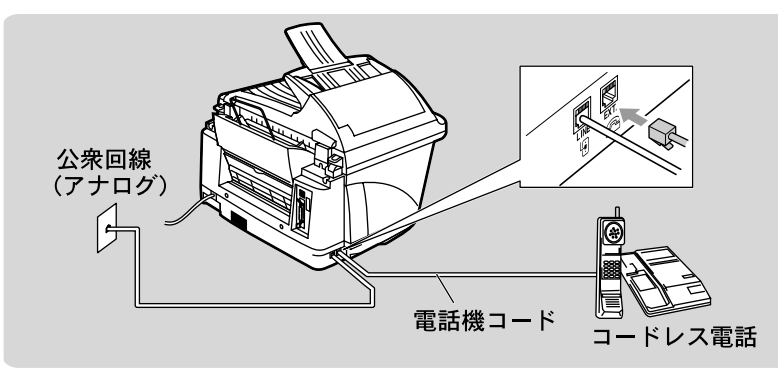

 ・使本 目い書 次方の

パ操

ル

備前ご の使 準用

本前ご 設の使 定基用

送アアクス

受 「 ア ク ス

、 機のファク 能応クス

・レポースト

コピー

(キャプチャ メディア

使とプリン うしンタ

使とス うしゃ てナ

アセリ

、 ッッモ プトー

FP AC Xı

ョオ ンプ シシ

、 お 手 六 れ の

と困った

索用仕 引語様 集・

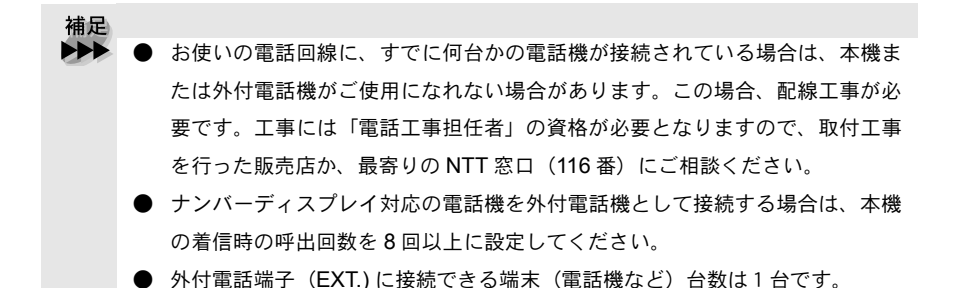

受信モードを自動切替えに設定します。

ADSL (タイプ 1) 回線に接続する場合

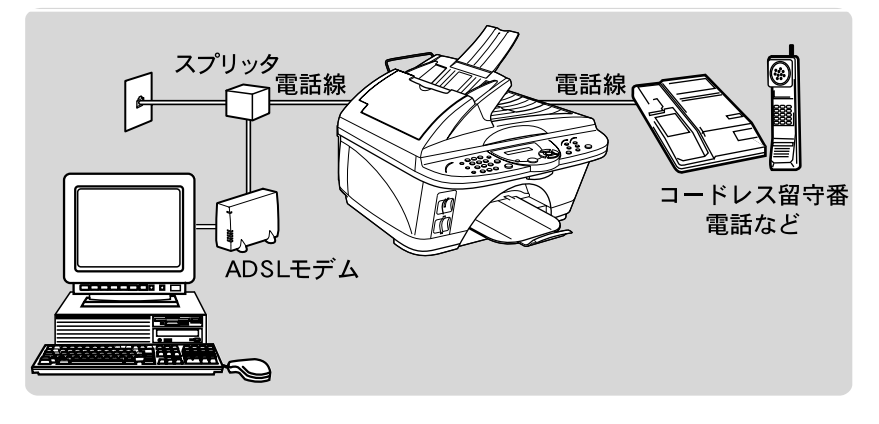

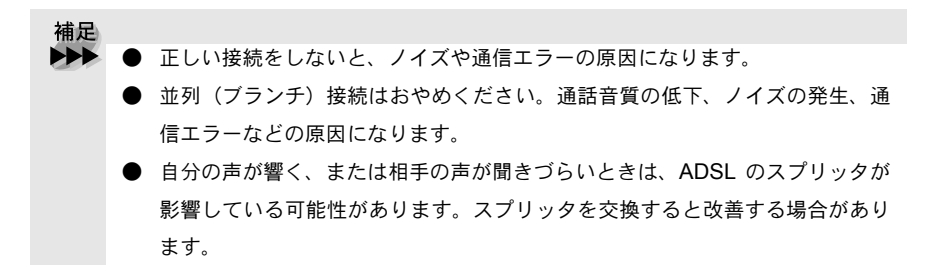

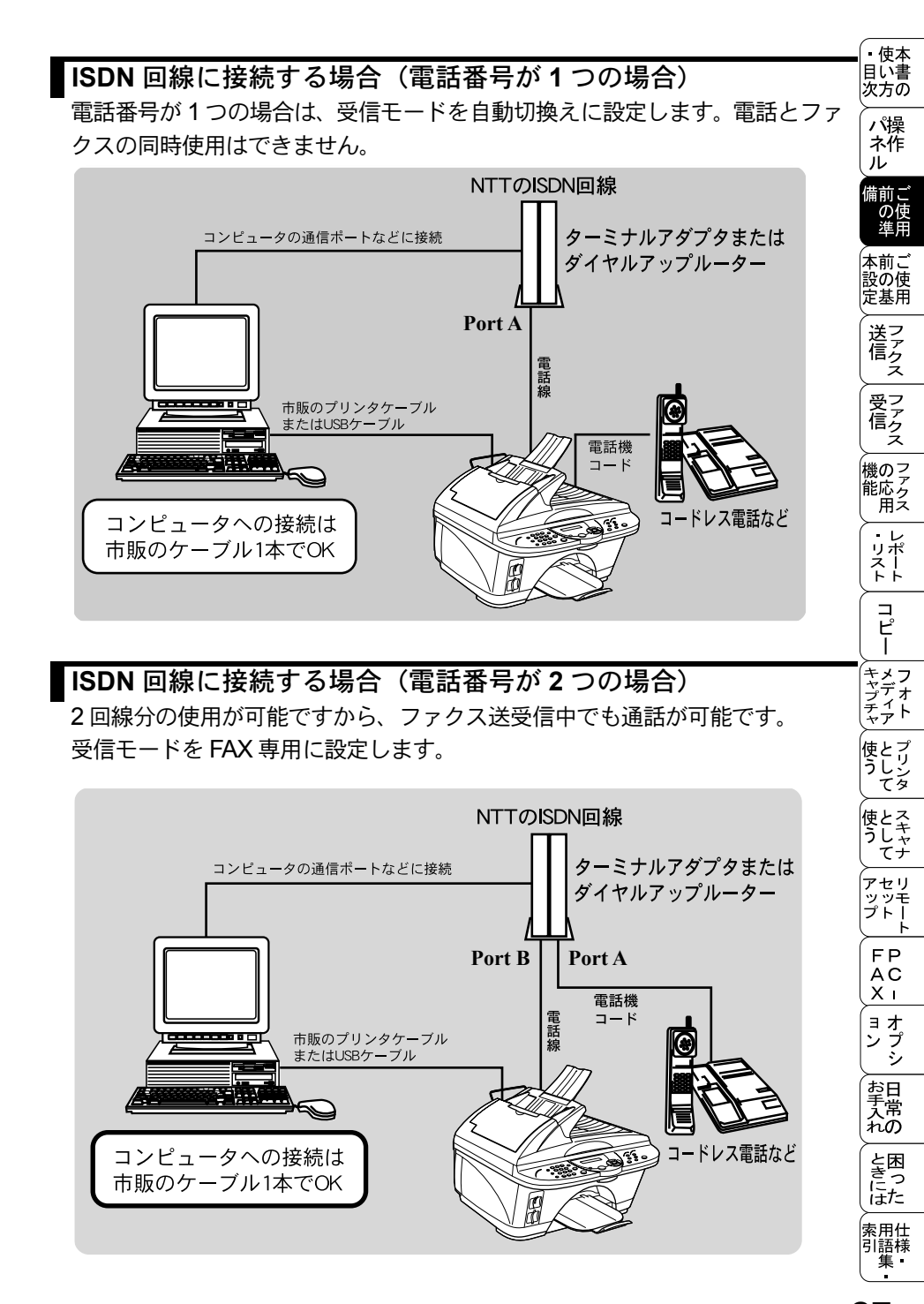

補足 各種接続を正常に動作させるためには正しい設定が必要です。特に、ISDN 回 線に接続する場合は、以下の点に留意してください。 電話番号が1つの場合、ターミナルアダプタまたはダイヤルアップルーター の空きポートは「使用しない」に設定してください。また、電話番号が1 つの場合は、Port A に本機を接続し Port B に電話を接続した場合 Port A/ B 両方の端末で呼出ベルが鳴ります。電話でファクスを受けてしまった場 合は、Port A から B へ内線転送してください。 
 ・ 雷話番号が2つの場合(ダイヤルインサービスまたはi・ナンバー加入時)
 は、ターミナルアダプタまたはダイヤルアップルーターの各アナログポー トの着信電話番号を設定すると、電話番号と FAX 番号を鳴り分けすること ができます。

- 本機側の回線種別は「プッシュ カイセン」に設定してください。お買い上 げ時の設定は、「プッシュ カイセン」になっています。電話回線の設定の 詳細については P.11
   を参照してください。
- ターミナルアダプタまたはダイヤルアップルーター側は本機を接続して電話が かけられること、また電話が受けられることを確認してください。万一、本機 が使えないときは、ターミナルアダプタまたはダイヤルアップルーターの設定 を確認してください。設定に関する詳細は、ターミナルアダプタまたはダイヤ ルアップルーターの取扱説明書をご覧いただくか、製造メーカーにお問い合わ せください。

#### 構内交換機(PBX)、ホームテレホン、ビジネスホンに接続する場合

回線数が1つの場合の例を以下に示します。 受信モードを自動切換えに設定します。 PBX などの制御装置は、本機の外付電 話端子 (EXT.) に接続します。

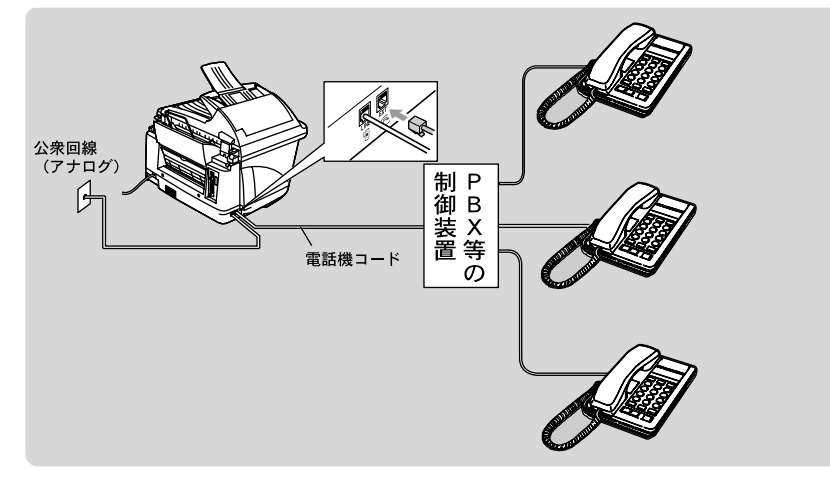

#### 内線電話として接続する場合

構内交換機(PBX)またはビジネスホンを使用しているところに本機を内線接 続する場合、構内交換機(PBX)またはビジネスホン主装置の設定をアナログ 2芯用に変更してください。設定変更を行わないと、本機をお使いいただくこ とはできません。詳しくは、配線工事を行った販売店にご相談ください。

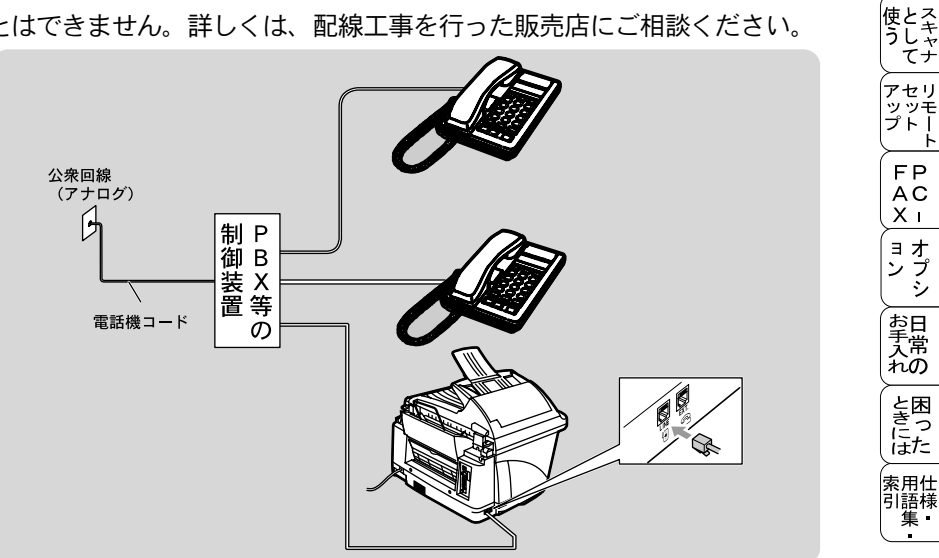

• 使本 日い書 次方の

パ操

ネ作 i

全 設の使 定基用

送アアクス

受 「 ア ク ス

, 機のファク 能応っ 用ス

・レポリポート

コピー

\_\_\_\_ キャプチャ フォト

使とプリン うしンタ

FΡ

AC

хī

ョオ ンプ シシ

と困った

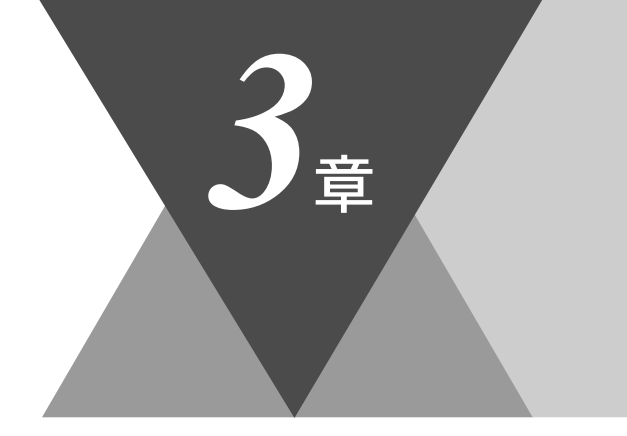

# ご使用前の基本設定

| 32       |
|----------|
| 34       |
| 35<br>35 |
| 43<br>43 |
| 44<br>45 |
| 46<br>47 |
|          |

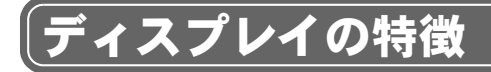

# 🌒 ディスプレイについて

本機は、お客様が使いやすいように、ディスプレイを見るだけで次に何をすれ ば良いか分かるようになっています。

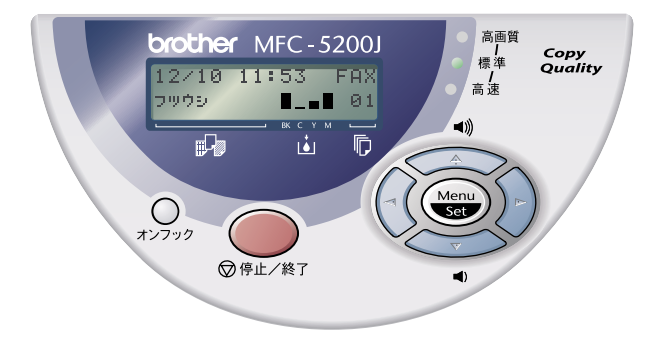

ディスプレイには、現在の設定内容や、操作方法を案内するヘルプメッセージ が表示されます。それらの表示は一定の間隔で入れ替わります。

| (12/10)      | 11:53 | FAX )    |
|--------------|-------|----------|
| 7905         | I     | ∎ 01     |
| <u>∖</u> (4) | (5)-  | <u> </u> |

- ①:日付が表示されます。
- ②:現在の時刻が表示されます。
- ③: 設定した受信モードが表示されます。
- ④: 設定した記録紙の種類が表示されます。
- ⑤: インク残量が表示されます。
  - BK.... ブラック C..... シアン
  - Y..... イエロー
  - M..... マゼンタ
- ⑥: コピー枚数が表示されます。

#### ディスプレイの表示例

ADF(原稿送り装置)に原稿をセットすると、以下のメッセージが表示されます。この場合、ファクス番号を入力してファクスを送ることと、コピーを取ることが可能であることを示します。

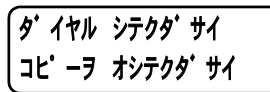

ー時的に変更したコピーの設定は、原稿台ガラスからコピーした場合のみ、コピー 終了後30秒間保持され、設定した内容が表示されます。

| 100% | スタックコヒ゜ー |
|------|----------|
| フツウシ | ■■■ 01   |

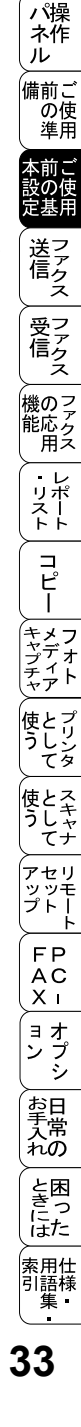

ディスプレイについて

<sup>・</sup>・使本 目い書 次方の

# 機能設定する

## 🌒 ナビゲーションキーを使った基本操作

本機は、ナビゲーションキーを使った簡単な操作で、各種の設定ができます。ナ ビゲーションキーを使用することによって、取扱説明書を見なくても、本機に 用意されているすべての機能が活用できます。

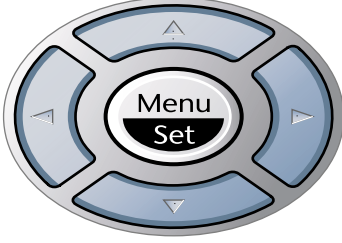

ナビゲーションキーの外観

| ナビゲーションキー   | キーの役割                                                                                                    |
|-------------|----------------------------------------------------------------------------------------------------|
| Menu<br>Set | 以下の場合に使用します。<br>メインメニューを表示する場合<br>メインメニューが表示されると、メニューモード<br>になり、画面はスクロールします。<br>次のメニューレベルに移る場合<br>選択項目を設定する場合<br>選択項目の設定が終わると、ディスプレイには<br>「ウケッケマシタ」と表示されます。 |
|             | 現在のメニューレベルをスクロールして選択する<br>場合に使用します。                                                                                                    |
| (1)         | 前のメニューレベルに戻る場合に使用します。                                                                                                    |
| <u>}</u>    | 次のメニューレベルに進む場合に使用します。                                                                                                    |
| <br>⑦停止∕終了  | メニューモードを終了する場合に使用します。                                                                                                    |

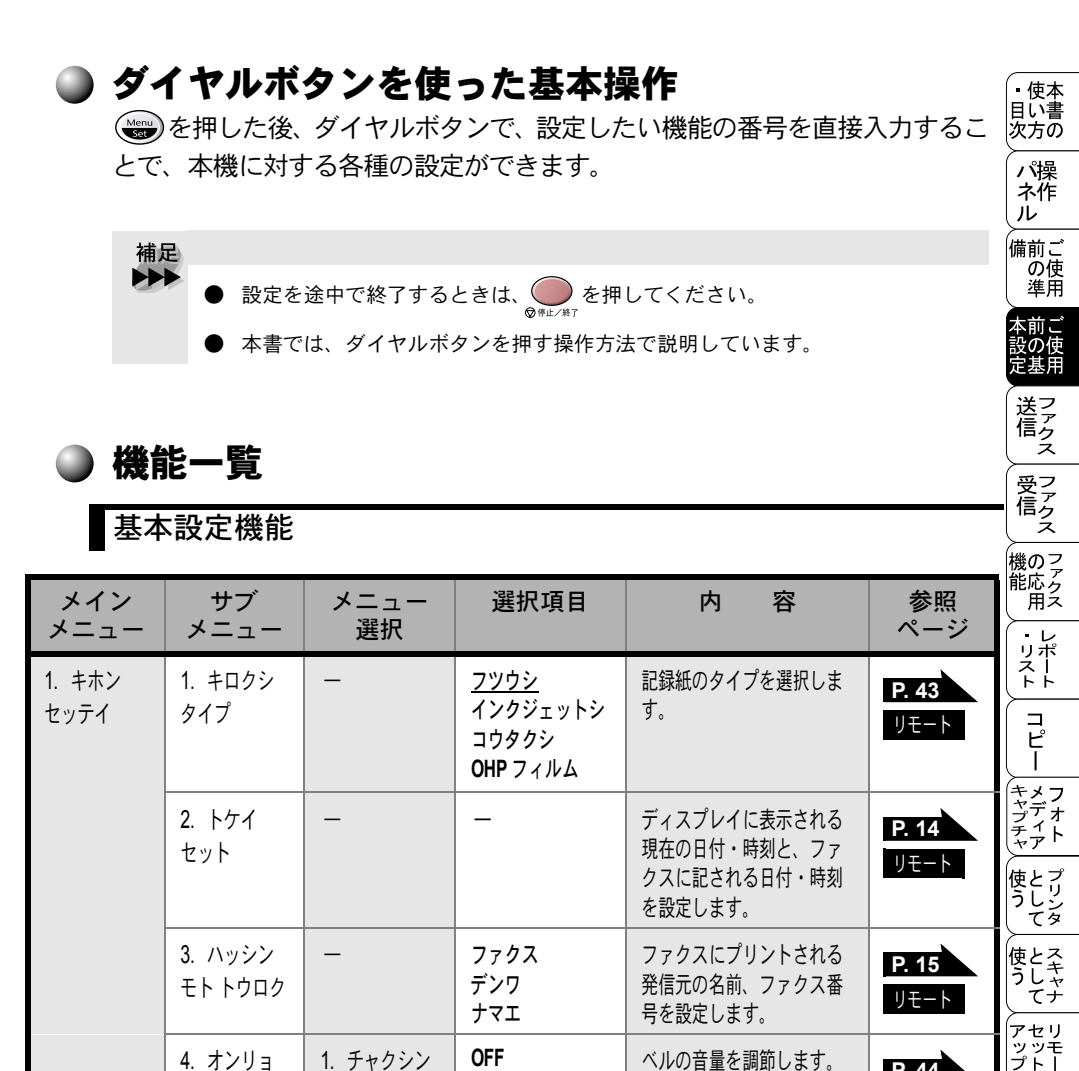

|  | т. <i>477</i> ц | オンリョウ             | <u>ショウ</u><br>チュウ<br>ダイ               | いい日生で時期しるう。                 | <b>P. 44</b><br>リモート |
|--|-----------------|-------------------|---------------------------------------|-----------------------------|----------------------|
|  |                 | 2. キータッチ<br>オンリョウ | <b>OFF</b><br><u>ショウ</u><br>チュウ<br>ダイ | パネルキーにタッチしたと<br>きの音量を設定します。 | <b>P. 45</b><br>リモート |
|  |                 | 3. スピーカー<br>オンリョウ | <b>OFF</b><br><u>ショウ</u><br>チュウ<br>ダイ | スピーカーの音量を設定し<br>ます。         | <b>P. 46</b><br>リモート |

☞ 次ページへ続く

ダイヤルボタンを使った基本操作

FP AC XI

ョオ ンプ シ

お手入れの

ときにはた

索用仕 引語様 集

| メイン<br>メニュー    | サブ<br>メニュー                            | メニュー<br>選択 | 選択項目                                                       | 内容                                                                                            | 参照<br>ページ             |
|----------------|---------------------------------------|------------|------------------------------------------------------------|-----------------------------------------------------------------------------------------------|-----------------------|
| 1. キホン<br>セッテイ | 5. カイセン<br>シュベツ<br>セッテイ               | _          | プッシュ カイセン<br>ダイヤル 10 PPS<br>ダイヤル 20 PPS<br><u>ジドウ セッテイ</u> | お使いの電話回線に合わせ<br>て回線種別を設定します。                                                                  | <b>₽. 11</b><br>IJモート |
|                | 6. ヒョウジ<br>ゲンゴ<br>(LOCAL<br>LANGUAGE) | _          | <u>ニホンゴ</u><br>ENGLISH                                     | ディスプレイに表示される<br>言語を設定します。<br>This setting allows you to<br>change LCD Language to<br>English. | P. 47                 |
|                | 7. ナンバー<br>ディスプレイ                     |            | ON<br><u>OFF</u><br>ソトヅケデンワ ユ<br>ウセン                       | 相手の番号を表示するかし<br>ないかの設定をします。                                                                   | P. 48                 |

\* 下線付きの選択項目は、初期設定(お買い上げ時の設定)を示します。

\* 参照ページの欄に リモート マークが記載されている項目は、リモートセットアップ機能(パソコンからの設定)が使用できることを意味しています。リモートセットアップについては P.220 を参照してください。

・使本 目い書 次方の

ファクス機能

| メイン<br>メニュー | サブ<br>メニュー      | メニュー<br>選択             | 選択項目                                       | 内容                                                                                   | 参照<br>ページ             | ハ<br>探<br>ネ<br>作<br>ル<br>ご<br>に  |
|-------------|-----------------|------------------------|--------------------------------------------|--------------------------------------------------------------------------------------|-----------------------|----------------------------------|
| 2. ファクス     | 1. ジュシン<br>セッテイ | 1. ヨビダシ<br>カイスウ        | 0<br>:<br><u>4</u><br>:<br>10<br>(0 から 10) | 「FAX 専用モード」と「自動切替<br>モード」のとき、自動受信する<br>までの呼出回数を設定します。                                | P. 84<br>IJモート        | の準 前の基 送信 マアクス                   |
|             |                 | 2. サイ ヨ<br>ビダシカイ<br>スウ | <u>8</u><br>15<br>20                       | 「自動切替モード」のとき、本機<br>が応答するまでの呼出回数を設<br>定します。                                           | <b>P. 85</b><br>IJモ−ト | 受信としたの応用                         |
|             |                 | 3. シンセツ<br>ジュシン        | ON<br><u>OFF</u>                           | 本機がファクスを自動受信する<br>前に外付電話をとってしまった<br>場合でも、ファクススタートボ<br>タンを押さずに、ファクスを受<br>信する機能を設定します。 | <b>P. 86</b><br>リモート  | <sup>#</sup> レポート<br>・リスト<br>コピー |
|             |                 | 4. リモート<br>ジュシン        | on<br><u>off</u>                           | 外付電話機からファクスを受信<br>動作させるときに設定します。                                                     | <b>P. 87</b><br>リモート  | キャプチャ<br>メディア<br>と-              |
|             |                 | 5. ジドウ<br>シュクショ<br>ウ   | <u>on</u><br>Off                           | A4 サイズ以上の長さの原稿が送<br>られてきたときに自動的に縮小<br>する/しないを設定します。                                  | <b>P. 89</b><br>リモート  | うしジタ スキャナ                        |
|             |                 | 6. ポーリン<br>グ ジュシ<br>ン  | ヒョウジュン<br>キミツ<br>タイマー                      | ポーリング通信でファクスを受<br>信するときの設定をします。                                                      | P. 94                 | アップトト<br>FP<br>AC                |

ョオ ンプ シシ

お手入れの

ときにはた

.

| メイン<br>メニュー | サブ<br>メニュー      | メニュー<br>選択             | 選択項目                                                                            | 内容                                             | 参照<br>ページ            |
|-------------|-----------------|------------------------|---------------------------------------------------------------------------------|------------------------------------------------|----------------------|
| 2. ファクス     | 2. ソウシン<br>セッテイ | 1. ゲンコウ<br>ノウド         | <u>ジドウ</u><br>ウスク<br>コク                                                         | 原稿に合わせて濃度を一時的に<br>設定します。                       | P. 70                |
|             |                 | 2. ファクス<br>ガシツ         | <u>ヒョウジュン</u><br>ファイン<br>スーパーファイ<br>ン<br>シャシン<br>カラー ヒョウ<br>ジュン<br>カラー ファイ<br>ン | 送信時の解像度の設定をします。<br>ここで設定した内容は次に変更<br>するまで有効です。 | P. 68<br>IJモ−ト       |
|             |                 | 3. タイマー<br>ソウシン        | シテイジコク=<br>00:00                                                                | タイマー送信を行うときの送信<br>時刻を設定します。                    | P. 78                |
|             |                 | 4. トリマト<br>メ ソウシ<br>ン  | ON<br><u>OFF</u>                                                                | 同一の相手に一括してタイマー<br>送信を行うときに設定します。               | <b>Р. 79</b><br>リモート |
|             |                 | 5. リアルタ<br>イム ソウシ<br>ン | ON<br><u>OFF</u><br>コンカイノミ                                                      | メモリーを使わずにリアルタイ<br>ムでファクスを送信するときに<br>設定します。     | <b>P. 75</b><br>リモート |
|             |                 | 6. ポーリン<br>グ ソウシ<br>ン  | ヒョウジュン<br>キミツ                                                                   | ポーリング通信でファクスを送<br>信するときの設定をします。                | P. 92                |
|             |                 | 7. ソウフ<br>ショ           | コンカイノミ<br>ON<br><u>OFF</u><br>プリント サン<br>プル                                     | 送付書を付加する / しないを設定<br>します。                      | <b>₽.71</b><br>IJモート |
|             |                 | 8.ソウフ<br>ショ コメ<br>ント   | _                                                                               | 送付書のコメントを作成します。                                | <b>₽. 73</b><br>リモート |
|             |                 | 9. カイガイ<br>ソウシン<br>モード | ON<br><u>OFF</u>                                                                | 海外送信を行うときに設定しま<br>す。                           | P. 77                |

| メイン<br>メニュー | サブ<br>メニュー         | メニュー<br>選択              | 選択項目                                                                                        | 内容                                                                        | 参照<br>ページ             | <ul> <li>・使本<br/>目い書<br/>次方の</li> </ul> |
|-------------|--------------------|-------------------------|---------------------------------------------------------------------------------------------|---------------------------------------------------------------------------|-----------------------|-----------------------------------------|
| 2. ファクス     | 3. デンワチョ<br>ウ トウロク | 1. デンワ<br>チョウ/タン<br>シュク | _                                                                                           | 2 桁の短縮番号 00 ~ 99 に送信<br>先番号、名称を登録します。                                     | <b>P. 60</b><br>リモート  | パキル開催                                   |
|             |                    | 2. グループ<br>ダイヤル         | _                                                                                           | 同時に多数のファクス送信がで<br>きるように、グループ番号を設<br>定します。                                 | <b>Р. 63</b><br>リモート  | 年 前で使用<br>ジング                           |
|             | 4. レポート<br>セッテイ    | 1. ソウシン<br>レポート         | ON<br>ON+ イメージ<br><u>OFF</u><br>OFF+ イメージ                                                   | 送信後に送信結果をプリントす<br>るかどうかの設定をします。                                           | <b>Р. 113</b><br>Уቺ−ト | 会信 ファクス                                 |
|             |                    | 2. ツウシン<br>カンリ カン<br>カク | レポートシュツ<br>リョク シナイ<br><u>50ケン ゴト</u><br>6 ジカンゴト<br>12 ジカンゴト<br>24 ジカンゴト<br>2 カ ゴト<br>7 カ ゴト | 通信管理レポートの出力間隔を<br>設定します。                                                  | <b>Р. 114</b><br>Ут-К | 機能                                      |
|             | 5. オウヨウ<br>キノウ     | 1. テンソウ                 | OFF<br>ファクス テン<br>ソウ<br>デンワ ヨビダ<br>シ                                                        | ファクスメッセージを受信した<br>とき、「電話呼出」や「ファクス<br>転送」するための設定をします。                      | P. 99<br>IJモート        | ディア として としてオト プリンタ スキャナ                 |
|             |                    | 2. メモリー<br>ジュシン         | ON<br><u>OFF</u>                                                                            | 受信したファクスをメモリーに蓄<br>積する/しないを設定します<br>(ファクス転送、リモコンアクセス<br>するときに、ON に設定します)。 | <b>P. 82</b><br>リモート  | リモート<br>アップ<br>FAC -                    |
|             |                    | 3. アンショ<br>ウバンゴウ        | アクセス コー<br>ド : <u>159 *</u>                                                                 | 外出先から本機をリモートコン<br>トロールするときの3桁の暗証<br>番号を設定します。                             | <b>P. 108</b><br>リモート | オプシお手入                                  |
|             |                    | 4. ファクス<br>シュツリョ<br>ク   | _                                                                                           | メモリー受信でメモリに蓄積さ<br>れたファクスをプリントアウト<br>するときに使用します。                           | P. 98                 | れのと思った                                  |
|             |                    |                         |                                                                                             | <br>〜次ペ                                                                   | <br>ニジへ続く             | 深用仕<br>引語様<br>集                         |

☞ 次ページへ続く

機能一覧 39

| メイン<br>メニュー | サブ<br>メニュー             | メニュー<br>選択 | 選択項目 | 内容                                                 | 参照<br>ページ |
|-------------|------------------------|------------|------|----------------------------------------------------|-----------|
| 2. ファクス     | 6. ツウシン<br>マチ カクニ<br>ン | -          | _    | メモリー送信の待ち状態を確認<br>し、メモリー送信、タイマー送<br>信などのジョブを解除します。 | P. 80     |
|             | 7. チャクシン<br>キロク        | _          | _    | 着信記録から電話帳に登録しま<br>す。                               | P. 66     |

\* 下線付きの選択項目は、初期設定(お買い上げ時の設定)を示します。

\* 参照ページの欄に リモート マークが記載されている項目は、リモートセットアップ機能 (パソコンからの設定)が使用できることを意味しています。リモートセットアップに ついては P. 220 を参照してください。

#### コピー機能

| メイン<br>メニュー | サブ<br>メニュー      | メニュー選<br>択 | 選択項目                           | 内容                    | 参照<br>ページ             |
|-------------|-----------------|------------|--------------------------------|-----------------------|-----------------------|
| 3. コピー      | 1. ガシツ          | _          | コウガシツ<br><u>ヒョウジュン</u><br>コウソク | コピー画質を設定しま<br>す。      | <b>P. 125</b><br>リモート |
|             | 2. インサツハ<br>ンイ  | -          | <u>サイダイ</u><br>ヒョウジュン          | 記録紙下側の印刷範囲<br>を設定します。 | <b>P. 128</b><br>リモート |
|             | 3. アカルサ         | _          |                                | 明るさを調整します。            | <b>P. 129</b><br>リモート |
|             | 4. コントラス<br>ト   | _          |                                | コントラストを調整し<br>ます。     | <b>P. 139</b><br>リモート |
|             | 5. カラー<br>チョウセイ | 1. レッド     |                                | 赤/緑/青の各色のバ            | P. 140                |
|             |                 | 2. グリーン    | G∶—■■■□□+                      | ノノ人と詞登しより。            | リモート                  |
|             |                 | 3. ブルー     | ₿∶─∎∎∎□□+                      |                       |                       |

#### フォトメディアキャプチャ設定機能

デジカメプリントとメディアカードへのスキャン機能

| ー<br>備前ご<br>の使<br>準用 | 本前ご<br>を<br>た<br>ま<br>で<br>こ<br>で<br>こ<br>で<br>こ<br>で<br>こ<br>で<br>こ<br>で<br>こ<br>で<br>こ<br>で<br>こ<br>で<br>こ<br>で<br>の<br>使<br>思<br>し<br>で<br>の<br>で<br>の<br>で<br>の<br>で<br>し<br>で<br>の<br>の<br>で<br>の<br>で<br>の<br>の<br>で<br>の<br>の<br>で<br>の<br>の<br>の<br>で<br>の<br>の<br>の<br>の<br>の<br>の<br>の<br>の<br>の<br>の<br>の<br>の<br>で<br>の<br>の<br>の<br>の<br>の<br>の<br>の<br>の<br>の<br>の<br>の<br>の<br>の | ▲<br>●<br>一<br>一<br>ファクス<br>ファ<br>クス<br>ファ<br>クス | ▶ ↓ ↓ ↓ ↓ ↓ ↓ ↓ ↓ ↓ ↓ ↓ ↓ ↓ ↓ ↓ ↓ ↓ ↓ ↓ |                       | ★マプチャ 使う として として                                    |                       |
|----------------------|----------------------------------------------------------------------------------------------------|----------------------------------------------------------------------------------------------------|-----------------------------------------|-----------------------|-----------------------------------------------------|-----------------------|
| 参照ペ-<br>ジ            | <b>P. 157</b><br>リモート                                                                                                    | <b>P. 158</b><br>リモート                                                                                                    | <b>P. 158</b><br>リモート                   | <b>P. 159</b><br>リモート | <b>P. 159</b><br>リモート                               | <b>P. 200</b><br>リモート |
| 容                    | します。                                                                                                    | ズを調整します。                                                                                                    | します。                                    | を調整します。               | ランス」「シャー<br>ラー チョウセ<br>ます。                          | を設定します。               |
| 内                    | ー画質を設定し                                                                                                    | プリントサイズ                                                                                                    | 明るさを調整し                                 | コントラストを               | 「ホワイトバラン<br>プネス」「カラ-<br>イ」を調整しま                     | ファイル形式を               |
| 選択項目                 | ヒョウジュン<br><u>コウガシツ</u><br>シャシン                                                                                                    | 13 × 9 C M<br><u>15 × 10 C M</u><br>18 × 13 C M<br>20 × 25 C M                                                                                                    | -■■■□□+                                 | -■■□□+                | 1. ホワイトバ<br>ランス<br>2. シャープネ<br>ス<br>3. カラー<br>チョウセイ | PDF<br>JPEG           |
| メニュー<br>選択           | _                                                                                                    | _                                                                                                    | -                                       | _                     | 0 N<br><u>0 F F</u>                                 | _                     |
| サブ<br>メニュー           | 1. プリント<br>ガシツ                                                                                                    | 2. プリント<br>サイズ                                                                                                    | 3. アカルサ                                 | 4. コントラ<br>スト         | 5. ガシツ<br>キョウチョ<br>ウ                                | 6. スキャン<br>TO カード     |
| メイン<br>メニュー          | 4. フォトメ<br>ディアキャ<br>プチャ                                                                                                    |                                                                                                    |                                         |                       |                                                     |                       |

#### テストプリント機能

| メイン<br>メニュー    | サブ<br>メニュー | メニュー<br>選択 | 選択項目 | 内容                               | 参照<br>ページ | (ヨオ<br>ンプ<br>シ |
|----------------|------------|------------|------|----------------------------------|-----------|----------------|
| 5. テスト<br>プリント | _          | _          | _    | プリント品質に満足できないと<br>きは、この機能を使って調整し | P. 272    | お日本            |
| ///            |            |            |      | ます。                              |           | と困             |

\* 下線付きの選択項目は、初期設定(お買い上げ時の設定)を示します。

\* 参照ページの欄に リモート マークが記載されている項目は、リモートセットアップ機能(パソコンからの設定)が使用できることを意味しています。リモートセットアップについては **P.220** を参照してください。

お手入れときには、索引

FP AC Xı

機能一覧 41

・
使い方
パネル

# レポート プリント機能

| メイン<br>メニュー     | サブ<br>メニュー              | メニュー<br>選択 | 選択項目 | 内容                                         | 参照<br>ページ |
|-----------------|-------------------------|------------|------|--------------------------------------------|-----------|
| 6. レポート<br>インサツ | 1. キノウア<br>ンナイ          | _          | _    | 簡単操作リストをプリントしま<br>す。                       | P. 111    |
|                 | 2. デンワ<br>チョウ リ<br>スト   | -          | -    | 短縮ダイヤルやグループダイヤ<br>ルに登録されている内容をプリ<br>ントします。 | P. 111    |
|                 | 3. ツウシン<br>カンリ<br>レポート  | _          | _    | 送信・受信した最新の 200 通分<br>の結果をプリントします。          | P. 111    |
|                 | 4. ソウシン<br>レポート         | _          | _    | 送信後に最後に送ったファクス<br>の送信結果をプリントします。           | P. 111    |
|                 | 5. セッテイ<br>ナイヨウ<br>リスト  | _          | _    | 各種機能に登録・設定されてい<br>る内容をプリントします。             | P. 111    |
|                 | 6. ショウモ<br>ウヒン<br>シート   | _          | _    | 消耗品をファクスで注文する際<br>のオーダーシートをプリントし<br>ます。    | P. 112    |
|                 | 7. チャクシ<br>ンキロク<br>レポート | _          | _    | 着信履歴をプリントします。                              | P. 112    |

|                                                                                              | • 使太                                                   |
|----------------------------------------------------------------------------------------------|--------------------------------------------------------|
| し基本設定を変更する                                                                                   | 目い書次方の                                                 |
| 記録紙のタイプを選ぶ     本機にセットする記録紙のタイプを選択します。                                                        | パ操<br>ネ作<br>ル                                          |
| 本機が記録紙のタイプに合った最適な方法でプリントします。<br>本機が記録紙のタイプに合った最適な方法でプリントします。                                 | 備前ご<br>の使<br>準用                                        |
|                                                                                              | 本則こ<br>設の使<br>定基用                                      |
| 1 1 を押します。 1, キロクシ タイプ                                                                       | 送<br>に<br>た<br>し<br>こ<br>た<br>ク<br>ス                   |
| 2 で記録紙のタイプを選択しま +109 917                                                                     | 受ファク<br>信クファクス                                         |
| す。<br>「フッウシ」、「インクジェットシ」、「コウタクシ」、「OHP フィル                                                     | 機のファクス<br>能応<br>クス                                     |
|                                                                                              | ・レ<br>リポ<br>スー<br>トト                                   |
| 3<br>3<br>4<br>4<br>4<br>4<br>4<br>4<br>4<br>4<br>4<br>4<br>4<br>4<br>4                      | ) ( ⊐<br>                                              |
| 4 。 を押して操作は終了です。                                                                             | キャプチャ<br>キャプチャ<br>ト                                    |
|                                                                                              | 使とプリーション 使とプリーク しつ しつ しつ しつ しつ しつ しつ しつ しつ しつ しつ しつ しつ |
| 補足 ● お買い上げ時は、記録紙のタイプは「フッウシ」に設定されています。                                                        | 使とス<br>うしてナ                                            |
| ●「コウタクシ」を選んだ場合は、 で「コウタクシ:4ショクインサツ」か「コウタクシ:3ショ<br>クインサツ」を選ぶことができます。                           | アセリ<br>ッッモ<br>プトー<br>ト                                 |
| <ul> <li>コウタクシ:4ショクインサツ:4 色のインクカートリッジ(ブラック、シアン、イエロー、マゼンタ)のすべてを使用します。光沢紙に印刷する場合、通常</li> </ul> | FP<br>AC<br>X I                                        |
| はこちらを選択してください。  ・ コウタクシ:3ショクインサツ:3色のインクカートリッジ(シアン、イエロー、マ                                     | (ョオ<br>ンプ<br>シ                                         |
| ゼンタ)を使用します。この場合、黒色は、3色のインクカートリッジを混<br>ぜ合わせて表現されます。ご使用の光沢紙でブラックインクの乾きが悪い                      | お手入れの                                                  |
| 場合にこちらを選択してください。<br>● 写真のような高画質なプリントをするときは「コウタクシ」を選択することで                                    | と困<br>きっ<br>はた                                         |
| よりされいにノリノトでさます。<br>● カラーやグラフなどを多く含むビジネス文書などをプリントするときは「イン<br>なジェットシューを溜出することでトリキャハにプリントでもすす   | 索用仕<br>引語様<br>集                                        |
| クンエットン」を迭抓りることでよりされいにノリノトでさよす。                                                               |                                                        |

# ) ベルの音量を調節する

ベルの音量を調節します。

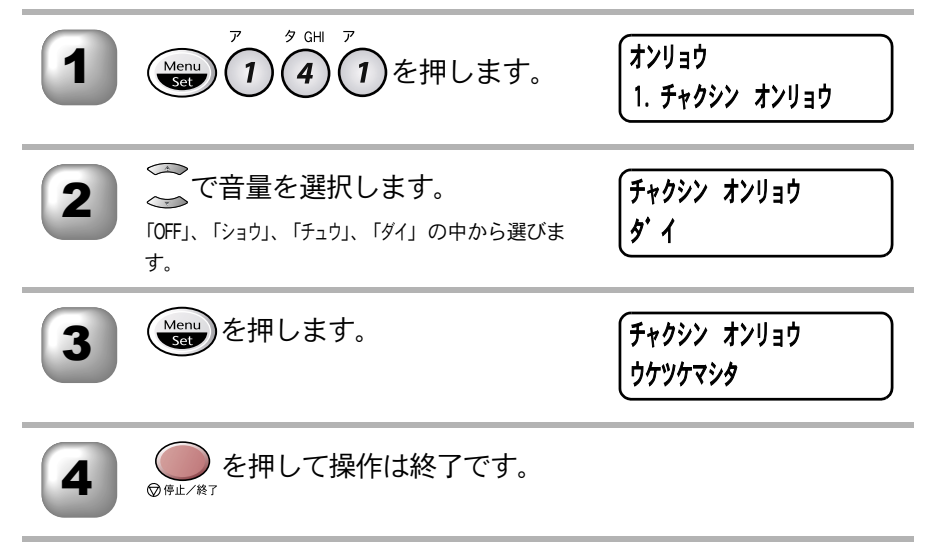

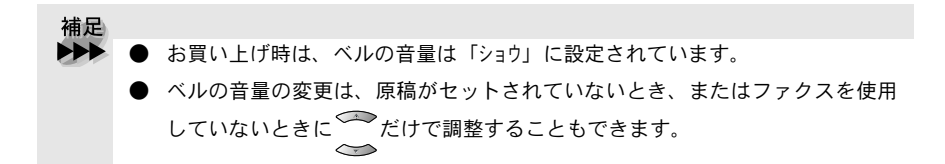

▶ キータッチ音量を変える〔キータッチ & ブザー音量〕 • 使本 目い書 ダイヤルボタンなどを押したとき「ピッ」とキータッチ音が鳴ります。また、 次方の 間違った操作をしたときや、紙詰まりなどファクスに異常が起きたとき、また パ操 ネ作 ファクス送受信終了時に「ピー」というブザー音が鳴ります。そのときの音量 ル を調節します。 備前こ の使準用 7 タ GHI カ ABC オンリョウ 2 Menu 1 4 を押します。 本前、 <sup>本削こ</sup> 設の使 定基用 Set 2. キータッチ オンリョウ 送信クス ── で音量を選択します。 キータッチ オンリョウ 2 タイ 受 ア ア ク ス 「OFFI、「ショウ」、「チュウ」、「ダイ」の中から選びま す。 機の ファク たの ス Menu を押します。 キータッチ オンリョウ 3 ウケツケマシタ • L. ・レポリスト コピー を押して操作は終了です。 4 ⑦ 停止/終了 トキャプチャ キャプチャ ティア 補足 を 使と プリン タレンタ お買い上げ時は、キータッチ音量は「ショウ」に設定されています。 「OFF」(キータッチ音なし)を選んでも、エラーのときやファクス送受信終了時 使とス うしゃ てナ にブザー音が鳴ります。 、 アセリ ッッモ プトー Ь FΡ AC Хī ョオ ンプシ お手入れの

と困った

索用仕 引語様 集

# 🕽 スピーカー音量を調節する

手動でファクスを送信するとき、 受信側から「ピー」という音が聞こえること があります。そのときの音量を調節します。

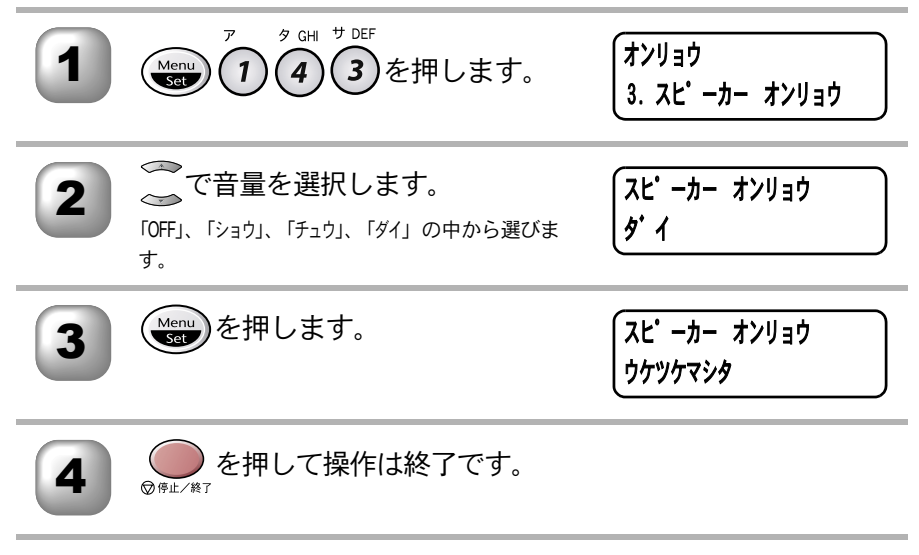

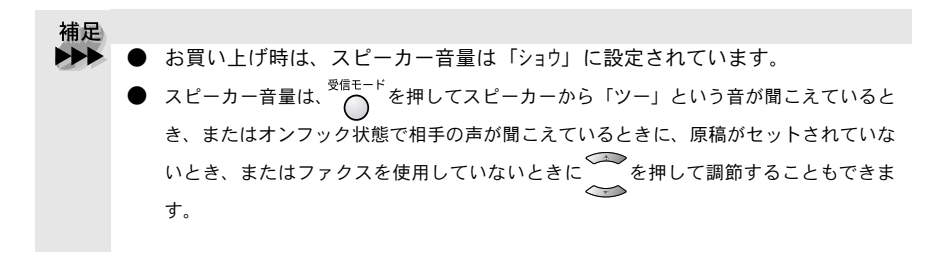
## 🌑 ディスプレイの表示言語を切り替える〔英語・日本語〕

ディスプレイに表示される言語を、英語または日本語に切り替えることができます。

|    |                                                |                               | _ ネ作                            |
|----|------------------------------------------------|-------------------------------|---------------------------------|
|    |                                                | (キホン セッテイ                     |                                 |
|    | (16)を押します。                                     | 6. ヒョウジ ゲ ンコ                  | 備<br>則<br>し<br>の<br>使<br>進<br>田 |
|    |                                                |                               | -<br>本前ご                        |
| 2  | ────────────────────────────────────           | 「ヒョウジーケーンコー                   | 設の使<br>定基用                      |
|    |                                                | ニホンコ*                         | 送了                              |
|    |                                                |                               |                                 |
| 2  | (Menu)を押します。                                   | (ヒョウジ ゲンゴ                     | 受フ<br>信 <sub>ク</sub>            |
| 3  |                                                | ウケツケマシタ                       | メークス                            |
|    |                                                |                               |                                 |
| 4  | を押して操作は終了です。                                   |                               | ・レリポ                            |
|    | ◎停止/終了                                         |                               |                                 |
|    |                                                |                               | =<br>ピ                          |
| 捕兄 |                                                |                               |                                 |
|    | 英語による説明を以下に示します。                               |                               | マデオ                             |
|    | This setting allows you to change LCD langua   | age to English.               | 使とプ                             |
|    | 1 Press (1) (1) (6).                           |                               | うしシ                             |
|    | 2 Press to select "ENGLISH"                    |                               | 使とる                             |
|    |                                                |                               |                                 |
|    | 3 Press (Menu).                                |                               | アセリ<br>ッツモ<br>プトー               |
|    | 4 Press event to exit.                         |                               |                                 |
| •  | ) 英語版 OS 用ドライバのインストール方法に                       | こついては、付属 CD-ROM の             |                                 |
|    | 「English」フォルダ内の「README」を参照し                    | してください。                       |                                 |
|    | For the method of installing the English OS dr | iver, see README in "English" | レブシ                             |
|    | tolder stored on the attached CD-ROM.          |                               | お日手常                            |
|    |                                                |                               | no                              |

と困 きにはた

索用仕 引語様 集 •

 ・使本 目い書 次方の

パ操

### ● ナンバーディスプレイの設定をする

受信したときに相手の電話番号を外付電話または本機のディスプレイに表示させることを設定します。

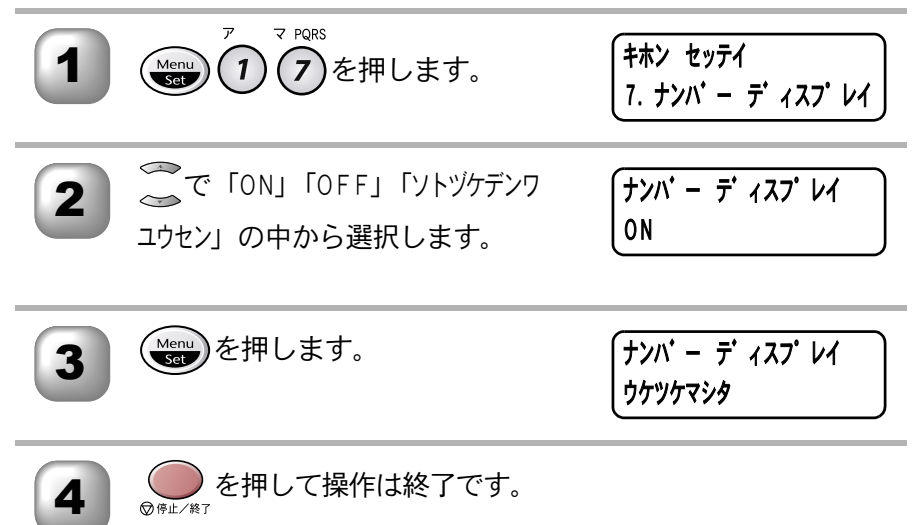

| 補足 |                                            |
|----|--------------------------------------------|
|    | ● ナンバーディスプレイを利用するには、NTT への契約が必要です。契約してい    |
|    | ない場合は「OFF」にしてください。                         |
|    | ● ISDN 回線を利用されているときは、ターミナルアダプタまたはダイヤルアッ    |
|    | プルータの設定が必要です。                              |
|    | ● 構内交換機 (PBX) に接続しているときは、構内交換機 (PBX) がナンバー |
|    | ディスプレイに対応していなければ利用できません。                   |
|    | ● ブランチ接続(並列接続)をしているとナンバーディスプレイは正常に動作し      |
|    | ません。                                       |
|    | ● 「ON」の場合本機のディスプレイに相手の電話番号が表示されますが、外付電話    |
|    | には表示されません。                                 |
|    | ● 「ソトツケテンワ ユウセン」の場合、外付電話に相手の電話番号が表示されますが、本 |
|    | 機には表示されません。また、着信記録も本機には残りません。              |
|    | ● 着信記録リストを表示したり着信レポートを印刷するには、ナンバーディスプ      |
|    | レイの設定を「ON」にする必要があります。                      |
|    | ● お買い上げ時は、「OFF」に設定されています。                  |

| <b>4</b> 章                               | ・目次 パネル 備 本設定<br>使い方 彩作 前の準 前の基                     |
|------------------------------------------|-----------------------------------------------------|
| ファクフ洋信                                   | 送信 受信 ポックス ファクス ファクス ファクス ファクス ファクス ファクス ファクス ファ    |
| ノ ノ ノ 八 〇 一百<br>ファクスを送信する前に              | 、<br>「ないたい」<br>、、、、、、、、、、、、、、、、、、、、、、、、、、、、、、、、、、、、 |
| ADF(自動原稿送り装置)から送信する〔自動送信〕                | ビー<br>メディア<br>と<br>フォト<br>フリ                        |
| <ul> <li>● 便利にダイヤルする</li></ul>           | シタ スキャナ                                             |
| <ul> <li>■ 電証帳を作成する</li></ul>            | アセリ<br>ッツモ<br>アップトト<br>FP<br>AC<br>X -              |
| <ul> <li>■ ファクスを便利に送信する</li></ul>        | - オプシ 日常の                                           |
| <ul> <li> 本にい言のイリンノルコテノトを豆球9 る</li></ul> | 本<br>と<br>き<br>に<br>は<br>加<br>日<br>仕<br>様           |

.

## (ファクスを送信する前に

### )原稿サイズ

セットできる原稿サイズは次のとおりです。これ以外のサイズの原稿は、複写 機で拡大・縮小コピーしてからセットしてください。小さすぎる原稿は原稿台 ガラスにセットしてください。

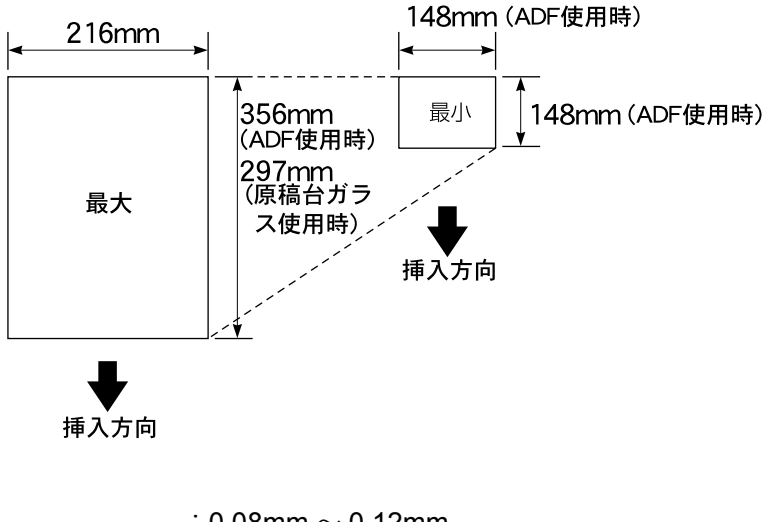

| 同々   | $\cdot$ 0.08mm $\sim$ 0.12mm |
|------|------------------------------|
| 厚℃   | (ADF (自動原稿送り装置)使用時)          |
| むー   | $: 64g/m^2 \sim 90g/m^2$     |
| 件里   | (ADF(自動原稿送り装置)使用時)           |
| 最大厚み | :30mm(原稿台ガラス使用時)             |
| 最大質量 | :2kg(原稿台ガラス使用時)              |

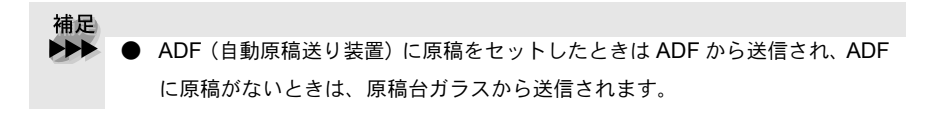

)原稿の読み取り範囲

A4 サイズの原稿の読み取り範囲を次に示します。

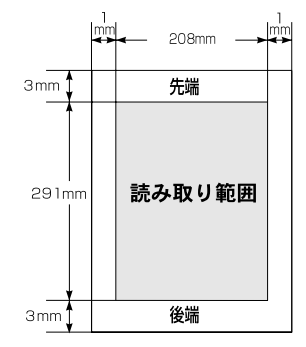

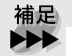

▶ 原稿の読み取り範囲は、概算値ですので、目安として参考にしてください。

- 原稿のクリップ・ホチキスの針は故障の原因となりますので取り外してく ださい。
- 異なるサイズ・厚さ・紙質の原稿を混ぜてセットしないでください。
- 原稿の先端に色が付いていると、濃い原稿と判断する場合があります。このときは、原稿をセットする向きを変えたり、あらかじめ濃度を下げるなどの対処をしてください。
- 原稿を強く押し込まないでください。原稿詰まりを起こしたり、複数枚の 原稿が一度に送られることがあります。
- ■以下のような原稿は、原稿台ガラスを使用して送信してください。ADF (自動原稿送り装置)では、キャリアシートはお使いになれません。

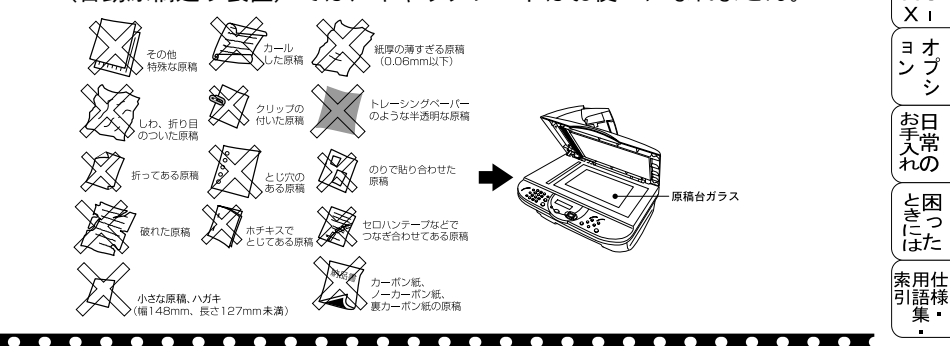

・使本
 目い書

次方のパ操

ネ作

備前ご の使用 ↓ 本前ご

設の使 定 其 田

機のファク 能応<sub>ク</sub>ァク

・レポート

コピー

、 キャプチャ フォ ト

使とプ うしい

しう てタ

使とス うしキャ てナ

アセリ ッッモ プトー

FΡ

AC

# ファクスを送信する

## )ADF(自動原稿送り装置)から送信する〔自動送信〕

ADF(自動原稿送り装置)に原稿をセットして送信します。 原稿をセットする前に原稿が静電気等でくっついていないことを確認してくだ さい。

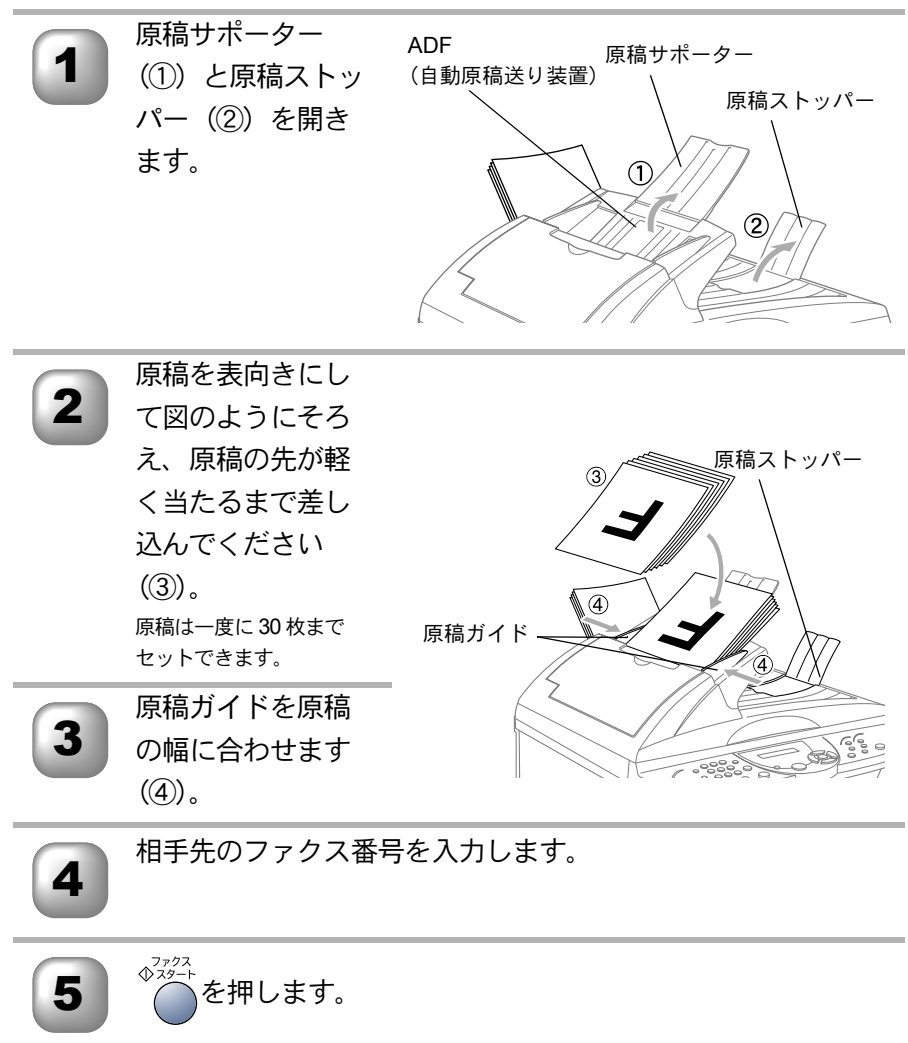

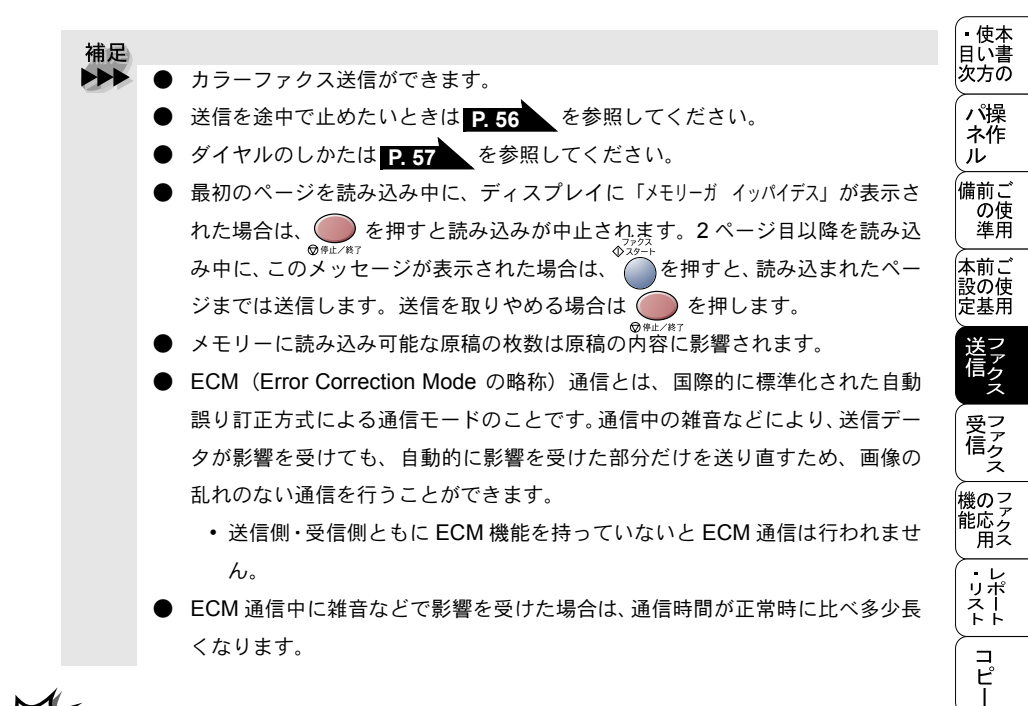

注意 ■ ADF(自動原稿送り装置)では、キャリアシートはお使いになれません。 ■ キャリアシートにセットした原稿は、原稿台ガラスから送信してくださ

110

- ・特殊な用紙(コート紙、光沢紙)をセットするときは、用紙選択レバーを特殊
   用紙位置(□)にします。原稿が滑ったり詰まったりせずに原稿が読み込まれます。
- •用紙選択レバーを特殊用紙位置に設定した場合は、原稿を1枚ずつ ADF(自動原稿送り装置) にセットしてください。
- 原稿が2枚重なって送られたときは、1枚ずつADF(自動原稿送り装置)に差し込むか、原稿台ガラスから送信してください。

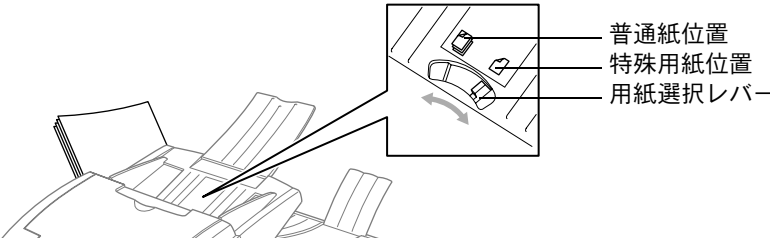

メディア

しら てタ

アセリ ッッモ プトー

> FP AC

Χт

ョオ ンプ シシ

お手入れの

と困った

索用仕 引語様

使とプ うしい

#### )原稿台ガラスから送信する〔自動送信〕

原稿台ガラスからは一度に 1 枚ずつの原稿や本のページをファクスで送信できます。原稿サイズはレターまたは A4 です。原稿台ガラスを使うときは、ADF (自動原稿送り装置) に原稿がないことを確認してください。

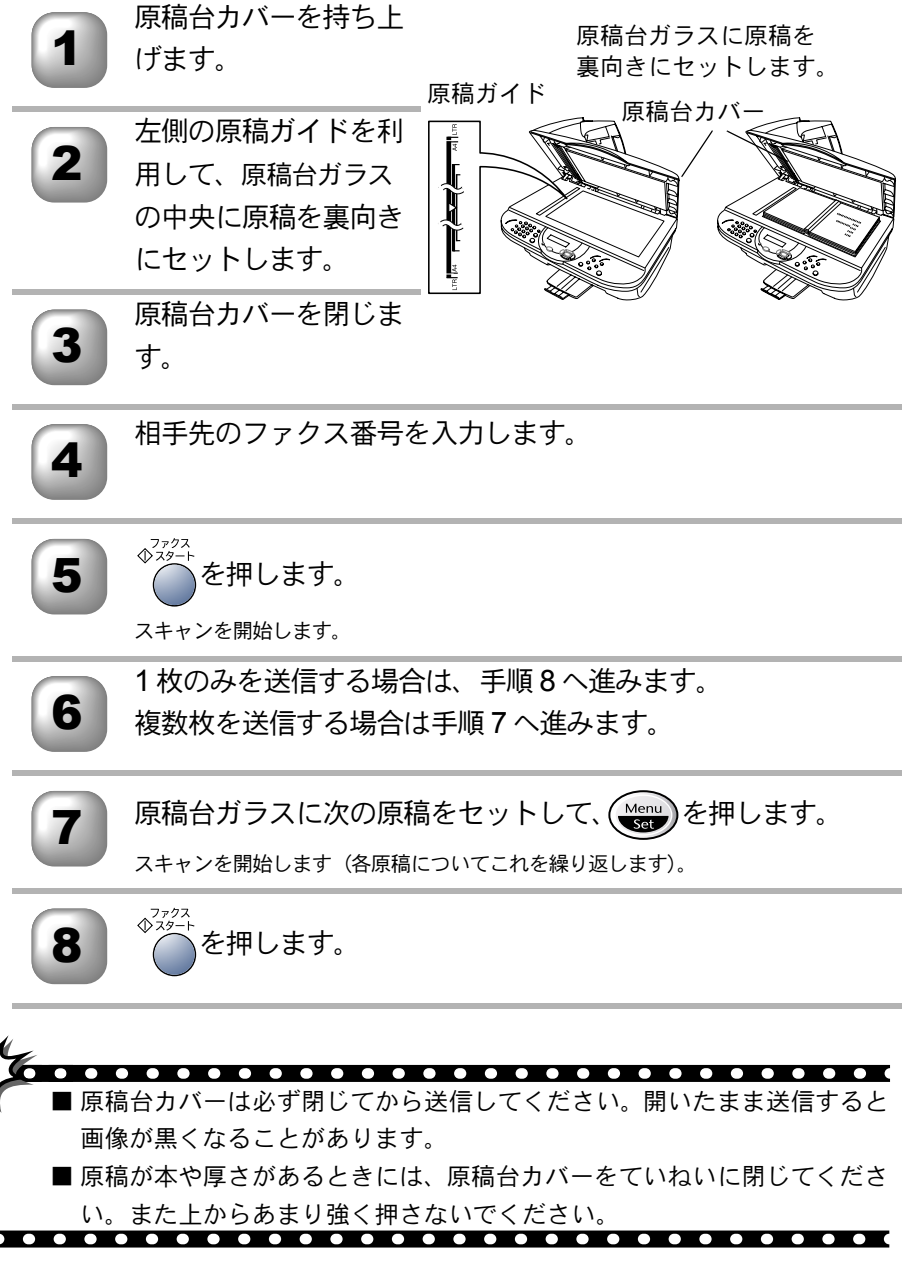

| ファク<br>ファクス<br>から送信 | スを手動で送信する<br>を手動で送信する場合は、〇 を押して相手先の受信音を確認して                                             | • 使本<br>目い書<br>次方の               |
|---------------------|-----------------------------------------------------------------------------------------|----------------------------------|
|                     | ADF(自動原稿送り装置)または原<br>稿台ガラスに原稿をセットします。                                                   | ハ<br>保<br>ル<br>前の<br>進<br>の<br>進 |
| 2                   |                                                                                         | 本前ご設の使定基用                        |
| 3                   | 相手先の受信音(ピー)を確認し<br>て、                                                                   | 送信 受信                            |
| 4                   | 原稿台ガラスに原稿をセットした<br>場合は、「1.ソウシン 2.ジュシン」と表 <b>1. ソウシン 2. ジュシン</b><br><b>7ツウシ ■_</b> ■■ 01 | 機能用・リス・リス                        |
|                     | 示されますので、 ア を押します。                                                                       |                                  |
| 補足                  |                                                                                         | +<br>キャプオ<br>チャプチャア              |
| •••                 | )ファクス送信が終了すると自動的に回線は切れます。                                                               | 使とプリンタ<br>うしンタ                   |
|                     |                                                                                         | 使とス<br>うしキャ<br>てナ                |
|                     |                                                                                         | アセリ<br>ッッモ<br>プトー<br>ト           |
|                     |                                                                                         | FP<br>AC<br>X I                  |

ョオ ンプ シシ

お手入れの

と思った

索用仕 引語様 集

### ● ファクスを送信する〔デュアルアクセス〕

ファクス送信中やプリント中でも、次に送りたいファクス原稿の読み込みがで きます。そのときもファクス画質などの設定をして送信ができます。ディスプ レイには新しいジョブ番号とメモリー残量が表示されます。

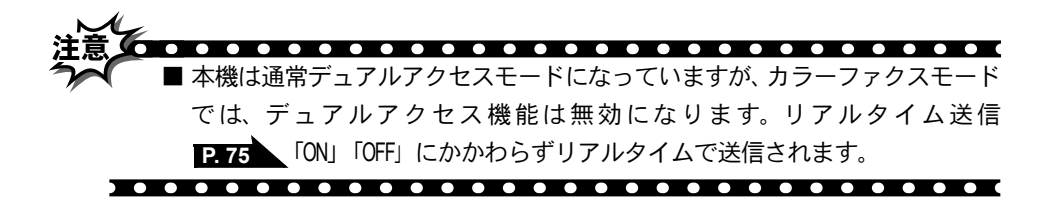

#### ● ファクス送信を途中で止める

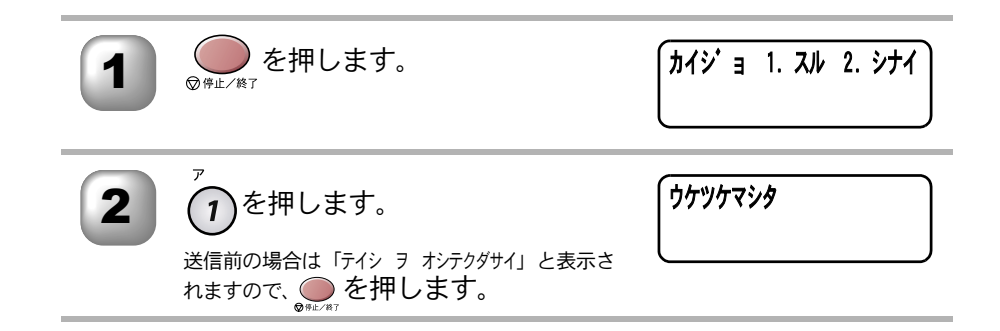

| 便利にダイヤルする                                                                                                    | <ul> <li>・使本</li> <li>目い書</li> <li>次方の</li> </ul> |
|----------------------------------------------------------------------------------------------------|---------------------------------------------------|
| ダイヤルのしかた<br>送信するときのダイヤル方法は3つあります。                                                                                                    | パ操<br>ネ作<br>ル                                     |
| ダイヤルボタンを使用する                                                                                                    | 備前ご<br>■ の使<br>  準用                               |
| ■<br>以下に示すダイヤルボタンで相手のファクス番号を直接ダイヤルします。最も<br>一般的な方法です。                                                                                                    | 本前ご<br>設の使<br>定基用                                 |
| $\begin{array}{c} 7 & \frac{1}{2} \text{ ABC} & \frac{1}{2} \text{ DEF} \\ \hline 3 \end{array}$                                                                                                    | 送<br>「<br>ア<br>ク<br>ス                             |
| $\begin{array}{cccc} \begin{array}{c} \begin{array}{c} \begin{array}{c} \begin{array}{c} \begin{array}{c} \begin{array}{c} \end{array}\\ \end{array}\\ \end{array}\\ \end{array}\\ \end{array} \\ \overrightarrow{} \end{array} \\ \overrightarrow{} \end{array} \\ \overrightarrow{} \end{array} \\ \overrightarrow{} \end{array} \\ \begin{array}{c} \begin{array}{c} \end{array}\\ \overrightarrow{} \end{array} \\ \overrightarrow{} \end{array} \\ \begin{array}{c} \begin{array}{c} \end{array}\\ \end{array} \\ \overrightarrow{} \end{array} \\ \overrightarrow{} \end{array} \\ \overrightarrow{} \end{array} \\ \begin{array}{c} \begin{array}{c} \end{array}\\ \overrightarrow{} \end{array} \\ \overrightarrow{} \end{array} \\ \begin{array}{c} \end{array}\\ \overrightarrow{} \end{array} \\ \begin{array}{c} \end{array}\\ \overrightarrow{} \end{array} \\ \begin{array}{c} \end{array}\\ \overrightarrow{} \end{array} \\ \overrightarrow{} \end{array} \\ \begin{array}{c} \end{array}\\ \overrightarrow{} \end{array} \\ \begin{array}{c} \end{array}\\ \overrightarrow{} \end{array} \\ \begin{array}{c} \end{array}\\ \overrightarrow{} \end{array} \\ \begin{array}{c} \end{array}\\ \overrightarrow{} \end{array} \\ \begin{array}{c} \end{array}\\ \overrightarrow{} \end{array} \\ \begin{array}{c} \end{array}\\ \overrightarrow{} \end{array} \\ \overrightarrow{} \end{array} \\ \begin{array}{c} \end{array}\\ \overrightarrow{} \end{array} \\ \begin{array}{c} \end{array}\\ \overrightarrow{} \end{array} \\ \begin{array}{c} \end{array}\\ \overrightarrow{} \end{array} \\ \begin{array}{c} \end{array}\\ \overrightarrow{} \end{array} \\ \overrightarrow{} \end{array} \\ \begin{array}{c} \end{array}\\ \overrightarrow{} \end{array} \\ \begin{array}{c} \end{array}\\ \overrightarrow{} \end{array} \\ \overrightarrow{} \end{array} \\ \begin{array}{c} \end{array}$ \\ \begin{array}{c} \end{array}\\ \overrightarrow{} \end{array} \\ \overrightarrow{} \end{array} \\ \overrightarrow{} \end{array} \\ \overrightarrow{} \end{array} \\ \begin{array}{c} \end{array} \\ \begin{array}{c} \end{array} \\ \begin{array}{c} \end{array} \\ \end{array} \\ \begin{array}{c} \end{array} \\ \end{array} \\ \begin{array}{c} \end{array} \\ \end{array} \\ \end{array} \\ \begin{array}{c} \end{array} \\ \end{array} \\ \end{array} \\ \end{array} \\ \end{array} \\ \end{array} \\ \end{array} \\ \end{array} \\ | 受って<br>受信<br>ス                                    |
| $ \begin{array}{cccc} (7) & (8) & (9) \\ & & & \\ \mathbb{R}^{\mathbb{H}_1} & 7 & \mathbb{R}^{\mathbb{H}_2} \\ (*) & (0) & (\#) \end{array} $                                                                                                    | 機のファク<br>能応<br>月ス                                 |
| F-2                                                                                                    | ・リポート                                             |
| 短縮ダイヤルを使用する                                                                                                    | <b>-</b><br>  ິ<br>  ິ<br>  ິ                     |
| ◎ を押し、 (ま) を押した後、00 ~ 99 の 2 桁の短縮番号を押すだけでダイ                                                                                                    | キメフォディア                                           |
| ァーク<br>ヤルできます。 短縮ダイヤルには 100 件登録できます。                                                                                                    | 使とプリンタ<br>うしンタ                                    |
| 電話帳を使用する                                                                                                    | 使とスキャ<br>うしゃナ                                     |
| ー<br>短縮ダイヤル、グループダイヤルに登録された名称を検索し、そのままダイヤ<br>ルレます。ディスプレイトで名前だけで検索できます。                                                                                                    | アセリ<br>ッツモ<br>プトー<br>ト                            |
|                                                                                                    | FP<br>AC<br>X I                                   |
| <ul> <li>(相定)</li> <li>● 短縮ダイヤルの登録のしかたは P.60</li> <li>を参照してください。</li> <li>● 電話帳の使い方は P.50</li> <li>を参照してください。</li> </ul>                                                                                                    | ョオ<br>ンプ<br>シ                                     |
|                                                                                                    | お日<br>入<br>市<br>れ<br>の                            |
|                                                                                                    | とき<br>にはた                                         |
|                                                                                                    | 索用仕<br>引語様<br>集                                   |
|                                                                                                    |                                                   |

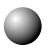

## ● 同じ相手にもう−度送信する〔再ダイヤル〕

ADF(自動原稿送り装置)または原稿台ガラスに原稿をセッ トします。

<sup>雨ダイヤル/</sup> 〇を押します。

最後にかけた番号が表示されます。

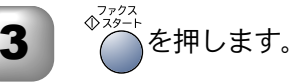

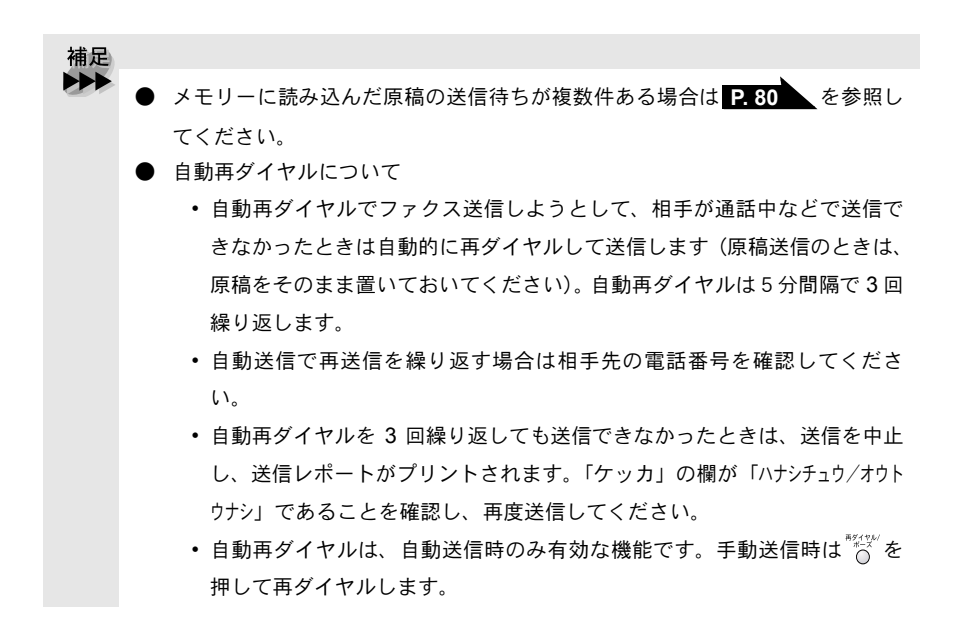

#### )電話帳を使って送信する

目い書次方の あらかじめ、短縮ダイヤルやグループダイヤルに登録されている相手先名称を ディスプレイ上で検索し、そのまま検索した相手にファクスを送信することが できます。

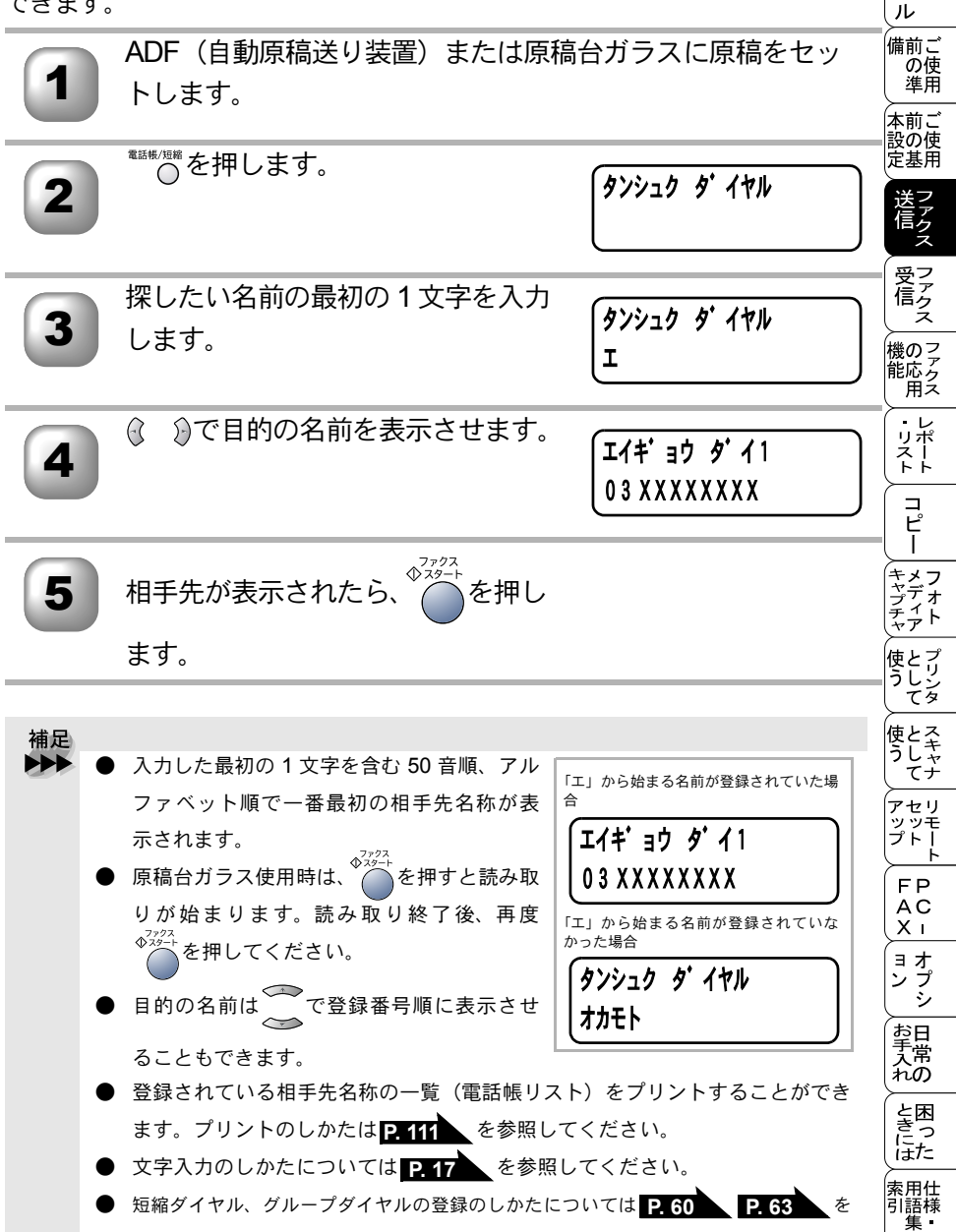

短縮ダイヤル、グループダイヤルの登録のしかたについては P.60 P.63 参照してください。

• 使本

パ操 ネ作

## <u>電話帳を作成する</u>

## ) 短縮ダイヤルを登録する

電話番号と相手先名称を、2 桁の短縮番号 00 ~ 99(最大 100 件) に登録する ことができます。

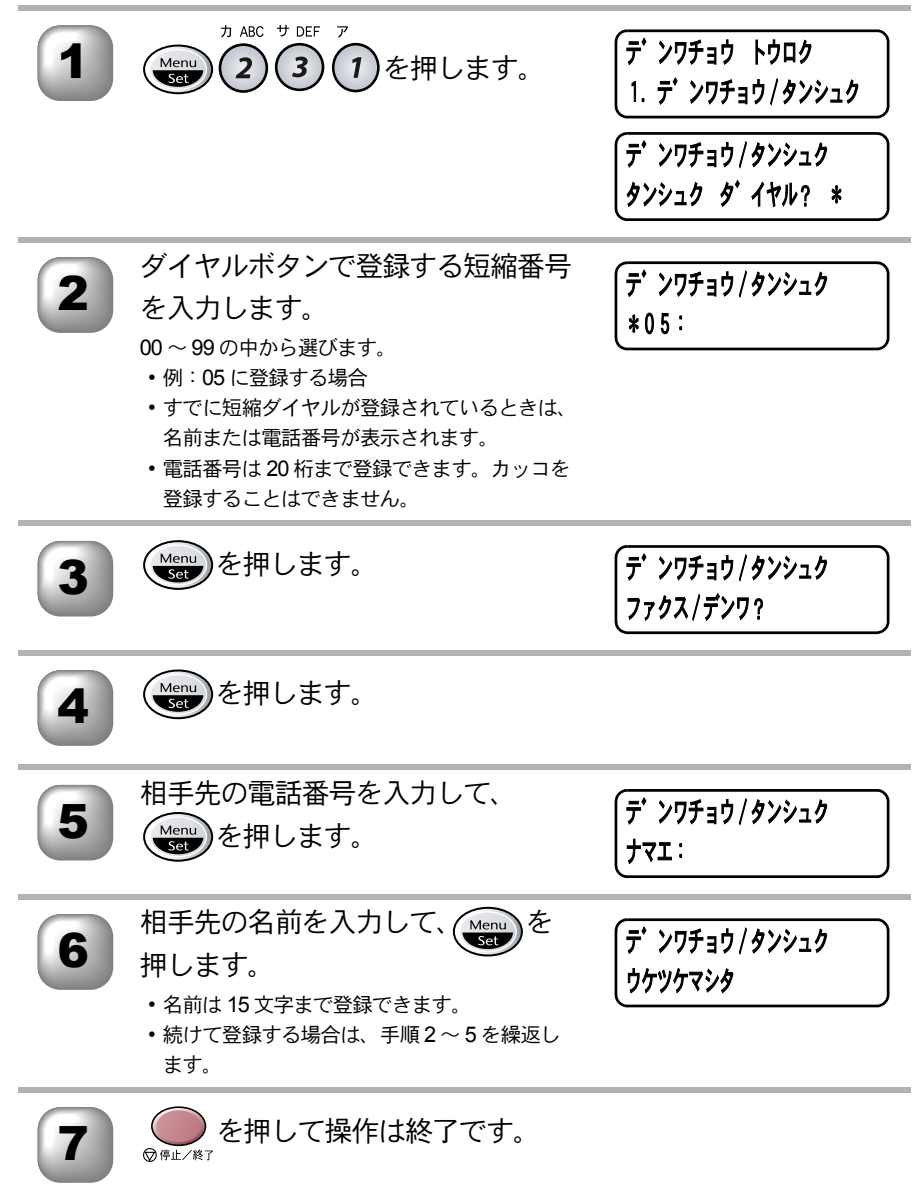

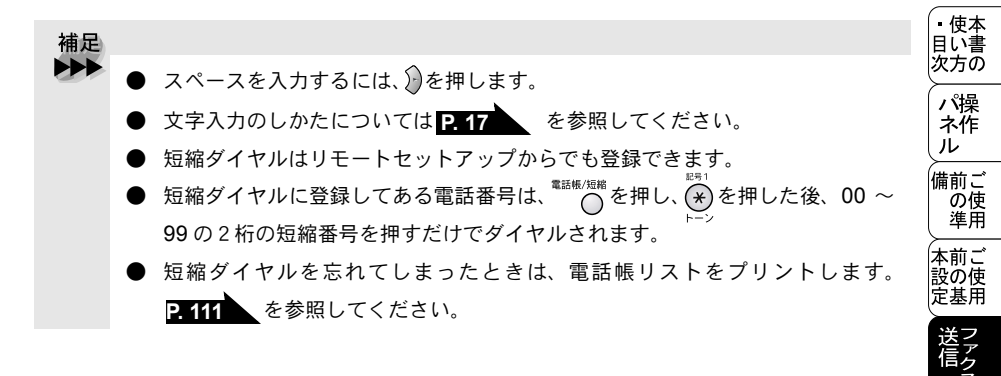

-受 ア ア ク ス 機のファク 能応 のファクス • L-・レポリストト コピー トキャプチャ キャプチャ ティア を 使と プリン タレンタ 使とスキャ うしゃ てナ アセリ ッッモ プト! ト FΡ AC Хī っ オンプ シシ お手入れの と困 き に た 索用仕 引語様 集 •

| 1    | <sup>カ</sup> ABC サ DEF ア<br>Menu<br>SEP 231 を押します。 | デ ンワチョウ トウロク<br>1. デ ンワチョウ/タンシュク               |
|------|----------------------------------------------------|------------------------------------------------|
|      |                                                    | <i>אייין איין איין איין איין איין איין איי</i> |
| 2    | ダイヤルボタンで登録する短縮ダイ<br>ヤルを入力します。<br>・例:05を変更する場合      | デ ンワチョウ/タンシュク<br>タンシュク ダ イヤル? *0:              |
| 3    | Menu<br>を押します。                                     | *05:タナカ ヨウコ<br>ヘンコウ 1. スル 2. シナイ               |
| 4    | <sup>ァ</sup> 1 を押して、新しい電話番号を入<br>力します。             | デ ンワチョウ/タンシュク<br>*05:052 000 000               |
| 5    | ☞●を押して、新しい相手先の名前を入力します。                            | 「デ ンワチョウ/タンシュク<br>ナマエ:ヤマダ゛ ハナコ                 |
| 6    | Menu<br>を押します。<br>・続けて変更するときは、手順2~6を繰返し<br>ます。     |                                                |
| 7    | ◎ಱ⊭∠ৠ7を押して操作は終了です。                                 |                                                |
| 補足 短 | 縮ダイヤルを削除するには                                       |                                                |

\_\_\_\_\_ を押します。

を押すと短縮ダイヤルが削除されます。

| <b>グルー</b><br>短縮ダイイ<br>録できます<br>受信をする | ・ <b>プダイヤルを登録する</b><br>ヤルに登録した複数の相手先を、1 グルー<br>す。グループダイヤルとして登録し、順次<br>るときに使うと便利です。                                       | プとして短縮ダイヤルに登<br>同報送信や順次ポーリング                                                                         | ・<br>使本<br>書次<br>パ<br>操作<br>ル     |
|---------------------------------------|----------------------------------------------------------------------------------------------------|----------------------------------------------------------------------------------------------------|-----------------------------------|
| 1                                     | カ ABC サ DEF カ ABC<br>Menu<br>SEF 232を押します。                                                                               | <ul> <li>デ・ンワチョウ トウロク</li> <li>2. ク・ルーフ・タ・イヤル</li> <li>ク・ルーフ・タ・イヤル</li> <li>タンシュクホ・タンヲ オス</li> </ul> | 備本設定送信前の準前の基で使用で使用で使用で使用です。       |
| 2                                     | <sup>電話帳/短縮</sup> を押します。                                                                                                 |                                                                                                    | ~ ファクス ファクス の応                    |
| 3                                     | グループダイヤルに登録したい短縮ダ<br>イヤルを入力し(Menu)を押します。                                                                                 |                                                                                                    | 用ス<br>・レ<br>リポート                  |
| 4                                     | ダイヤルボタンで1~6の任意のグ<br>ループ番号を入力して、 () を押<br>します。<br>・すでに登録しているグループ番号を入力した<br>ときは「ヤリナオシテクダサイ」と表示されます。<br>未登録のグループ番号を選んでください。 | ク <sup>*</sup> ルーフ <sup>*</sup> タ <sup>*</sup> イヤル<br>G 0 1 :                                        | コピー<br>メディア<br>として<br>フォト<br>フリンタ |
| 5                                     | グループに登録する短縮ダイヤルを<br>入力します。<br><sup>電話帳/短編</sup>                                                                          | ク <sup>*</sup> ルーフ <sup>*</sup> タ <sup>*</sup> イヤル<br>G 0 1 : * 0 5 * 0 9                            | 使う アップ                            |
| 6                                     | 登録したい短縮ダイヤルをすべて入<br>カしたら、 (werger)を押します。                                                                                 | り、ルーフ、 タ、イヤル<br>ナマエ:                                                                                 | ト<br>FP<br>AC<br>X I<br>ヨオ        |
| 7                                     | グループ名を入力して、 () を押<br>します。<br>・ グループ名は 15 文字まで登録できます。                                                                     | り゛ルーフ゛ タ゛イヤル<br>ウケツケマシタ                                                                              | シート 日常の 困っ                        |
| 8                                     | ◎☞≠/熬了を押して操作は終了です。                                                                                                    |                                                                                                    | はた:<br>索用仕<br>引語様<br>集            |

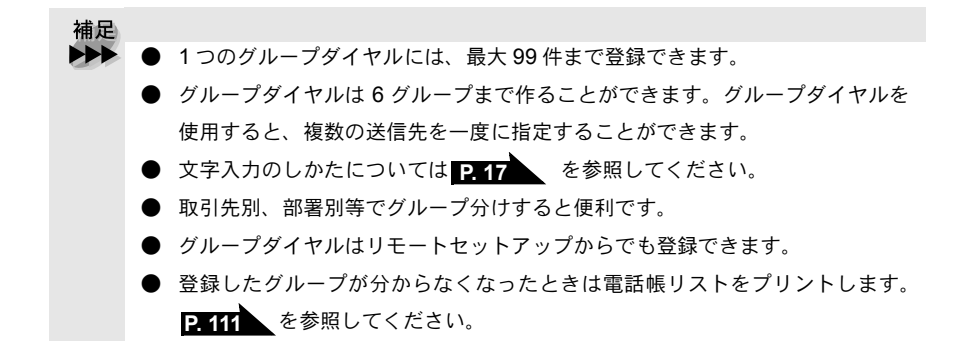

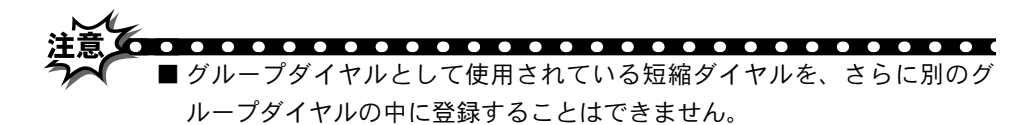

- グループダイヤルを登録する前に短縮ダイヤルを登録してください。ダイ ヤル番号をそのままグループダイヤルに登録することはできません。
- ■電話番号を間違って登録すると、自動再ダイヤル機能により、間違った相手を何度も呼び出すことになり、相手に迷惑をかけることになりますので注意してください。新しく電話番号を登録した後、電話帳リスト Part をプリントして確認してください。

| グルー  | ・プダイヤルを変更する                                                    |                                                                           | <ul> <li>・使本</li> <li>目い書</li> </ul> |
|------|----------------------------------------------------------------|---------------------------------------------------------------------------|--------------------------------------|
| 1    | カ ABC サ DEF カ ABC<br>Menu<br>SBD 232を押します。                     | 「デンワチョウ トウロク<br>2. グループ ダイヤル                                              | 次方の<br>パ操<br>ネ作<br>ル                 |
| 2    | <sup>電話帳/短輪</sup> を押して、変更するグループ<br>ダイヤル番号を入力します。               |                                                                           | mの準<br>前の準<br>前の基<br>定使用             |
| 3    | Menu<br>を押します。                                                 | G 0 1:エイキ ョウ<br>ヘンコウ 1. スル 2. シナイ                                         | 送信 受信                                |
| 4    | ℤ を押します。                                                       | ク <sup>*</sup> ルーフ <sup>*</sup> タ <sup>*</sup> イヤル<br>G 0 1 : * 0 5 * 0 4 | 機能用し                                 |
| 5    | グループに登録する短縮ダイヤル番<br>号を入れ直し、<br>更しない場合も、<br>の項目に進みます。           | り                                                                         | リスト コピー メデ                           |
| 6    | グループ名を変更する場合は、新し<br>いグループ名を入力しです。を押し<br>ます。変更しない場合もです。<br>します。 | り <sup>*</sup> ルーフ <sup>*</sup> タ <sup>*</sup> イヤル<br>ウケツケマシタ             | チャ 使う 使う                             |
| 7    | ● ● 年レノ終ア を押して操作は終了です。                                         |                                                                           | アセリ<br>アップトト<br>FP<br>AC             |
| 補足のク | ブループダイヤルを削除するには                                                |                                                                           | <u>× i</u><br>ヨオ                     |
|      | ● 手順 4 で 1 を押した後、削除するグループダ・<br>2 回押します。                        | イヤル番号を確認して 🥏 🕫 と                                                          | ンシー                                  |
|      | を押すとグループダイヤルが削除されます                                            | -<br>•                                                                    | と困きにた                                |
|      |                                                                |                                                                           | 索用仕<br>引語様<br>集                      |

#### )着信記録表示

ナンバーディスプレイを「ON」 P. 48 にしてある場合にこの機能は使用できます。

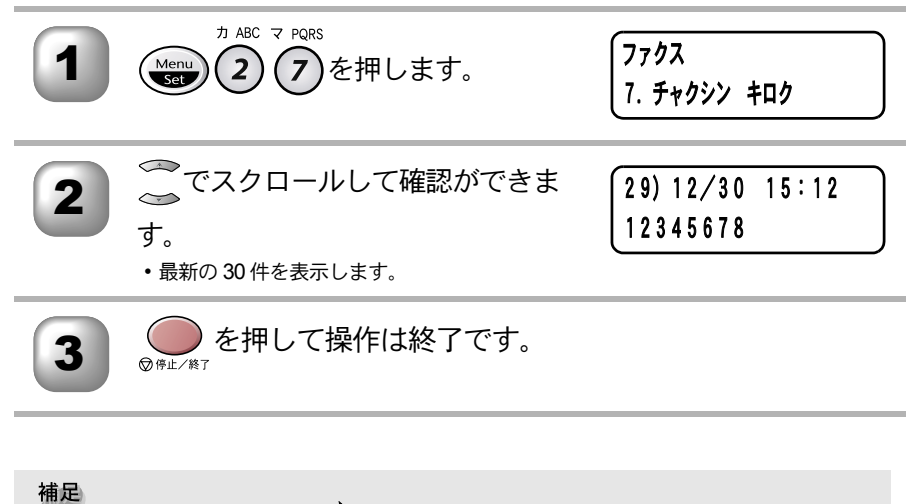

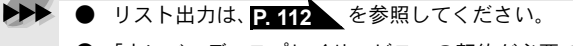

● 「ナンバーディスプレイサービス」の契約が必要です。

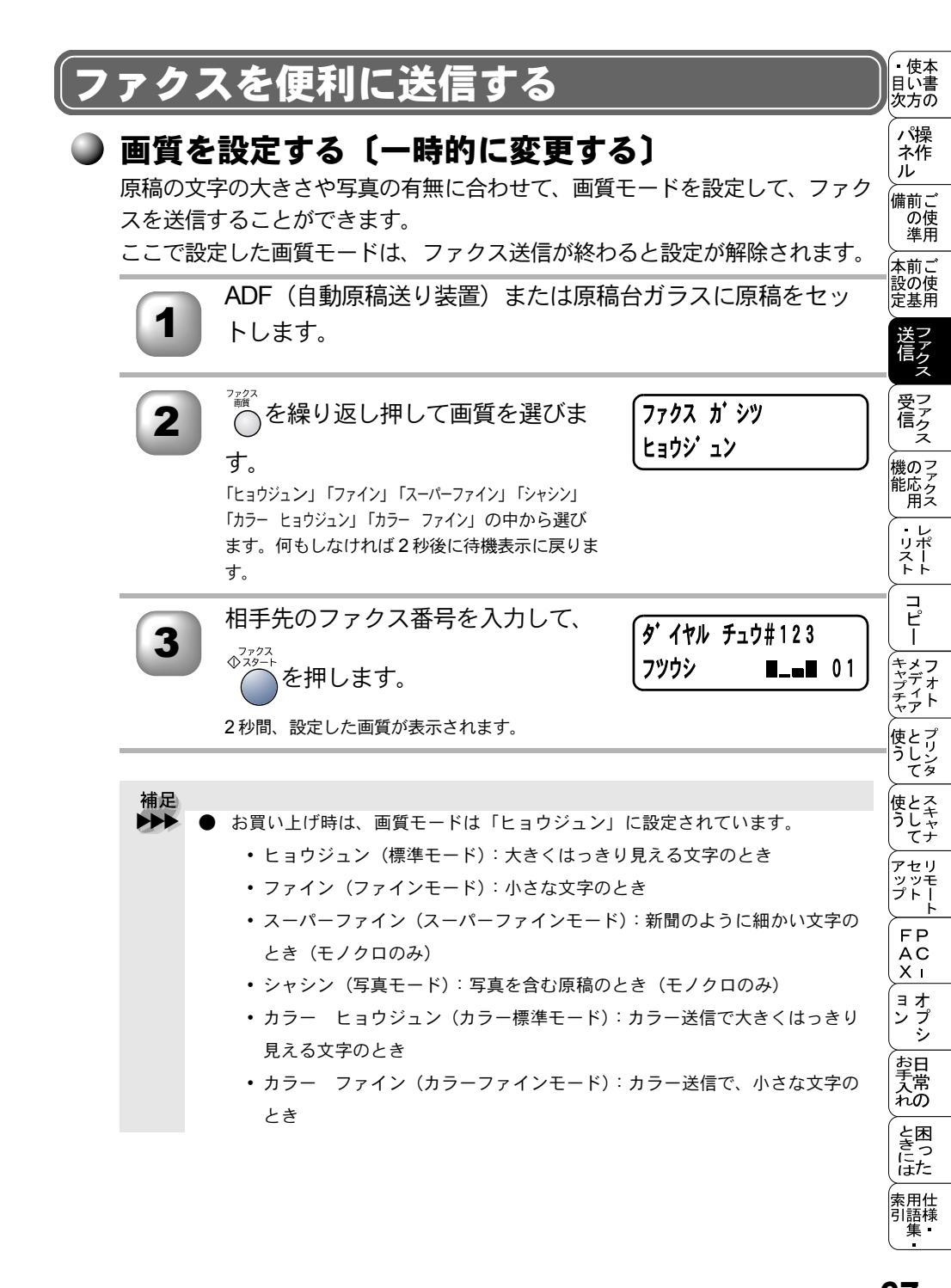

補足 

- 原稿台ガラスからファクスするときに複数枚の原稿がある場合は、一枚ずつ原稿台ガラスにセット後、
   ◆<sup>2324</sup>
   を押します。
  - ファイン、スーパーファイン、写真、カラーファクスモードで送ると、標準モードに比べて送信時間が長くかかります。
  - 写真モードの送信で相手機が標準モードしかない場合は、画質が劣化します。
    - スーパーファインモードと写真モードはモノクロのみ対応しています。

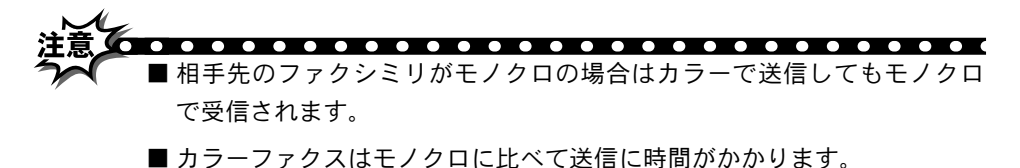

■ カラーファクスはメモリーを使う送信(順次同報送信、タイマー送信、取りまとめ送信、ポーリング送信、電話呼び出し機能、ファクス転送、デュアルアクセス)ができません。

#### ▶ 画質を設定する〔設定内容を保持する〕

原稿の文字の大きさや写真の有無に合わせて、画質モードを設定して、ファク スを送信することができます。

ここで設定した画質モードは、次に変更するまで有効です。

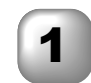

ADF(自動原稿送り装置)または原稿台ガラスに原稿をセットします。

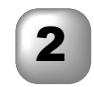

<sup>カ ABC カ ABC カ ABC</sup>

ソウシン セッテイ 2. ファクス カ・シツ

ファクス ガ シツ

ヒョウジ ュン

3

──で画質を選択します。

「ヒョウジュン」「ファイン」「スーパーファイン」「シャシン」 「カラー ヒョウジュン」「カラー ファイン」の中から選び ます。

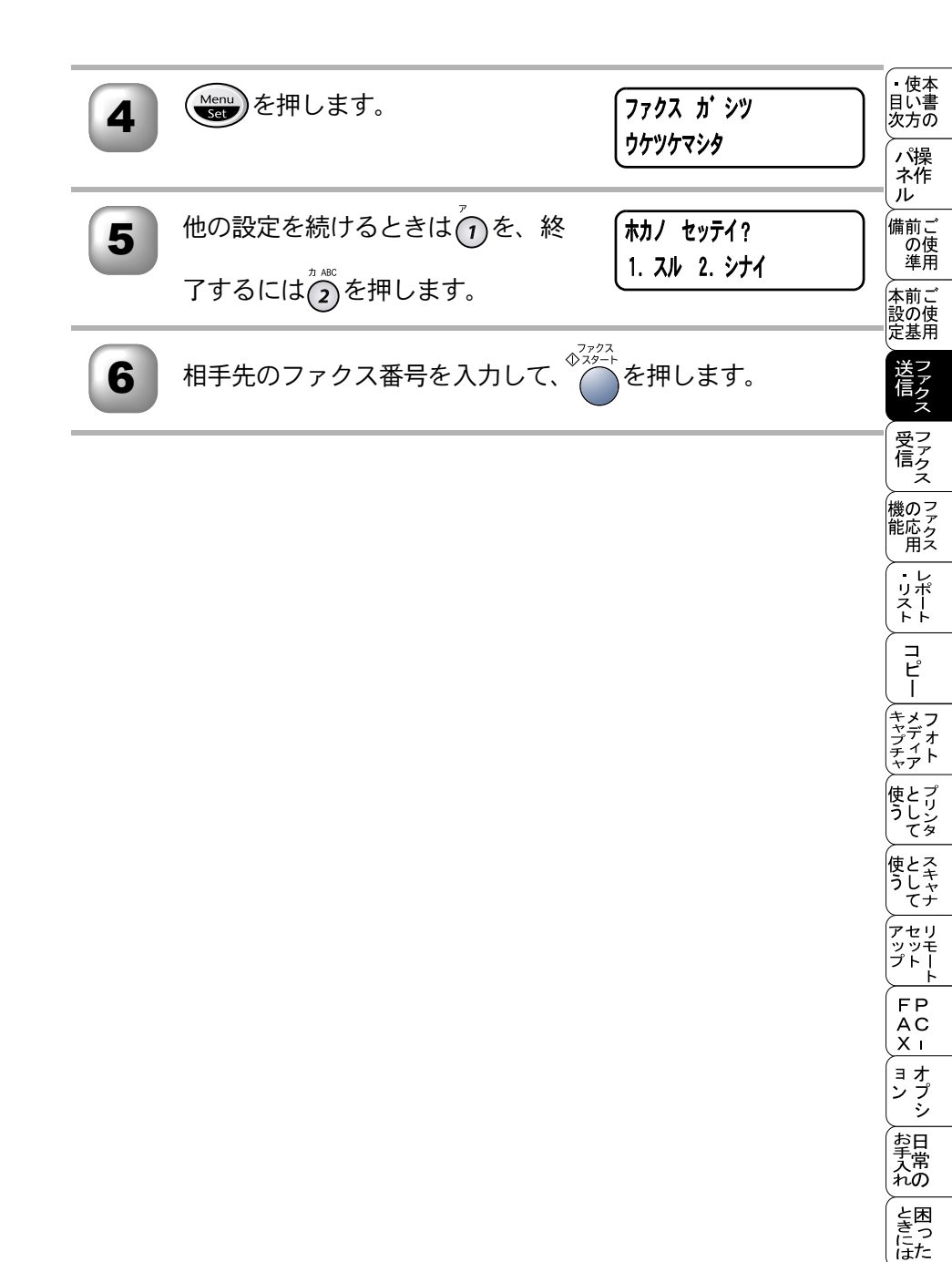

索用仕 引語様 集・

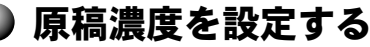

ファクス送信するときの原稿濃度を設定します。

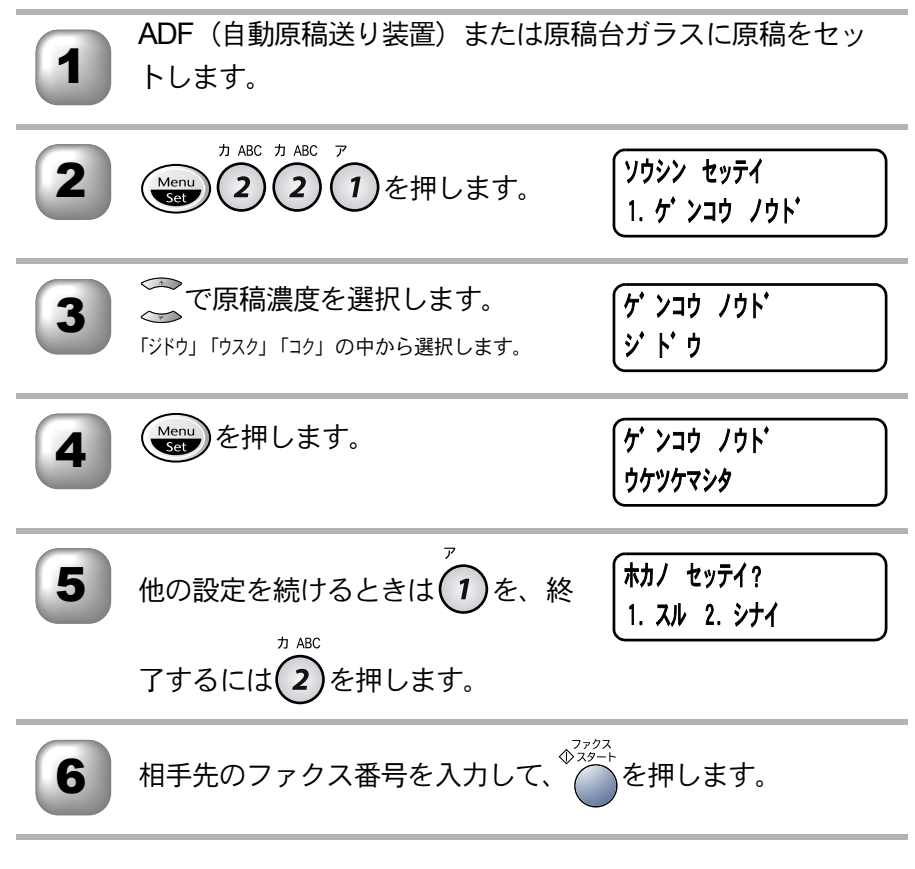

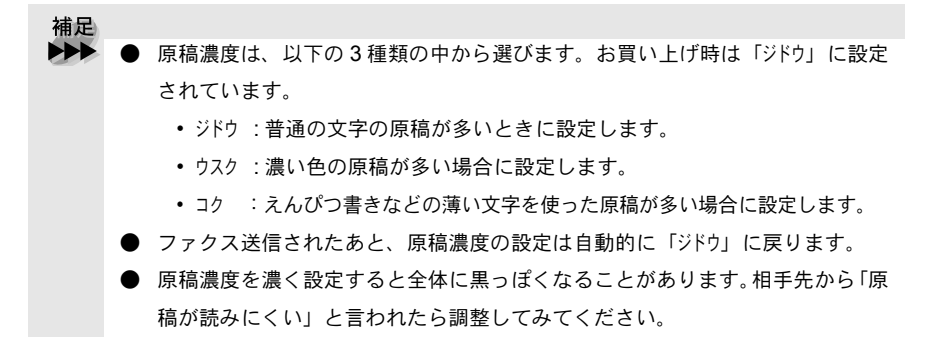

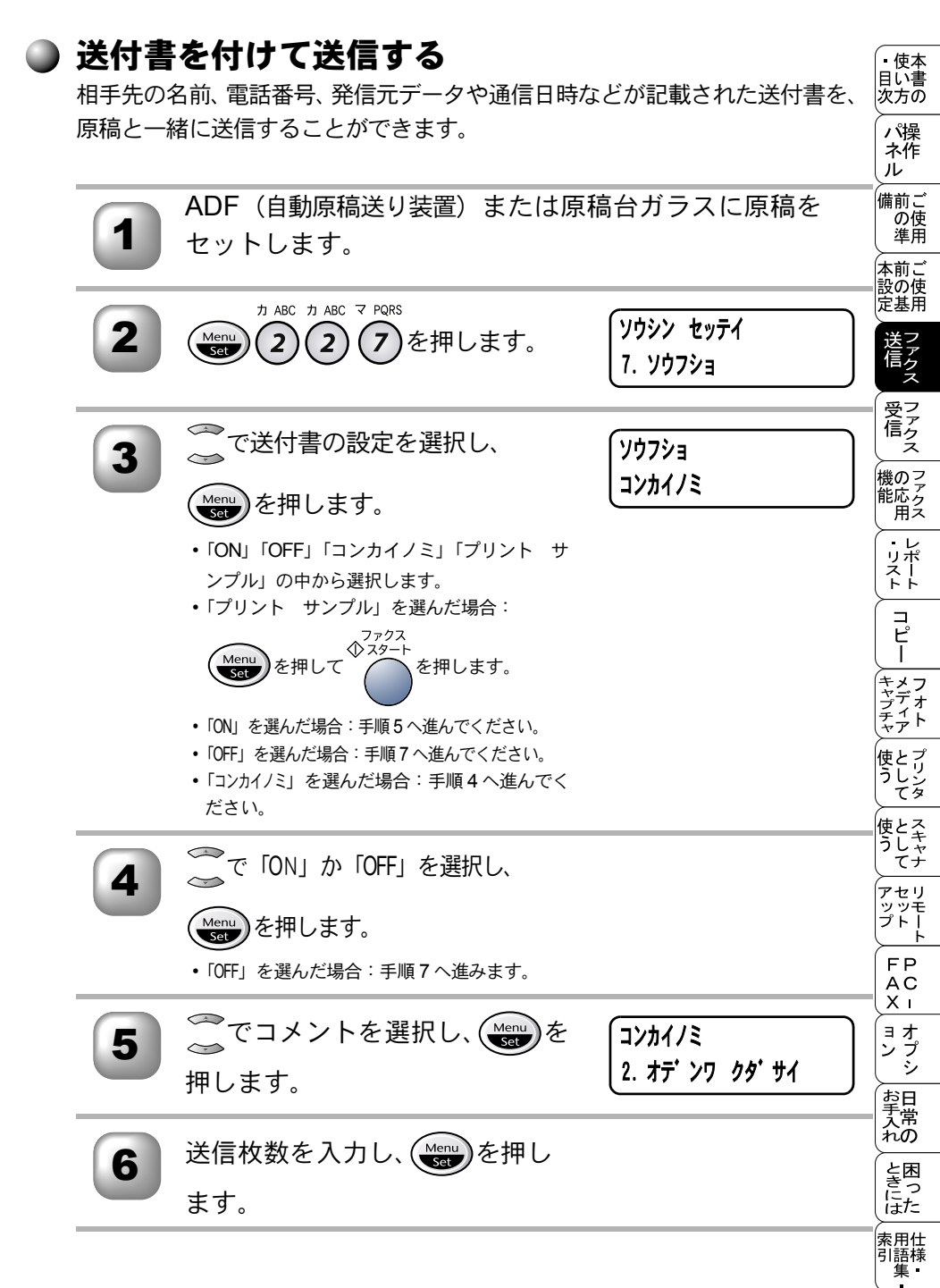

### ☞ 次ページへ続く

送付書を付けて送信する

71

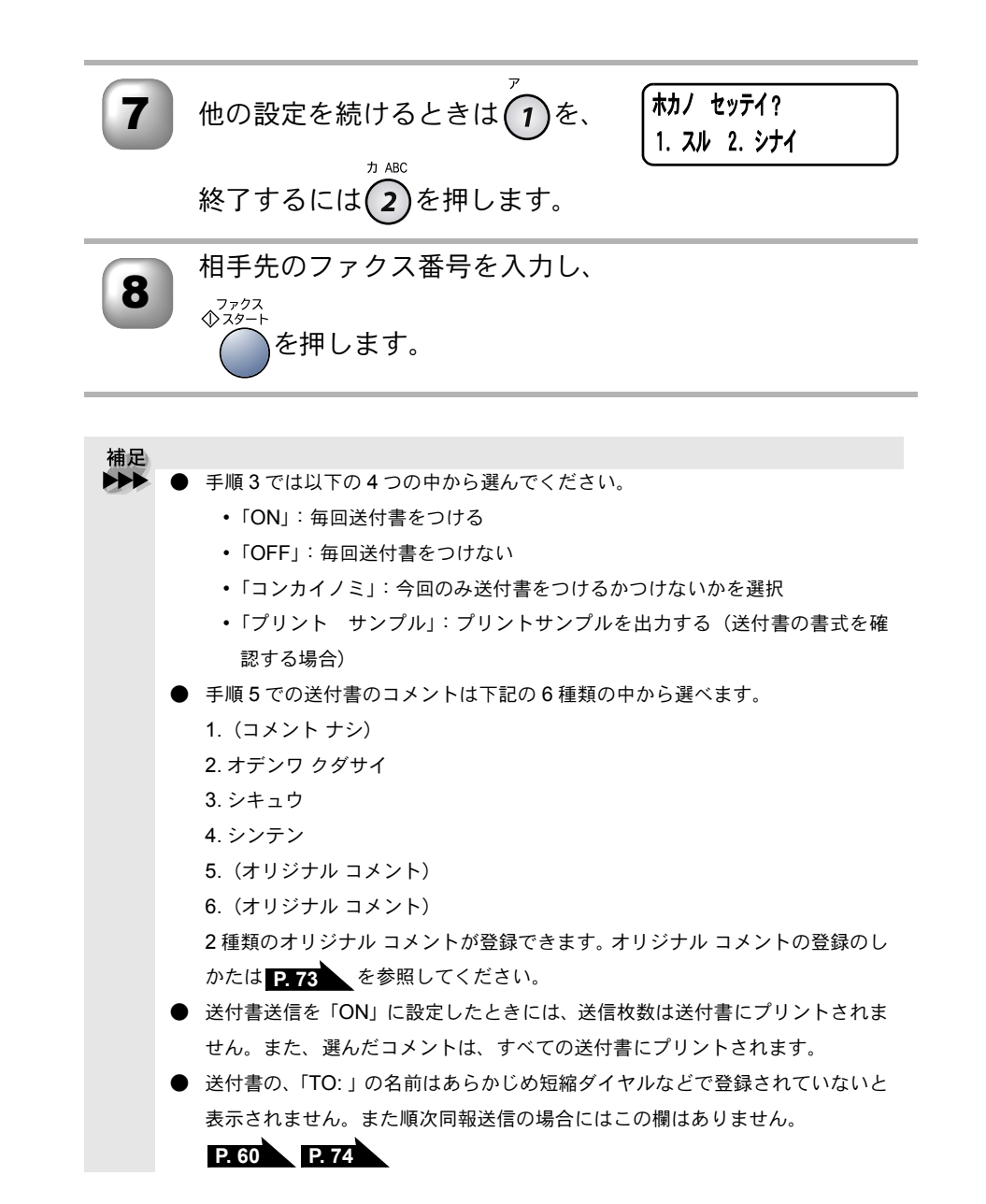

注意 発信元データ(ファクス番号、電話番号、名前)を登録しないと「送付書送信の 設定」ができません。 P.15 をご覧ください。

#### )送付書のオリジナルコメントを登録する

送付書のコメント欄に記載するオリジナルコメントを作成し、登録することが 吹きます。

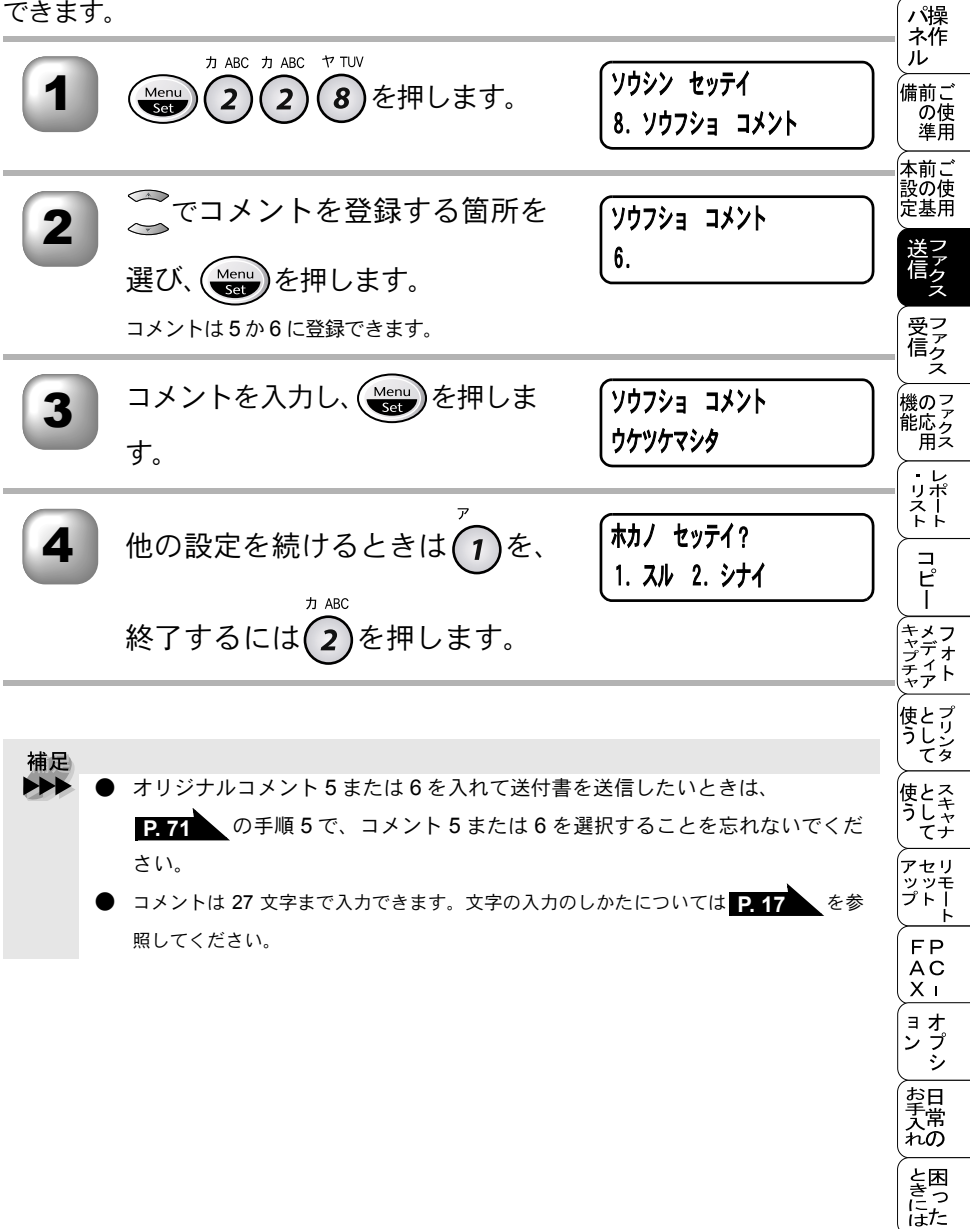

索用仕 引語様 集 •

• 使本

▶ 同じ原稿を数ヶ所に送信する〔順次同報送信〕

同じ原稿を、複数の送信先を設定して一度に送信することができます。送信先 は、ダイヤルボタンで直接入力するか、または、あらかじめ登録されている短 縮ダイヤル、グループダイヤルから指定します(ダイヤルボタンで最大 50ヶ所、 短縮ボタン・グループダイヤルと合わせて最大 150ヶ所まで指定できます)。

1

ADF(自動原稿送り装置)または原稿台ガラスに原稿をセットします。

短縮ダイヤル、グループダイヤル、または電話帳から検索する か、またはダイヤルボタンによる直接入力で、1件目の送信先 を選択します。

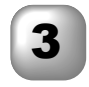

Menu を押します。

(短縮ダイヤル、グループダイヤル、または電話帳から検索したときはディスプレイ に送信先が表示されてから(Merry)を押します。)

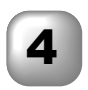

ディスプレイに右のように表示され てから2件目の送信先を手順2のよ うに選択します。

タ・イヤル シテクタ・サイ ファクススタートヲオス

5 Menu

Menu を押します。

(短縮ダイヤル、グループダイヤル、または電話帳から検索したときはディスプレイ に送信先が表示されてから(Menu)を押します。)

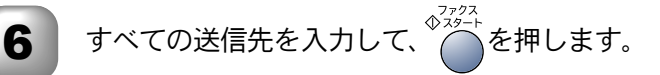

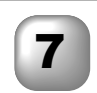

原稿の読み込みが開始され、指定した送信先に送信が開始され ます。すべての送信が終了すると、自動的に同報送信レポート がプリントされ、待機状態に戻ります。

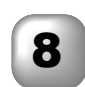

同報送信レポートを確認し、「エラー」などで送られていない送 信先にもう一度送信してください。

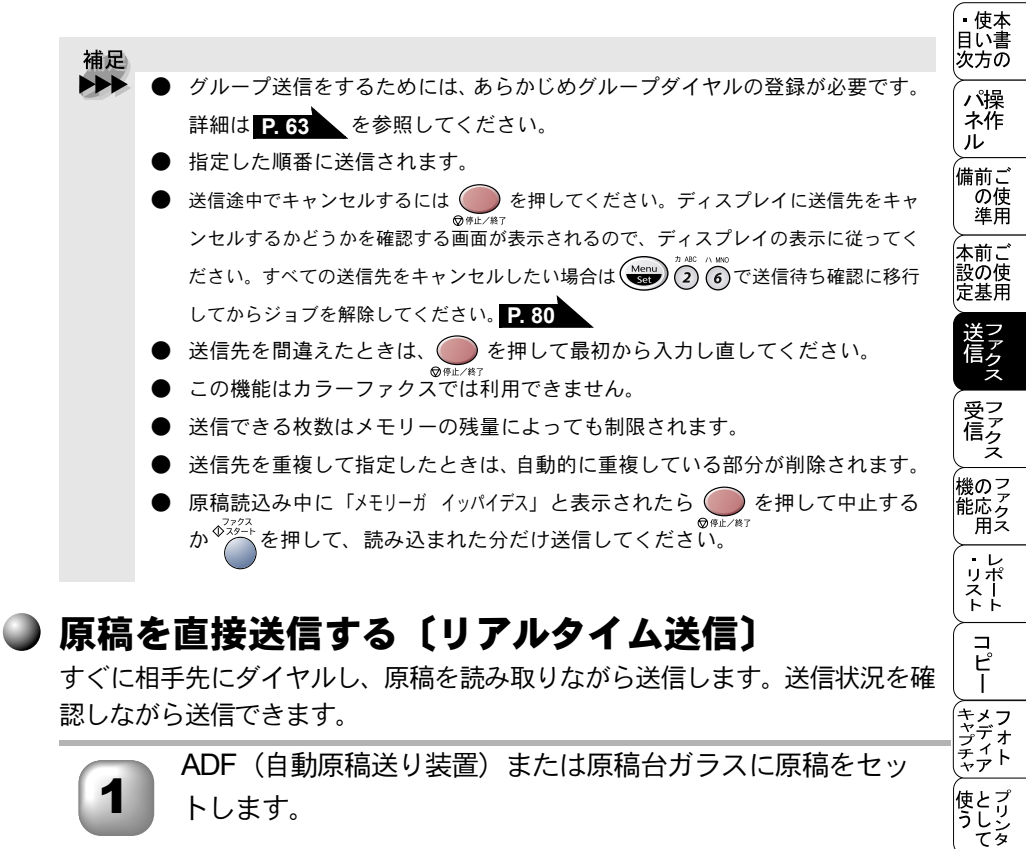

| 2 | カ ABC カ ABC ナ JKL<br>Menu<br>Set 225を押します。                                          | ソウシン セッテイ<br>5. リアルタイム ソウシン | 使う<br>として<br>アップ<br>アップ                                  |
|---|-------------------------------------------------------------------------------------|-----------------------------|----------------------------------------------------------|
| 3 | で送信のタイミングを選択しま<br>す。<br>「ONJ、「OFF」、「コンカイノミ」の中から選択しま<br>す。お買い上げ時は「OFF」に設定されていま<br>す。 | ሀፖルタイム ソウシン<br>ON           | ト<br>FAX<br>ヨン<br>お手                                     |
| 4 | Menu を押します。                                                                         | ี บรามชาว บร่วว<br>วราวรา   | た<br>た<br>の<br>と<br>き<br>に<br>は<br>、<br>用<br>語<br>集<br>・ |

☞ 次ページへ続く

**原稿を直接送信する〔リアルタイム送信〕** 

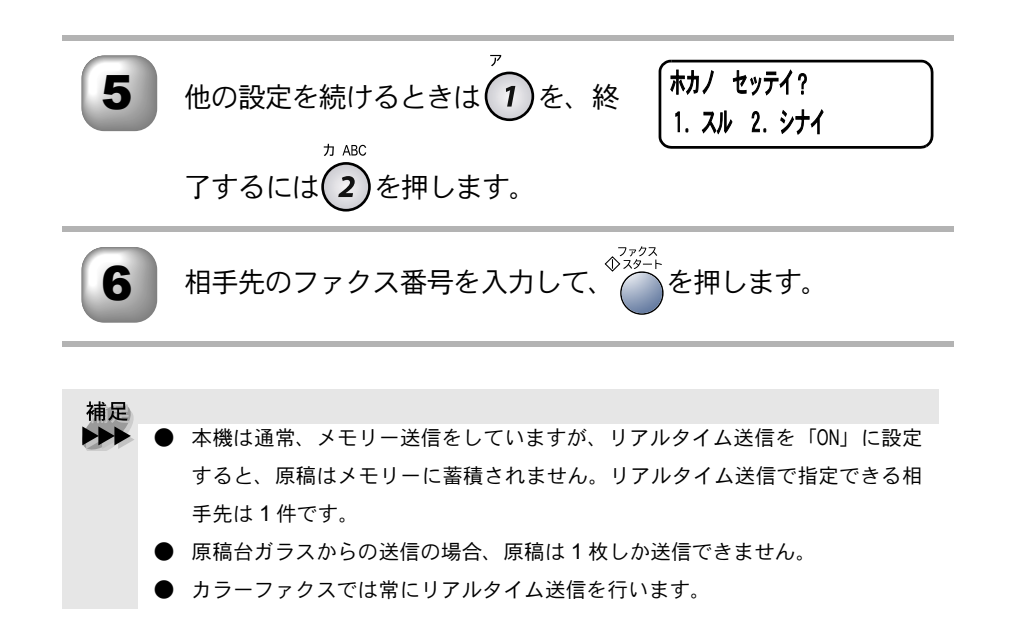

|                                                                            | 海外へ送信する〔海外送信モード〕<br>海外へ送信するときは、回線の状況などによって正常に送信できないことがあります。このようなときには海外送信モードを「ON」に設定してから送信を行うと、通信エラーが少なくなります。 |                                                                                |                                  | ・ 使本<br>目い書<br>次方の        |
|----------------------------------------------------------------------------|----------------------------------------------------------------------------------------------------|--------------------------------------------------------------------------------|----------------------------------|---------------------------|
|                                                                            |                                                                                                    |                                                                                |                                  | パ操 ネ作 ル                   |
|                                                                            | 1                                                                                                    | ADF(目動原稿送り装置)または原稿<br>トします。                                                    | 台ガラスに原稿をセッ                       | (備前) こ<br>の使<br>準用<br>本前ご |
|                                                                            | 2                                                                                                    | カ ABC カ ABC ラ WXYZ<br>(Menu) 2 2 9 多を押します。                                     | ソウシン セッテイ<br>9. カイカ・イソウシン モート・   | 設定送信の場ファクスフ               |
|                                                                            | 3                                                                                                    | 〇つで「ON」を選択します。                                                                 | ክイክ イソウシン モート<br>ON              | 文信 機能 ファクス ファクス           |
|                                                                            | 4                                                                                                    | (Menu)を押します。                                                                   | <b>カイカ・イソウシン モート・</b><br>ウケツケマシタ | ・リスト コピー                  |
|                                                                            | 5                                                                                                    | <sup>ア</sup> 他の設定を続けるときは 1 を、終                                                 | ホカノ セッテイ?<br>1. スル 2. シナイ        | ノオト プロ                    |
|                                                                            |                                                                                                    | 了するには <b>(2)</b> を押します。                                                        |                                  | うしり<br>てタ<br>使とろ          |
|                                                                            | 6                                                                                                    | 相手先のファクス番号を入力して、                                                               | を押します。                           | うした                       |
|                                                                            | 補足                                                                                                    |                                                                                |                                  | FP<br>AC<br>X I           |
| ▶▶▶ ● 海外へ送信するとき、相手のファクシミリとつながるまでに時間がかれ<br>に送信できないことがあります。その場合は、手動送信で相手の「ピー |                                                                                                    |                                                                                | がるまでに時間がかかるため<br>動送信で相手の「ピー」とい   | ョオ<br>ンプ<br>シ             |
|                                                                            | •                                                                                                    | う音を聞いてから ●を押して送信してみてくれ<br>1回の送信が終了すると、海外送信モードの設定は<br>1 海外送信モードを「ON」にしたときは 通信速度 | こさい。<br>、自動的に「OFF」に戻ります。         | お手入れの                     |
|                                                                            |                                                                                                    | り、電話料金が高くなることがあります。                                                            |                                  | と困<br>きっ<br>にた            |
|                                                                            |                                                                                                    |                                                                                |                                  | 索用仕<br>引語様<br>集           |

海外へ送信する〔海外送信モード〕 77

#### )指定時刻に送信する〔タイマー送信〕

24 時間以内の指定した時刻に、原稿を自動的に送信します。 電話会社が提供しているサービスの時間帯に指定して送ることで、通信料を節 約できます。

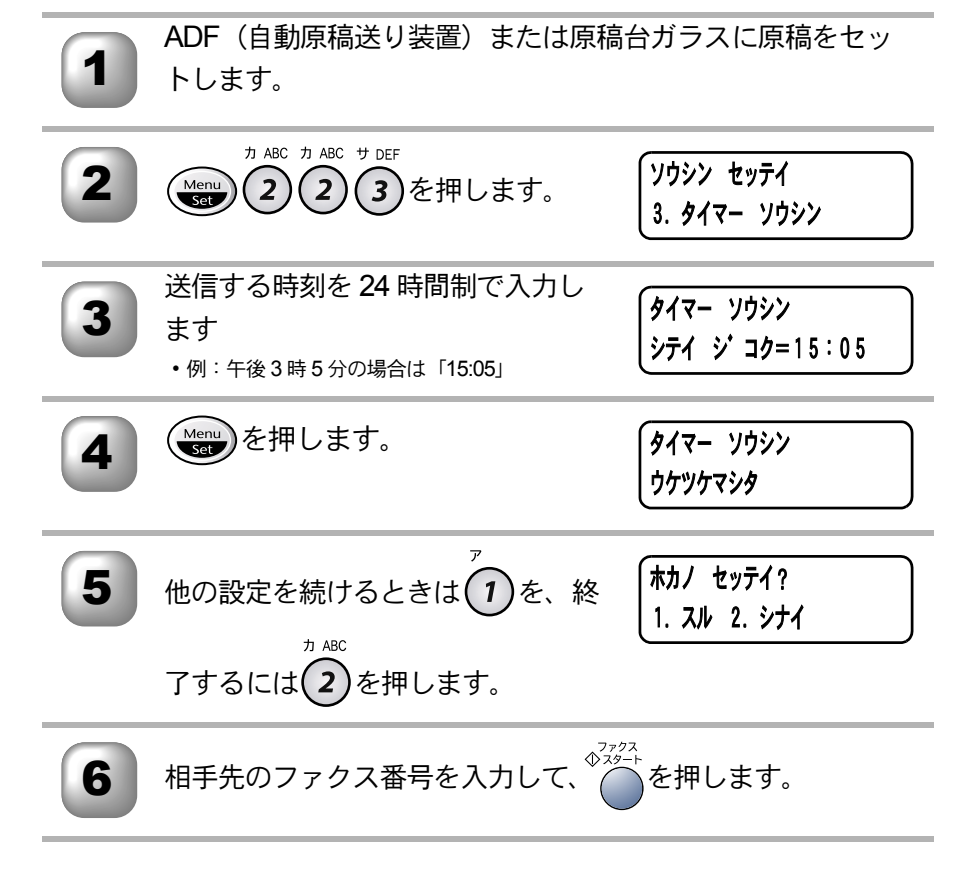

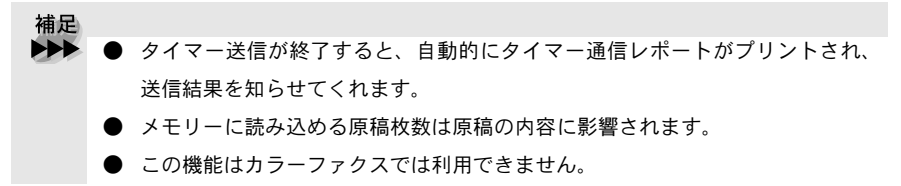

メモリー内の文書を同じ相手に一括送信する〔取りまとめ送信〕 メモリーに読み込まれているタイマー送信用のメッセージの中に、相手先と送 (次方の)

> パ操 ネ作

使とス うしゃ てナ

アップトト FPCI

ョオ ンプ シシ

お手入れの

と困 き に た

索用仕 引語様 集 •

信するタイマー時間が同じものがある場合、1回の通信でタイマー設定された 時間に送信することができます。

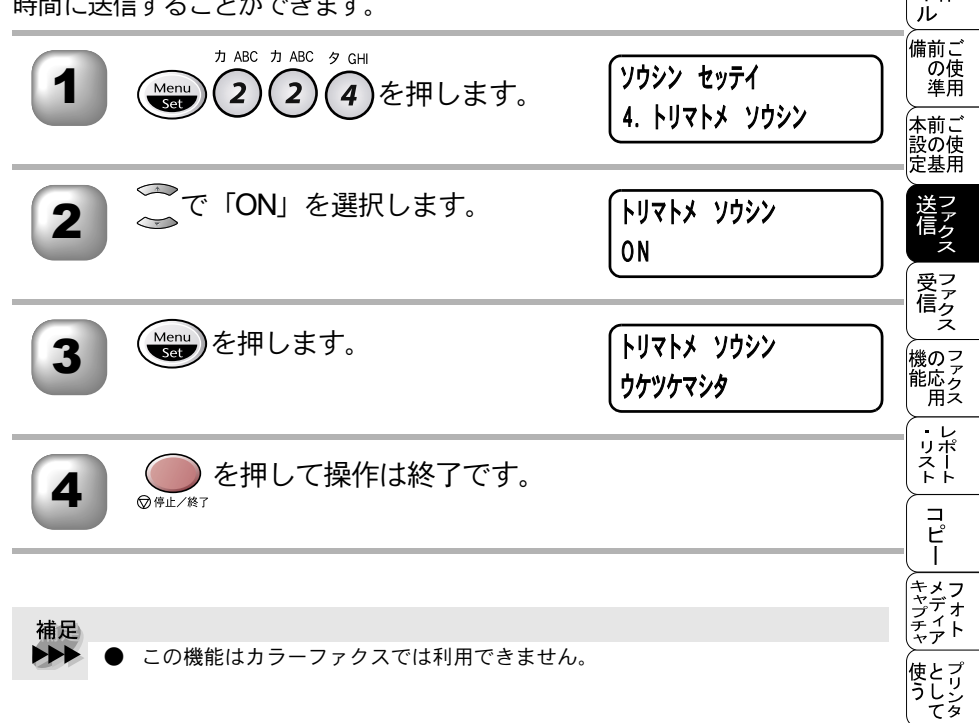

#### ▶ 送信待ち確認・送信待ちファクス解除 メモリー送信の待ち状況を確認できます。 メモリー送信、タイマー送信などのジョブを解除します。 カ ABC ハ MNO ファクス Menu 2)(6)を押します。 6. ツウシン マチ カクニン ッウシン マチ カクニン 2 確認のみのときは ()を押します。 #001 12:34 スズ キ ○ 停止 / 終了 (Menu)を押します。 #001 12:34 XX + 3 カイショ 1. スル 2. シナイ 力 ABC ツウシン マチ カクニン 4 (1)か(2)を押します。 ウケツケマシタ を押して操作は終了です。 5 (□停止/終了

補足● 送信待ちのファクスがないときには「セッテイガ サレテイマセン」と表示されます。

|                                | 目い書次方の                     |
|--------------------------------|----------------------------|
| う一章                            | パ操<br>ネ作<br>ル              |
|                                | 備前ご<br>の使<br>準用            |
|                                | 本前ご<br>設の使<br>定基用          |
|                                | 送ファクス                      |
| フーケフ亞/合                        | 受信<br>ス                    |
| ノアクス文信                         | 機のファク<br>能応<br>アクス         |
| <ul> <li>■ ファクスを受信する</li></ul> | ・レ<br>リポ<br>スト<br>トト       |
| 呼出回数を設定する                      | 「<br>ピー                    |
| 外付電話機からファクスを受信させる〔リモート起動〕      | キメフ<br>キャプチャ<br>チャプチャ<br>ト |
|                                | 使とプリンタ<br>てリンタ             |

使とスキャ うし、キャ てナ

アセリ ッッモ プトー

FP AC Xı

ョオ ンプ シシ

お手入れの

と困 きにた

索用仕 引語様 集

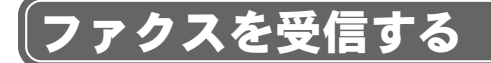

#### ▶ メモリー代行受信について

以下の状況になった場合、本機は、送られてきたファクスを自動的にメモリー に記憶します(メモリー代行受信)。

- 記録紙がなくなったとき(キロクシカクニン)
- インクがなくなったとき (インクギレXXXX)
- 記録紙が詰まったとき(キロクシカクニン)
- 記録紙のサイズを間違ってセットしたとき(キロクシサイズヲカクニン)

ディスプレイの指示に従って処置をすると、メモリーが代行受信したファクス を自動的にプリントします。プリントされたファクスはメモリーから消去され ます。

メモリーがいっぱいになると、それ以降はメモリー代行受信はできません。
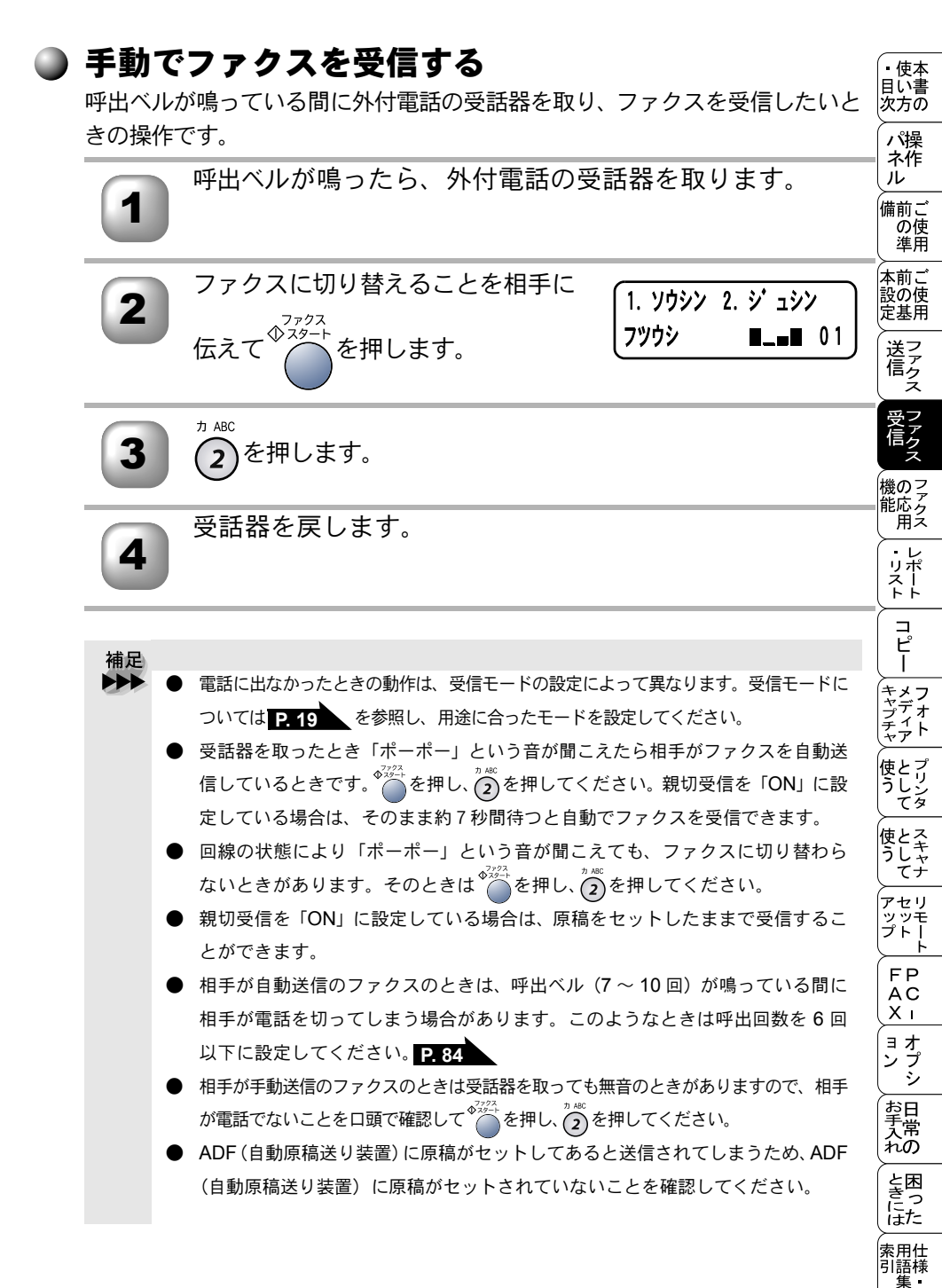

手動でファクスを受信する 83

#### ) 呼出回数を設定する

「FAX 専用モード」と「自動切替モード」のときに、自動受信するまでの呼び出 し回数を設定します。

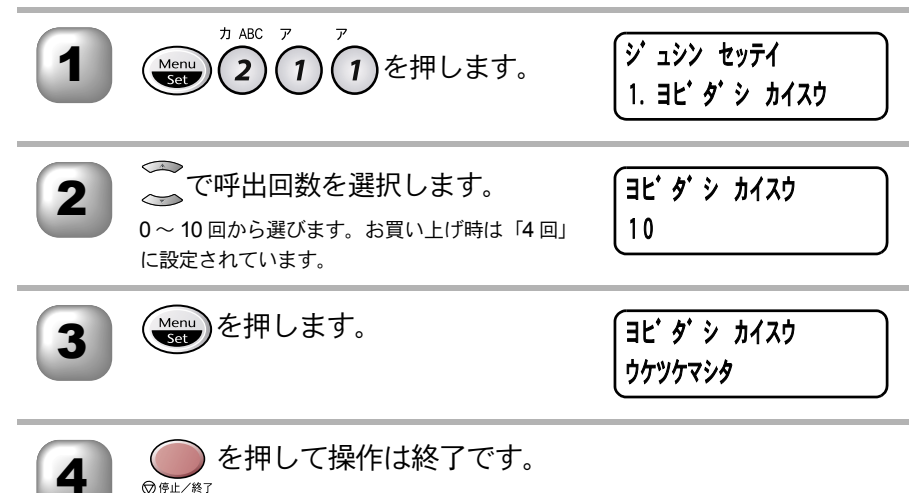

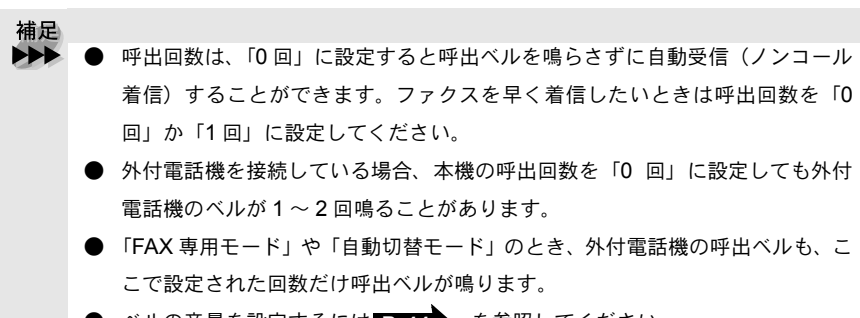

● ベルの音量を設定するには **P.44** を参照してください。

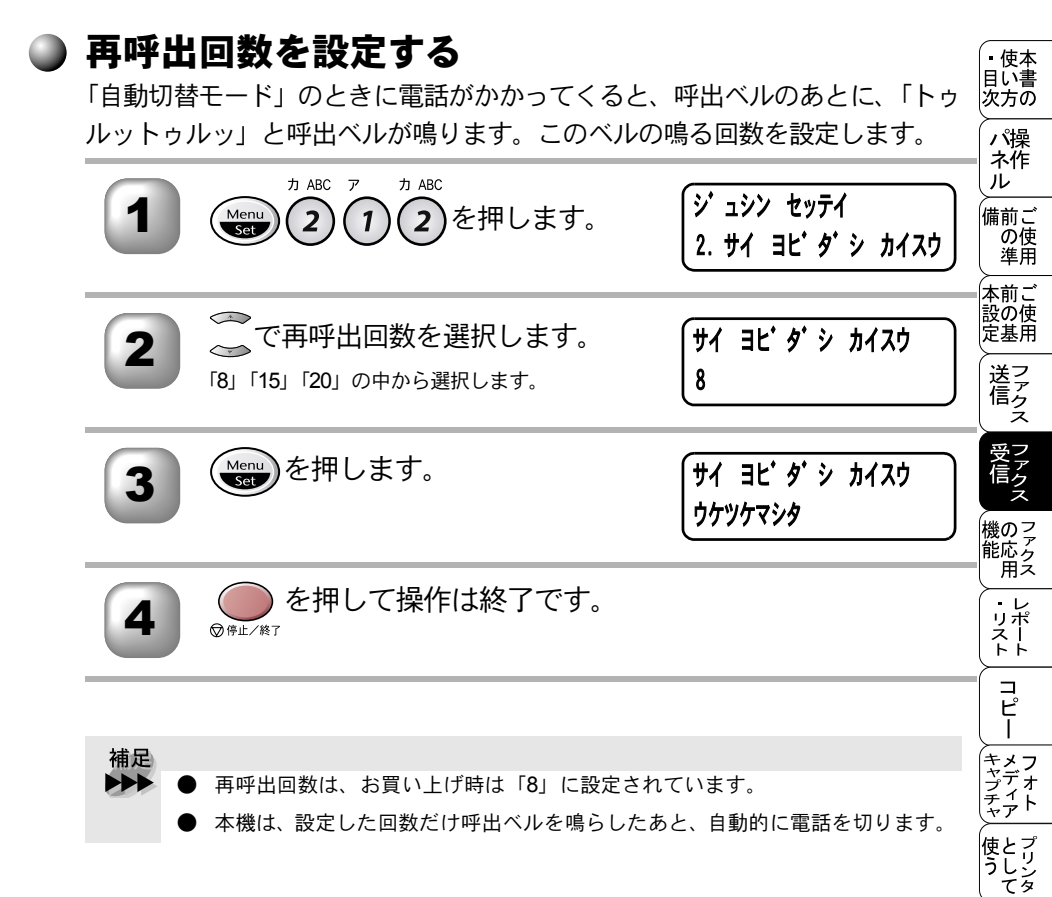

使とス うしゃ てナ

アップ FAX ヨン リモート PC - オプシ

お手入れの

と困 きつ はた

索用仕 引語様 集 •

#### ▶ 親切受信で受信する

相手から自動送信でファクスが送られてきた場合、本機が自動受信を開始する 前に外付電話機をとってしまったときでも、何も操作しなくてもファクスを受 信できる便利な機能です。

お買い上げ時は、「OFF」に設定してあります。

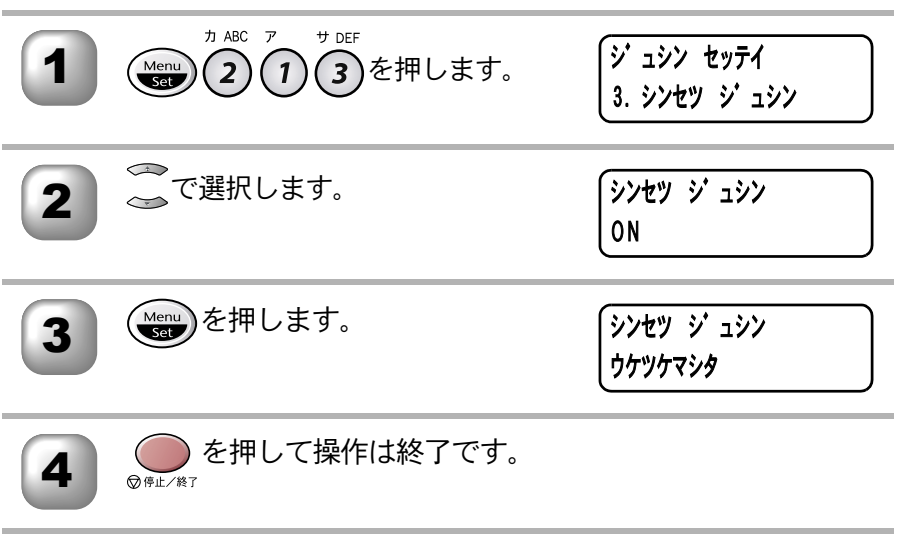

- 補足
   外付電話機に出て「ポー、ポー」という音が聞こえた場合は、約7秒間待つと 自動的にファクス受信を始めます。ディスプレイに「ジュシン」と表示された ら受話器を戻します。
  - 親切受信を「ON」に設定しておくと、ファクスを自動で受信します。「OFF」に設定している場合は、外付電話機で電話に出て、受話器から「ボーボー」という音が聞こえたら相手がファクスですので、
     ◆<sup>272+</sup>を押し、
     2
     を押して受信します。
  - 回線の状態により「ポーポー」という音が聞こえても、ファクスに切り替わらないときがあります。そのときは<sup>0,322+</sup>を押してください。

● 通話中の声や外部からの音をファクスの「ポーポー」という音と間違えて、突然ファクスに切り替わってしまうことがあるときは、親切受信の設定を「OFF」に設定してください。

- 親切受信の設定が「OFF」に設定してある場合でも、外付電話機から操作をしてリモート起動でファクス受信を開始させることができます。 **P.87**
- 外付電話を接続したらこの機能は大変便利です。
- 本機に外付電話機を接続してファクス、電話兼用機として使用する場合に設定するのが一般的です。

) 外付雷話機からファクスを受信させる〔リモート起動〕 本機には親切受信機能 P186 があるため、通常は受話器をとって「ポーポー」 という音が聞こえた後、そのまま待てばファクスを受信します。しかし、親切 受信がうまくはたらかないか、親切受信の設定が「OFF」になっている場合な どに本機に接続されている外付電話機から操作をしてファクス起動を開始さ せることができます。

> 外付電話機の受話器を持ったまま、ダイヤルボタンでリモート 記動番号「#51」を入力します。受話器は約5秒後に戻しま す。

本機がファクス受信を始めます。

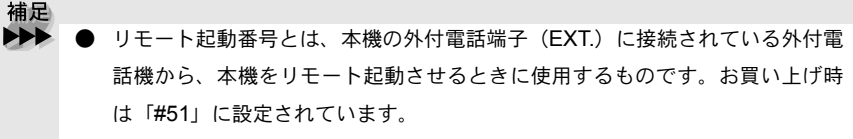

この機能は、電話機の種類や地域の諸条件により使用できないことがあります。

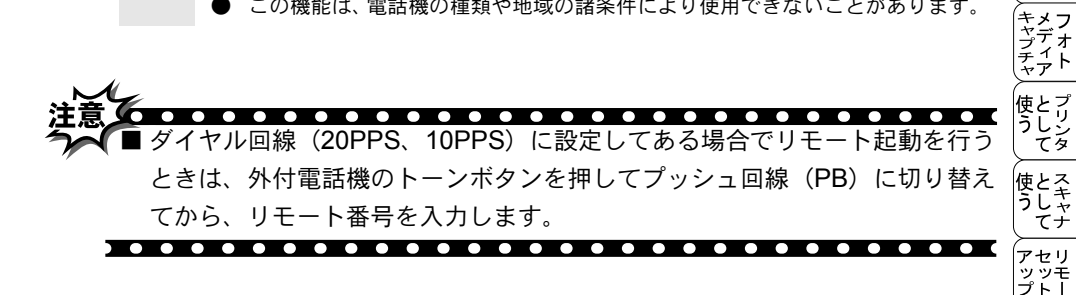

• 使本 目い書

次方の

パ操 ネ作

ル

備前こ の使準用

本前ご 設の使

定基用

送ファクマ

機の に 能応 月ス

> н ・レポースト

> > コピー

Ь FΡ AC Χт ョオ プシ ン

お日 手常 'nÒ

と困っにはた

索用仕 引語様 集

#### 🌒 リモート起動設定のしかた

リモート受信を使用するときは、リモート受信設定を「ON」にする必要があり ます。また、リモート受信番号を自分の好きな番号に変更することができます。 下記の手順で設定してください。

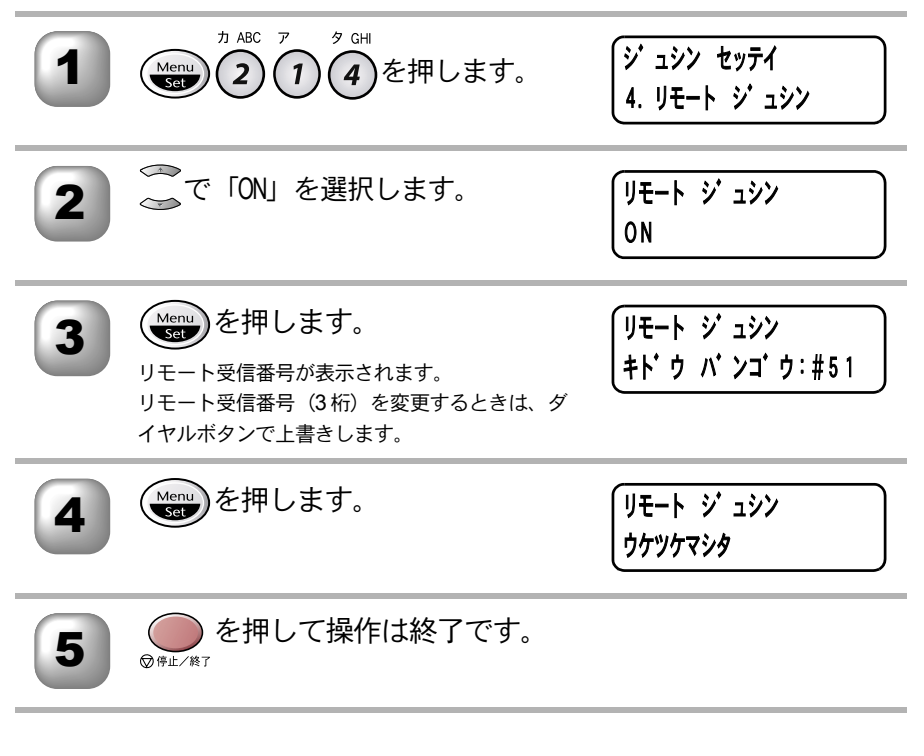

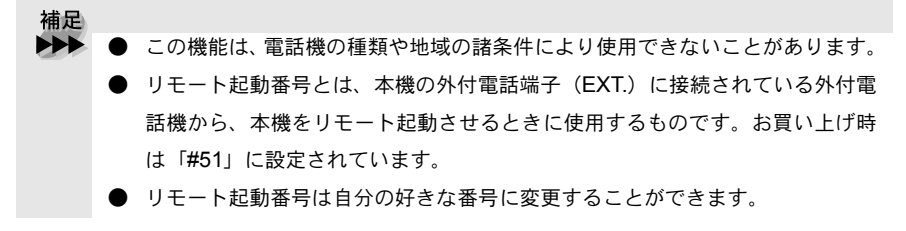

#### ▶ 自動的に縮小受信する • 使本 目に書 A4の長さを超える原稿が送信されてきたときに、自動的に A4 サイズの記録紙 次方の に収まるように縮小してプリントする機能です。 パ操 ネ作 ル カ ABC ア ナ .IKI ジョシン セッテイ を押します。 1 5 備前こ Menu 2 Set の使準用 5. ジ ト ウ シュクショウ 本前ご 設の使 定基用 1 ジドウ シュクショウ 2 送信クス 0N 受 ア ア ク Menu を押します。 ジドウ シュクショウ 3 ウケツケマシタ 機のファク 能応 のファクス を押して操作は終了です。 ・リポート 4 ○ 停止/終了

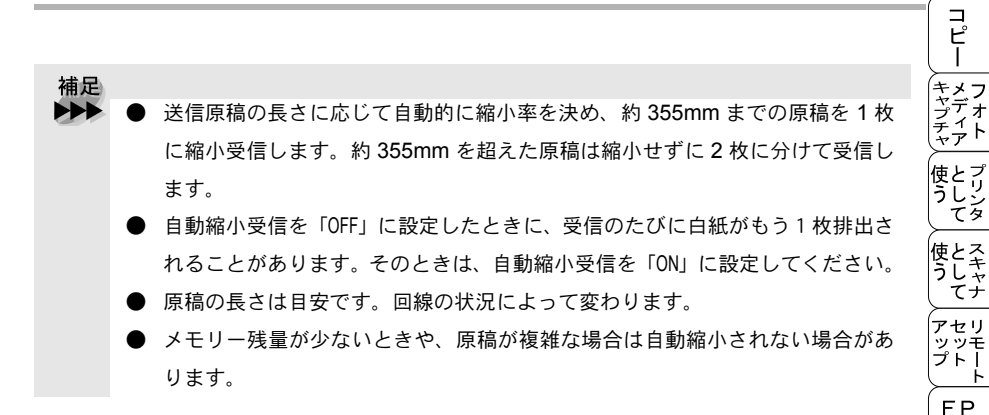

89 自動的に縮小受信する

Ь

AC Χт ヨオ ン プシ

お手入れの

と困 きつ はた

索用仕 引語様 集

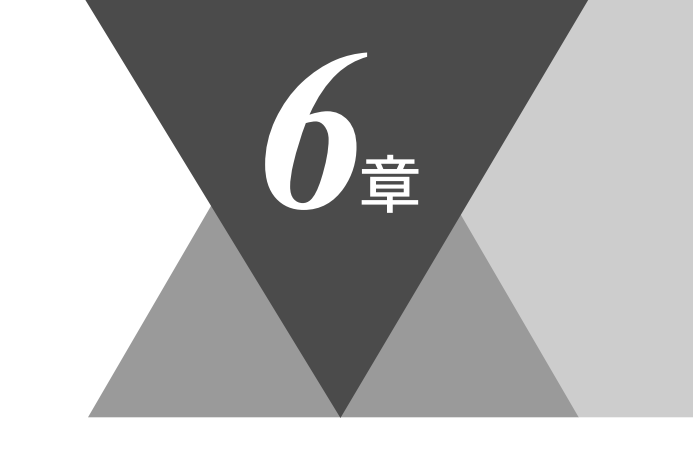

 ・使本 目い書 次方の

、 パ操 ネ作 ル

備前ご の使 準用

本前ご 設の使 定基用

(ファクス)

 受信 ファクス

機の<sup>ファク</sup> 能応<sub>ク</sub>ス

> ・ リポート

> > コ ピー

キャプチャ

使とプリンタ マリンタ

使とス うしゃ てナ

アセリモ アップトト FPCI

~ コオ ンプ シシ

お手入れの

と困 きにはた

索用仕 引語様 集

# <u>ファクスの応用機能</u>

|   | 相手の操作で原稿を送信する             | 92  |
|---|---------------------------|-----|
|   | ポーリング送信する                 | 92  |
|   | 機密ポーリング送信の設定              | 93  |
|   | 本機の操作で相手の原稿を受信する          | 94  |
|   | ポーリング受信する                 | 94  |
|   | 機密ポーリング受信する               | 95  |
|   | 時刻指定ポーリングの設定〔タイマーポーリング受信〕 | 96  |
|   | メモリー受信を設定する               | 97  |
| - | メモリー受信を設定する               | 97  |
|   | メモリーに入ったファクスを出力する         | 98  |
|   | 雷話呼び出し機能とファクス転送           | 99  |
| _ | 電話呼び出し機能とファクス転送について       | 99  |
|   | マークス転送の流れ                 | 99  |
|   | ファクス転送の設定を行う1             | 100 |
|   | 電話呼び出し機能の流れ1              | 101 |
|   | 電話呼び出し機能の設定を行う1           | 101 |
|   | 外出先から本機を操作する: リモコンアクセス    | 03  |
|   | リモコンアクセスをする               | 103 |
|   | リモコンアクセスで設定できる機能〔コマンド一覧〕1 | 105 |
|   | 暗証番号を設定する                 | 108 |

# 相手の操作で原稿を送信する

#### 🌒 ポーリング送信する

受信側のファクシミリからの操作で、送信側のファクシミリのメモリーに入っ ている原稿を自動的に送信させることをポーリング通信といいます。 本機が送信側のときは「ポーリング送信」といいます。

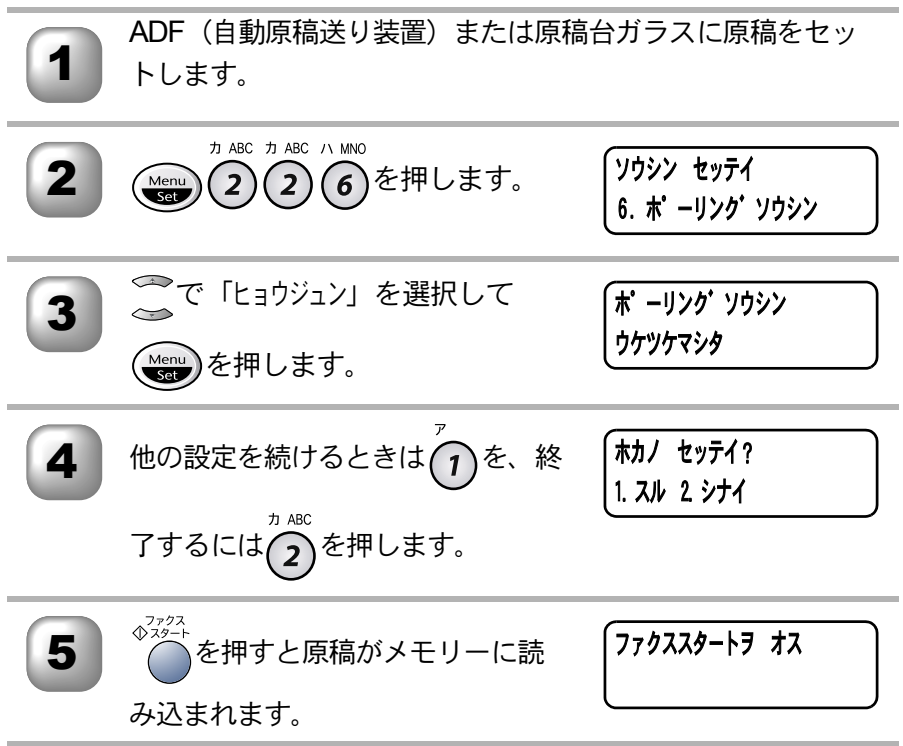

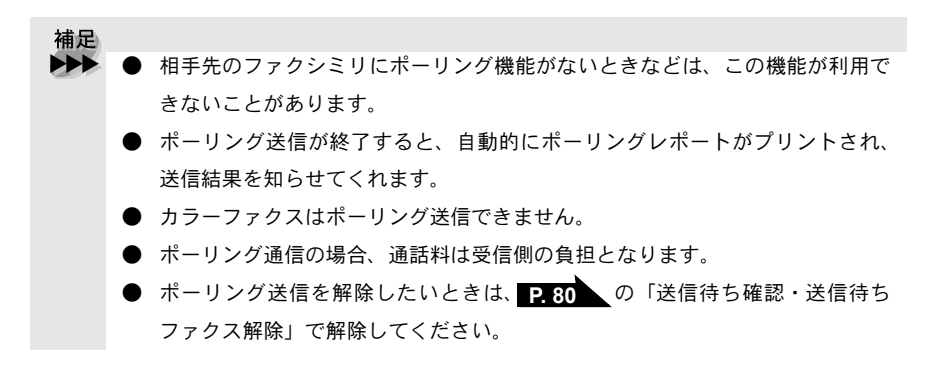

#### )機密ポーリング送信の設定

受信側と送信側が同じ4桁のパスワードを使用して、ポーリング送信待機中の 原稿が第三者に渡らないようにする「機密ポーリング送信」を行うことができ ます。

機密ポーリング送信の設定をする前に、受信側と4桁のパスワードを決めてお く必要があります。

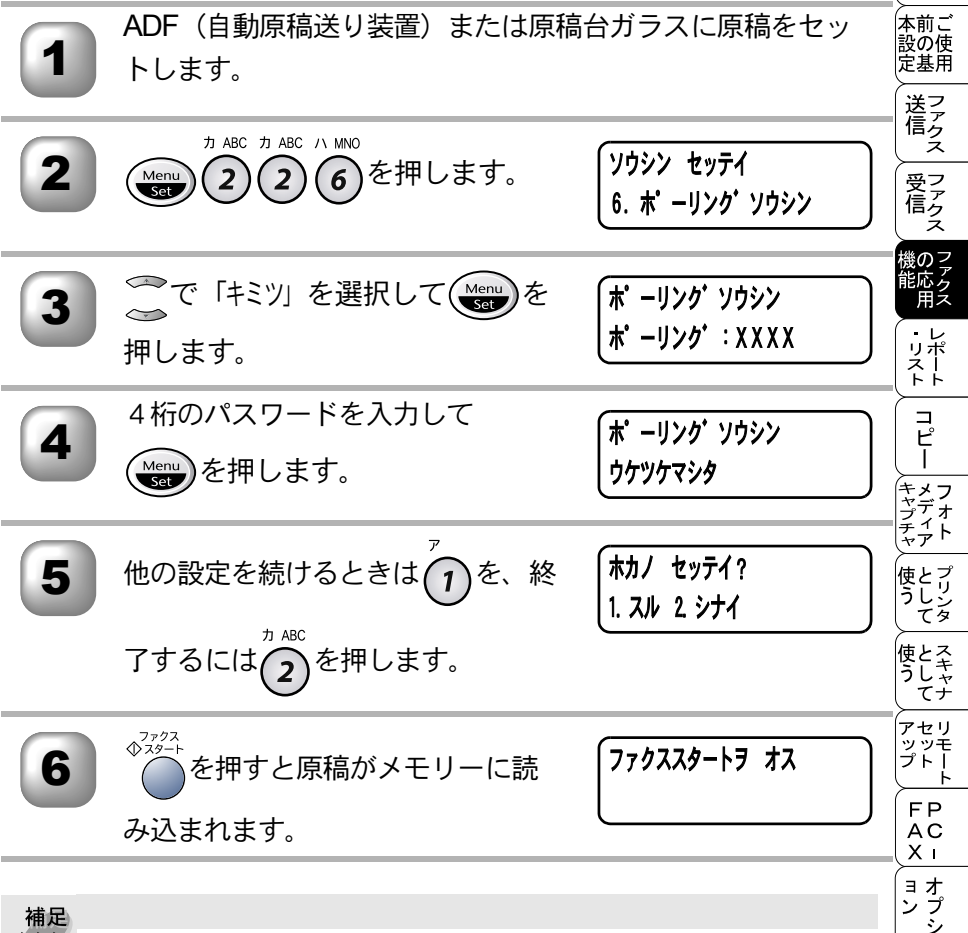

▶▶▶ ● 相手がブラザー製のファクシミリの場合に、機密ポーリング通信が行えます。 ただし、相手先のファクシミリにポーリング機能がないときなどは、この機能 が利用できないことがあります。

お手入れの

ときにはた

索用仕 引語様 集

・使本
 目い書

次方の

パ操

л

備前ご の使 準用

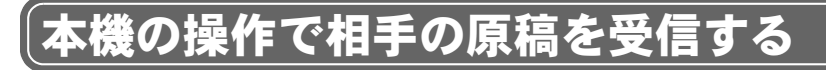

#### 🌒 ポーリング受信する

受信側のファクシミリからの操作で、送信側のファクシミリにセットしてある 原稿を自動的に送信させることを、ポーリング通信といいます。 本機が受信側のときは「ポーリング受信」といいます。

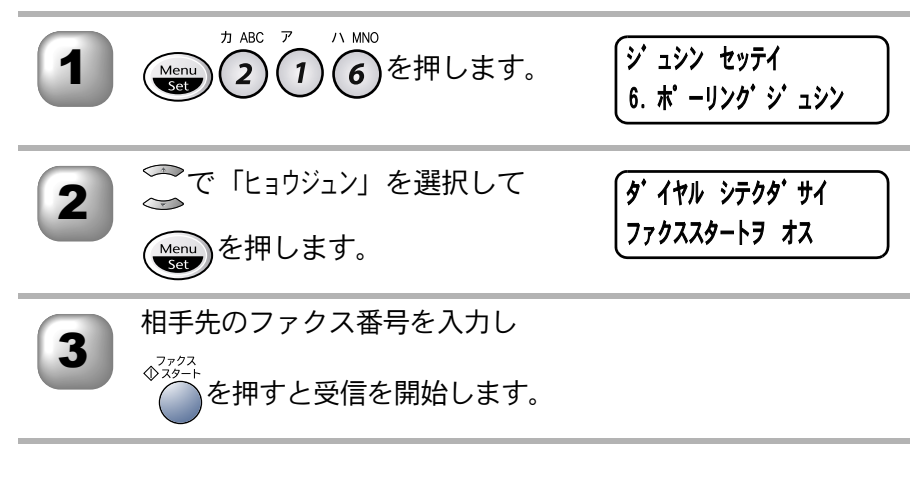

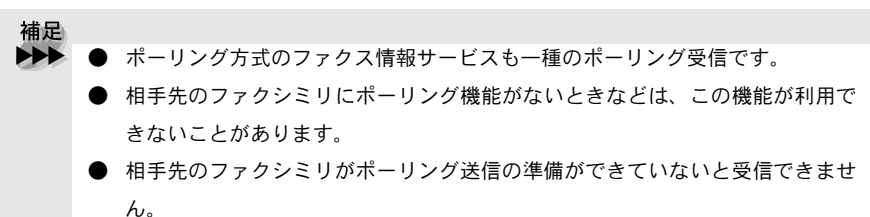

#### )機密ポーリング受信する

受信側と送信側が同じ4桁のパスワードを使用して「機密ポーリング受信」を 行うことができます。

機密ポーリング受信の設定をする前に、送信側と4桁のパスワードを決めてお く必要があります。送信側とパスワードが一致したときだけ受信できます。

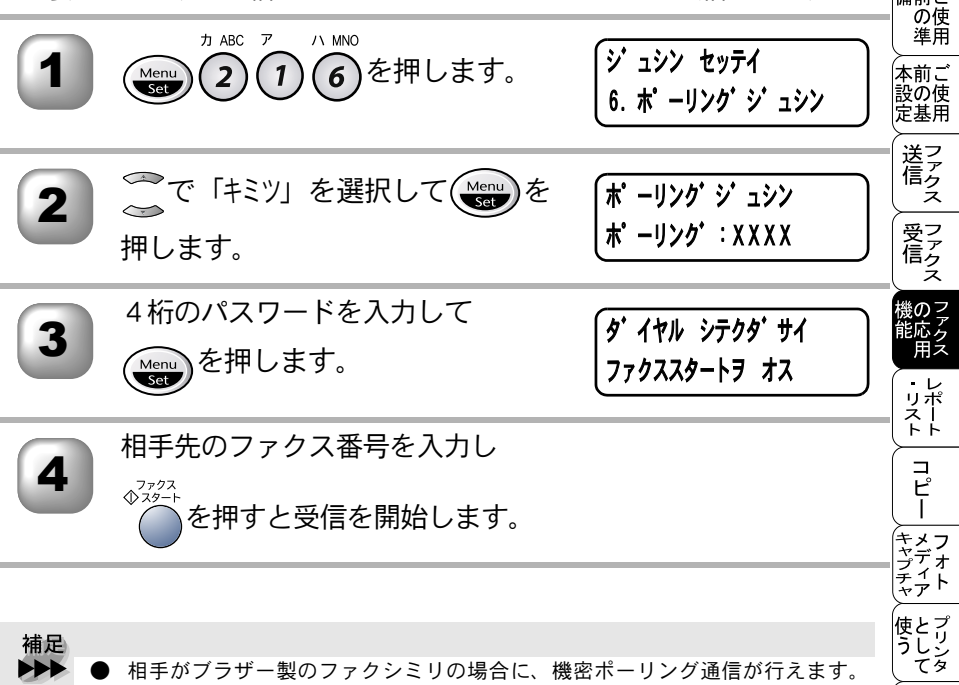

- 相子がフラリー裏のファクシミリの場合に、機密ホーリング通信が172ます。
   ただし、相手先のファクシミリにポーリング機能がないときなどは、この機能が利用できないことがあります。
  - 本機に原稿がセットされていないことを確認してから行ってください。
  - 相手先のファクシミリがポーリング送信の準備ができていないと受信できません。

ーキャプチャノ使う 使う アップ FAX ヨン お手入れ ときには 索引 ーメディア として として セット FAX ヨン お手入れ ときには 用語集 - ーフォト プリンタ スキャナ リモート PC - オプシ 日常の 困った 仕様・

・使本
 目い書

次方の

パ操

ル

備前こ

▶ 時刻指定ポーリングの設定〔タイマーポーリング受信〕

ポーリング受信する時刻を設定して、相手側のファクシミリにセットされた原 稿を自動的に受信することができます。

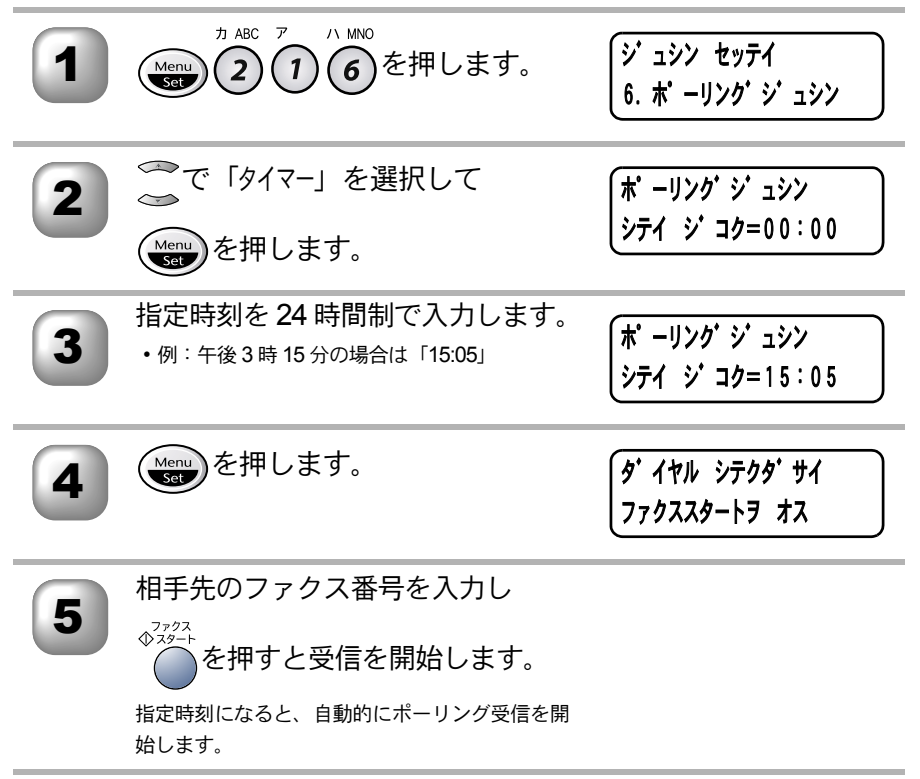

補足
 ● 本機に原稿がセットされていないことを確認してから行ってください。
 ● 時刻指定ポーリング (タイマーポーリング受信)を解除したいときは
 P.80
 を参照してください。

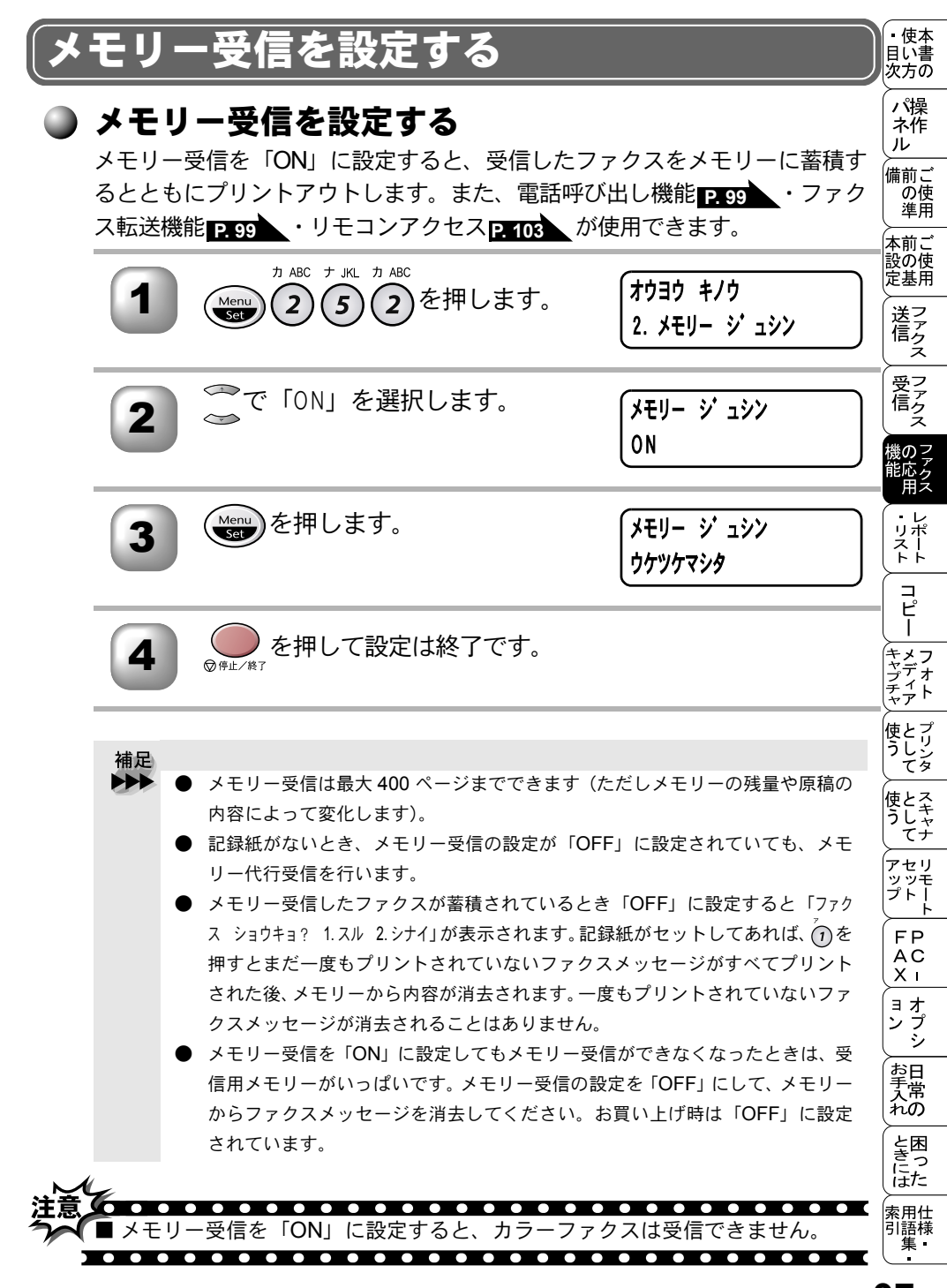

#### ▶ メモリーに入ったファクスを出力する

メモリー受信が「ON」に設定されているときに、メモリー受信でメモリーに蓄 積されたファクスをプリントアウトするとともに、メモリーから消去します。

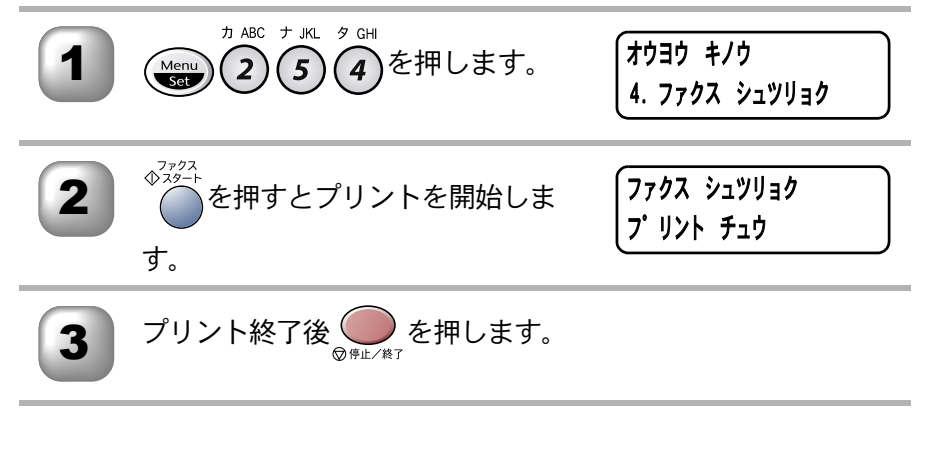

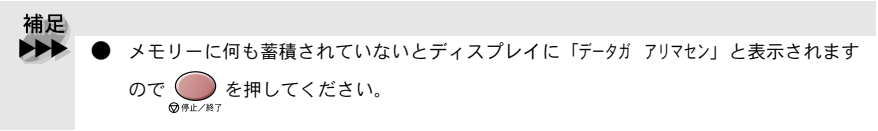

電話呼び出し機能とファクス転送

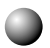

#### 雷話呼び出し機能とファクス転送について

メモリー受信を「ON」に設定すると、受信したファクスをメモリーに蓄 積することができます。ファクスメッヤージがメモリーに記憶されると、 外出先の電話に知らせたり(電話呼び出し機能)、ファクスメッセージを 転送(ファクス転送)することができます。

#### 🗋 ファクス転送の流れ

受信したファクスメッセージを、他の場所のファクスに転送することがで きます。

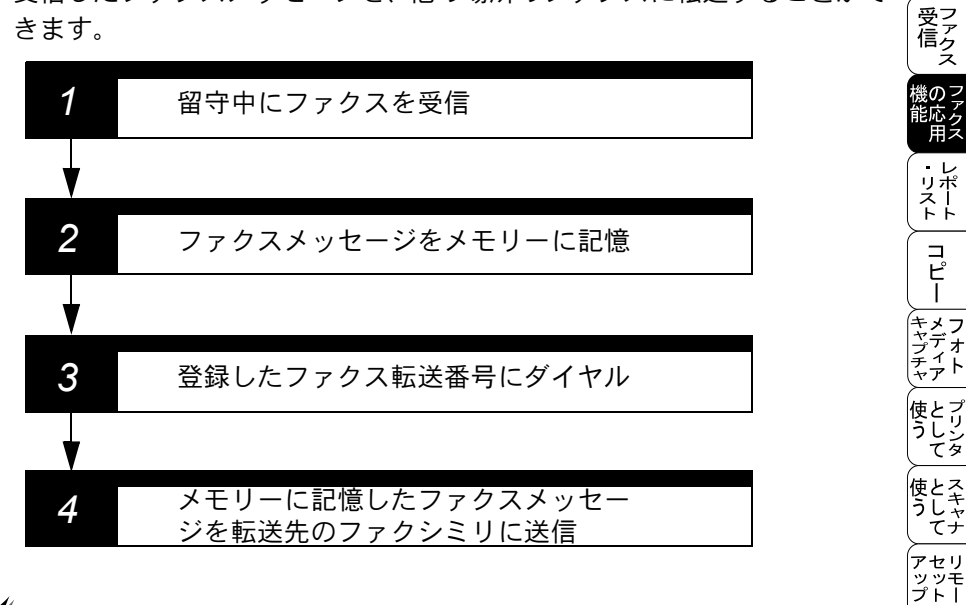

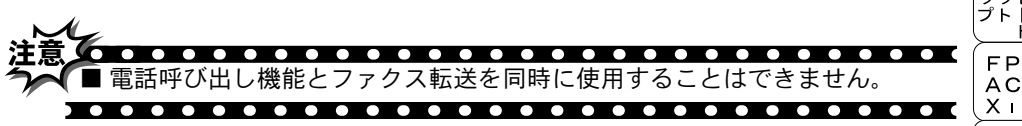

ンプシ お手入れの ときにはた 索用仕 引語様 集· 99

ヨオ

• 使本

日い書 次方の パ操

ネ作 ル

備前こ

の使準用

本前ご 設の使 定基用

送信クス

#### 🌒 ファクス転送の設定を行う

ファクスを受信すると他の場所のファクシミリへ自動的に転送する機能です。 お買い上げ時は「OFF」になっています。

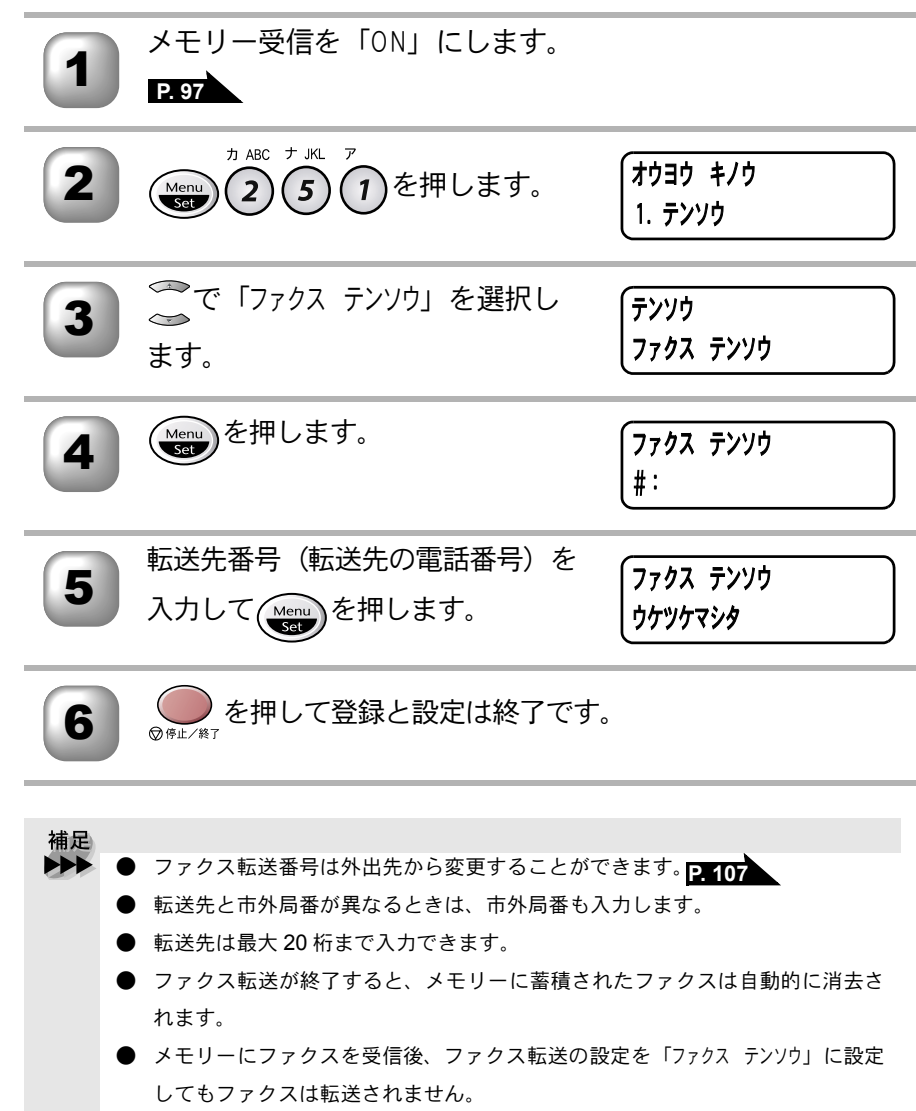

- ファクス転送の設定を「ファクス テンソウ」に設定した後、ファクス受信をすると、 すべてのメモリーの内容が転送されます。
- ファクス転送の設定を「ON」にした場合でもファクス受信すると、本機は受信 した内容をプリントします。

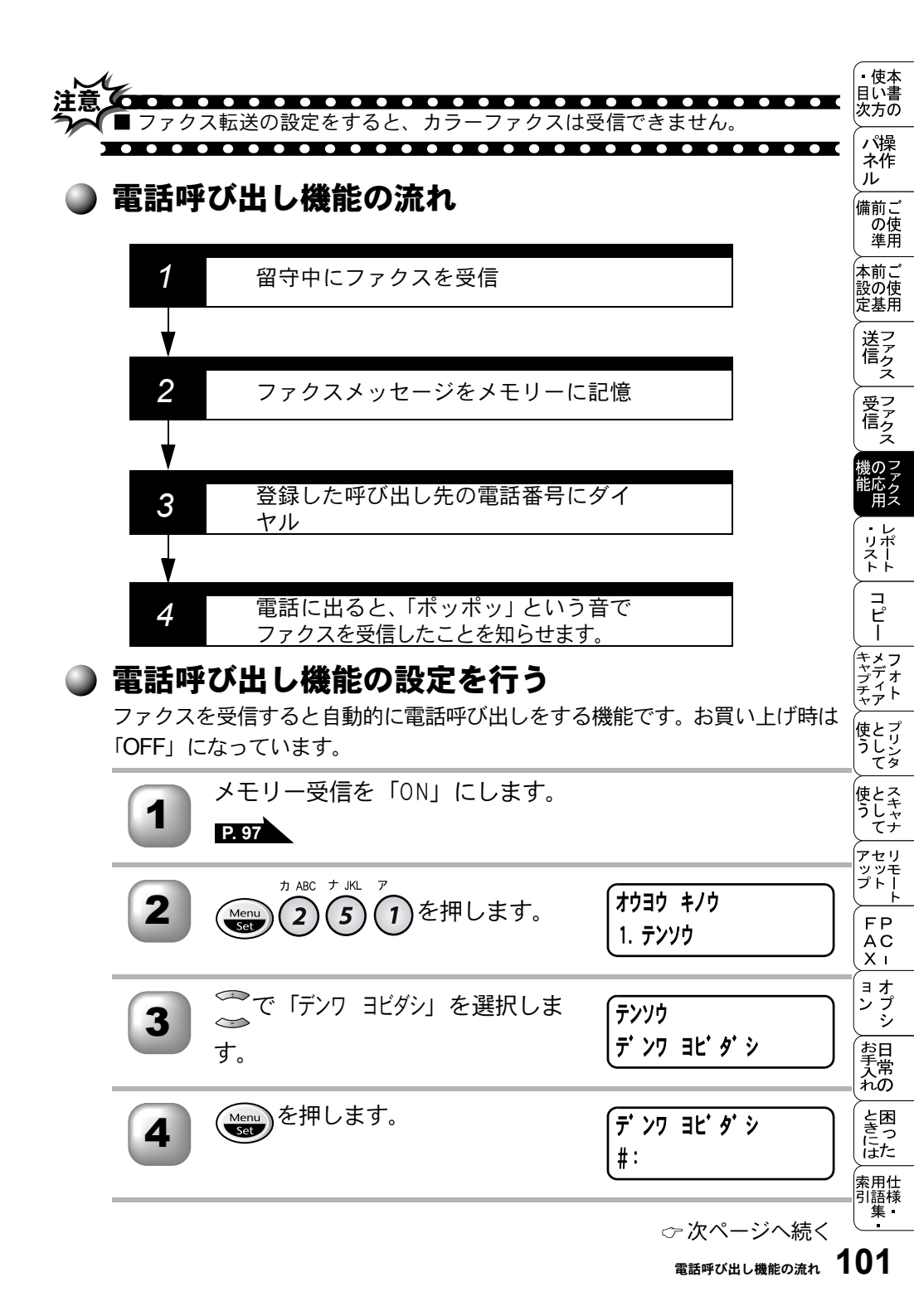

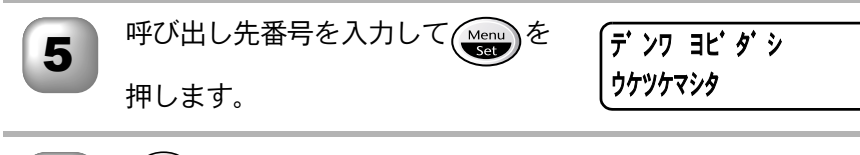

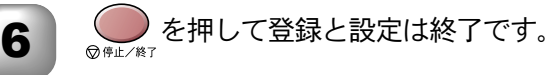

 補足
 ● 電話呼び出し機能を設定したときは、登録しておいた電話番号にダイヤルして メッセージを受けたことを知らせます。外出先のファクスから暗証番号を使用 してファクスメッセージを取り出すことができます。

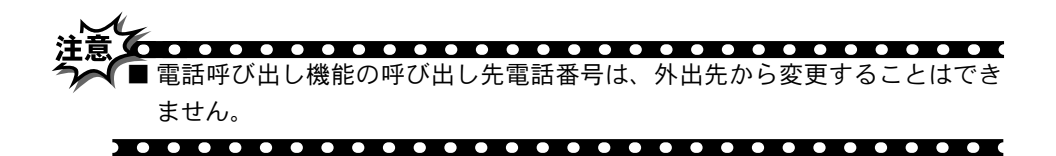

外出先から本機を操作する:リモコンアクセス

#### ) リモコンアクセスをする

外出先のプッシュ(PB)回線に接続されているファクシミリ、またはトーン (PB)信号が送出できるファクシミリを使い、暗証番号やリモコンアクセスコ マンドを入力することにより、外出先から本機をリモートコントロールして、 ファクス転送などの操作を行うことができます。

- 補足
   暗証番号は、外出先から本機をリモートコントロールするための番号であり、3 桁の数字と「\*」から構成されています。お買い上げ時は「159 \*」に設定されています。また、リモコンアクセスコマンドは、外出先から本機に対する設定を変更するための番号です。
- 外出先のプッシュ(PB)回線に接続されているファクシミリ、 またはトーン(PB)信号が送出できるファクシミリから本機 の電話番号にダイヤルします。
- 2
- 本機が応答し、約4秒間無音状態になりますので、その間に 暗証番号をダイヤルボタンで入力します。
- 3

「ポー」という応答音が聞こえたら、本機がメッセージを受信 し、メモリーに蓄積していることを示します。

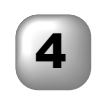

5

次に短い「ピピッ」という応答音が続けて聞こえます。この間 に、リモコンアクセスコマンドをダイヤルボタンで入力しま す。

• 使本

目い書 次方の ノン保

ネ作 ル

備前こ

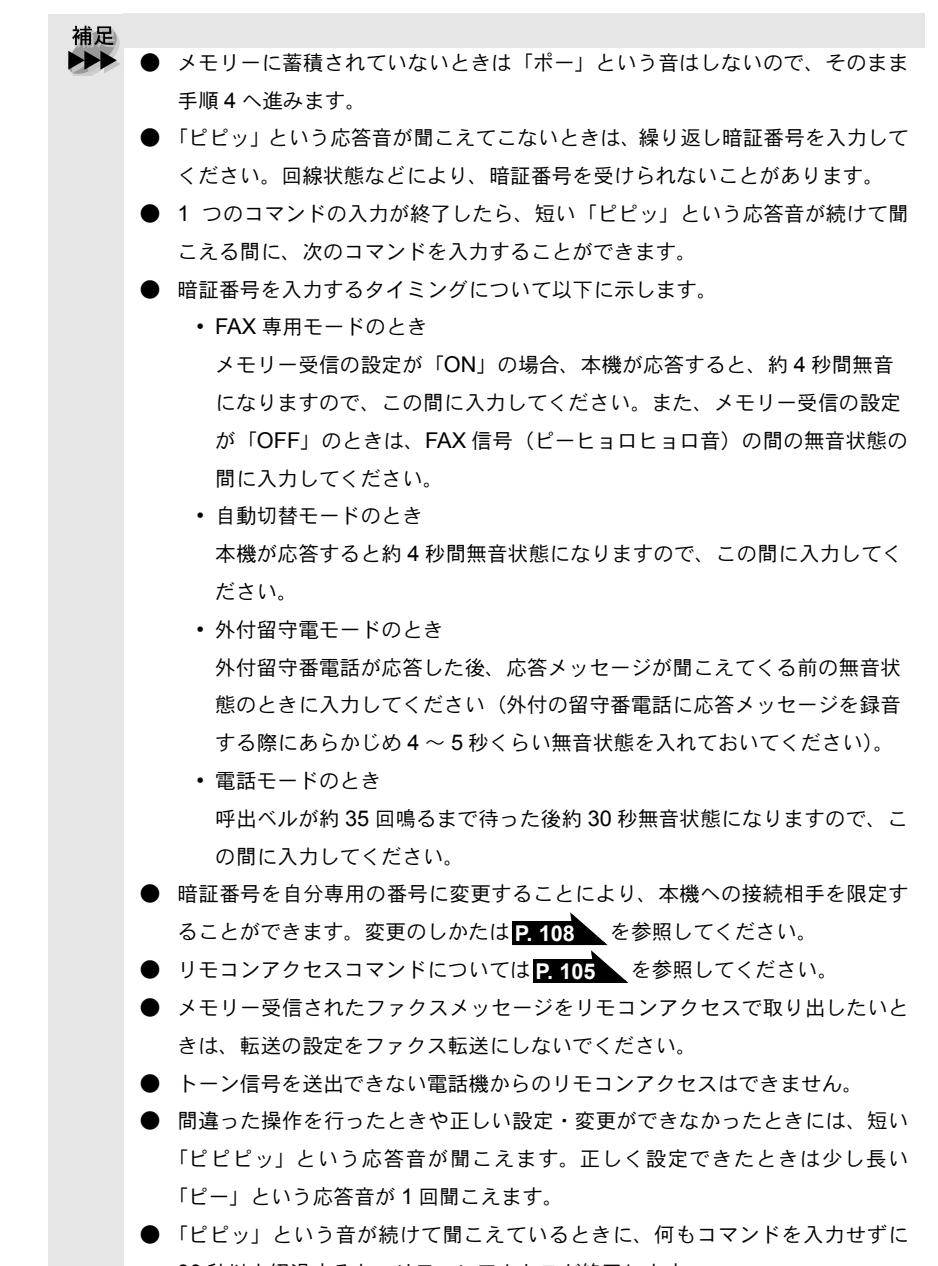

30 秒以上経過すると、リモコンアクセスが終了します。

#### ▶ リモコンアクセスで設定できる機能〔コマンドー覧〕

リモコンアクセスコマンドを入力することにより、本機を下記のようにリモートコントロールすることができます。

| 機能                                                                                  | コマンド |
|-------------------------------------------------------------------------------------|------|
| 電話呼び出し、ファクス転送の設定を OFF にします。                                                         | 951  |
| ファクス転送に設定します(番号未登録時は設定できません)。                                                       | 952  |
| 電話呼び出しに設定します(番号未登録時は設定できません)。                                                       | 953  |
| ファクス転送番号の登録や変更をします。転送番号を登録した<br>後、囲を2回入力します。転送番号を登録すると、自動的にファ<br>クス転送の設定が「ON」になります。 | 954  |
| メモリー受信を「ON」に設定します。                                                                  | 956  |
| メモリー受信を「OFF」に設定します。                                                                 | 957  |
| メモリーが記憶したファクスメッセージを取り出します。                                                          | 962  |
| メモリーが記憶したファクスメッセージを消去します。                                                           | 963  |
| ファクスメッセージを記憶しているかを確認します。記憶してい<br>るときは「ピー」という音が、記憶していないときは「ピピ<br>ピッ」という音が聞こえます。      | 971  |
| 受信モードを「外付留守電モード」に変更します。                                                             | 981  |
| 受信モードを「自動切替モード」に変更します。                                                              | 982  |
| 受信モードを「FAX 専用モード」に変更します。                                                            | 983  |
| リモコンアクセスを終了します。                                                                     | 90   |

上記の機能のうち、「外出先からファクスを取り出す方法(962)」と「外出先 からファクス転送番号を変更する方法(954)」について手順を示します。

FΡ AC Хī ョオ ンプ シ ン お手入れの

と思った

索用仕 引語様 集・

・使本
 目い書
 次方の

パ操

#### 外出先からファクスを取り出す

外出先のプッシュ(PB)回線に接続されているファクシミリ、 またはトーン(PB)信号が送出できるファクシミリの受話器 を取ります。

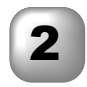

本機の電話番号をダイヤルします。 このとき、リモコンアクセスする電話機がダイヤル回線の場合

は、ダイヤル後、電話機のトーンボタンを押してください。

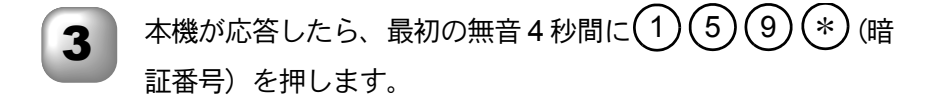

- イ「ポー」という応答音が聞こえたら、本機がファクスを受信し、 メモリーに記憶していることを示しています。
- 取り出したいファクスメッセージが記憶されているときは、
   「ピピッ」という音が鳴り終わったときに、
   します。
  - 6 続けて、外出先の今使用しているファクシミリのファクス番 号を入力し、最後に(#)を2回押します。

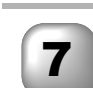

「ピー」という応答音が聞こえたら、受話器を置きます。

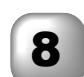

本機からファクスが転送されます。

| F | 从出失  | からファクス転送悉号(転送先の雲話悉号)を変更する                                                   | <ul> <li>・使本</li> <li>目い書</li> <li>次方の</li> </ul> |
|---|------|-----------------------------------------------------------------------------|---------------------------------------------------|
|   | лилс |                                                                             | パ操<br>ネ作<br>ル                                     |
|   | 1    | 外出先のプッシュ(PB)回線に接続されているファクシミリ、<br>またはトーン(PB)信号が送出できるファクシミリの受話器<br>を取ります      | 備前ご<br>の使<br>準用<br>本前ご                            |
|   |      | を取りより。<br>本機の電話番号をダイヤルします。                                                  | 中間<br>設の使<br>定基用                                  |
|   | 2    |                                                                             | 送ファクス                                             |
|   | 3    | 本機が応答したら、最初の無音4秒間に159*(暗                                                    | 受ファ<br>信<br>ス                                     |
|   |      | 証番号)を押します。                                                                  | 機のファ<br>能応<br>アクス                                 |
|   | 4    | 「ビビッ」という音が続けて聞こえている間に、                                                      | ・リポート                                             |
|   | 5    | 新しい転送番号をダイヤルボタンで入力し、最後に#を2                                                  | ー<br>ピー                                           |
|   |      | 回押します。<br>転送番号は最大 20 桁まで入力できます。                                             | キャプオ<br>ヤプチャト                                     |
|   | 6    | 「ピー」という応答音が聞こえたら、 ⑨ ① を押して受話器                                               | 使とプリンタ<br>うしンタ                                    |
|   |      | を置きます。                                                                      | 使とスキャン<br>うしてナ                                    |
|   | 補足   |                                                                             | アセリ<br>ッッモ<br>プトー                                 |
|   |      | ●「*」や「#」は転送番号として登録することはできません。転送番号の間に<br>ポーズを入れたいときには、# を1回押します。# を2回押すと転送番号 | FP<br>AC<br>X I                                   |
|   |      | の人力終了を表します。<br>● 受話器を持ったままにしていても、操作しているファクシミリによって回線が                        | ョオ<br>ンプ<br>シ                                     |
|   |      | 切れることがありますので、その場合はもう一度かけ直した後、手順 3 の操作<br>を行ってください。                          | お<br>日<br>入<br>の                                  |
|   |      |                                                                             | と困<br>きっ<br>はた                                    |
|   |      |                                                                             | 索用仕<br>引語様<br>集                                   |
|   |      |                                                                             | <u> </u>                                          |

#### )暗証番号を設定する

外出先から本機をリモートコントロールするための暗証番号(3桁の数字と\*) を設定します。お買い上げ時は「159\*」に設定されています。

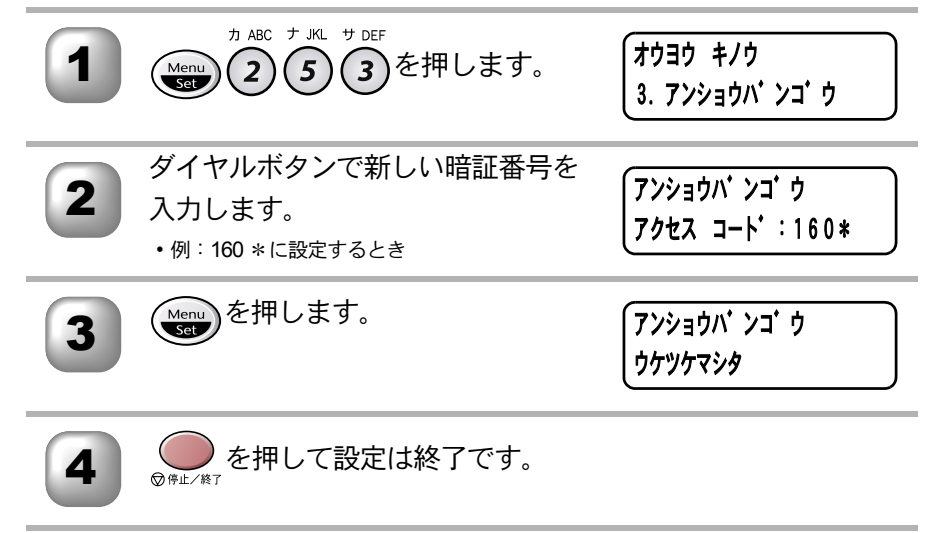

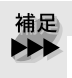

暗証番号は「3 桁の数字」を入力してください。4 桁目の「\*」は変えることができません。また、01 \*、02 \*などは設定できません。

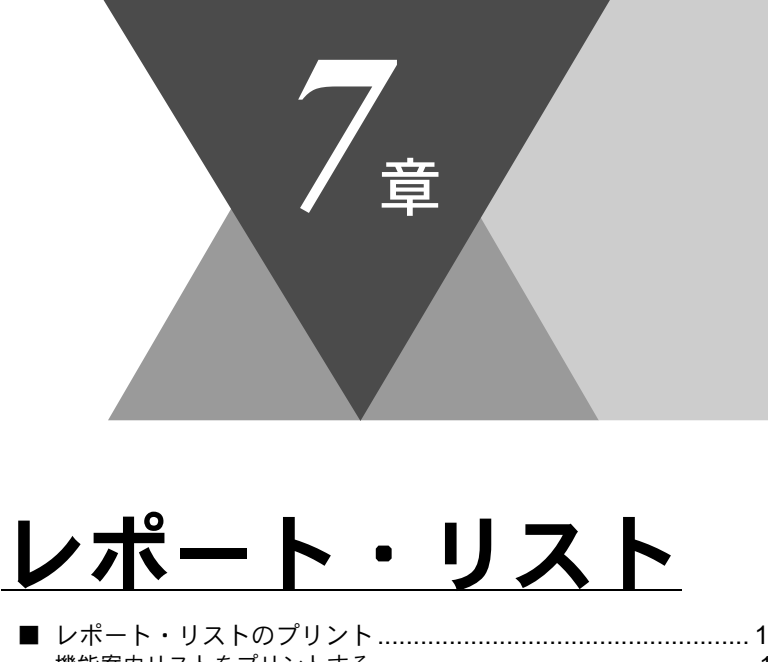

・使本目い書次方の

\_ パ操 ネ作 ル

備前ご の使 準用

本前ご 設の使 定基用

> \_\_\_\_\_\_ 送信 ファクス

> 受信クス

機のファク たの 用 の アクス

・リスト

コピー

キャプチャア

使とプリン うしンタ

使とス うしゃ てナ

アップ F A X F A X

( ョオ ンプ シ

お手入れの

ときにはた

索用仕 引語様 集

| ┃ レポート・リストのプリント       | 110 |
|-----------------------|-----|
| 機能案内リストをプリントする        |     |
| 電話帳リストをプリントする         | 111 |
| 通信管理レポートをプリントする       | 111 |
| 送信レポートをプリントする         | 111 |
| 設定内容リストをプリントする        | 111 |
| 消耗品シート(ご注文シート)をプリントする | 112 |
| 着信記録レポートをプリントする       |     |
| 送信レポートの出力設定           |     |
| 通信管理レポートの出力間隔を設定      | 114 |

# **〔レポート・リストのプリント**

本機では、設定によって、管理情報や設定内容に関するレポートおよびリスト をプリントすることができます。プリントできるレポートおよびリストは、以 下のとおりです。

| No | レポート・リスト | 内容                                              |
|----|----------|-------------------------------------------------|
| 1  | 機能案内リスト  | 簡単操作リストをプリントします。                                |
| 2  | 電話帳リスト   | 短縮ダイヤルやグループダイヤルに登録されてい<br>る内容をプリントします。          |
| 3  | 通信管理レポート | 送信・受信した最新の 200 通信分の結果をプリン<br>トします。              |
| 4  | 送信レポート   | 送信後に、最後に送ったファクスの送信結果をプ<br>リントします。               |
| 5  | 設定内容リスト  | 各種機能に登録・設定されている内容をプリント<br>します。                  |
| 6  | 消耗品シート   | インクカートリッジなどの消耗品をファクスで注<br>文する際の、ご注文シートをプリントします。 |
| 7  | 着信記録レポート | 着信した記録をプリントします。                                 |

以下のレポートについては、自動的にプリントされるため、設定は不要です。

- タイマー通信レポート タイマー通信が終了するとプリントされます。
- ポーリングレポート ポーリング送信が終了するとプリントされます。
- 同報送信レポート 順次同報送信が終了するとプリントされます。

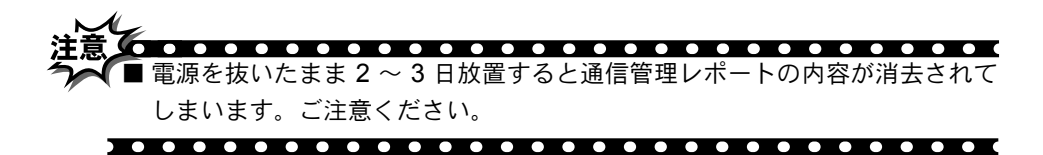

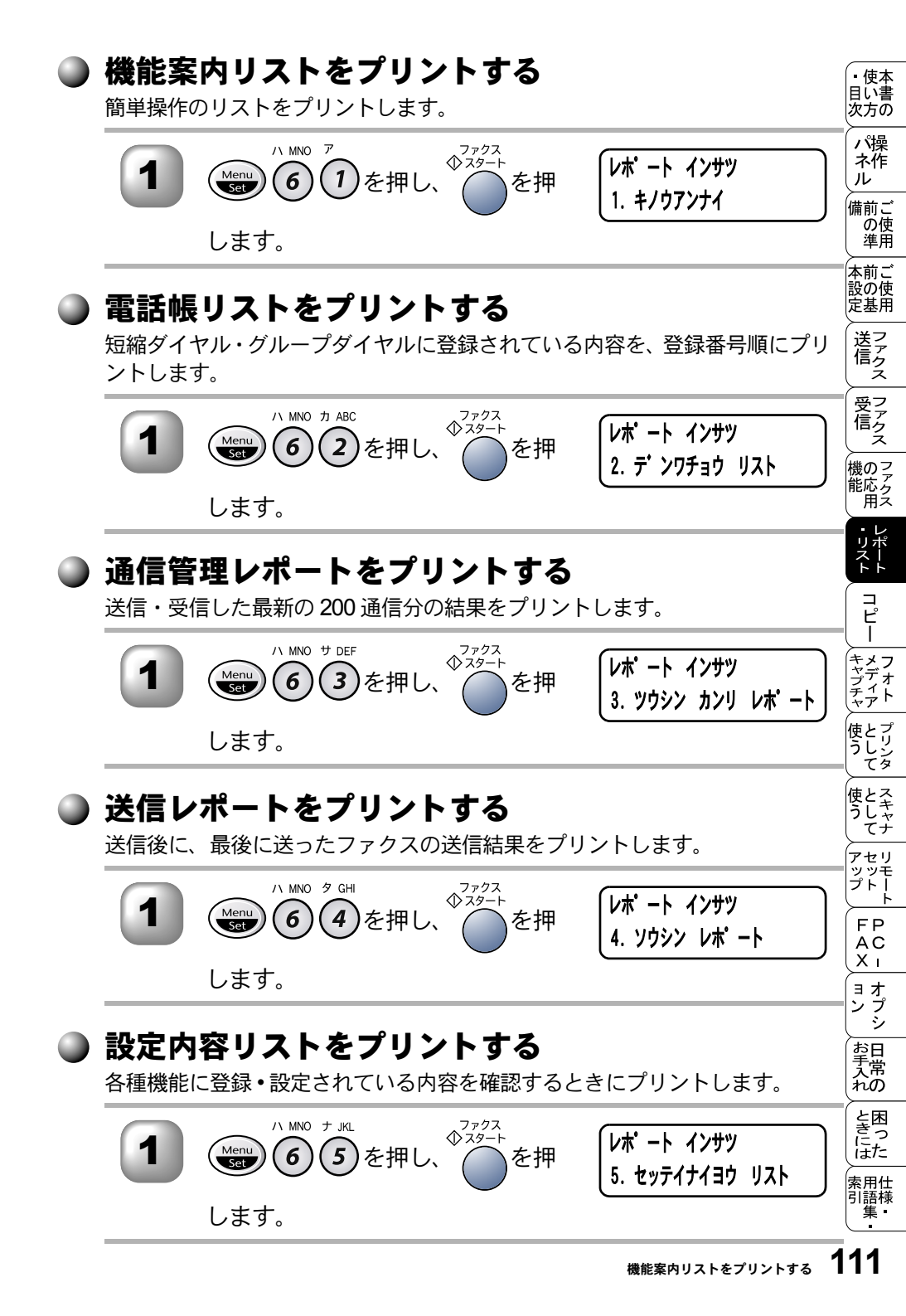

#### ▶ 消耗品シート(ご注文シート)をプリントする

インクカートリッジなどの消耗品をファクスでご注文いただくためのご注文 シートをプリントします。

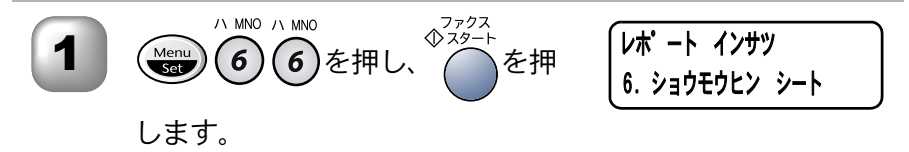

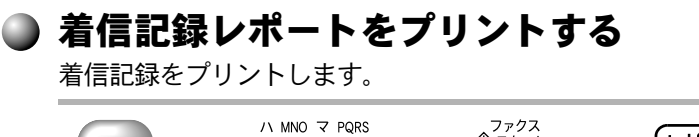

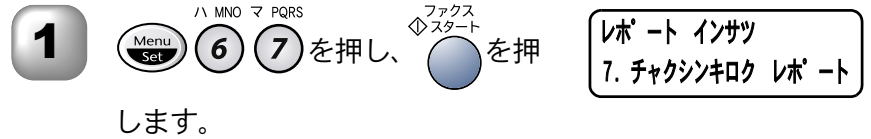

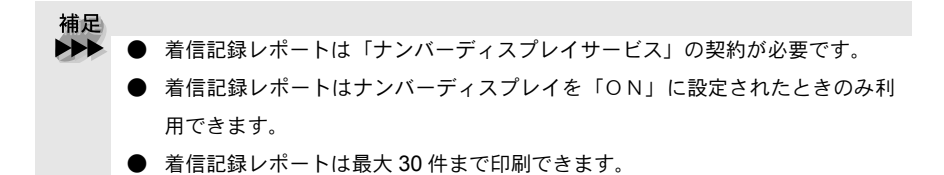

ときにはた

索用仕 引語様 集

#### )通信管理レポートの出力間隔を設定

诵信管理レポートの出力間隔を設定します。

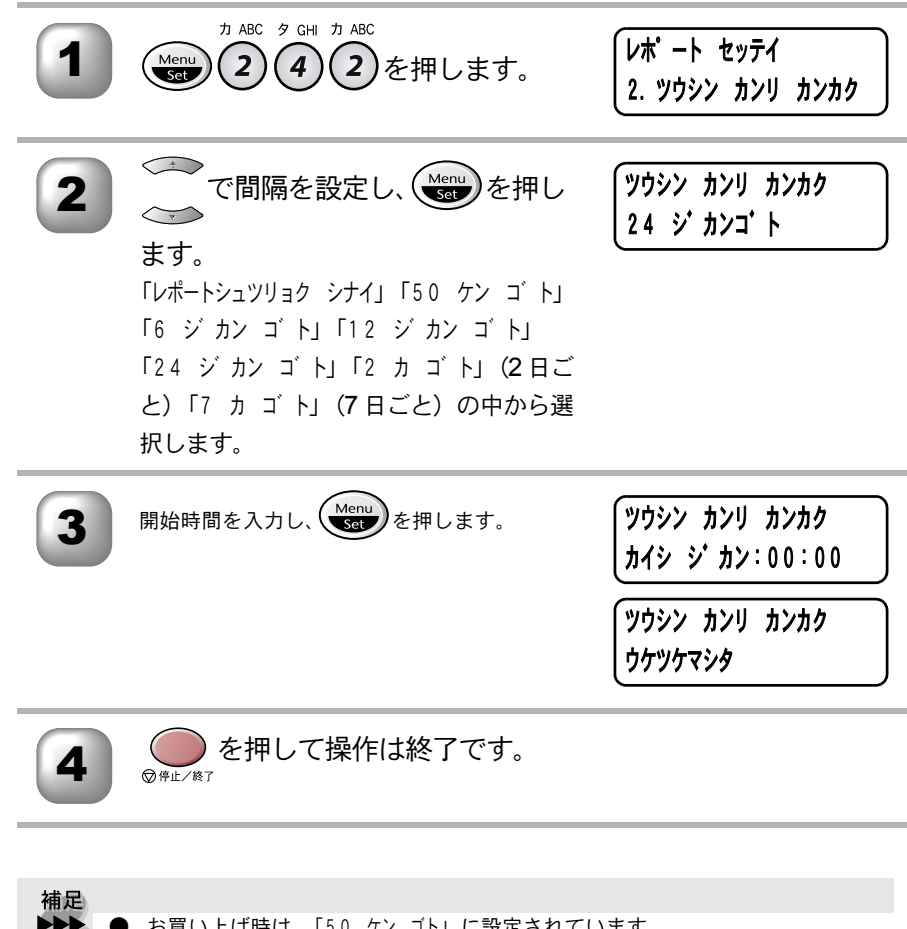

- お買い上げ時は、「50 ケンゴト」に設定されています。
  - 「レポートショツリョク シナイ」以外に設定したときは、開始時間を基準にしてプリン トします。
  - 「レポートシュツリョク シナイ」に設定したときは、必要なときに 📟 6 3 を押す とプリントすることができます。このとき通信管理レポート内容はクリアされ ません。
  - 「レポートシュツリョク シナイ」以外に設定したときは開始時間を基準にプリントしま す。このとき通信管理レポートの内容はメモリからクリアされます。
  - ) 手順2で「7日ごと」を設定した場合、 📟 を押した後に曜日の設定になります。

| <b>8</b> 章                                                                 | ・目次<br>使い方<br>パネル<br>備<br>二使用<br>ご使用<br>ご使用   |
|----------------------------------------------------------------------------|-----------------------------------------------|
|                                                                            | 送って しんし じんし じんし じんし じんし じんし しんし しんし じんし しんし し |
| <b>¬ レ</b>                                                                 | 受ってのことであっていた。                                 |
|                                                                            | 機のファク<br>能応<br>月<br>ス                         |
| ■ コピーをする前に                                                                 | ・レ<br>リポ<br>スー<br>ト                           |
| コピーの読み取り範囲119<br>■ コピーをする120                                               | П <sup>и</sup> –                              |
| ADF(自動原稿送り装置)を使ってコピーする120<br>用紙選択レバーについて121<br>原稿台ガラスからコピーする122            | キャプフ<br>オマディア<br>キャプチャア                       |
| ■ コピー設定:一時的に設定する123<br>拡大・縮小コピーをする                                         | 使とプリンタ<br>てり                                  |
| コヒーの画質を設定する125<br>コピー枚数を設定する126<br>記録紙のタイプを設定する127                         | 使とス<br>うしスキャ<br>てナ                            |
| 記録紙のサイズを設定する128<br>印刷範囲を設定する128<br>コピーの明るさを調整する129                         | アセリ<br>アッツモ<br>プトー<br>ト                       |
| コントラストを調整する                                                                | FP<br>AC<br>X I                               |
| 手差しトレイを使用する135<br>■ コピー設定:設定内容を保持する137                                     | (ョオ<br>ンプ<br>シシ                               |
| テノォルトの設定を変更する〔回賀〕138<br>デフォルトの設定を変更する〔インサツハンイ〕138<br>デフォルトの設定を変更する〔何るさ〕139 | お<br>日<br>入<br>の                              |
| テフォルトの設定を変更する〔コントラスト〕139<br>デフォルトの設定を変更する〔カラー調整〕140                        | と困<br>きっ<br>にた                                |
|                                                                            | 索用仕<br>引語様<br>集•                              |

.

## 〔コピーをする前に<u>〕</u>

### 〕 コピー機能について

本機には以下のコピー機能が備わっています。利用目的に合わせてお使いください。

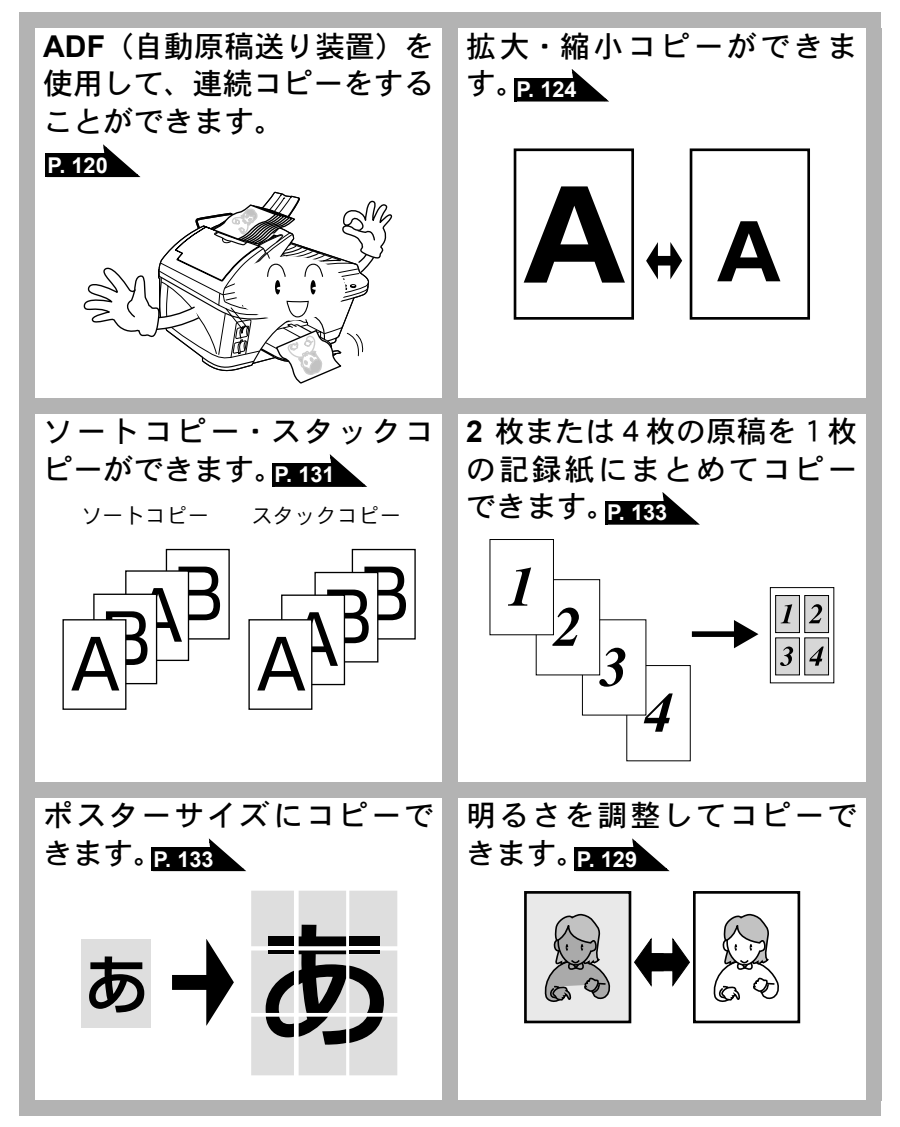

| 補足 |                                                                                                    | <ul> <li>・使本</li> <li>目い書</li> <li>次方の</li> </ul> |
|----|----------------------------------------------------------------------------------------------------|---------------------------------------------------|
|    | <ul> <li>● 原稿を ADF (自動原稿送り装置)、または原稿台ガラスにセットしてコピーします。</li> <li>● 株に遭い、または茶いた中の医療たまじ、まるしたは、医療濃度を充実してた</li> </ul> | パ操<br>ネ作<br>ル                                     |
|    | <ul> <li>特に濃い、または薄い乂子の原稿をコヒーするときは、原稿濃度を変更してからコピーしてください。</li> <li>コピーしてください。</li> </ul>                         | 備前ご<br>の使<br>準用                                   |
|    | ● コヒー(特にカラーの場合)をする場合は、記録紙の選択が品頁に入きな影響<br>を与えます。推奨紙をお使いください。記録紙の詳細は■P.6 を参照して<br>ください                           | 本前ご<br>設の使<br>定基用                                 |
|    | ● 通常、コピー用紙は A4 をお使いください。<br>● 原稿がはがきの場合 ADE(自動原稿送り装置)からコピーすることはできま                                             | 送っていていていていていていていています。                             |
|    |                                                                                                    | 受フ                                                |

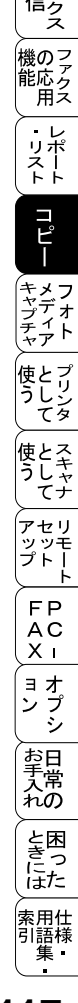

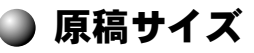

セットできる原稿サイズは次のとおりです。これ以外のサイズの原稿は、原稿 台ガラスにセットしてください。

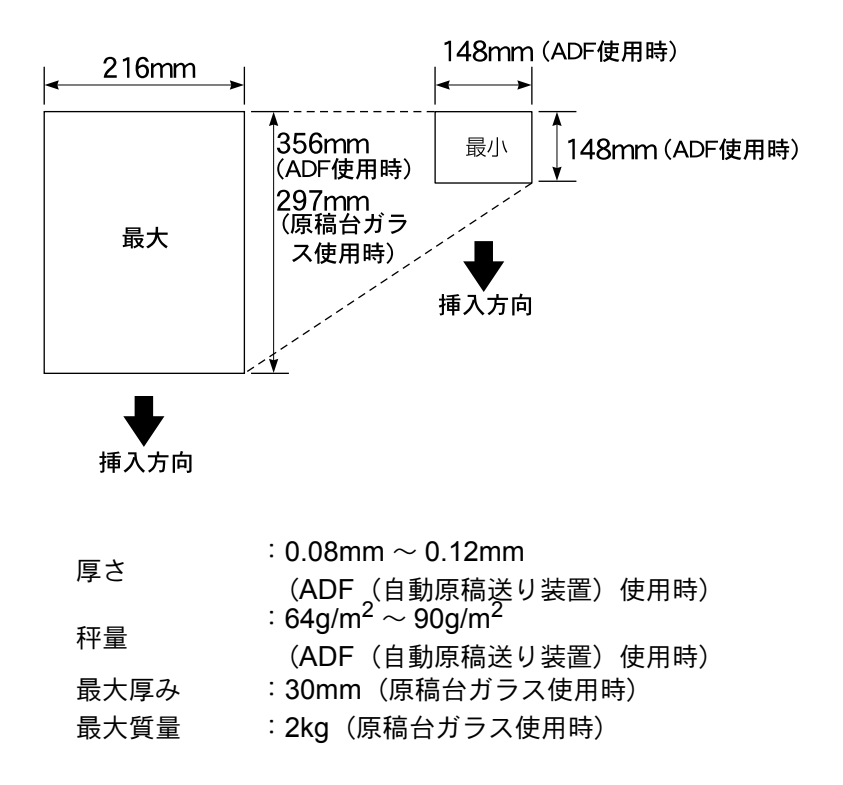

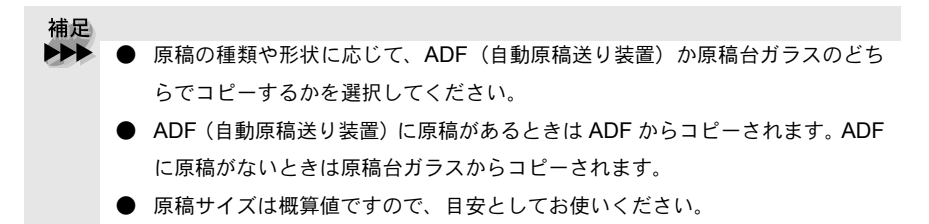
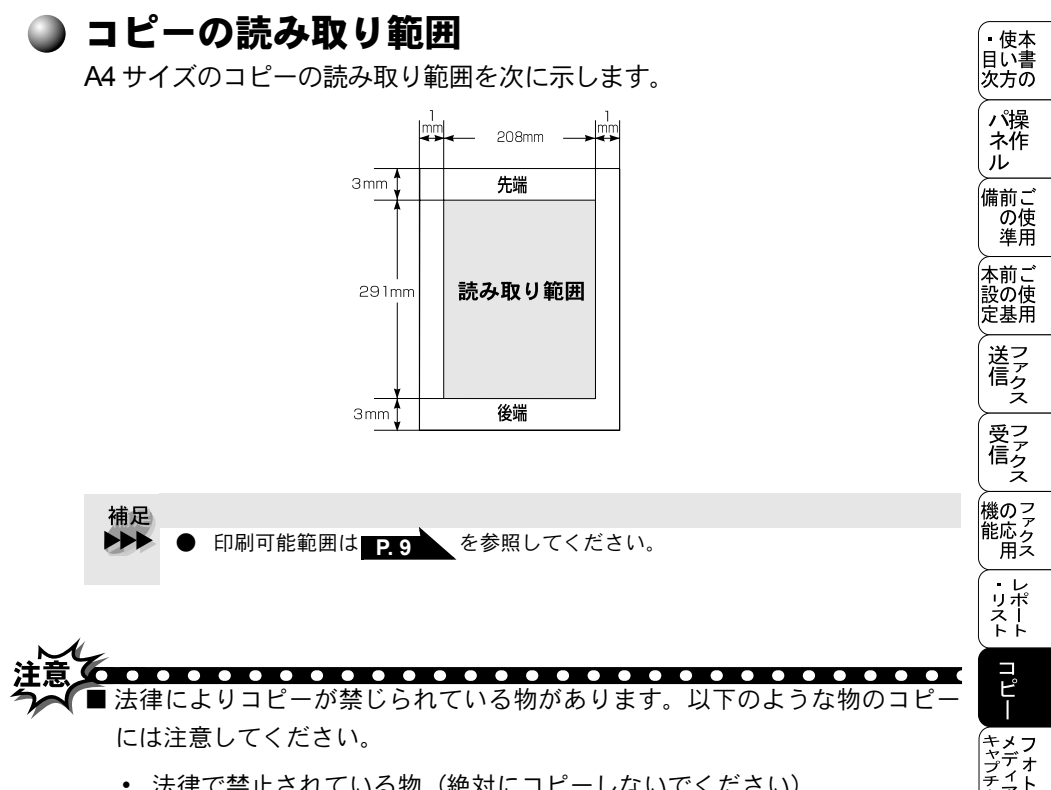

- 法律で禁止されている物(絶対にコピーしないでください) .
  - 紙幣、貨幣、政府発行有価証券、国債証券、地方証券
  - 外国で流通する紙幣、貨幣、証券類
  - 未使用の郵便切手や官製ハガキ
  - 政府発行の印紙および酒税法や物品税法で規定されている証券類
- 著作権のある物
  - 著作権の対象となっている著作物を、個人的に限られた範囲内での使用 目的以外でコピーすることは禁止されています。

とリンク 使う

使とス うしキャ てナ

アセリ ィッシモ プトー

FΡ

AC

Χт ョオ

お手入れの

と困っにはた

索用仕 引語様 集・

119

コピーの読み取り範囲

ン プシ

- その他の注意を要する物
  - 民間発行の有価証券(株券、手形、小切手)、定期券、回数券
  - 政府発行のパスポート、公共事業や民間団体の免許証、身分証明書、通 行券、食券などの切符類など

### ピーをする ADF(自動原稿送り装置)を使ってコピーする 原稿ストッパー(2) ADF 原稿サポーター と、原稿サポーター (自動原稿送り装置) 原稿ストッパー (①)を開きます。 $\widehat{\mathbf{1}}$ 2 原稿を表向きにして図 2 のようにそろえ、原稿 原稿ストッパー の先が軽く当たるまで 差し込んでください $(3)_{2}$ 原稿ガイドを原稿の幅 原稿ガイド に合わせます(④)。 コピーしたい部数を入力します。 Δ 1部だけコピーする場合は、部数を入力せずに手順5に進んでください。 カミニか 気ビクロを押すと、コピーが開始されます。 補足 **>>** ▶ ADF(自動原稿送り装置)に複数の原稿をセットすることで、連続してコピー することができます。 ● コピーの枚数は 99 部まで設定できます。100 部以上コピーする場合は、再度設 定してください。 ● ADF(自動原稿送り装置)に原稿が詰まったときはP.264 を参照してくだ さい。 コピー枚数の取り消しは 🔵 を押してください。

### 120 s≇ ⊐ピ−

補足

原稿台ガラスは常にきれいにしておきましょう。汚れていると、きれいなコピー ができません。

備前こ ADF (自動原稿送り装置)では、キャリアシートはお使いになれません。 本前ご 設の使 定基用 ■ キャリアシートにセットした原稿は、原稿台ガラスからコピーしてください。 . . . . . . . . . . . . . . . . . . . . . . . . . . . . . .

### 🎱 用紙選択レバーについて

- 特殊な用紙(コート紙、光沢紙)をセットするときは、用紙選択レバーを特殊 用紙位置(「1)にします。原稿が滑ったり詰まったりせずに原稿が読み込まれ ます。
- •用紙選択レバーを特殊用紙位置に設定した場合は、原稿を1枚ずつ ADF(自 動原稿送り装置)にセットしてください。
- 原稿が2枚重なって送られたときは、1枚ずつ ADF(自動原稿送り装置)に差 し込むか、原稿台ガラスからコピーしてください。

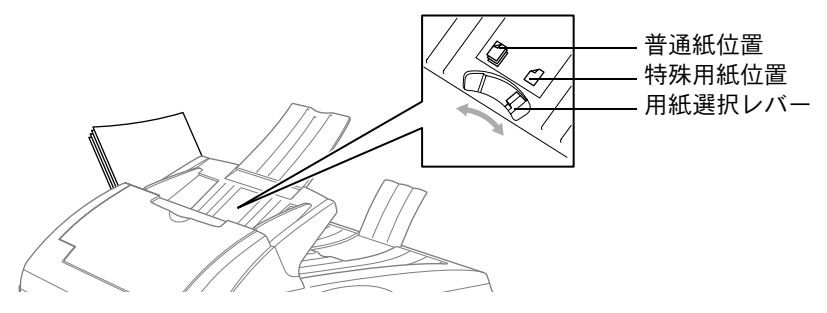

• 使本

目い書 次方の

パ操

ネ作 ル

の使準用

送信クス

受 「 ア ア ク ス

機のファク 能応 のファクス

L. ・レポースト

רע°⊓–

キャプチャ オティア

使とプリン うしンタ

使とス うしゃ てナ

アセリ ィッシモ プトー

FΡ AC Χт ヨオ プシ ン

お手入れの

と困っにはた

索用仕 引語様 集·

## ▶ 原稿台ガラスからコピーする

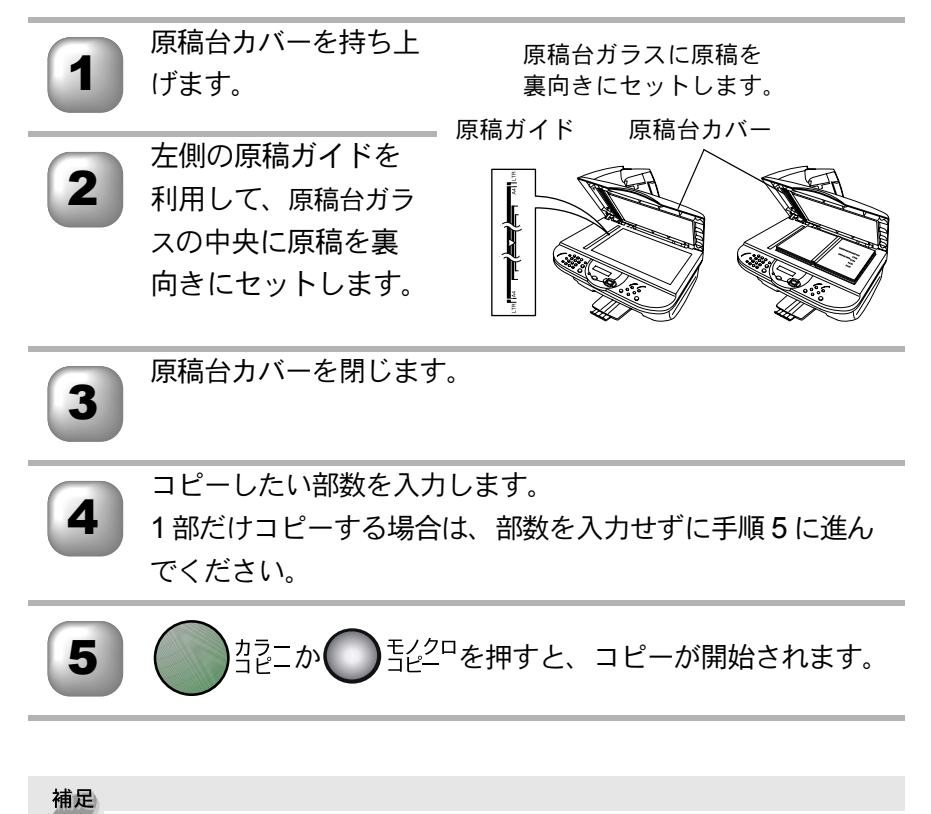

- コピー枚数は 99 部まで設定できます。100 部以上コピーする場合は、再度設定してください。
  - 原稿台ガラスは常にきれいにしておきましょう。汚れていると、きれいなコピーができません。
  - コピー枚数の取り消しは を押してください。

# コピー設定:一時的に設定する

次のボタンを使用することで、コピーに関する設定内容を一時的に変更することができます。

── 拡大/縮小:コピーの倍率を設定します。

()コピー画質:コピーの画質を設定します。

上記のボタンによる設定は一時的なものであり、コピーが終了すると初期設 定、またはお客様の設定した設定に戻ります。

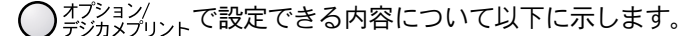

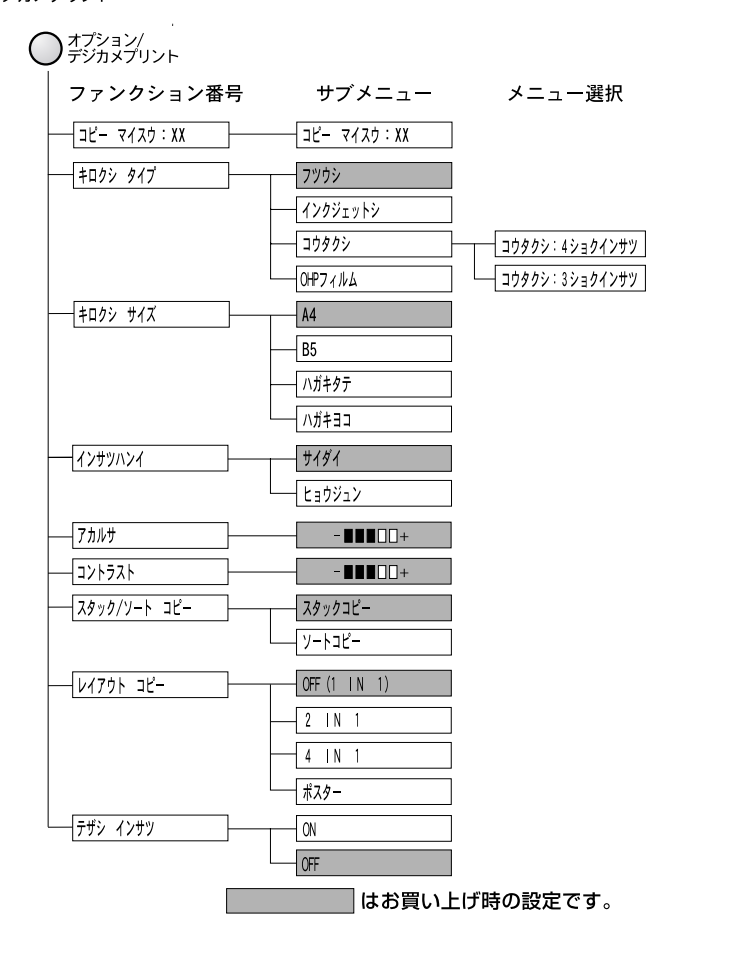

コピー設定:一時的に設定する 123

・ 使本 目い書 次方の パ操

ネ作 ル

備前こ

の使準用

本前ご 設の使 定基用

送信クス

受ファク 信クス

機のファク 能応 月ス

・レポリストト

–⊔°⊓

、 キャプチャ フォト

使とプリンタ マリンタ

使とス うしゃ てナ

゚゚アセリ ッッモ プトー

> FP AC

Χт

ョオ ンプ シ

お手入れの

と困っにはた

索用仕 引語様

集·

ĥ

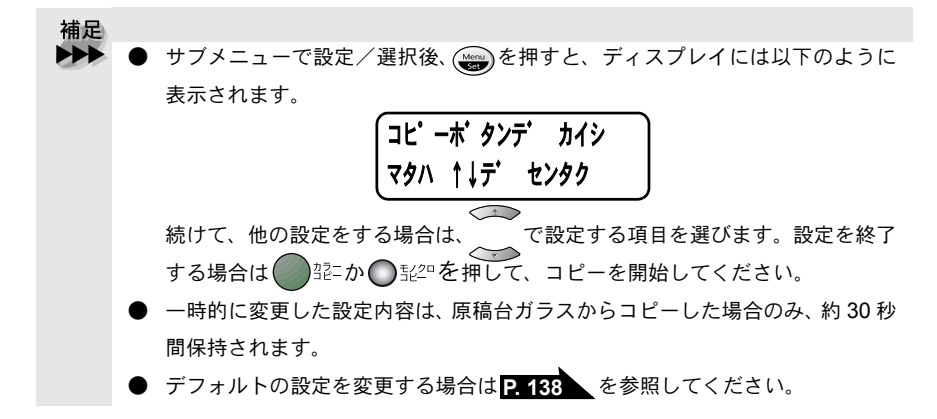

### 🌑 拡大・縮小コピーをする

倍率を変えてコピーすることができます。

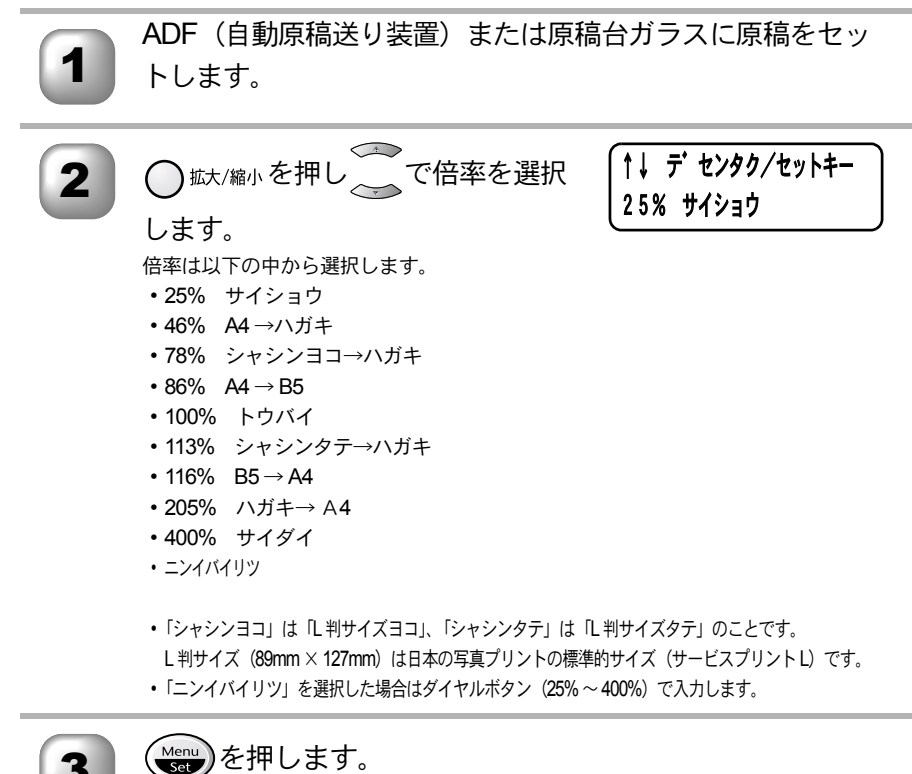

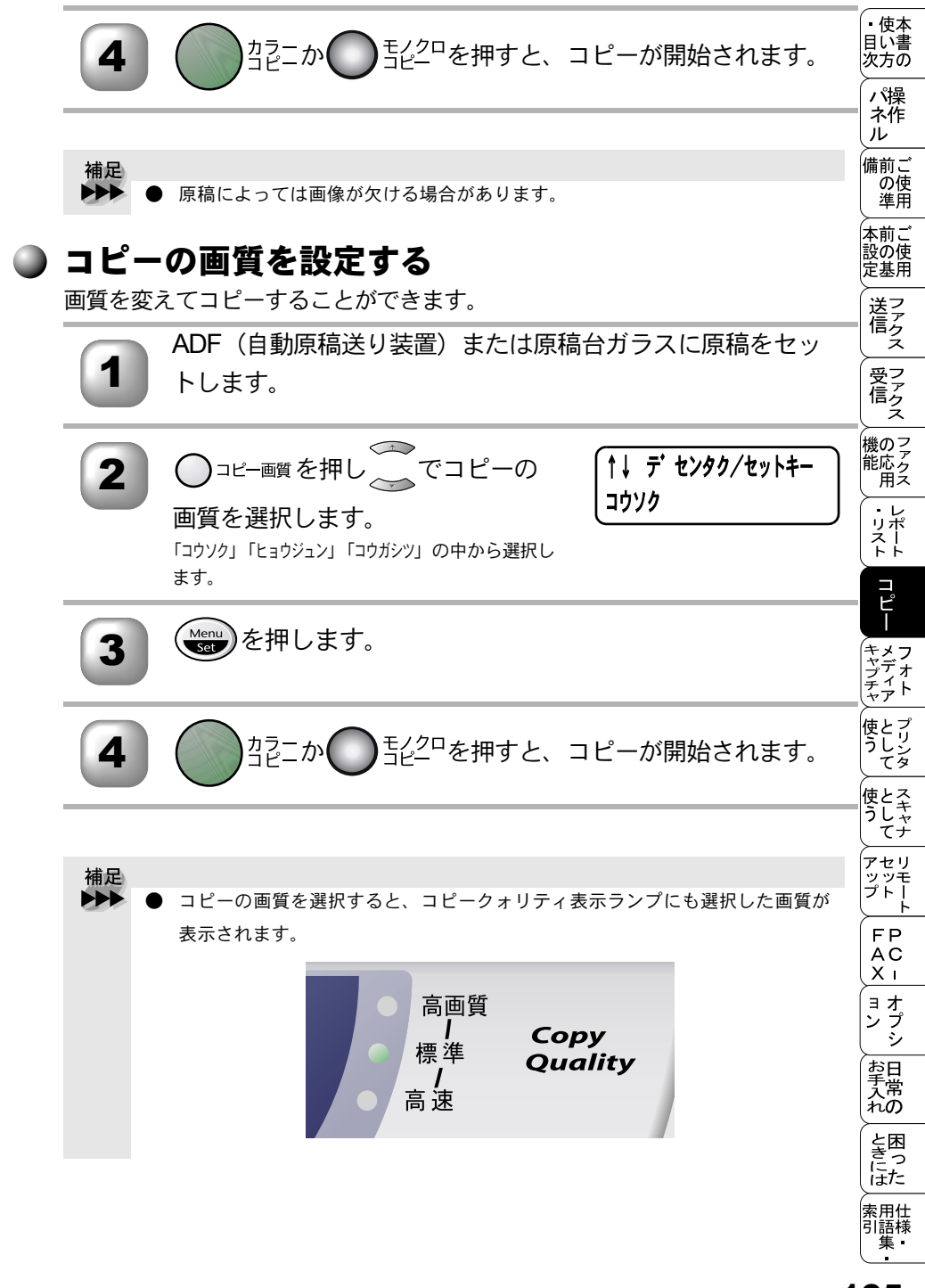

## 🌔 コピー枚数を設定する

コピー枚数を1~99部まで設定できます。

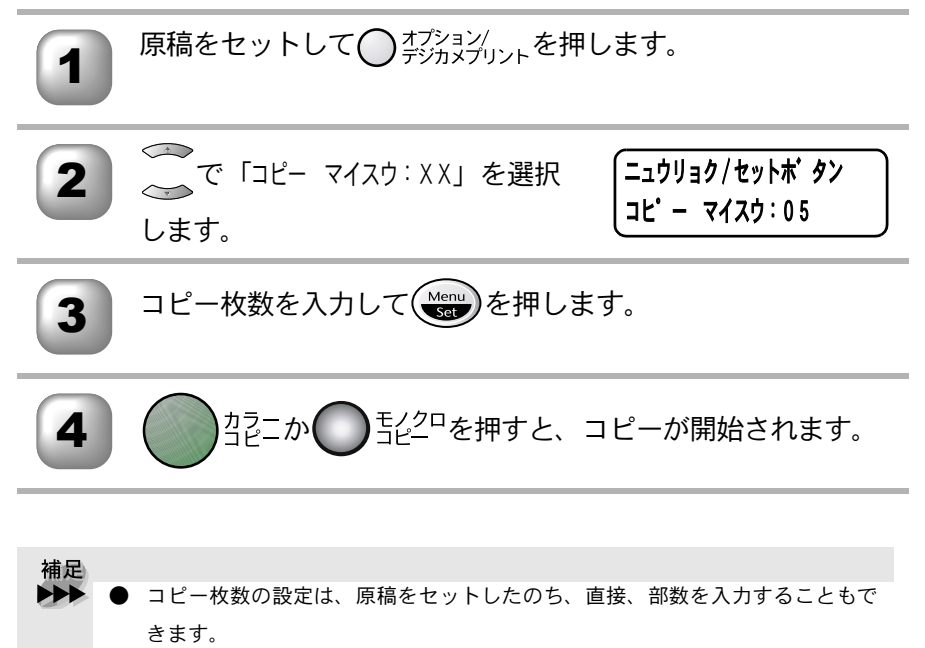

| 使用する語<br>お使いの語<br>本機が記録 | 記録紙のタイプに合わせて4種類の設定かできます。<br>記録紙に合わせて記録紙のタイプを選択してください。<br>录紙のタイプに合った最適な方法でコピーします。                                                                                      | 次方の<br>パ操<br>ネ作<br>ル                                                       |
|-------------------------|----------------------------------------------------------------------------------------------------|----------------------------------------------------------------------------|
| 1                       | 原稿をセットして〇 <sup>オプション/</sup><br>デジカメプリントを押します。                                                                                                    | 11<br>11<br>11<br>11<br>11<br>11<br>11<br>11<br>11<br>11<br>11<br>11<br>11 |
| 2                       | で「キロクシ タイプ」を選択しま<br>す。                                                                                                    | 設定送信                                                                       |
| 3                       | <ul> <li>を押しで記録紙のタイプ</li> <li>を選択します。</li> <li>「フツウシ」、「インクシェットシ」、「コウタクシ」、「OHP フィ</li> </ul>                                                                           | 受信機能・                                                                      |
| 4                       | Maj の中から選びます。                                                                                                    | リスト コピー メデ                                                                 |
| 5                       | クラニか うじった おう しん しん しん しん しん しん しん しん しん しん しん しん しん                                                                                                    | プチャ<br>プチャ<br>として<br>て                                                     |
| 補足                      | 「コウタクシ」を選んだ場合は、~~で「コウタクシ:4 ショクインサツ」か「コウタクシ:3 ショ<br>クインサツ」をさらに選ぶことができます。                                                                                               | 使とスキャナ<br>でセリ                                                              |
|                         | コウタクシ:4ショクインサツ:4 色のインクカートリッジ(ブラック、シアン、イエ<br>ロー、マゼンタ)のすべてを使用します。光沢紙に印刷する場合、通常はこち<br>らを選択してください。                                                                        | ッッモ<br>プトー<br>FP<br>AC<br>X                                                |
|                         | コウタクシ:3ショクインサツ:3色のインクカートリッジ(シアン、イエロー、マゼン<br>夕)を使用します。この場合、黒色は、3 色のインクカートリッジを混ぜ合わ<br>せて表現されます。ご使用の光沢紙でブラックインクの乾きが悪い場合にこち                                               | ヨオ<br>ンプ<br>シプ                                                             |
| •                       | らを選択してください。<br>・ 記録紙についての詳細は P.6 を参照してください。                                                                                                    | 1<br>手入れの<br>ときに                                                           |
| •                       | <ul> <li>         カフーヤクフノなどを多く宮むビンネス又看などをコビーするとさは「インクジェットシ」を選択することでよりきれいにコピーできます。         写真のような高画質なものをコピーする場合は、「コウタクシ」を選択すること         でトリキャッにコピーできます     </li> </ul> | にた素用仕引語様                                                                   |

記録紙のタイプを設定する 127

### )記録紙のサイズを設定する

使用する記録紙のサイズを設定します。

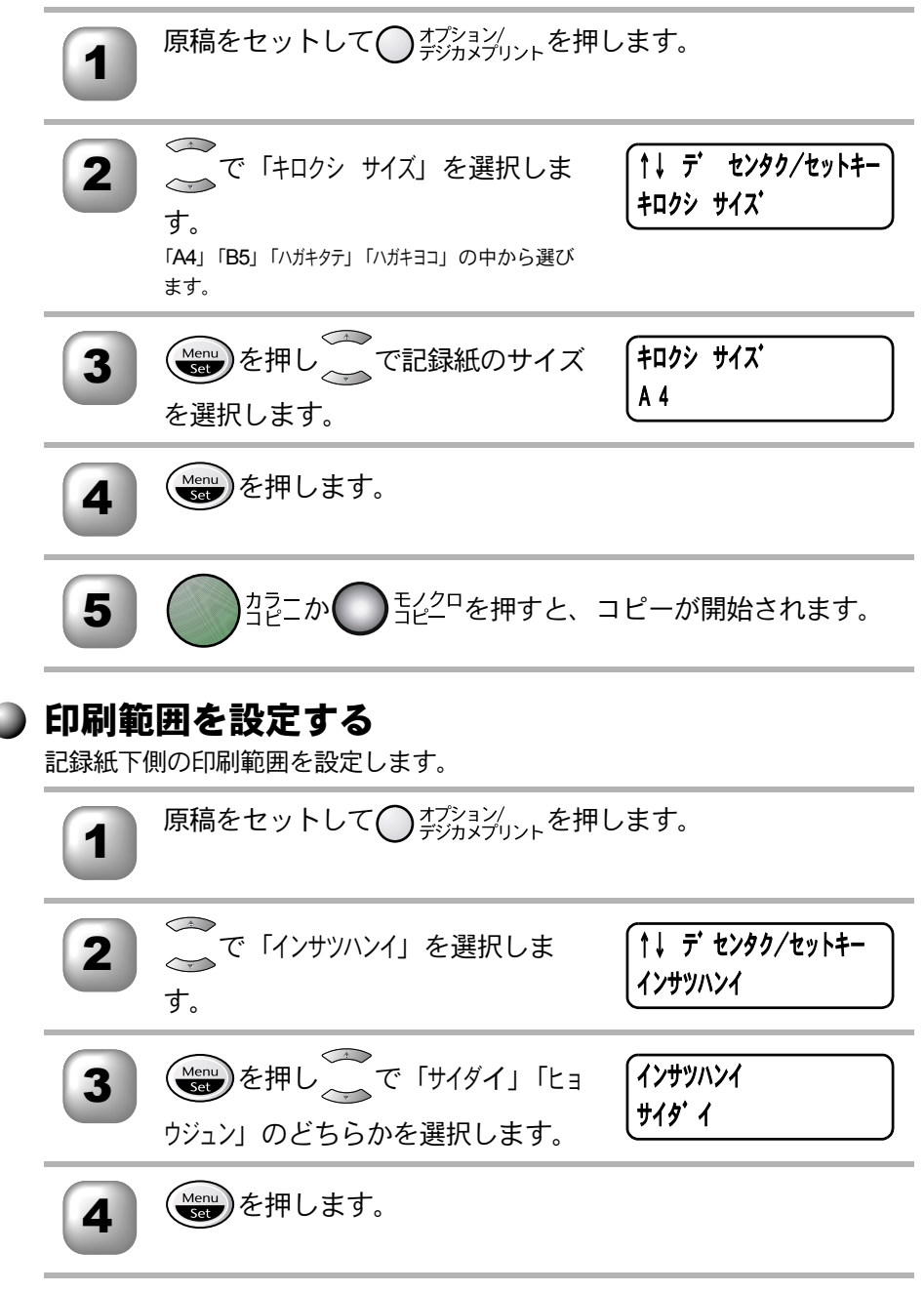

| 5 $2^{\frac{1}{2}}$ $5^{\frac{1}{2}}$ $5^{\frac{1}{2}$ | 使本<br> い書<br> 、方の      |
|----------------------------------------------------------------------------------------------------|------------------------|
|                                                                                                    |                        |
| コピーの明るさを変えることができます。                                                                                                    | 前<br>の使<br>準用          |
| 原稿をセットして〇 オブション/ を押します。                                                                                                    | 、前ご<br>との使<br>2基用      |
|                                                                                                    | <u>美言</u> クス           |
|                                                                                                    | ラアラクス                  |
| 3 を押し で明るさを調整し 7カルサ                                                                                                    | <b>の</b> ファクス<br>第2    |
| ます。<br>ます。                                                                                                    | ・レ<br>リポート<br>トト       |
| Menu)を押します。                                                                                                    | <u>ח</u> _ח            |
|                                                                                                    | メフ<br>ディア<br>マアト       |
| 5 $n_{re}^{2}$ $n_{re}^{2}$ を押すと、コピーが開始されます。                                                                                                    | シリンタ                   |
| · · · · · · · · · · · · · · · · · · ·                                                                                                    | とスキャナ                  |
|                                                                                                    | 'セリ<br>/ッモ<br>パトー<br>ト |
| F A STATE OF A STATE O                                                                                                    | FP<br>AC<br>Xı         |
|                                                                                                    | ョオ<br>ィプ<br>シ          |
|                                                                                                    | う日入常れの                 |
|                                                                                                    | と困 き っ ま た             |
| 索引                                                                                                    | 注用仕<br> 語様<br>集        |
|                                                                                                    |                        |

### 🌒 コントラストを調整する

コピーのコントラストを変えることができます。

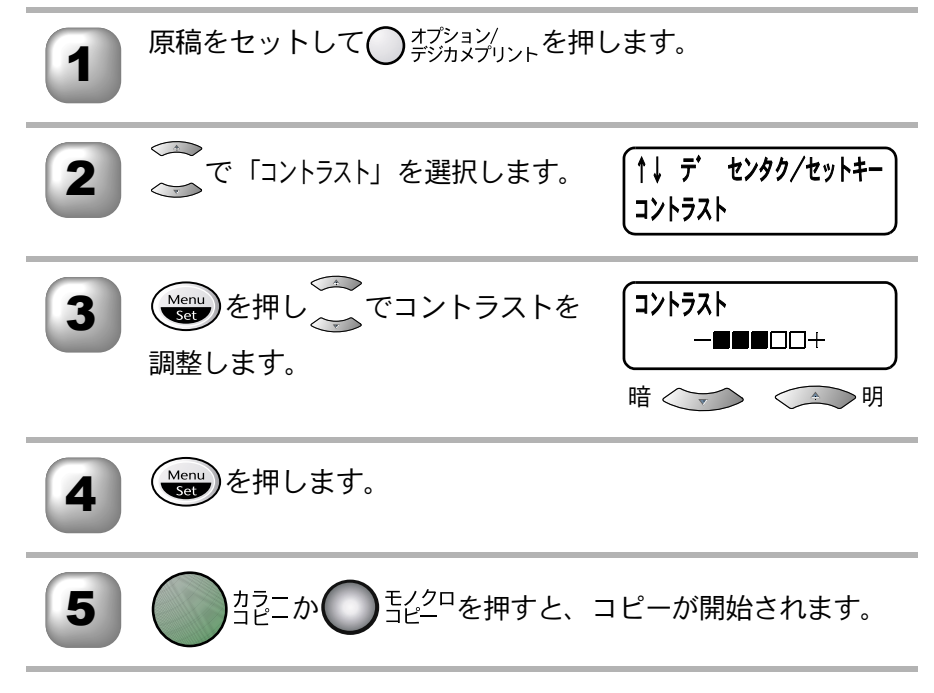

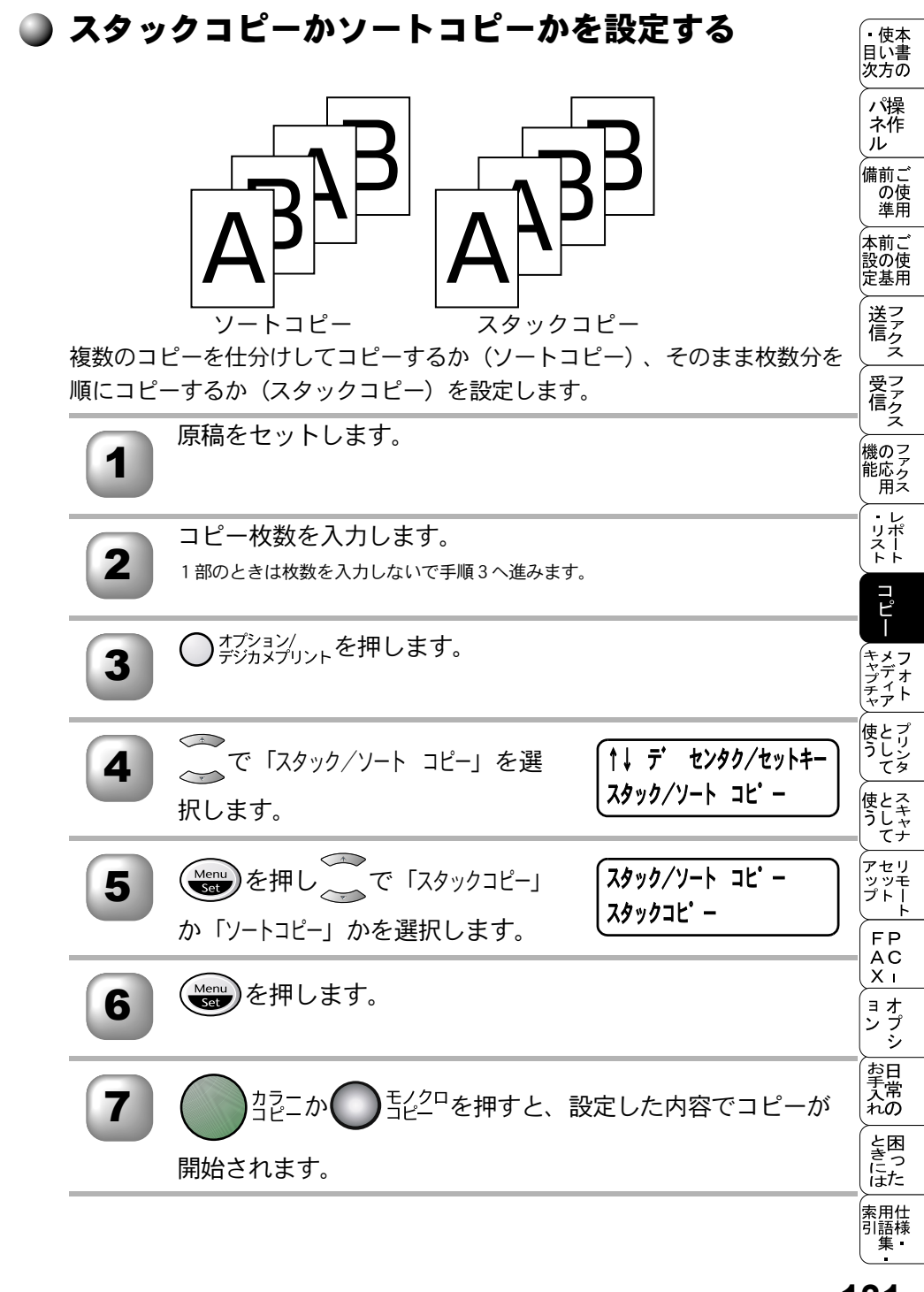

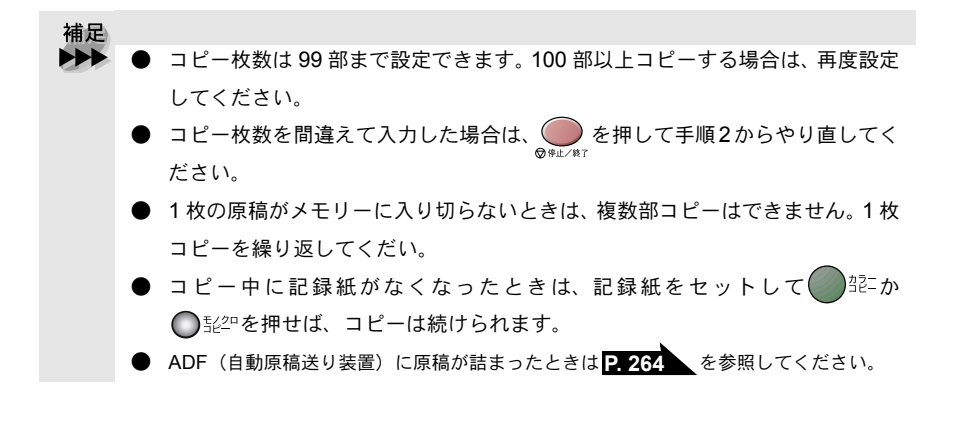

注意 ■ 原稿の読み込み中にメモリーがいっぱいになったときは ● を押してコピー を停止させて、キャンセルするか、● 部中の● 部中を1回押して、メモリーに 読み込まれた原稿のみコピーします。残りの原稿はもう一度コピーし直して ください。

■メモリーの残量が少ないと機能しない場合があります。メモリーの残量に注意してください。

 レイアウトコピー 2枚または4枚の原稿を1枚にコピーしたり、写真をオ

2枚または4枚の原稿を1枚にコピーしたり、写真をポスターサイズにコピー することができます。

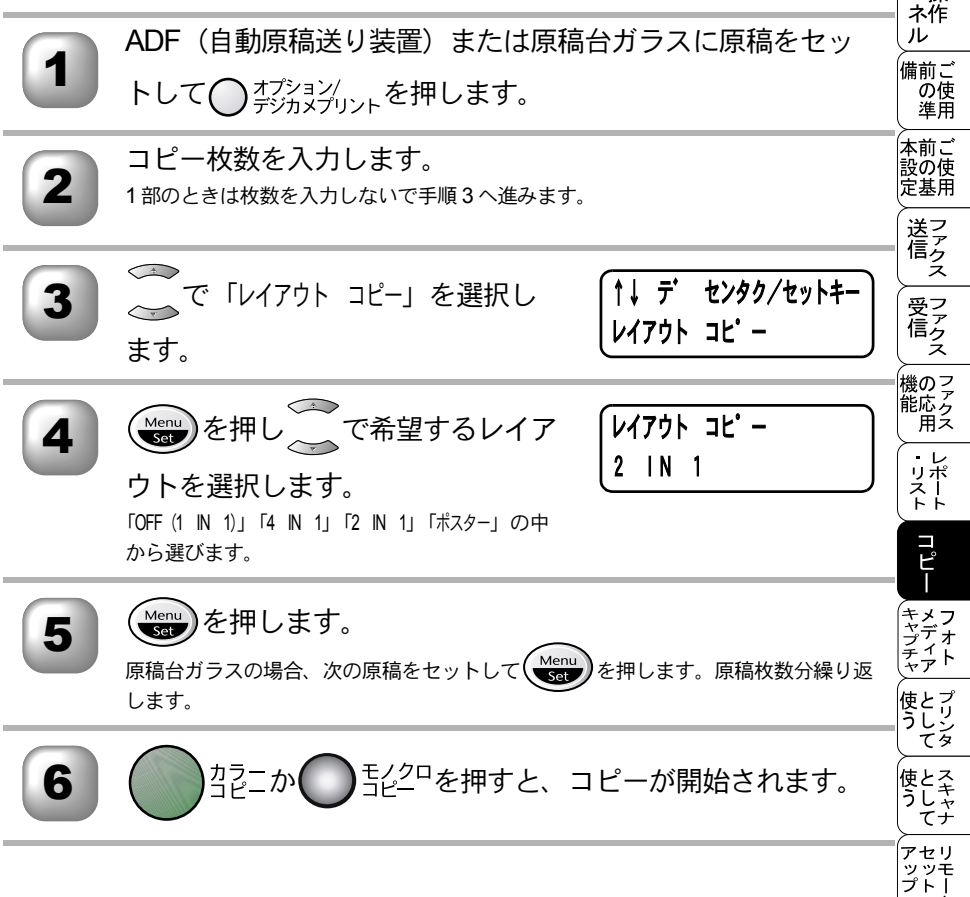

ト FPC -オプシ

お手入れの

ときにはた

索用仕 引語様 集

 ・使本 目い書 次方の

パ操

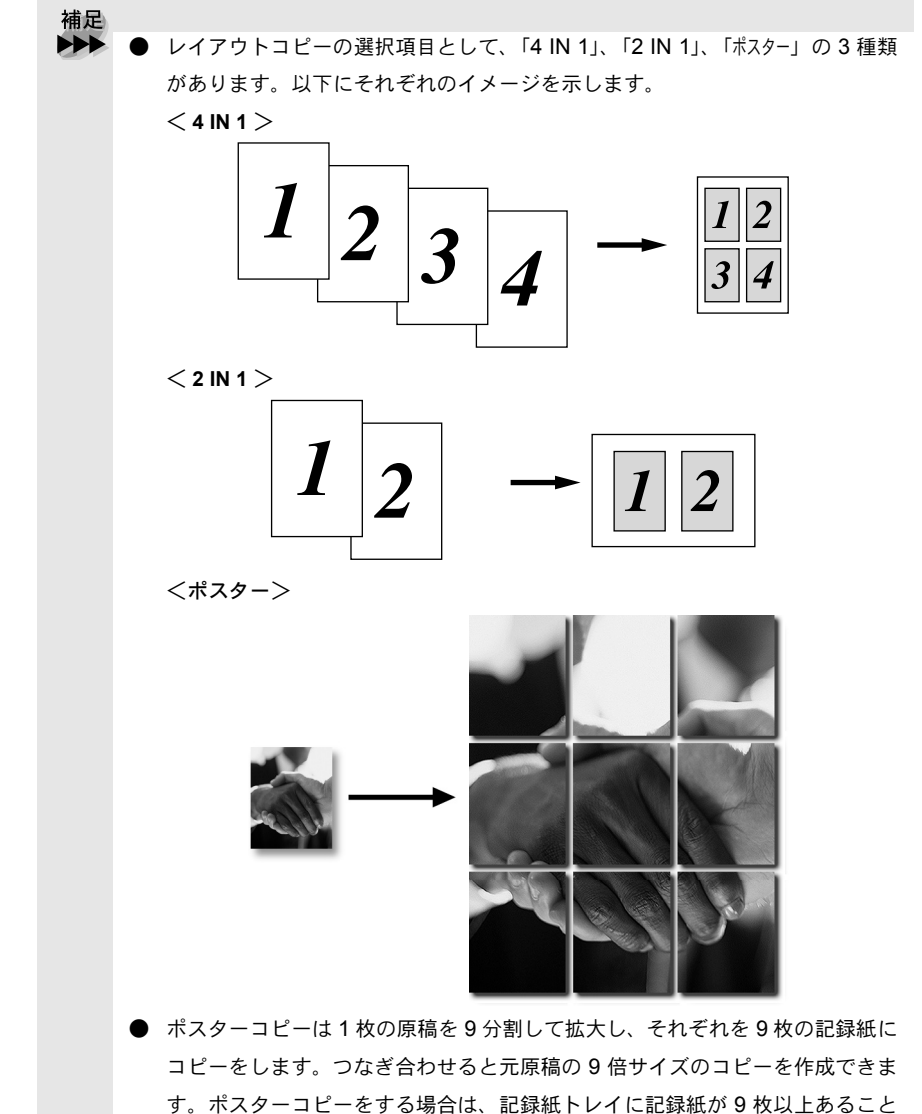

を確認してください。

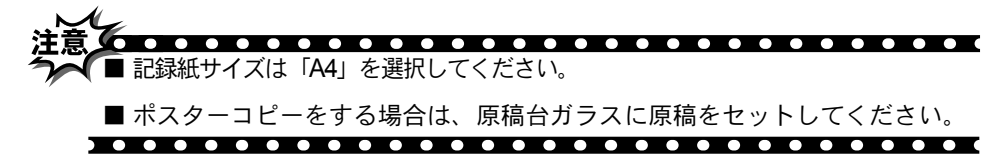

## ▶ 手差しトレイを使用する

本機の後ろ面に手差しトレイがあります。厚い記録紙に印刷するときは、手差 しトレイを使用してください。記録紙トレイに記録紙が入っているときは取り 出して、記録紙を一枚ずつ手差しトレイに入れます。

・使本目い書次方の

パ操

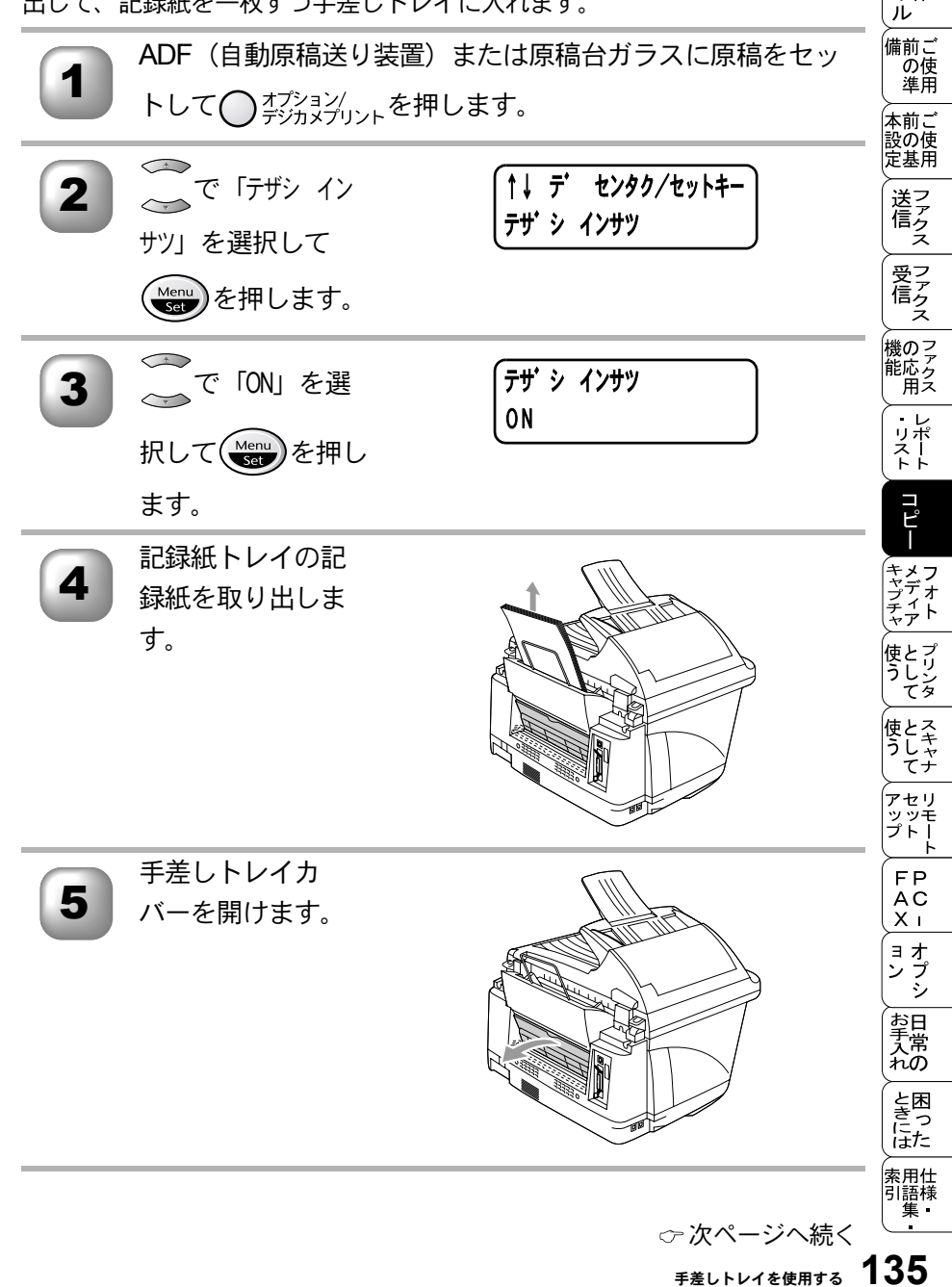

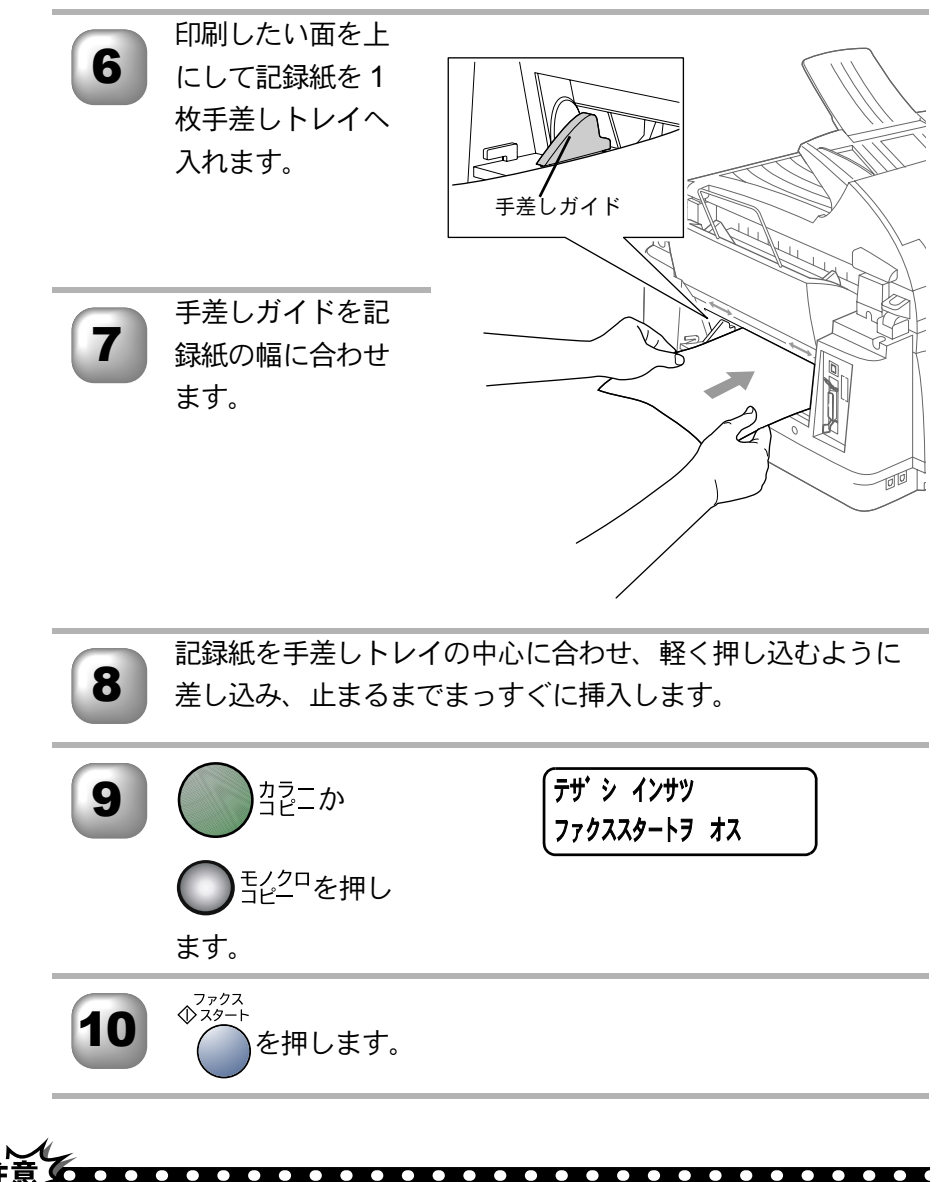

手差しトレイ使用後、記録紙トレイを使用するときは、手差しトレイカバー を閉じてください。カバーが開いていると記録紙トレイは使用できません。

■ 手差しトレイを使用するときは、記録紙を1枚ずつ入れてください。

# (コピー設定:設定内容を保持する)

お買い上げ時の本機の設定を変更することができます。変更された内容は、次 にコピーをするときにも有効です。

一時的に設定内容を変更する場合は P. 123 を参照してください。

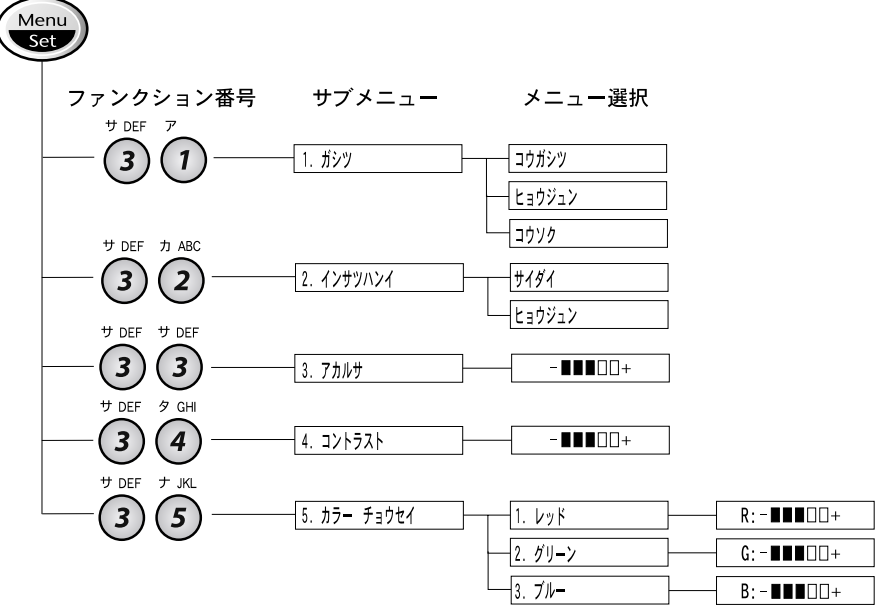

・リポート רע"⊓ \_\_\_\_\_ キャプチャ フォト 使とプリンタ マリンタ 使とス うしゃ てナ アセリ ッッモ プトー F FΡ AC Хī ョオ ンプシ お手入れの と困っにはた 索用仕 引語様 集· 137

手差しトレイを使用する

• 使本

目い書 次方の パ操 ネ作

ル

備前ご の使 準用

本前ご 設の使 定基用

、 送 信 クァクス

、 受アアク につ ス

機のファク 能応 月

# 🗅 デフォルトの設定を変更する〔画質〕

「画質」のレベルを変更します。

ここで設定した内容は、次に変更するまで有効です。

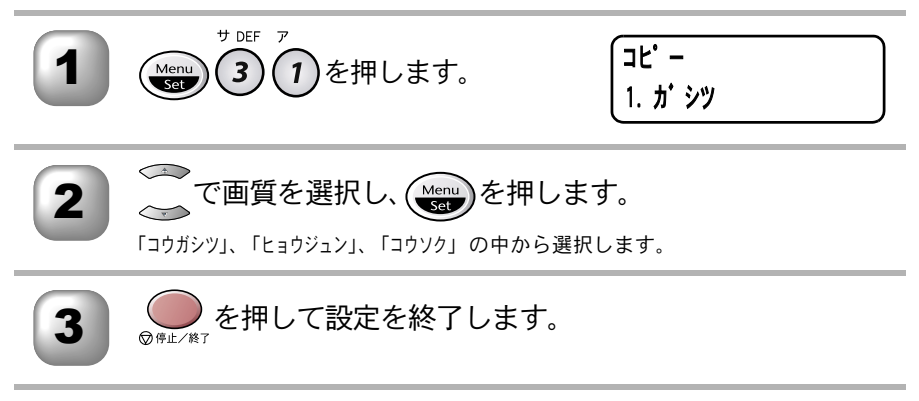

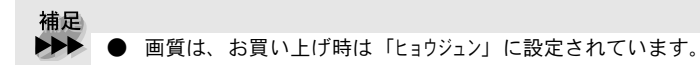

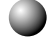

# 🎱 デフォルトの設定を変更する〔インサツハンイ〕

記録紙下側の印刷範囲を設定します。印刷可能範囲については P.9 を参照し てください。

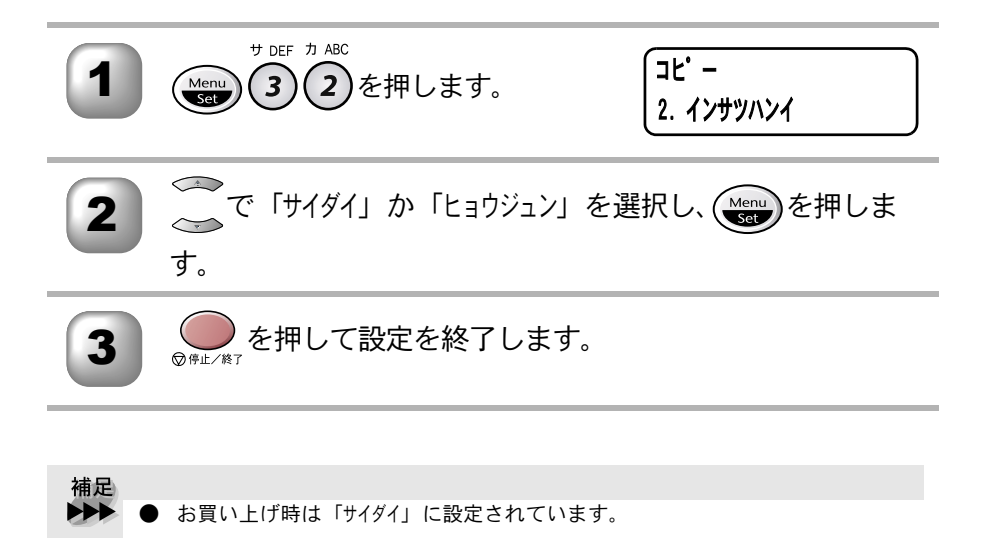

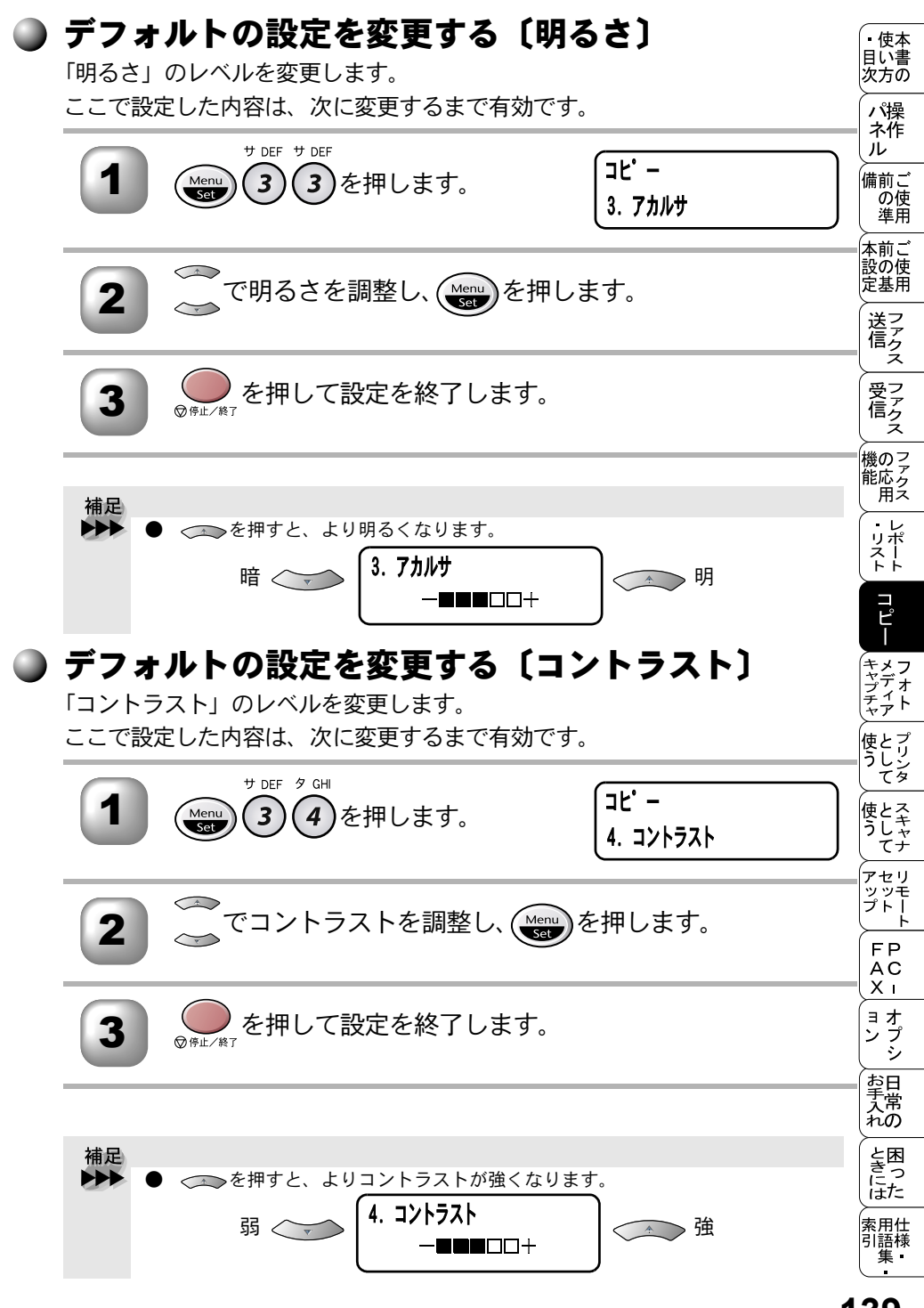

● デフォルトの設定を変更する〔カラー調整〕

レッド(赤)、グリーン(緑)、ブルー(青)各色のバランスを調整します。こ こで設定した内容は、次に変更するまで有効です。

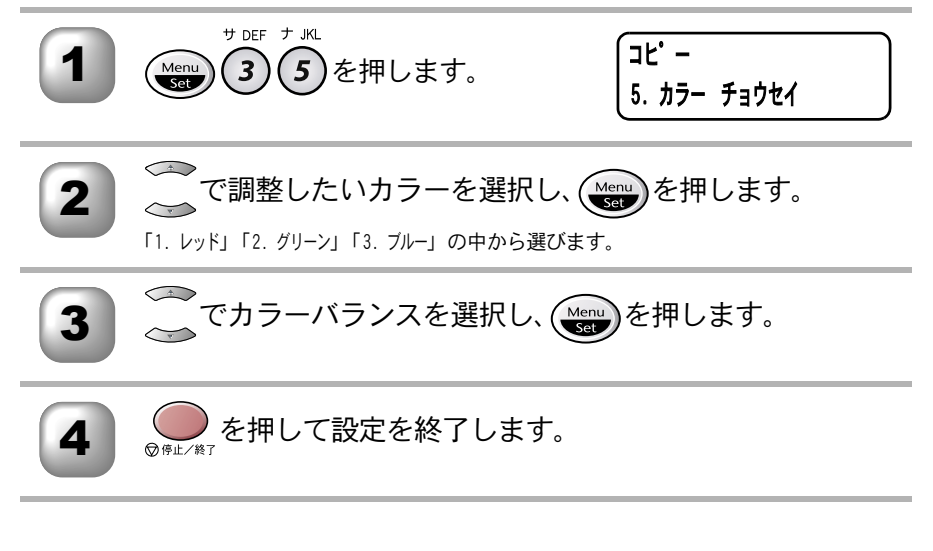

補足
 「レッド(赤)」を選んだ場合を例にして説明します。
 ◆ を押すと赤味が増します。
 少 
 ↓ 
 (▶ット)
 R:-■■■□□+

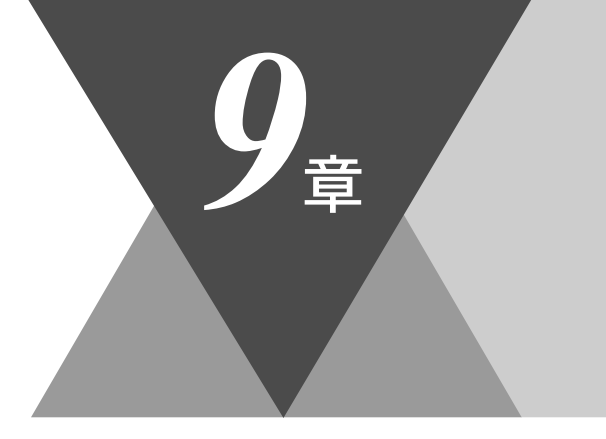

 ・使本 目い書 次方の

 パ操 ネ作 ル

備前ご の使 準用

本前ご 設の使 定基用

、 送信 ファクス

 受信 ファクス

機の ファク ポ に の ファク ス

・ リポート

コピー

キメフ ヤディフ チャディート

を 使と プリン タレンタ

使とスキャ うしゃナ

アセリモ アップトト FP AX

、 コオ ンプ シシ

お手入れの

ときにはた

索用仕 引語様 集

# フォトメディアキャプチャ

| <ul> <li>デジカメプリントについて</li> <li>DPOF (デジタルプリントオーダーフォーマット)とは</li> <li>メディアカードからプリントする</li> <li>写真印刷の設定内容</li> </ul>                                                                                          |                   |
|----------------------------------------------------------------------------------------------------|-------------------|
| ■ メディアカードをセットする                                                                                                    | 144<br>144<br>144 |
| ■ インデックス (サムネール)を印刷する<br>インデックス (サムネール) について<br>インデックス (サムネール)を印刷する                                                                                                    | 146<br>146<br>147 |
| <ul> <li>■ 写真を印刷する</li> <li>写真(画像)を印刷する</li> <li>写真印刷の設定変更(枚数)</li> <li>写真印刷の設定変更(記録紙・プリントサイズ)</li> <li>写真印刷の設定変更(プリント画質)</li> <li>写真印刷の設定変更(明るさ)</li> <li>写真印刷の設定変更(画質強調)</li> <li>手差しトレイを使用する</li> </ul> |                   |
| <ul> <li>デフォルト設定を変更する</li> <li>デフォルト設定を変更する</li> <li>デフォルトの印刷画質を変更する</li> <li>デフォルトのプリントサイズを変更する</li> <li>デフォルトの明るさを変更する</li> <li>デフォルトのコントラストを変更する</li> <li>デフォルトの画質強調を変更する</li> </ul>                    |                   |
| <ul> <li>メディアカードをパソコンで使う:Windows<sup>®</sup></li> <li>メディアカードの取り出しかた</li> <li>メディアカードをパソコンで使う:Macintosh<sup>®</sup></li> </ul>                                                                             |                   |
| ■ アナイナカートをハフコノで使う・Macintosn <sup>®</sup>                                                                                                    |                   |

# デジカメプリントについて

デジタルカメラなどで使用されるメディアカード(コンパクトフラッシュ™、ス マートメディア™、メモリースティック™)を、本機のスロットに挿入するこ とにより、カードに保存されている画像を高解像度で印刷し、写真のような画 質を得ることができます。

- DPOF プリントができます。 P. 148
- インデックスをプリントできます。 P. 146
- 気に入った画像だけをプリントできます。 P. 148

### 🌑 DPOF(デジタルプリントオーダーフォーマット)とは

イーストマン・コダック社、富士写真フィルム(株)、松下電器産業(株)、キ ヤノンが参画、制定したプリントフォーマットに関する規定です。デジタルカ メラからの印刷を簡単に行える方式で、プリントしたい画像や枚数を簡単に指 定できます。

### 🌒 メディアカードからプリントする

メディアカードを該当スロットにしっかりと挿入します。 「メディアカードをセットする」<u>P.144</u>を参照してください。

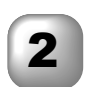

「インデックスプリント」を選択して、メディアカードの全ての画像 のインデックス(サムネール)を印刷します。 画像には番号が付けられます。「インデックス(サムネール)を印刷する」 P. 146 を参照してください。 DPOFを使用して印刷するときは、DPOFで指定してあれば「インデックスプリン ト」しなくてもかまいません。

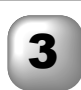

画像を印刷するには、「デジカメプリント」を選択します。 「写真を印刷する」P. 148 を参照してください。

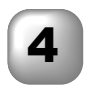

「セッテイ ヘンコウ」を選択して、枚数、記録紙タイプ、記録紙お よびプリントサイズ、プリント画質、明るさ、画質強調、手差 しトレイなどの印刷設定を変更することができます。 「写真印刷の設定内容」 **P. 143** を参照してください。

### )写真印刷の設定内容

枚数、記録紙タイプ、記録紙およびプリントサイズ、プリント画質、明るさ、画質 強調、手差しトレイ などの設定を変更することができます。この設定は、写真印刷 にのみ有効です。

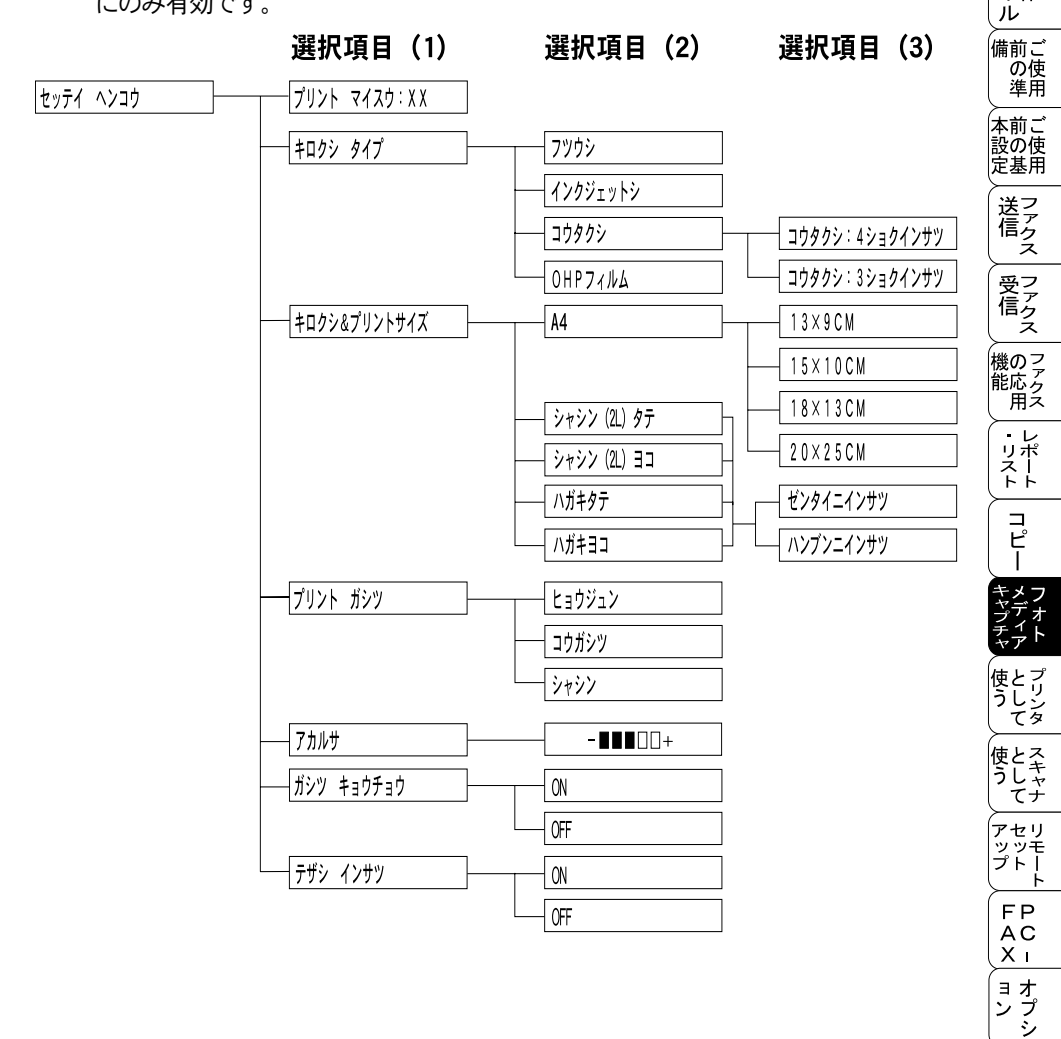

お手入れの

と困きに はた

索用仕 引語様 集

 ・使本 目い書 次方の

パ操ネ作

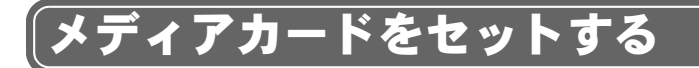

### ▶ 使用できるメディアカードについて

本機には、コンパクトフラッシュ ™、スマートメディア ™、メモリースティッ ク™の専用スロットが別個にあります。

スマートメディア™は3.3Vのものをお使いください。コンパクトフラッシュ™ はタイプ」、川(マイクロドライブを除く)をお使いください。

### 🕽 メディアカードをセットする

左上のスロットはスマートメディア ™ 用、右上のスロットはメモリースティッ ク™用、下側はコンパクトフラッシュ™用です。カードは、正しいスロットに しっかりと挿入してください。

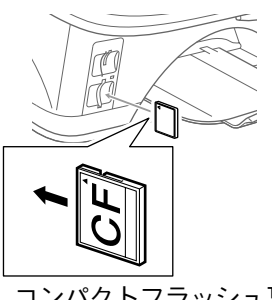

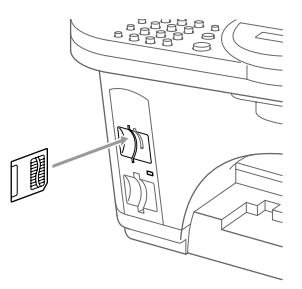

コンパクトフラッシュ™

スマートメディア ™

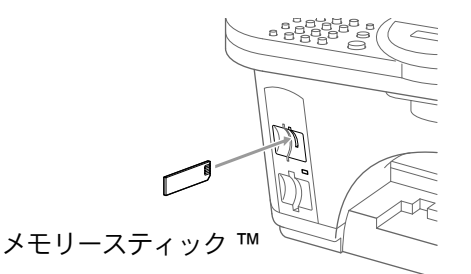

カードを挿入するとアクセスランプが点 灯します。

- このアクセスランプが点灯すれば、メ ディアカードは正しく挿入されていま す。
- 点灯しなければ、メディアカードは正 しく挿入されていません。
- 点滅中は、メディアカードの読み取り または書き込みが行われています。

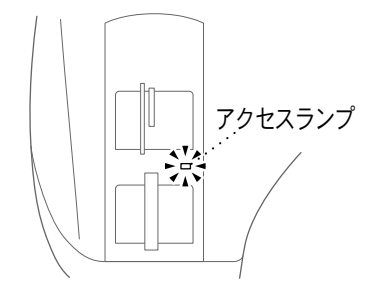

カードの読み取りまたは書き込みを行っているとき(アクセスランプ点滅中) に、電源コードを抜いたり、本機からメディアカードを取り出さないでくだ さい。データが失われたり、カードが損傷したりします。

- ■本機は一度に一つのメディアカードしか読み取れないため、複数のカードを 挿入しないでください。変更した設定内容は、スロットからカードを取り出 すまで有効です。
- Macintosh<sup>®</sup> でフォトメディアキャプチャ機能をご使用の場合、デスクトップ にメディアカードのアイコンが表示されている状態では、本機でのデジカメ プリントおよびスキャン TO カードの機能はご使用できませんので、デスク トップからメディアカードをごみ箱に移動(アンマウント)後、ご使用くだ さい。

. . . . . . . . . . . .

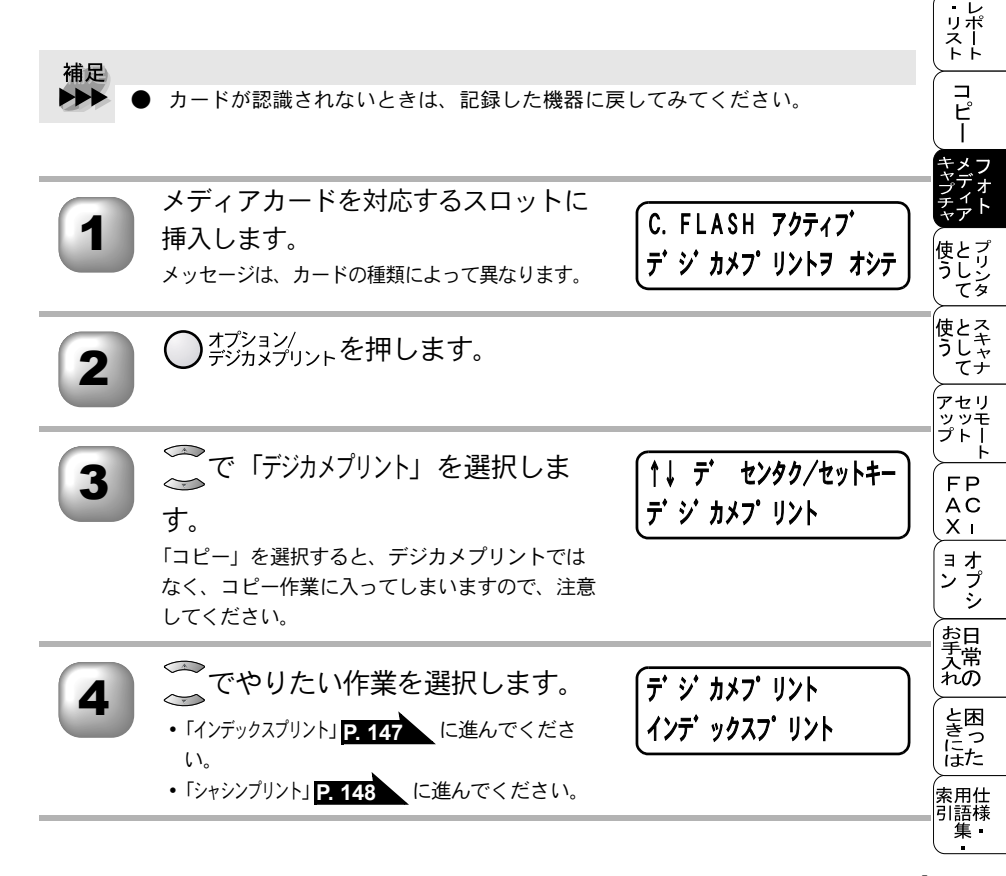

・使本
 目い書
 次方の

パ操

ル

備前ご の使 準用

本前ご 設の使 定基用

送アアクス

受ファ クァクス

機のファク 能応<sub>アク</sub> 用ス

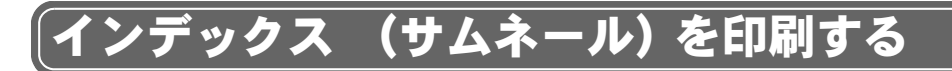

## 🌒 インデックス(サムネール)について

デジカメプリントでは、画像に番号が割り当てられます (例: No.1、No.2、 No.3・・・のように)。

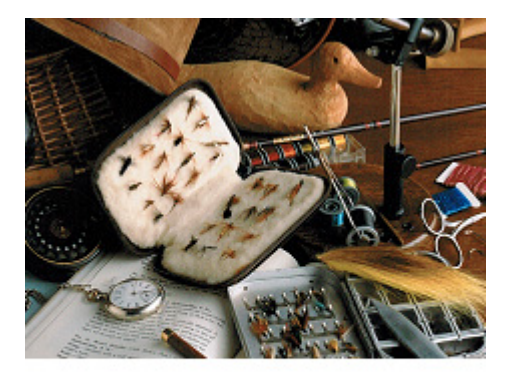

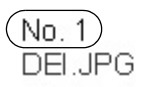

2003 . 01. 01 100KB

ー枚のインデックスページ (一行あたり6画像または4画像が示されたイン デックスページ)を印刷することができます。メディアカード上の全ての画像が 示されています。

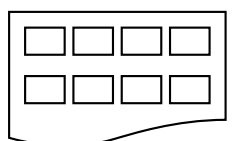

一行あたり4画像 (A4で最大20画像 印刷できます。)

一行あたり6画像
 (A4 で最大42画像
 印刷できます。)

| 1// | ・ックス(サムネール)を印                                                             | 刺 9 つ                           |
|-----|---------------------------------------------------------------------------|---------------------------------|
| 1   | メディアカードを対応するスロットに<br>挿入します<br>メッセージは、カードの種類によって異なります。                     | C. FLASH ፖクティブ<br>デジカメプリントヲ オシテ |
| 2   | ● <sup>オプション/</sup><br>デジカメプリントを押します。                                     |                                 |
| 3   | で「デジカメプリント」を選択<br>します<br>「コピー」を選択すると、デジカメプリントでは<br>なく、コピー作業に入ってしまいますので、注意 | (↑↓ デ センタク/セットキー<br>デ ジ カメプ リント |
| 4   | ごてくたさい。<br>ごで「インデックスプリント」を選択し<br>ます。                                      | (デジカメプリント<br>インデックスプリント         |
| 5   | ご「ハヤイ/1ギョウ6コインサツ」「キレ<br>イ/1ギョウ4コインサツ」のどちらかを<br>選択します。                     | 「デ ジ カメプ リント<br>ハヤイ/1ギョウ6コインサツ  |
| 6   | カラー<br>コピーを押します。                                                          | カラーコピ ーキー ヲ オス<br>プ リント ジ ッコウ   |
|     |                                                                           |                                 |
| 補足  | <ul> <li>デジタルカメラまたはパソコンで画像識別のため</li> <li>ファイル名は認識されません。</li> </ul>        | <b>かに用いられている他の番号や</b>           |
| •   | 一行あたり4画像の場合は、一行あたり6画像のりますが、品質は良くなります。                                     | D場合より、印刷速度が遅くな                  |
|     | <ul> <li>パソコンでメディアカードを編集した場合、「ごる<br/>もプリントされます。</li> </ul>                | み箱」に入っている画像データ                  |
|     | インデックス(サムネール)で一度に印刷できる<br>以上の画像が保存されていても無視されます。                           | 5のは 999 画像までです。それ               |
|     | インデックス(サムネール)の設定は固定(A4)                                                   | 、一部のみ印刷など)です。                   |

# 写真を印刷する

## )写真(画像)を印刷する

個々の画像を印刷するには、画像番号を知らなくてはなりません。 インデックスを最初に印刷します。「インデックス (サムネール)を印刷する」 を参照してください。

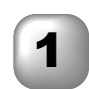

メディアカードを対応するスロットに 挿入します メッセージは、カードの種類によって異なります。

C. FLASH アクティブ デ ジ カメプ リントヲ オシテ

「↑↓ デ センタク/セットキー

デジカメプリント

デ ジ カメプ リント

シャシンプリント

DPOF プリント

1. スル 2. シナイ

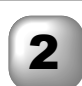

〇 <sup>オプション/</sup> <sup>デジカメプリント</sup>を押します。

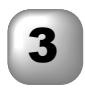

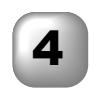

カード上に DPOF ファイルがあれば、右のように表示されます。DPOF 印刷をする場合は、

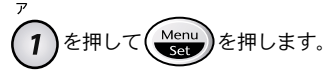

 「コピー」を選択すると、デジカメプリントではなく、コピー作業に入ってしまいますので、 注意してください。

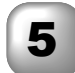

プリントしたい画像番号を入力し、 です。 プリントしたい画像番号すべてを同じように入力 します。 ● を押してコンマを入れたり、● を押して番 号を一度に入力することができます。(例えば、 画像 No.1、No.3、No.6 を印刷するには、1,3,6, と入力します。)

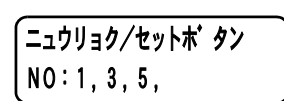

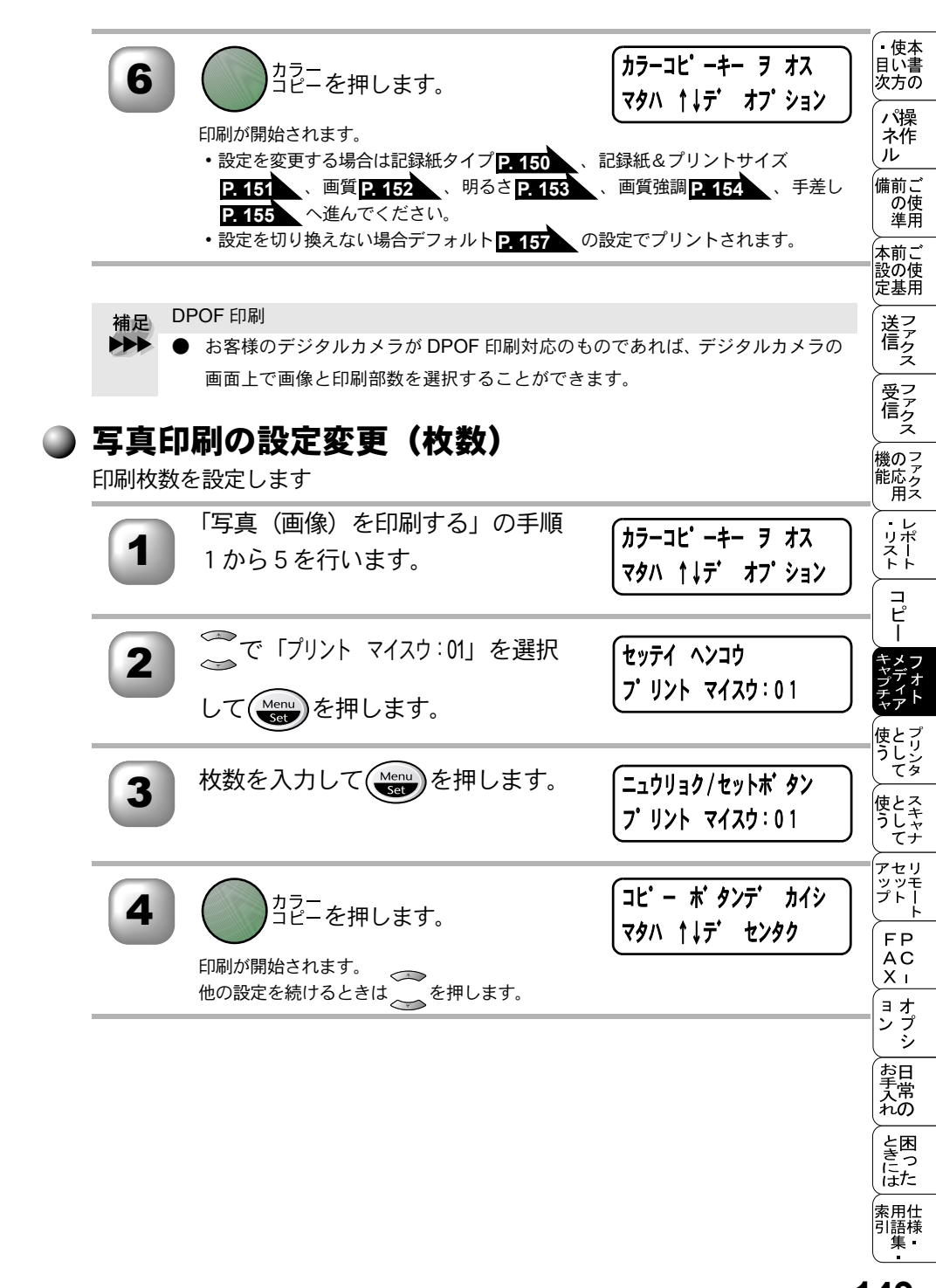

### 🄰 写真印刷の設定変更(記録紙タイプ)

記録紙の種類を設定します。

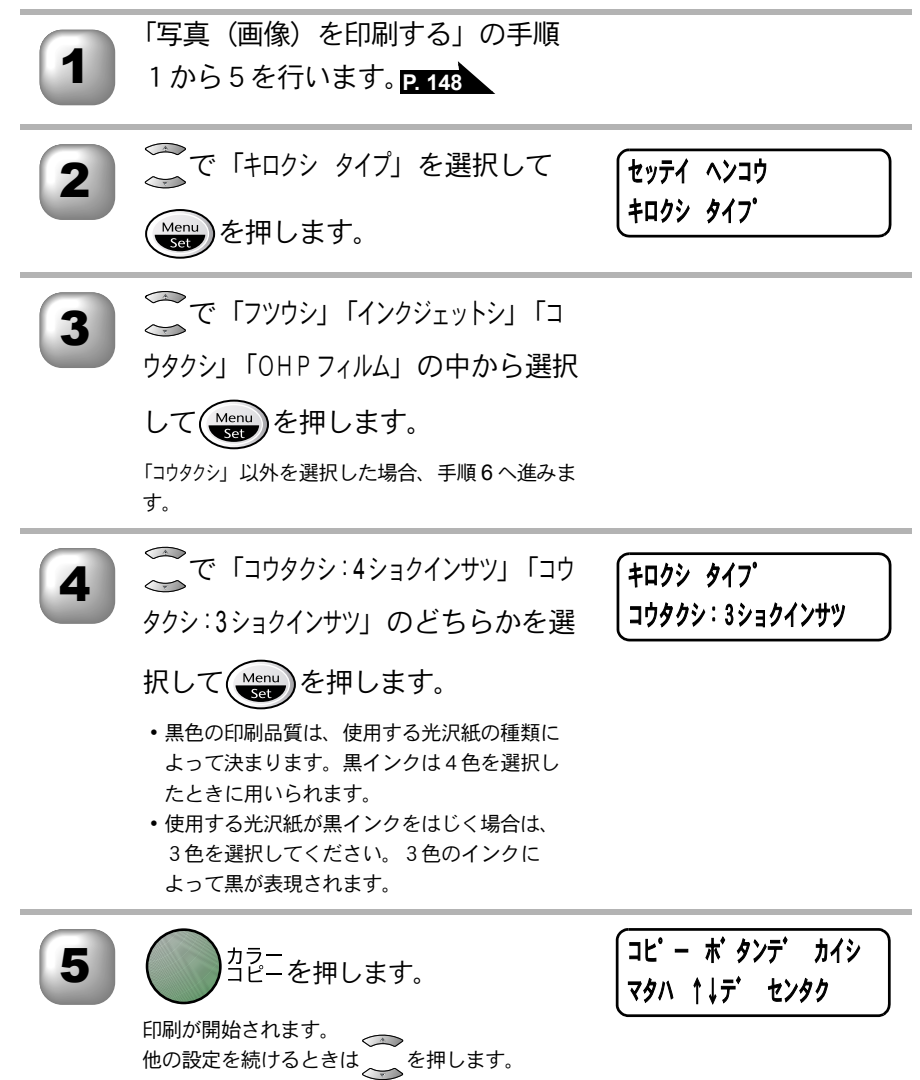

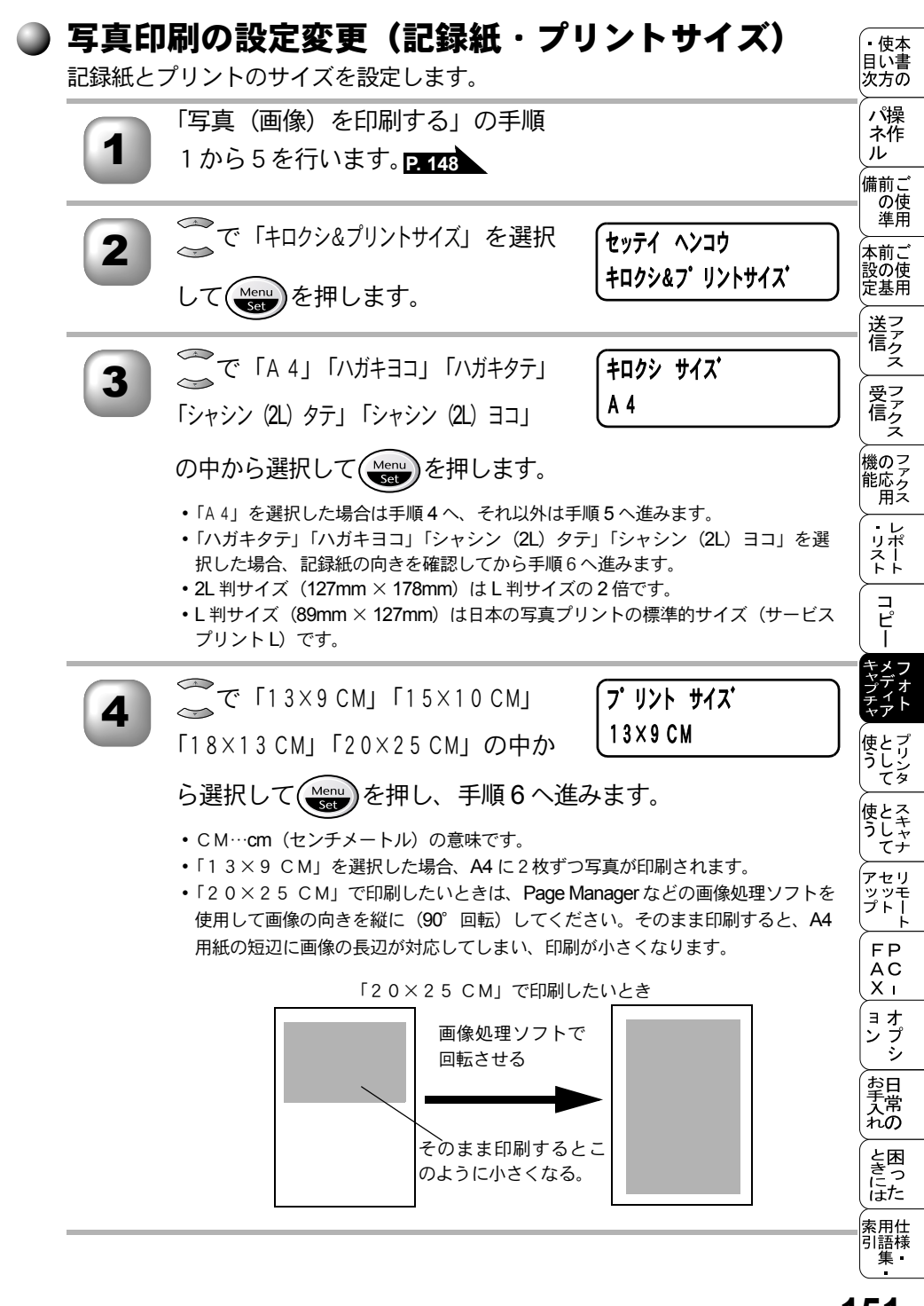

🧮 で「ゼンタイニインサツ」「ハンブンニイン

サツ」のどちらかを選択して(Menu)を

(フ゜リント サイス゜ (セ゛ンタイニインサツ

押します。

5

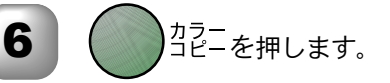

「⊐ヒ゜ー 木゛タンテ゛ カイシ マタハ ↑↓テ゛ センタク

印刷が開始されます。 他の設定を続けるときは を押します。

### )写真印刷の設定変更(プリント画質)

印刷画質を設定します。

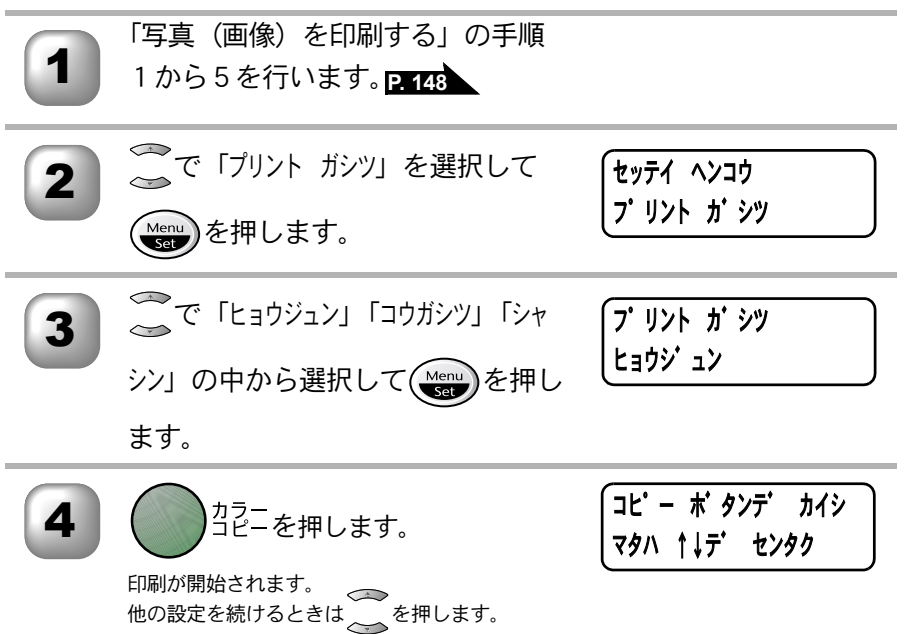

 補足
 ・ ヒョウジュン 普通の印刷の推奨モード。印刷品質も良く、印刷速度も適度 です。
 ・ コウガシツ ヒョウジュンより印刷品質が良く、シャシンより印刷速度が 速くなります。
 ・ シャシン 写真のような精密な画像を印刷するときは、このモードを使います。

| <b>写真日</b><br>明るさを | <b>J刷の設定変更(明るさ)</b><br><sub>設定します。</sub>             |                                   | ・目次     |
|--------------------|------------------------------------------------------|-----------------------------------|---------|
| 1                  | 「写真(画像)を印刷する」の手順<br>1 から5 を行います。 <mark>P. 148</mark> |                                   |         |
| 2                  | ごで「アカルサ」を選択して                                        | セッテイ ヘンコウ<br>アカルサ                 | 本設定     |
| 3                  | ごで明るさを調整して (See )を押<br>します。                          | <b>7カルサ</b><br>─■■■□□+            |         |
| 4                  | カラー<br>コピーを押します。                                     | 「コヒ゜ー 木゛タンテ゛ カイシ<br>マタハ ↑↓テ゛ センタク | _機能     |
|                    | 印刷が開始されます。<br>他の設定を続けるときは<br>を押します。                  |                                   |         |
|                    |                                                      |                                   | キャブチャーは |
|                    |                                                      |                                   | 使う 使う   |
|                    |                                                      |                                   | ノアップ    |
|                    |                                                      |                                   |         |
|                    |                                                      |                                   |         |
|                    |                                                      |                                   | 777     |
|                    |                                                      |                                   | 索引      |

) 写真印刷の設定変更(画質強調) より鮮やかにプリントするため、イメージを補正します。 「写真(画像)を印刷する」の手順 1 1から5を行います。P.148 🌋で「ガシッ キョウチョウ」を選択し セッテイ ヘンコウ 2 カ・シツ キョウチョウ て(Menu)を押します。 🧊で「ON」「OFF」を選択して カ・シツ キョウチョウ 3 0N Menu を押します。 コピー ポ タンデ カイシ <sup>カラー</sup>コピーを押します。 4 マタハ ↑↓デ センタク 印刷が開始されます。 印刷が開始されます。 他の設定を続けるときは
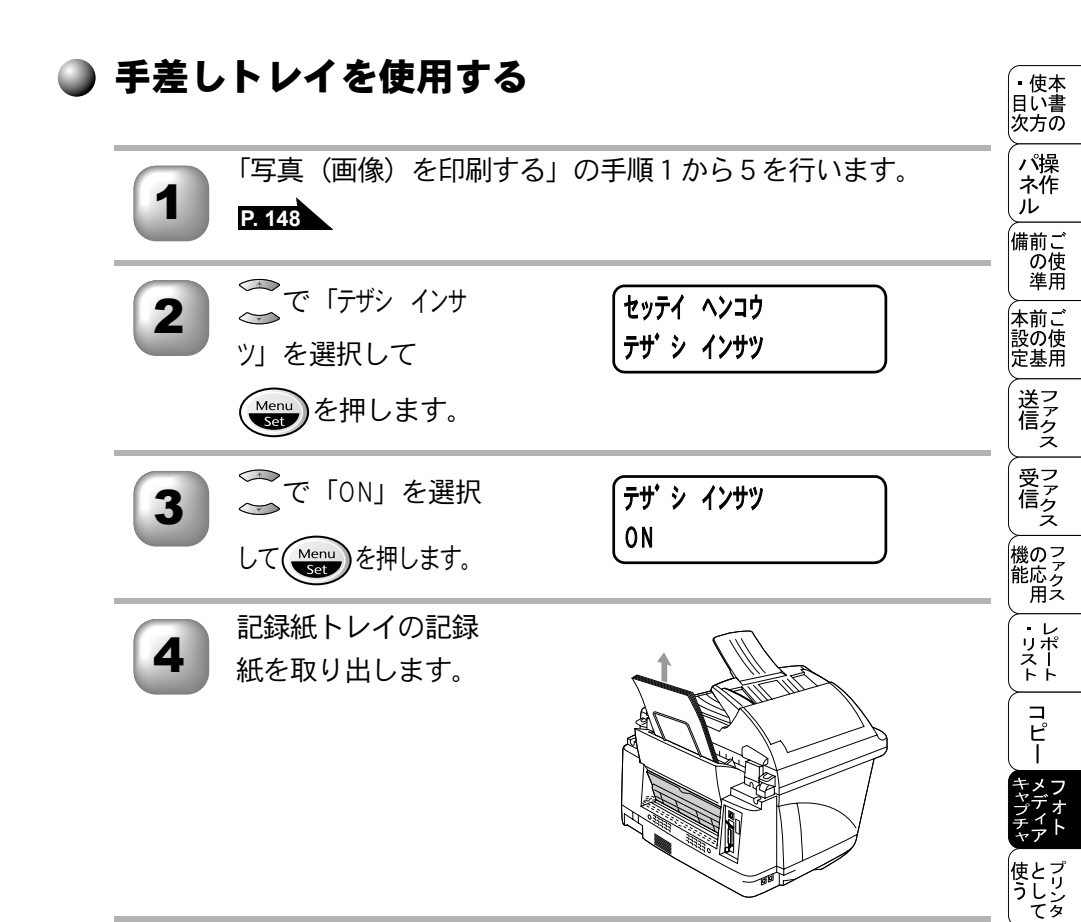

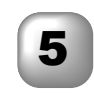

手差しトレイカバー を開けます。

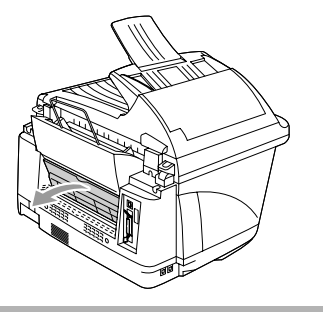

使とス うしゃ てナ

ァップ FAX ヨン

お手入れの

と困 きにはた

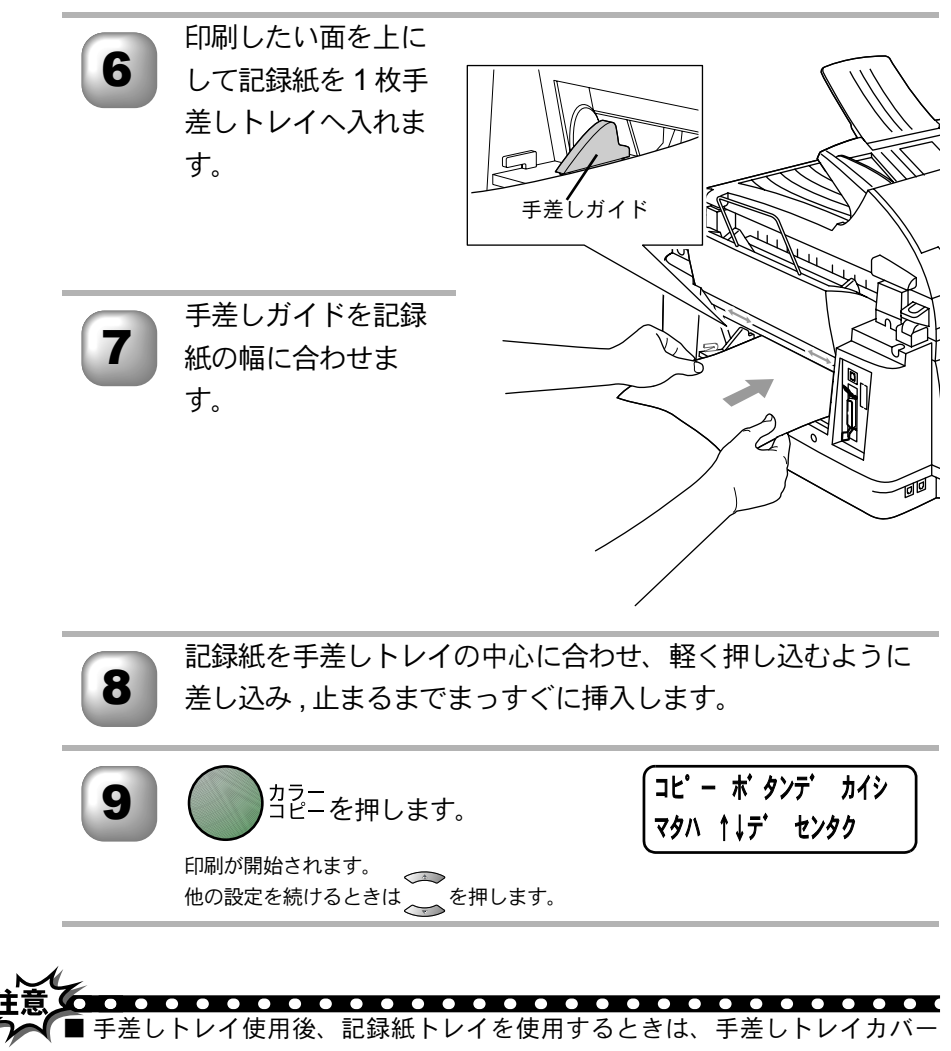

を閉じてください。カバーが開いていると記録紙トレイは使用できません。

■ 手差しトレイを使用するときは、記録紙を1枚ずつ入れてください。

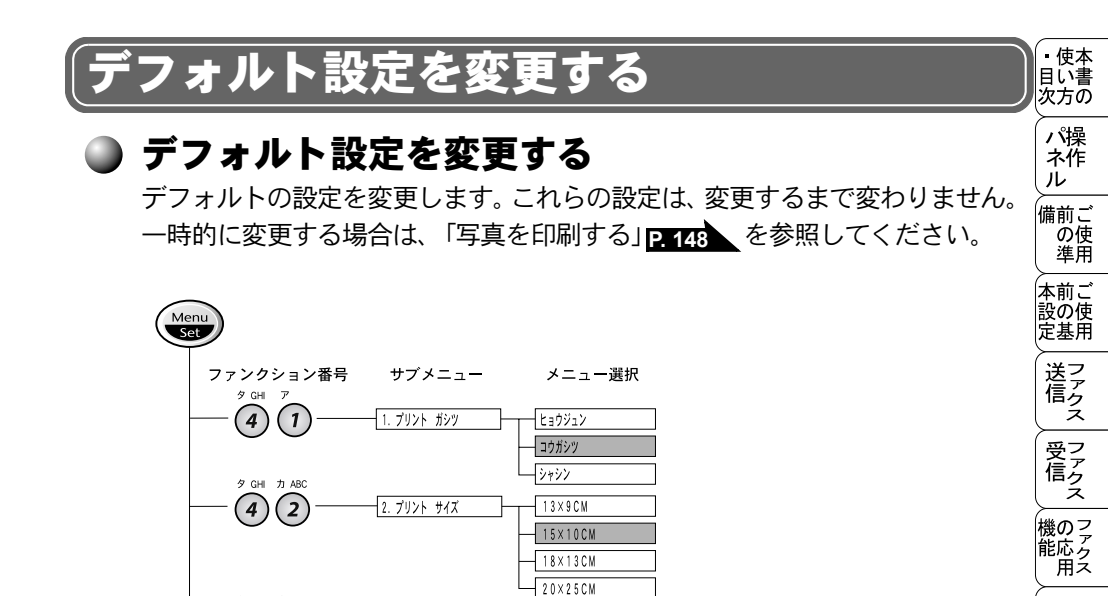

.....

-----

はお買い上げ時の設定です。

1. ホワイトバランス

- 3. カラー チョウセイ

2. シャープネス

....+

ON

OFF

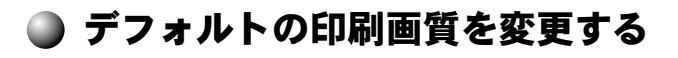

3. アカルサ

4. コントラスト

5. ガシツ キョウチョウ

タGHIサDEF

(4)(3)

9 GH 9 GH

9 GHI 7 JKL

| 1 | <sup>ダ GHI</sup> 7<br>(1)を押します。                                               | フォトメデ <sup>・</sup> ィアキャフ <sup>・</sup> チャ<br>1. フ <sup>・</sup> リント カ・シツ | アセリ<br>アッツモ<br>プトー<br>FP  |
|---|-------------------------------------------------------------------------------|------------------------------------------------------------------------|---------------------------|
| 2 | で画質を「ヒョウジュン」「コウガシ     づ     び     づ     び     ゴウガシ     ジ     「シャシン」の中から選択します。 |                                                                        | スコ<br>スコ<br>コオ<br>ンプ<br>シ |
| 3 | Menu を押します。                                                                   |                                                                        | お手入れとき                    |
| 4 | ◎∉止ノ終ア                                                                        |                                                                        | に<br>はた<br>素用仕<br>引語様     |

・リポート

コピー

メ

を 使と プリン タレンタ

使とスキャー

オ

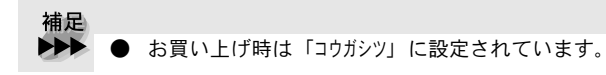

## ● デフォルトのプリントサイズを変更する

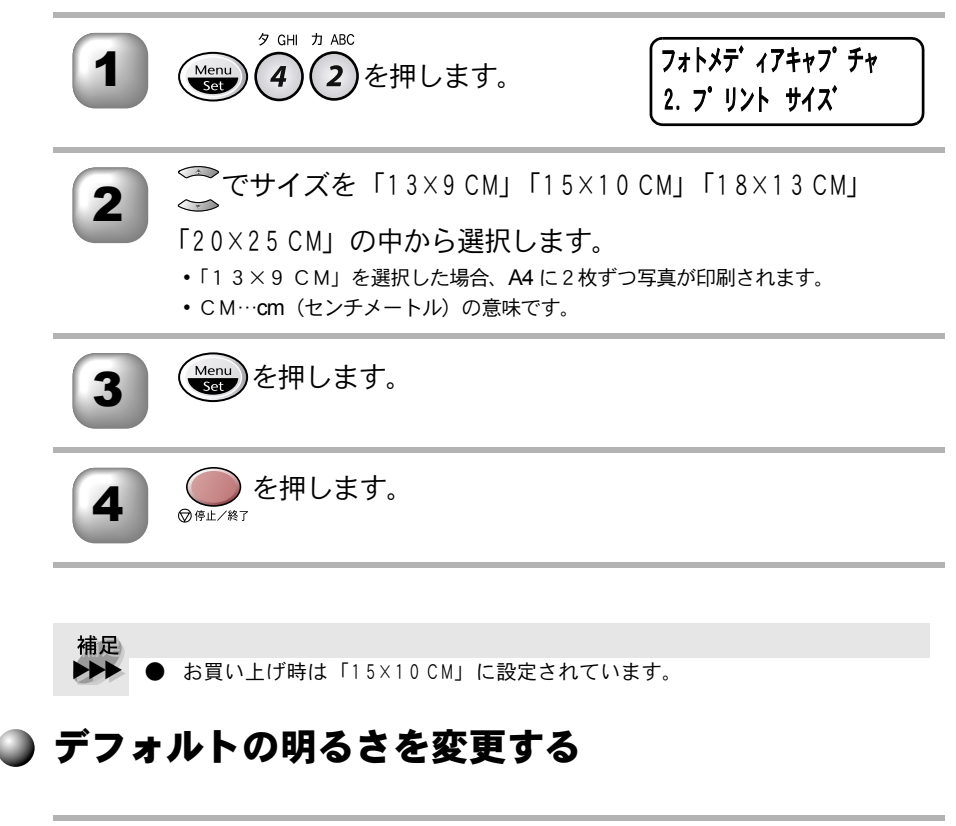

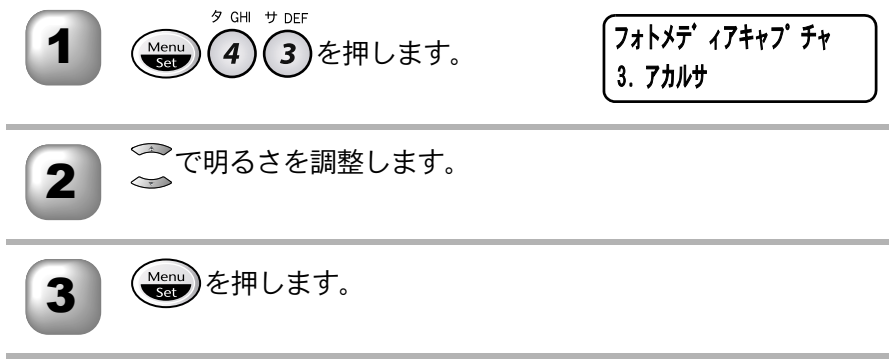

| 4   | ◎ ● 上/ 終7 を押します。                                          |                                  | ・<br>使本<br>目い<br>次方の<br>パ操 |
|-----|-----------------------------------------------------------|----------------------------------|----------------------------|
| デフォ | ルトのコントラストを変更                                              | する                               | ネ作<br>ル<br>備<br>の<br>準用    |
| 1   | <sup>タ GHI</sup> タ GHI<br>Menu<br>SED<br>4<br>4<br>を押します。 | フォトメデ ィアキャフ チャ<br>4. コントラスト      | 本設定してア                     |
| 2   | <ul> <li>でコントラストを調整します。</li> </ul>                        |                                  | 信クス ファクス                   |
| 3   | Menu を押します。                                               |                                  | 機能用 マアクス                   |
| 4   | ◎ @#⊥/與7 を押します。                                           |                                  | スト<br>コピー                  |
| デフォ | ルトの画質強調を変更する                                              |                                  | キャプチャ<br>レンディア<br>と-       |
| 1   | <sup>タ GHI</sup> ナ JRL<br>Menu<br>Set 45を押します。            | フォトメデ ィアキャフ チャ<br>5. カ シツ キョウチョウ | う<br>して<br>として<br>として      |
| 2   | ☆で「ON」を選択します。                                             |                                  | アセリ<br>ッツモ<br>プトー<br>FP    |
| 3   | Menu を押します。                                               |                                  | (X -<br>ヨオ<br>ンプシ          |
| 4   | ~で「ホワイトバランス」「シャープネス」<br>~<br>「カラー チョウセイ」の中から選択しま<br>す。    |                                  | お手入れときには、世界                |
|     |                                                           | ☆次ページへ続く                         | 们<br>引語様<br>集<br>50        |
|     |                                                           | デフォルトのコントラストを変更する                | 53                         |

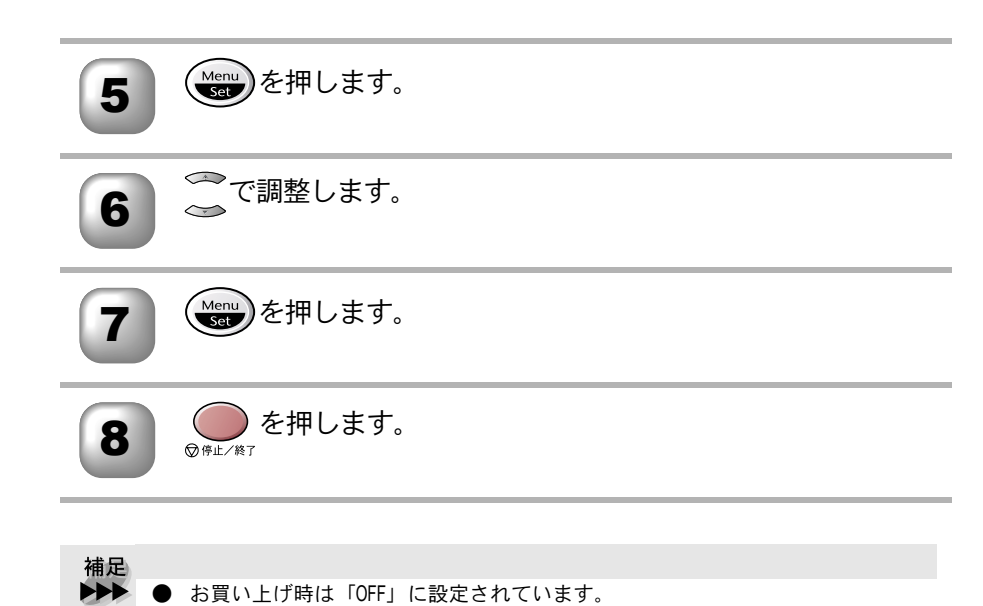

ホワイトバランス
 この設定は、画像の白い部分の色調を調整するものです。白い部分の外観は、
 照明、カメラ設定、その他の要因の影響を受けます。画像の白い部分にピンク、
 黄色、その他の色がかすかに付く場合がありますが、この調整によって、この
 影響を補正し、白い部分を純白に戻すことができます。

シャープネス(鮮明さ)
 この設定は、画像の詳細部分を明確にするものです。これは、カメラの焦点の
 微調整に似ています。画像の焦点が合っていないために、画像の詳細がぼやけている場合は、この設定を調整します。

● カラーチョウセイ(カラー調整)
 この設定は、画像の色の全体量を調整するものです。画像の色の量を増減し、
 色あせた画像や弱々しい画像を改善することができます。

# メディアカードをパソコンで使う:Windows<sup>®</sup> \*世、またいまでのです。 本機に挿入したメディアカードにパソコンからアクセスできます。 メディアカード(スマートメディア™、コンパクトフラッシュ™、メモリースティック™)を本機のスロットに挿入し、

ます。 Windows<sup>®</sup> エクスプローラで「リ ムーバブルディスク」ドライブを クリックします。 メディアカードに保存されているファイルや

フォルダが画面に表示されます。

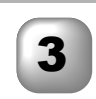

ファイルを編集して別のドライブに保存できます。

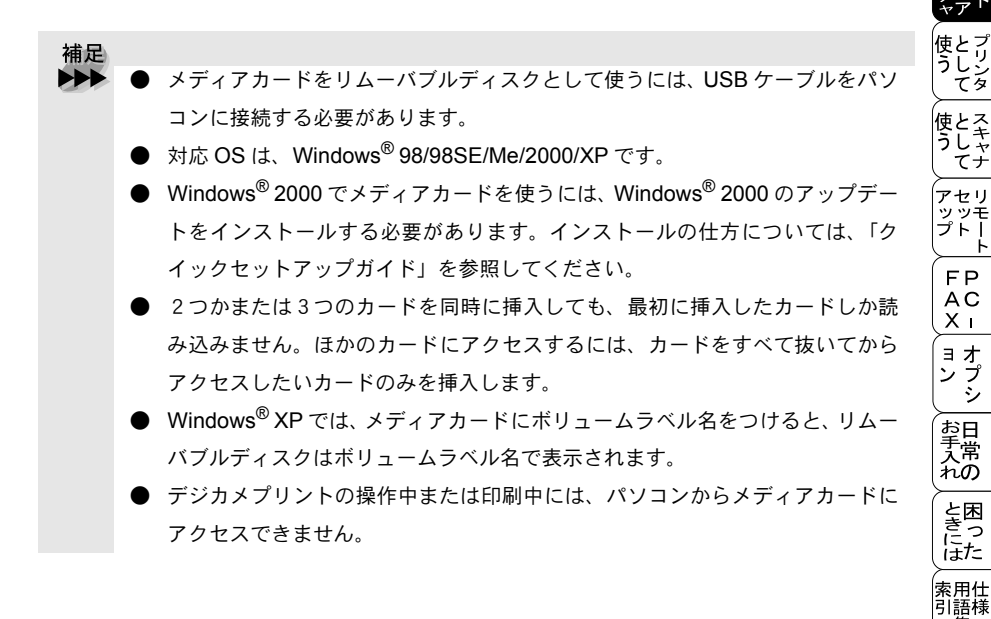

、 本前ご 設の使 定基用

送信クス

受 ファク ス

、 機のファク 能応ク 用ス

・レポースト

コピー

集

X X X X X

x x x

リムーバブル ディ スク(G)

Fail 200 jpe

更新日約 00/07/22 134

## ● メディアカードの取り出しかた

メディアカードを取り出すときは、メディアカードが損傷しないように、次の ことを実行してください。

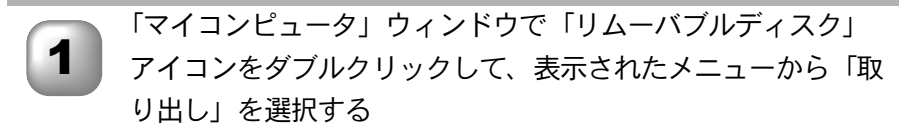

本機のアクセスランプが消えてからメディアカードを取り出 す。

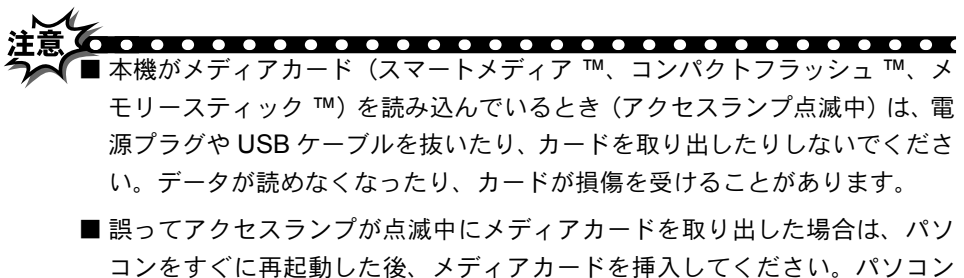

コンをすくに再起動した後、メディアカードを挿入してくたさい。ハフコン を再起動しているときに他のメディアカードを挿入すると、データが破壊さ れることがあります。

#### • 使本 アカードをパソコンで使う:Macintosh<sup>®</sup> 目い書 次方の パ操 本機に挿入したメディアカードに Macintosh<sup>®</sup> からアクセスできます。 ネ作 л メディアカード(スマートメディア ™、コンパクトフラッ 備前こ の使準用 シュ™、メモリースティック™)を本機のスロットに挿入し 、 本前ご 設の使 定基用 ます。 「リムーバブルディスク」アイコンがデスクトップに表示されます。 送信クス 「リムーバブルディスク」アイコ 2 ンをダブルクリックします。 受 ファク ス Q メディアカードに保存されているファイル G やフォルダが画面に表示されます。 、 機のファク 能応クス 用ス

ファイルを編集して別のドライブに保存できます。

3

メディアカードを取り出すときは、メディアカードに保存さ れているアプリケーションをすべて終了してから、「リムー バブルディスク」アイコンを「ゴミ箱」にドラッグします。

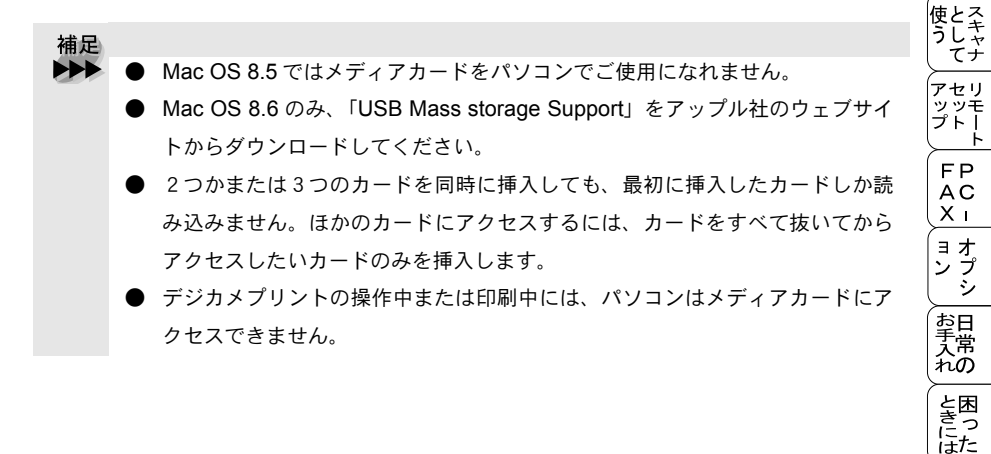

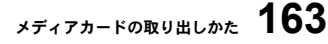

・レポースト

コピー

使とプリン うしンタ

索用仕 引語様 集

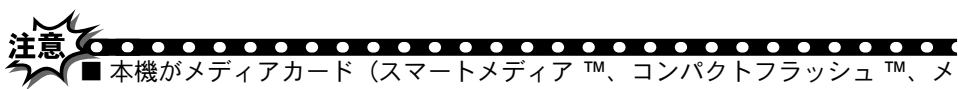

モリースティック™)を読み込んでいるとき (アクセスランプ点滅中) は、電 源プラグや USB ケーブルを抜いたり、カードを取り出したりしないでくださ い。データが読めなくなったり、カードが損傷を受けることがあります。

■ 誤ってアクセスランプが点滅中にメディアカードを取り出した場合は、パソ コンをすぐに再起動した後、メディアカードを挿入してください。パソコン を再起動しているときに他のメディアカードを挿入すると、データが破壊さ れることがあります。

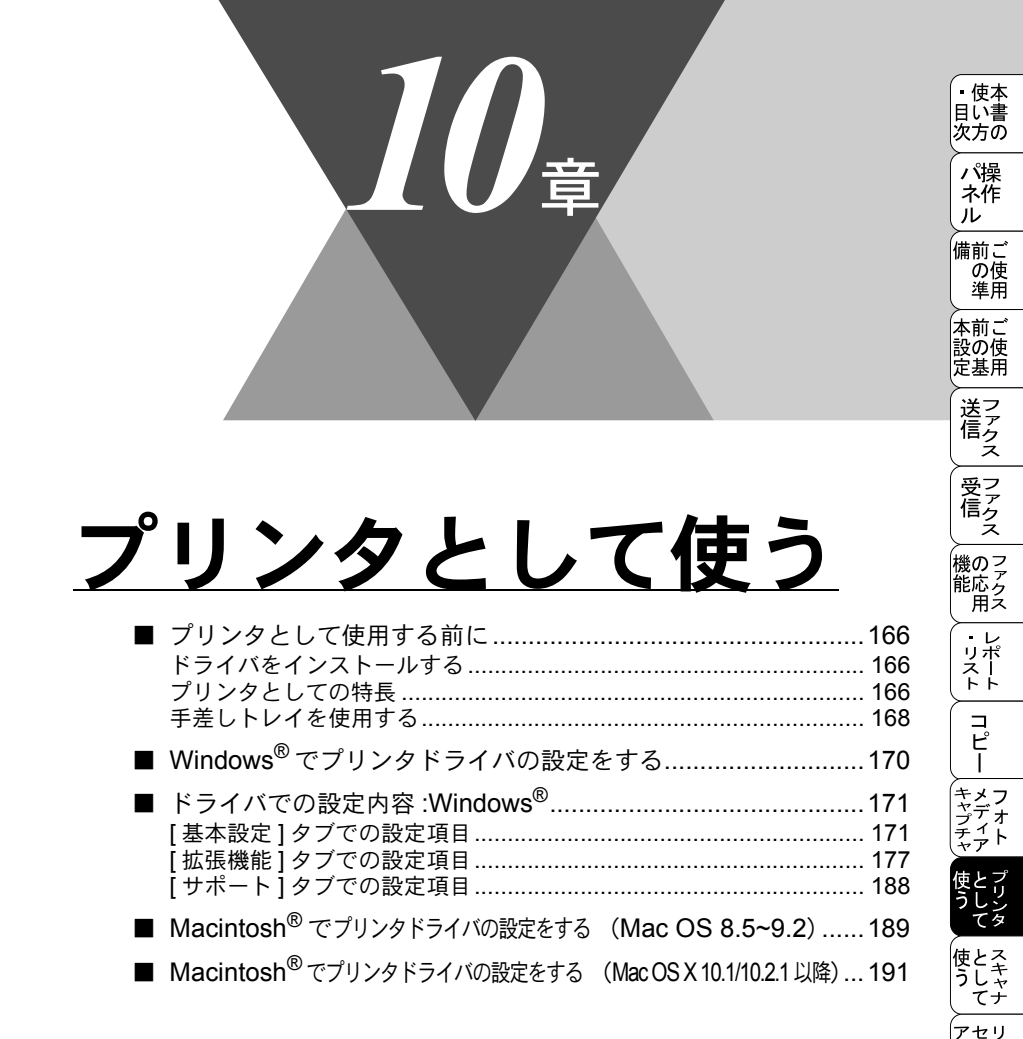

シッティング プトー

> FP AC XI

ョオ ンプ シシ

お手入れの

と困っにはた

索用仕 引語様 集・

# 「プリンタとして使用する前に

## ● ドライバをインストールする

本機をプリンタとして使用するには、付属の CD-ROM の中にあるプリンタドラ イバをインストールする必要があります。CD-ROM の中には、Windows<sup>®</sup> 95/98/ 98SE/Me、Windows<sup>®</sup> 2000 Professional、Windows NT<sup>®</sup> Workstation 4.0、 Windows<sup>®</sup> XP、および Apple 社製 Macintosh<sup>®</sup> の USB ポート搭載機で、MacOS 8.5 以上に対応のプリンタドライバが用意されています。これらのドライバは、 Windows<sup>®</sup>、Mac OS に簡単にインストールでき、印刷の方向や用紙のカスタム サイズの設定等ができます。

ドライバのインストール方法については、「クイックセットアップガイド」を参照してください。

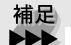

● Mac OS X への対応状況は、弊社ホームページにて最新情報を公開しておりま す。以下のサイトを参照してください。

http://solutions.brother.co.jp

## 🌒 プリンタとしての特長

本機は、高品質のインクジェットプリンタとしての特長を備えており、ファク スの送受信中やスキャニング中でもパソコンからのデータをプリントすること ができます。本機がパソコンからプリント中にもコピーはできますが、パソコ ンのプリント終了後にコピーのプリントが行われます。また、パソコンからプ リント中にファクスを受信すると、パソコンのプリント終了後にファクス受信 の記録が行われます。ファクス送信は、プリント中でも継続されます。 以下に、プリンタとしての特長を説明します。

● ハイスピードプリント

高速モードを使用することで1分間に最高16枚のフルカラープリント/20枚の モノクロプリントができます。プリント時間はプリントする内容によって違い ます。

● 2400 × 1200dpi 出力

インクジェット紙や光沢紙に高解像度 2400 × 1200dpi でプリントします。

● 経済的なプリントコスト

4 色のインクカートリッジのうち使い切ったものだけ交換することができ、経済 的です。

取方向パラレルインターフェース(IEEE1284)に対応 本機のパラレルポートはパソコンとの双方向通信に対応します。

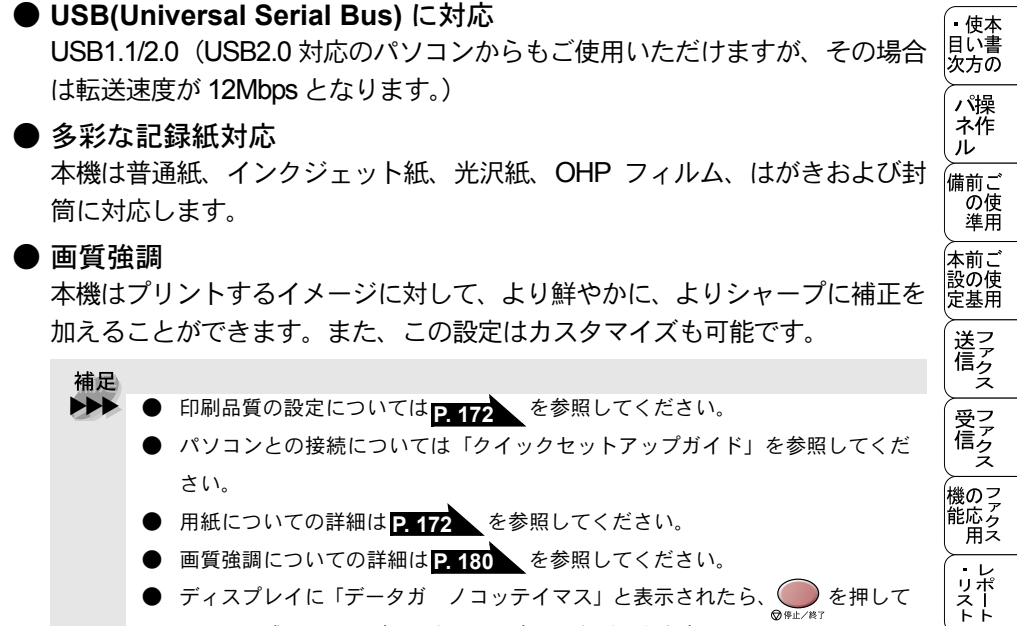

ディスプレイに「データガ ノコッテイマス」と表示されたら、 )を押して メモリに残っているデータをクリアすることができます。

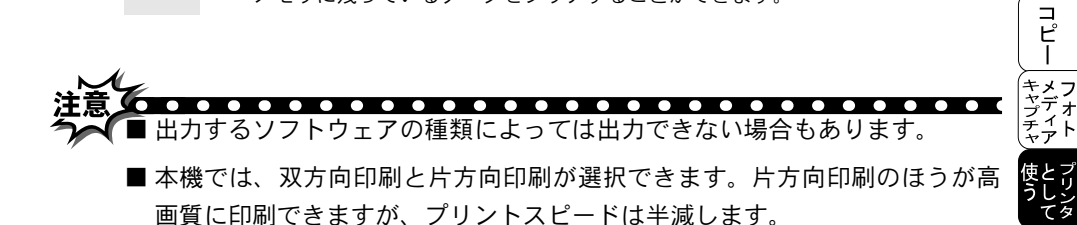

• • • • • • • • • • • • • • • •

. . . .

#### 167 プリンタとしての特長

使とス うしゃ てナ

セリ シッチ プトー

> FΡ AC Χт

ョオ ンプ シシ

お日 手常 'nÒ

と困っにはた

索用仕 **引**語様 集

## ▶ 手差しトレイを使用する

本機の後ろ面に手差しトレイがあります。厚い記録紙に印刷するときは、手差 しトレイを使用してください。記録紙トレイに記録紙が入っているときは取り 出して、記録紙を一枚ずつ手差しトレイに入れます。

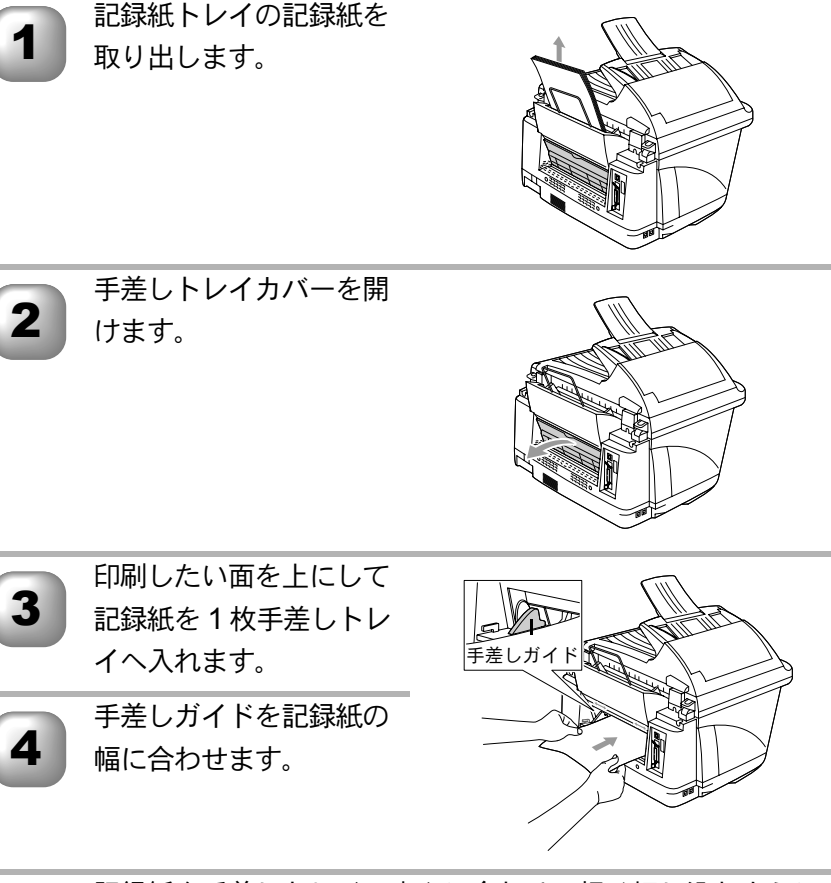

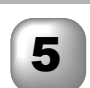

記録紙を手差しトレイの中心に合わせ、軽く押し込むように 差し込み,止まるまでまっすぐに挿入します。

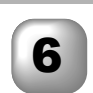

プリンタ設定のダイアログボックスを開いて「給紙方法」欄 の「手差し」を選択します。

7

「OK」をクリックします。

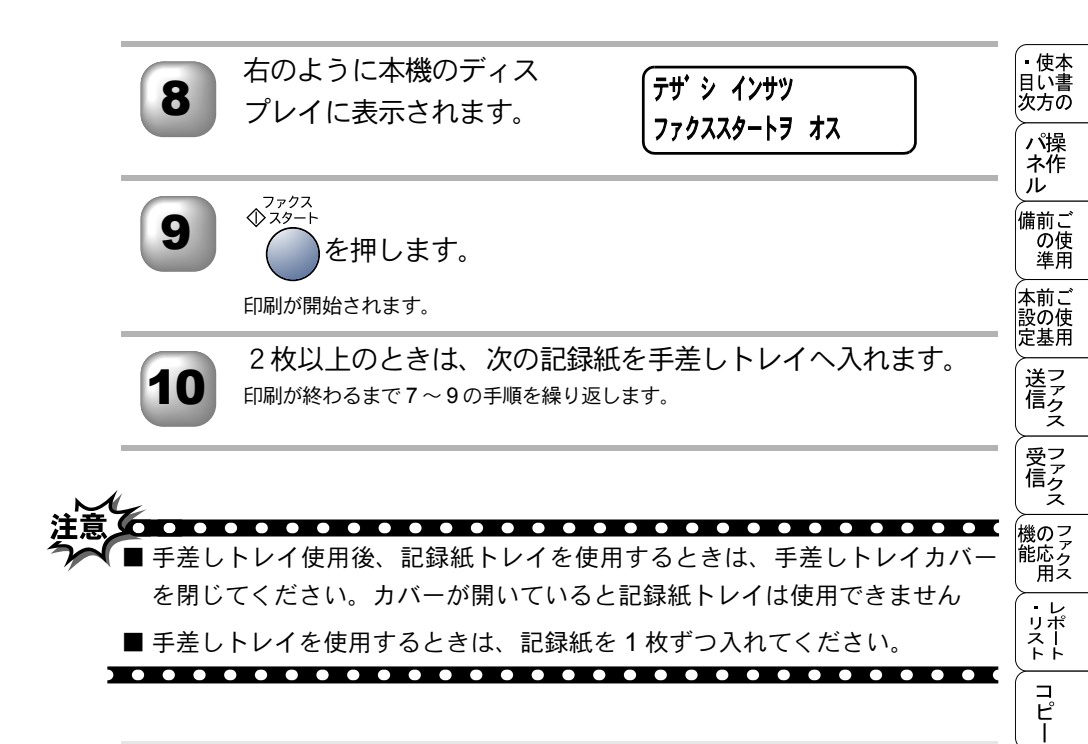

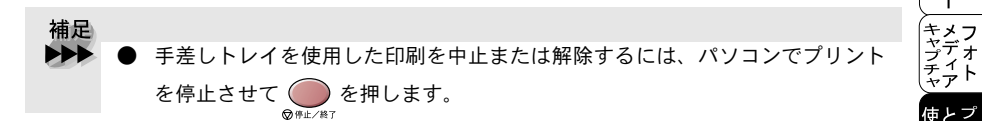

吏とプ うしン

使う / アップ / FAX/ヨン として / セット / FAX/ヨン スキャナ / リモート / PC - / オプシ

お手入れの

と困 きっ はた

索用仕 引語様 集 •

# (Windows<sup>®</sup> でプリンタドライバの設定をする

プリンタドライバは、プリンタを使用するときに必要なソフトウェアです。 プリンタドライバは、CD-ROM に収録されています。最新のプリンタドライバ は、以下のサイトからダウンロードすることもできます。

http://solutions.brother.co.jp

ここでは、プリンタドライバの機能について説明します。表示される画面はご 使用のオペレーティングシステムにより異なります。プリンタドライバの機能 の詳細は、プリンタドライバのオンラインヘルプを参照してください。 本機でパソコンからプリントする際にプリンタドライバで各種の設定をするこ とができます。

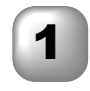

アプリケーションソフトの[ファイル]メニューから[印刷] を選択します。

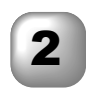

[印刷]ダイアログボックスの中で本機のプリンタ名を選択し、 [プロパティ]をクリックします。

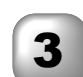

各項目を設定します。

・設定内容の詳細は P. 171 を参照してください。

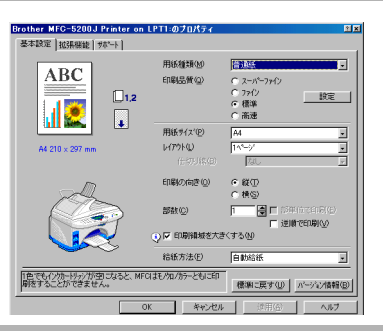

各タブで設定した項目を有効にするために[適用]をクリックします。

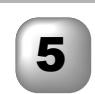

[OK] をクリックします。

[印刷]ダイアログボックスに戻ります。

補足
 ● お買い上げ時の設定に戻す場合は、手順3で[標準に戻す]をクリックしてから
 [適用]をクリックします。

# 「ドライバでの設定内容 <mark>:Windows<sup>®</sup></mark>

プリンタドライバで変更できる設定項目について説明します。 プリンタドライバで設定できる項目は、OSが異なっていても基本的に同じで す。ただし、お使いの OS によっては利用できない項目があります。 お使いのアプリケーションソフトに類似した機能がある場合は、両方の設定が 有効となりますので、同時に使用しないでください。

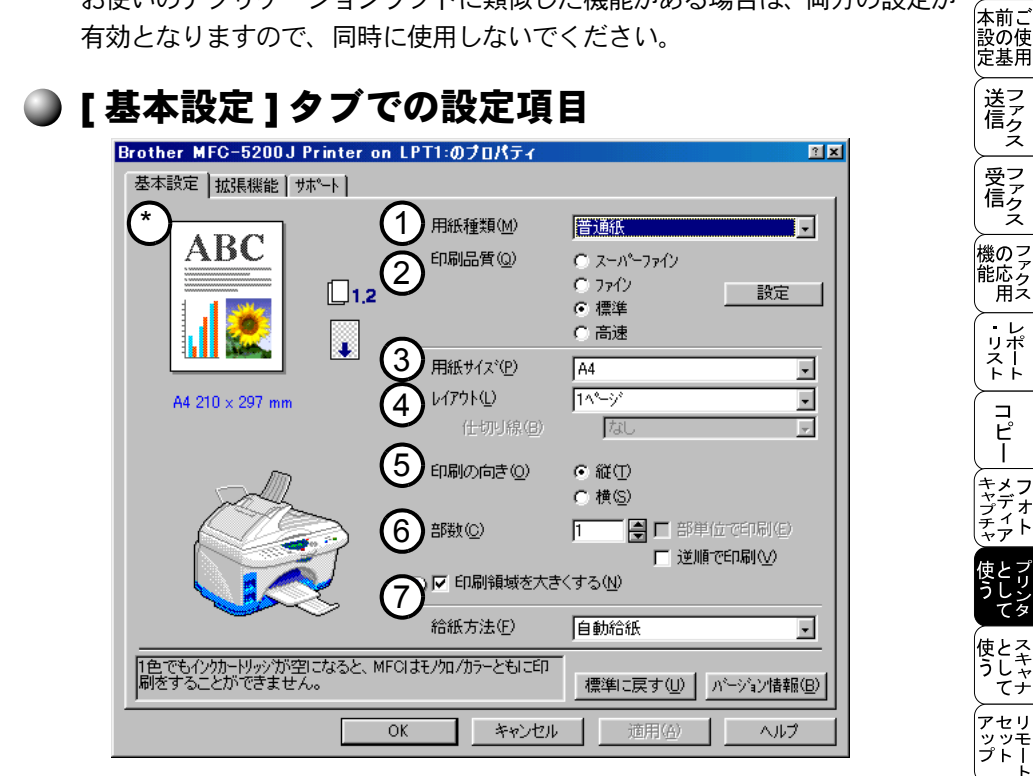

「適用」ボタンをクリックして、選択した設定を確定します。標準設定に戻す ときは「標準に戻す」ボタンをクリックします。

\* この部分には、用紙サイズ、印刷品質、レイアウト、印刷の向き、印刷領域 を大きくする、カラー / 白黒の現在の設定が表示されます。

[基本設定]タブでの設定項目 171

ル

備前こ

の使準用

FP AC

Χт

ョオ ンプ シ

お手入れの

と困っにはた

索用仕 引語様 集

#### ①用紙種類

用紙の種類を選択します。用紙の種類にあった印刷品質を選択することによって、印刷品質が向上します。お奨めの印刷品質は以下の設定です。

- 普通紙
   :標準
- インクジェット紙 :スーパーファイン
- 光沢紙(4色印刷)
   二写真
- 光沢紙(3色印刷) :写真
- OHP フィルム :ファイン
- 補足
   黒インクの印刷品質は、使用する光沢紙の種類によって決まります。黒インク は光沢紙(4色)を選択したときに用いられます。使用する光沢紙が黒インク をはじく場合は、光沢紙(3色)を使用してください。3色のインクによって 黒が表現されます。
  - 4 色印刷と3 色印刷の違いを以下に示します。
    - 4 色印刷:4 色のインクカートリッジ(ブラック、シアン、イエロー、マゼン タ)のすべてを使用します。光沢紙に印刷する場合、通常はこちら を選択してください。
    - 3色印刷:3色のインクカートリッジ(シアン、イエロー、マゼンタ)を使用します。この場合、黒色は、3色のインクカートリッジを混ぜ合わせて表現されます。ご使用の光沢紙でブラックインクの乾きが悪い場合にこちらを選択してください。

②印刷品質

品質の選択では、文書に必要な印刷解像度を選ぶことができます。印刷品質と 印刷速度には相関関係があります。品質が高いほど、文書の印刷に時間がかか ります。選択可能な品質は、選択した記録紙種類によって異なります。

- 写真: 2400 × 1200dpi 写真のような精密な画像を印刷するときは、この モードを使います。解像度は最も高く、速度は最も遅くなります。
- スーパーファイン:1200 × 1200dpi 精密な本文や写真を印刷するときは、 このモードを使います。
- ファイン:600×600dpi 標準モードより印刷品質が高く、スーパーファインモードより印刷時間が速くなります。
- 標準:600 × 300dpi 通常、このモードを使用します。品質と印刷時間のバランスがとれています。

高速:450 × 150dpi 最も印刷速度が速く、インク消費量が少ないモードです。(標準に比べて消費量を約40%おさえることができます。)大量の文書や校正用の文書を印刷するときに使用します。

 補足
 ● 高画質なモードになるほどプリントデータが大きくなるためプリントに時間が かかるようになります。

#### 双方向印刷

双方向印刷を選択すると、プリントヘッドが双方向に印刷を行い、印刷速度が 速くなります。これを選択していないときは、プリントヘッドは一方向のみに 印刷を行い、印刷品質が良くなります。

| Brother MFC-5200J Printer on L                | PT1:のプロパティー                      |                                                                                                   | ? × |
|-----------------------------------------------|----------------------------------|---------------------------------------------------------------------------------------------------|-----|
| 基本設定 拡張機能 サホート                                |                                  |                                                                                                   |     |
| ABC                                           | 用紙種類(M)<br>印刷品質(Q)               | <ul> <li>普通紙</li> <li>ユーパーファイン</li> <li>ファイン</li> <li>ファイン</li> <li>ご 標準</li> <li>ご 高速</li> </ul> |     |
| 4111 AM                                       | 用紙サイズ(P)<br>レイアウト(L)<br>(仕切り線(B) | A4<br>1ページ <sup>®</sup><br>なし                                                                     |     |
|                                               | 印刷の向き(0)                         | ● 縦①<br>● 横⑤                                                                                      |     |
|                                               |                                  | 3) IZ (双方向印刷(B)                                                                                   | ×   |
| 12.047/07/07/07/07/07/07/07/07/07/07/07/07/07 |                                  | OK ++ytil                                                                                         |     |

・使本
 目い書

次方の

パ操

ル

備前ご の使 準用 ③用紙サイズ

用紙サイズの選択では、さまざまな標準用紙サイズから選ぶことができます。必要に応じて、88.9mm × 101.6mm から 216.0 × 355.6mm の間で、任意のサイズを作成することもできます。プルダウンメニューから、使用する用紙サイズを選択してください。

| 用紙サイズ(P) | A4 | - |
|----------|----|---|
| -        |    |   |

ユーザー定義サイズを選択して、任意のサイズを入力することもできます。適 正な印刷品質を得るためには、適切な厚さの用紙使ってください。

- 補足
   アプリケーションソフトによっては、用紙サイズの設定が無効になる場合があります。ご使用のアプリケーションソフトに、適切な用紙サイズが設定されていることを確認してください。
  - 最小の用紙サイズを設定した場合は、余白の設定を確認してください。何もプリントされないことがあります。

| ユーザ定義サイズ    |                        | X |
|-------------|------------------------|---|
| カスタム用紙サイス〝① |                        |   |
|             | ·                      |   |
| 幅())//      | [88.9 216.0 ] 88.9     |   |
| 長さ(日)       | [ 101.6 355.6 ] 101.6  |   |
| 単位          | ⓒ mm(M) ○ イノチロ         |   |
| 用紙厚さ(工)     |                        |   |
|             | 普通                     |   |
|             | 【保存⑥】     院(D)         |   |
| ОК          | キャンセル ヘルフ°( <u>H</u> ) |   |

#### ④レイアウト

レイアウトの選択によって、1ページの画像サイズを縮小して、複数のページ を一枚の用紙に印刷したり、画像サイズを拡大して1ページを複数の用紙に印 刷することができます。Windows<sup>®</sup> 95/98/98SE/Me を使っている場合は、4ペー ジを1枚の用紙に印刷すること(4 in 1)はできません。

#### 仕切り線

レイアウト機能を使って、複数のページを一枚の用紙に印刷するときは、各ページの境界に実線または点線の境界線を入れることができます。

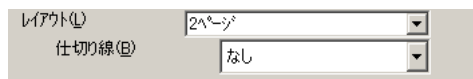

縦(T)

○ 横(S)

#### ⑤印刷の向き

文書を印刷する向き(縦または横)を選択します。

印刷の向き(0)

| 縦 | 横 |
|---|---|
|   |   |

の使準用 本前ご 設の使 定基用 送信クス 受 「 ア ク ス 機のファク 能応<sub>アク</sub> 用ス 1 ・レポリスト コピー 、 キメフ ャデオ チ フリン 使とスキャ うしゃ てナ アセリ 、 ッッ・ プトー Ь FΡ AC Χт ョオ ンプ シシ お日 手常 nÒ と困った 索用仕 引語様 集 175

[基本設定]タブでの設定項目

・使本
 目い書

次方の

パ操

ル

備前こ

⑥部数

部数では、印刷する部数(1~999)を入力します。

#### 部単位で印刷

「部単位で印刷」のチェックボックスを選択すると、文書一式が一部印刷されて から、選択した部数だけ印刷が繰り返されます。「部単位で印刷」のチェック ボックスを選択していないときは、各ページが選択された部数だけ印刷されて から、次のページが印刷されます。

#### 逆順で印刷

「逆順で印刷」を選択すると、文書が最後のページから印刷されます。

| 部数( <u>C</u> ) | 3 | □ 部単位で印刷(E) |
|----------------|---|-------------|
|                |   | ▼ 逆順で印刷(V)  |

#### 印刷領域を大きくする

用紙の下端の印刷可能範囲を 3mm まで拡大できます。印刷時間はわずかに遅 くなります。

(1) ▼ 印刷領域を大きくする(N)

⑦給紙方法

「給紙方法」プルダウンメニューによって、用紙の送り方を選択できます。

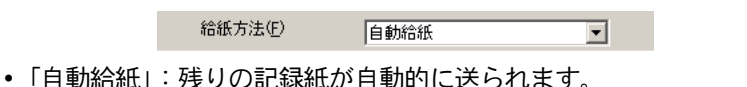

「手差し」:一度に一枚の記録紙しか送れません。最初のページが印刷されると、用紙を挿入するよう本機のディスプレイに指示が出ます。このモードは手差しトレイを使って厚い用紙に印刷するときに使います。「手差しトレイを使用する」PHGS を参照してください。

| ● [拡張機能]タ                       | ブでの設定               | と項目                                   |               | • 使本<br>日い書               |
|---------------------------------|---------------------|---------------------------------------|---------------|---------------------------|
| Brother MFC-5200J P             | rinter on LPT1:のプロ/ | パティ                                   | î x           | 次方の                       |
| 基本設定 拡張機能 サホ                    | ~~)<br>(금))         |                                       |               | パ操<br>ネ作<br>ル             |
| 自動切換(1)                         |                     | © カラ-①                                |               | 備前ご<br>の使<br>準用           |
|                                 |                     | C 白黒⑤)                                |               | 本前ご<br>設の使<br>定基用         |
|                                 | 1xy-31              | ● 目動切換(U)<br>● 写真(P)<br>● がラフ/テキスト(G) |               | 送アクス                      |
|                                 |                     | ○ カスタム設定(©)                           |               | 受フ<br>信 <sub>ク</sub><br>ス |
|                                 |                     |                                       | B+HINBXWE MTV | 機のフ<br>能応<br>月ス           |
|                                 | はると、MFCIはモノカロノカラーと  | <u>:もに印</u>                           | 標準に戻す(山)      | ・レ<br>リポ<br>スト            |
| 「適用」ボタンをクリ                      |                     | キャンセル <u>適用(A)</u>                    |               | 戻す (コ<br>ピー               |
| ときは、「標準に戻す                      | 」ボタンをクリ             | ックします。                                |               | ス y<br>キメフ<br>キャデオ<br>ティト |
| ① <b>カラー / 白黒</b><br>「白黒」を選択すると | 、カラー文書を             | 白黒で印刷する。                              | ことができます。      | 使<br>して<br>マリンタ           |
|                                 | カラー/白黒              | ● カラー(L)<br>○ 白黒(S)                   |               | 使とス<br>うしゃ<br>てナ          |

②イメージタイプ

プリンタドライバは、画像種類に応じて、最も適切な色補正およびハーフトーンパターンを自動選択します。一般的に、本文や図表は鮮明に印刷され、画像 はソフトに印刷されます。

- •[自動切換]:プリンタドライバが画像種類を自動選択します。
- •[写真]:写真には、このモードを選択します。
- [グラフ/テキスト]:本文や図表(グラフ、切り抜き等)を含む文書には、 このモードを選択します。

[拡張機能]タブでの設定項目 177

アセリ ッッモ プトー

FΡ

AC X I

゙゚゚ョオ ンプ シシ

お手入れの

と困った

索用仕 引語様 集・ • [ カスタム設定 ]: 色補正およびハーフトーンパターンを選択したい場合は、 このモードを選択します。

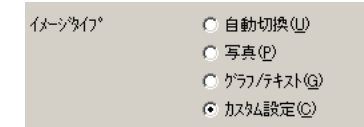

#### カスタムイメージタイプ

色補正を選択できます。文書に最適な方法を選択してください。

| Brother MFC-5200J Printer<br>基本設定 拡張機能 サポート | on LPT1:のプロパ | रिन                                                                                | <u> * ×</u> |
|---------------------------------------------|--------------|------------------------------------------------------------------------------------|-------------|
| 📑 🐴 🖉 🗦                                     | 7            |                                                                                    |             |
| カスタム設定(C)                                   | カラー/白黒       | で カラー(」)<br>C 白黒(S)                                                                |             |
|                                             | 1%->>%17°    | 自動切換(U)     写真(P)     ひうつ / 5キャント(G)     む かうつ / 5キャント(G)     武久仏設定(D)     詳細設定(D) |             |
|                                             | <u> </u>     | •                                                                                  | ×           |
| 1色でも小が一村がが空になると<br>刷をすることができません。            | 色補正          | ☞ <u>モニターlこ合わせる(M)</u><br>☞ 通常(W)<br>☞ 鮮やか(W)                                      |             |
|                                             | л-7ŀ-У       | ☞ 誤差拡散(E)<br>☞ テネザ①                                                                |             |
|                                             | ОК           | キャンセル 標準に戻す                                                                        | W           |

#### モニターに合わせる

パソコンモニターに最も近くなるように色が調整されます。

- 通常:写真に適しています。色は、自然な色に調整されます。
- ・鮮やか:グラフ、図、本文等の図表に適しています。色は、より鮮明な色に
   調整されます。

ハーフトーン

本機は、二つの方法(誤差拡散またはディザ)を使って、ハーフトーンを表現 する点の位置を決めます。あらかじめ決められたパターンがいくつかあり、一 つを選んで、文書に用いることができます。適切な方法を選択してください。

- ・ 誤差拡散:点を無作為に配置して、ハーフトーンを表現します。この方法は、図表や微妙な影を持つ写真を印刷するのに適しています。
- ディザ:色をあらかじめ決められたパターンで配置して、ハーフトーンを 表現します。この方法は、色の境界がはっきりしている図や業務用グラフ などを印刷するのに適しています。

 補足
 ● 用紙種類や印刷品質選択の組み合わせによっては、選択できないハーフトーン 設定もあります。 ・使本
 目い書

次方の

#### ● 画質強調

画質強調を選択すると、以下の機能が有効になります。この機能は、画像を自動分析し、鮮明さ、ホワイトバランス、色の濃さを改善するものです。画像の 大きさやパソコンの仕様によっても異なりますが、この処理には数分かかりま す。

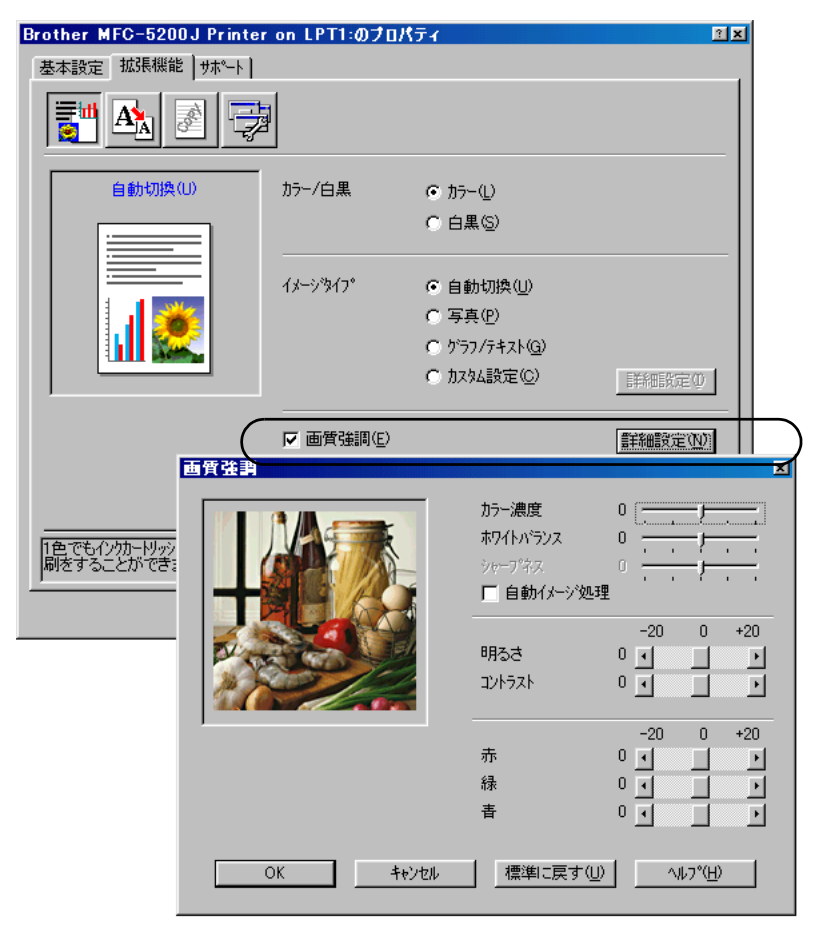

#### カラー濃度

イメージ中のカラー全体の濃度(色の濃さ)を調整します。画像の色の量を増 減し、色あせた画像や弱々しい画像を改善することができます。 ホワイトバランス

イメージ中の白色部分の色合いを調整します。白色部分を調整することで、よ り自然に近い色合いにプリントすることができます。

#### シャープネス

イメージ中の輪郭部分のシャープさを強調します。ピントがぼけたイメージを 調整して、はっきりとしたイメージに調整できます。

#### 自動イメージ処理

より鮮やかにプリントするためイメージを自動的に補正をします。この設定を 選択すると、プリント時間が長くなります。

#### 明るさ

イメージ全体の明るさを調整します。

#### コントラスト

イメージのコントラストを調整します。

#### 赤・緑・青

イメージ中の各色(赤・緑・青)のバランスを調整します。 【例】全体に赤みを加えるには、赤の割合を増加させます。 ・使本
 目い書

次方の

パ操

#### ● ページ設定

ページ設定機能を用いて、文書の印刷サイズを変更することができます。

| Brother MFC-5200J Printe | er on LPT1:のプロパティ    | <u>? ×</u>      |
|--------------------------|----------------------|-----------------|
| 基本設定 拡張機能 サホート           | Tre                  | [               |
| A4<br>210 × 297 mm       | 拡大縮小                 |                 |
|                          | と、MFCはモノクロノカラーともにこEP | <u>標準に戻す(U)</u> |
|                          | OK キャンセル 適用(A)       | ヘルプ             |

- ・画面に表示されたとおりに文書を印刷したいときは、[オフ]をチェックします。
- ・ 文書が非定形サイズの場合や標準サイズの用紙しかない場合は、[印刷用紙 サイズに合わせます]をチェックします。
- ・サイズを縮小したい場合は、[任意倍率]をチェックします。
- 左右を逆にしたいときは、[左右反転]をチェックします。

● ウォーターマーク

ロゴや本文をウォーターマーク(透かし絵)として文書に入れることができま す。あらかじめ設定されたウォーターマークの一つを選択するか、作成済みの ビットマップファイルまたはテキストファイルを使うことができます。 [ウォーターマークを使う]をチェックして、使いたいウォーターマークを選択 してください。

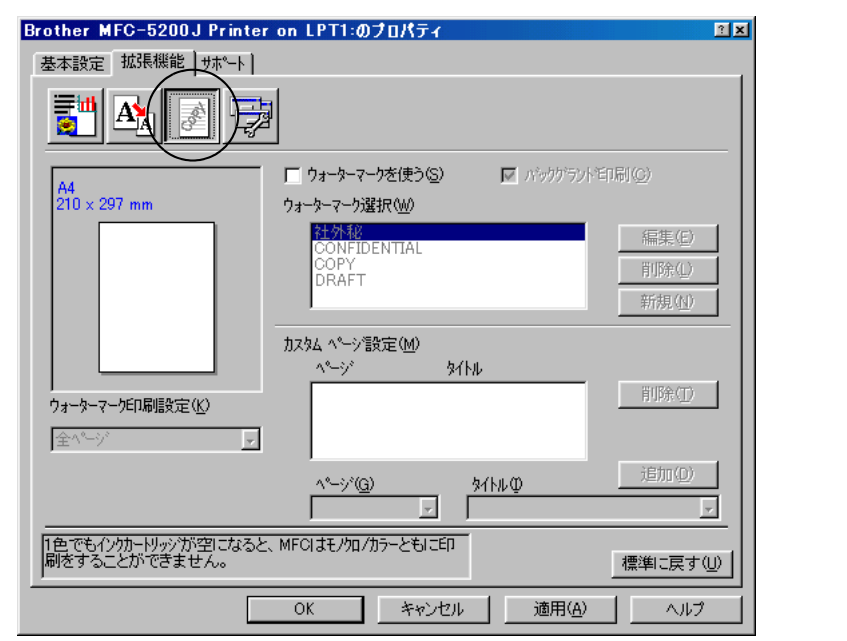

バックグラウンド印刷

[バックグラウンド印刷]をチェックすると、文書の背景にウォーターマークが 印刷されます。これをチェックしていないときは、文書の一番上にウォーター マークが印刷されます。

袋文字で印刷する(Windows<sup>®</sup> 2000 Professional/XP/NT<sup>®</sup> 4.0 のみ) ウォーターマークの輪郭を印刷したいときのみ、[袋文字で印刷する]をチェッ クします。

[拡張機能]タブでの設定項目 183

<sup>・</sup>・使本 目い書 次方の

パ操

ル

備前こ

の 使 準用

本前ご 設の使 定基用

送アアクス

受ファ クァクス

機のファク 能応<sub>アク</sub> 用ス

・レポースト

コピー

キメフ ヤデオ

とプリレン

使とス うしゃ てナ

アセリ ッッモ プトー

> FP AC

Χт

ョオ ンプ シシ

お手入れの

と困った

索用仕 引語様 集 ウォーターマーク印刷設定

[ウォーターマーク印刷設定]には、次の選択項目があります。

- 全ページ
- 開始ページのみ
- 2ページ目から
- カスタム
- ウォーターマーク設定

ウォーターマークを選択し、[編集] ボタンを押すと、ウォーターマークのサイ ズとページ上の位置を変更することができます。新しいウォーターマークを追 加したい場合は、[新規]ボタンをクリックし、[スタイル]の[文字を使う]ま たは[ビットマップを使う]を選択します。

| ウォーターマーク設定         |                                  | ×                    |
|--------------------|----------------------------------|----------------------|
| A4<br>210 × 297 mm | \${⊦⊮( <u>I</u> )                | 社外秘                  |
|                    | እ¢∕⊮                             | ● 文字を使う( <u>I</u> )  |
| dia.               |                                  | ○ ビ゙ットマッフ*を使う(E<br>  |
|                    | ウォーターマーク文3<br>表示内容               | 字<br>【社外秘            |
|                    | ( <u>ヒ</u> )<br>フォント( <u>N</u> ) | MS ゴシック              |
|                    | サイズ( <u>Z</u> )                  | 85 🚽 スタイル(山標準 🔽      |
|                    | <i>1</i> ,5∼                     |                      |
| 位置                 | ウォーターマーク ヒ                       | °0F207°              |
| □ 中央合わせ(C)         | 7ァイル( <u>E</u> )                 |                      |
| × 0 ◄              |                                  | 参照(型)                |
| ¥ 0                | 拡大・縮小                            | \( <u>\$</u> ) 100 ₹ |
| 傾き(A) 🛛 🗲          | 透明度 [0<br>%]                     | - 100 0 💌            |
| ОК                 |                                  | <u>^₩7*(H)</u>       |

#### [位置]

ページ上の透かし絵を配置する位置を設定します。

[タイトル]

設定した透かし絵のタイトルを設定します。ここで設定したタイトルは、[ウォー ターマーク選択]に表示されます。

[スタイル]

新しく追加する透かし絵が、文字かビットマップかを選択します。

| 【ワォーダーマーク乂子】                               | • 使本           |
|--------------------------------------------|----------------|
| 透かし絵の文字を [表示内容] に入力して、[フォント]、[サイズ]、[スタイル]、 | 目い書次方の         |
| [カラー]を選択します。                               | い操             |
| <b>[</b> ウォーターマークビットマップ <b>]</b>           | ネ作             |
| [ファイル]ボックスにビットマップイメージのファイル名を入力するか、[参       | 備前ご            |
| 照]ボタンをクリックして、ビットマップファイルを指定します。             | の使進田           |
| [拡大・縮小]                                    | <u></u><br>★前ゴ |
| イメージのサイズを設定します。                            | 設の使            |
|                                            | 正叠用            |

[透明度[0-100%]]

イメージの透明度(濃さ)を設定します。

#### ●その他の特殊機能

次のプリンター機能を設定することができます。

| Brother MFC-5200J Printer on LPT1:のプロパティ                  | <u> </u> |
|-----------------------------------------------------------|----------|
| 基本設定 拡張機能 サホート                                            |          |
|                                                           |          |
| その他特殊機能型                                                  |          |
| ウイック フリント セットアッフ <sup>®</sup><br>「 印刷する(E)                |          |
| 目前の語識などの意味では、                                             |          |
|                                                           |          |
|                                                           |          |
|                                                           |          |
|                                                           |          |
|                                                           |          |
| 1色でもインケカートリックが空にさなると、MFCIまモノケロノカラーともにEFI<br>刷をすることができません。 | 準に戻す(U)  |
| OK キャンセル 適用( <u>A</u> )                                   | ヘルプ      |

#### ● 日付・時間を印刷する

設定した日付と時刻が文章に印刷されます。日付と時刻を印刷する場合は、[印 刷する]チェックボックスをオンにします。日付と時間の設定をするには、[詳 細設定]ボタンをクリックします。[日付・時間]ダイヤログボックスが表示さ れます。

| 日付·時間               |                  |                   |        | × |
|---------------------|------------------|-------------------|--------|---|
|                     | た書               |                   |        |   |
|                     | 日付(A)            | Tue,16 Apr 2002   |        |   |
|                     | 時間(M)            | 19:49:43          |        | - |
|                     | フォント( <u>N</u> ) | 7#21+( <u>N</u> ) |        |   |
|                     | 位置               |                   |        |   |
|                     | ○左心              | ○中央⊙              | ● 右(B) |   |
| Date & Time         | O FQ             | ●下圆               |        |   |
|                     | £−ŀ°             |                   |        |   |
| (● 透過印刷する(P)        |                  |                   |        |   |
| ◎ 上書き印刷する(@) 背景色(公) |                  |                   |        |   |
|                     |                  |                   |        |   |
| ОК                  | キャンセル            | 標準に戻す(リ           | >      |   |

日付と時間の[書式][位置][モード]を設定します。日時に背景をつける場合は[上書き印刷する]を選択し、[背景色]ボタンをクリックして色を指定します。

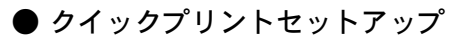

| Brother MFC-5200J Printer on LPT1:のプロパティ 21 ×<br>基本設定 拡張機能 サポート                                                                                | L<br>し、<br>し、<br>し、<br>し、<br>し、<br>し、<br>し、<br>、<br>大<br>のの<br>、<br>、<br>大<br>のの<br>、<br>、<br>、<br>、<br>、<br>、<br>、<br>、<br>、<br>、<br>、<br>、<br>、 |
|----------------------------------------------------------------------------------------------------|----------------------------------------------------------------------------------------------------|
| その他特殊機能の<br>日付•時間を印刷する。<br>ダイックフリントをッドアッフ <sup>®</sup><br>C オフ(E)<br>で オフ(E)<br>で オフ(E)<br>で オフ(E)<br>で オフ(E)<br>で オフ(E)<br>で オフ(E)<br>で オフ(E) | 備の準<br>前の基<br>前の基<br>送信<br>受信<br>機能<br>で使用<br>こ使用<br>ファクス<br>ファクス<br>の応用                                                                          |
|                                                                                                    | ・レリポス!                                                                                                    |
| OK キャンセル 適用(A) ヘルブ                                                                                                    |                                                                                                    |

クイックプリントセットアップを [オン]にすると、ドライバ設定をすばやく 選択することができます。タスクトレイのアイコン上でマウスボタンをクリッ クするだけで、設定を確認できます。

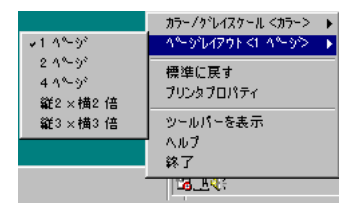

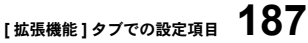

• 使本

コピー

、 キャプチャ フォ ティア

使とプリンタ

使とス うしゃ てナ

アセリ ッッモ プトー

お手入れの

と困 き に は た

索用仕 引語様 集

Ь FΡ AC Хī ョオ ンプ シ

## ● [サポート]タブでの設定項目

ドライババージョンと設定情報が示されています。また、[Brother Solutions Center] のリンクもあります。

サポートタブをクリックすると、次の画面が表示されます。

| Brother MFC-5200J Printer on LPT1:のプロパティ 🛛 🔳                    |                                                                                                    |  |  |  |
|-----------------------------------------------------------------|----------------------------------------------------------------------------------------------------|--|--|--|
| 基本設定 拡張機能 サホペート                                                 |                                                                                                    |  |  |  |
| זיישלאי<br>brother                                              | Brother Solutions Center                                                                                               |  |  |  |
| MFC-5200J Printer                                               | "Brother Solutions Center"<br>(http://solutions.brother.co.jp/)はユーザーサポート<br>専用サイトです。最新パーンシンの各種<br>トライパタウンロート 答はじめ、FAQ、 |  |  |  |
| Version 1.04.00 for windows90/90/14e                            | トラフルシューライング、その他MFOをお使いいただく<br>上で有益な情報を得ることができます。                                                                       |  |  |  |
| (C) Brother Industries Ltd. 1993 - 2002<br>All rights Reserved. | <b>国</b><br>設定の確認(©)                                                                                                   |  |  |  |
| ОК                                                              | 道用④ へルフ                                                                                                    |  |  |  |

#### [Brother Solutions Center]

FAQ(よくある質問)、ユーザー向けガイド、ドライバー更新、機器の使用上の ヒントなど、ブラザー製品に関する情報を提供しているウェブサイトです。

[設定の確認]

クリックすると、現在の基本的なドライバ設定の一覧が表示されます。

(Macintosh<sup>®</sup> でプリンタドライバの設定をする (Mac OS 8.5~9.2)

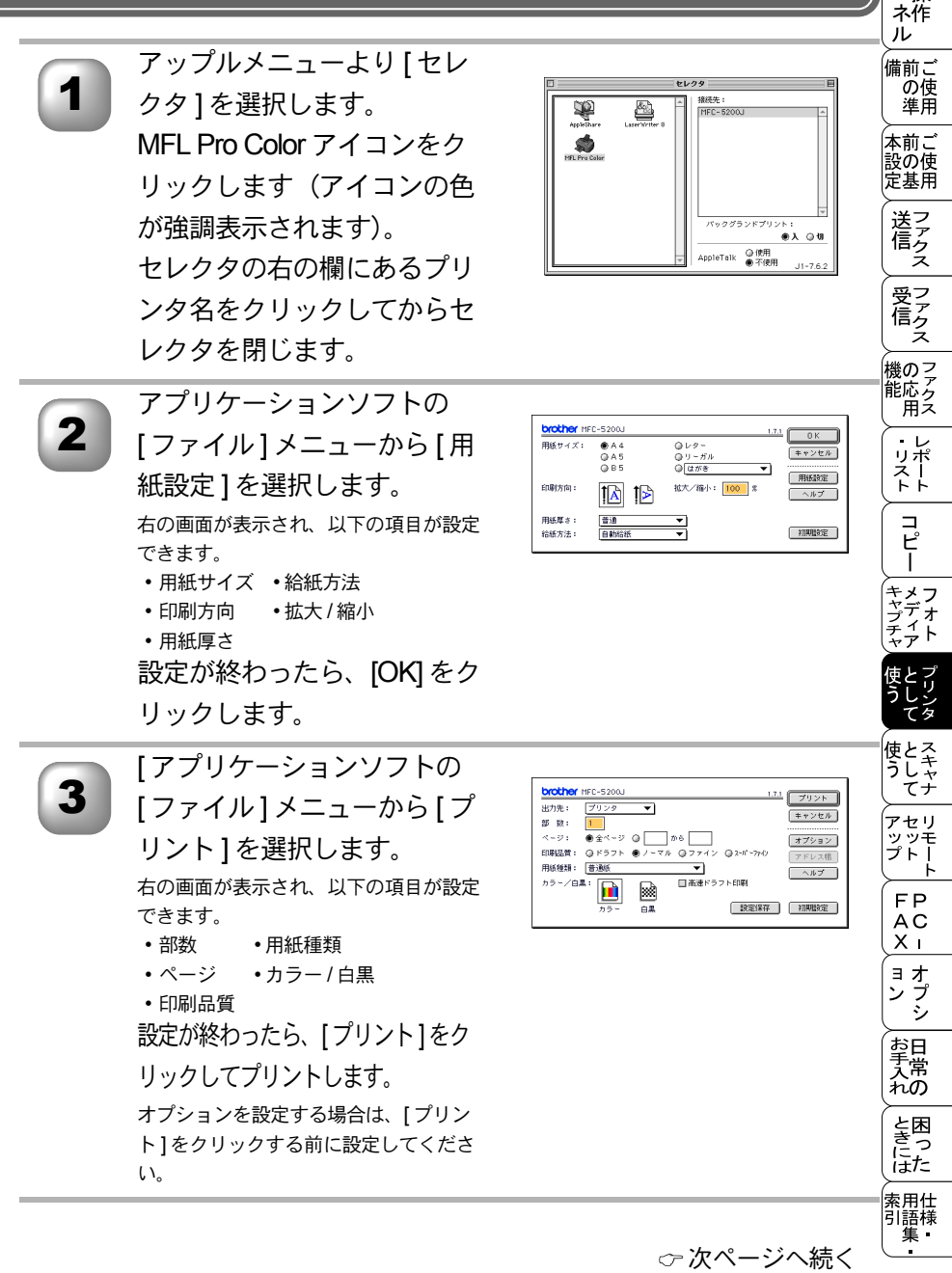

189

・使本
 目い書
 次方の

パ操

4

手順3で[オプション]をク リックすると、印刷文書の指 定とオプション(色補正、カ スタム設定)の設定ができま す。 設定を変更し、[OK]をクリッ クすると手順3の画面に戻り

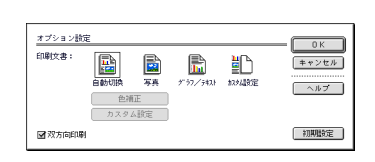

ます。
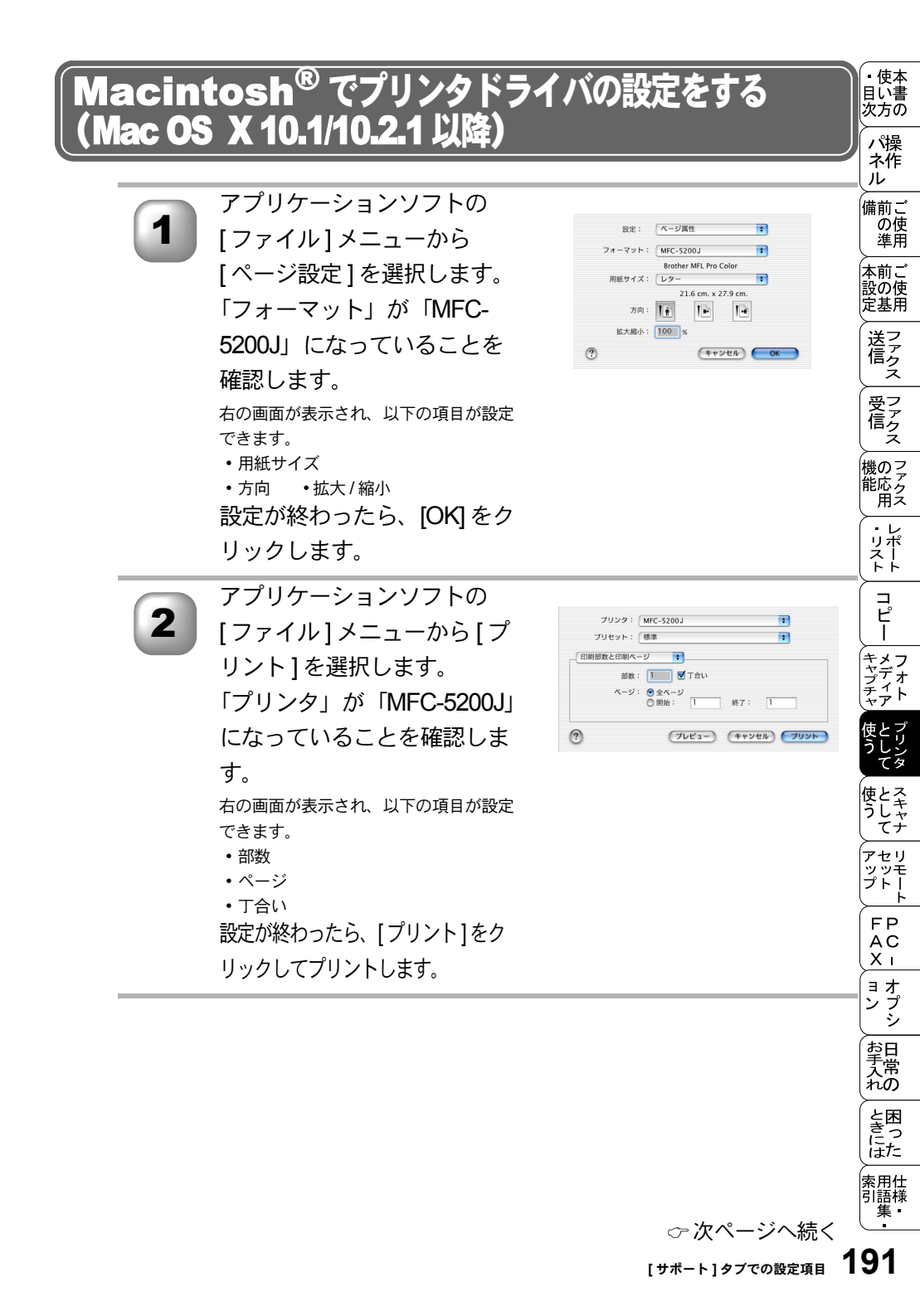

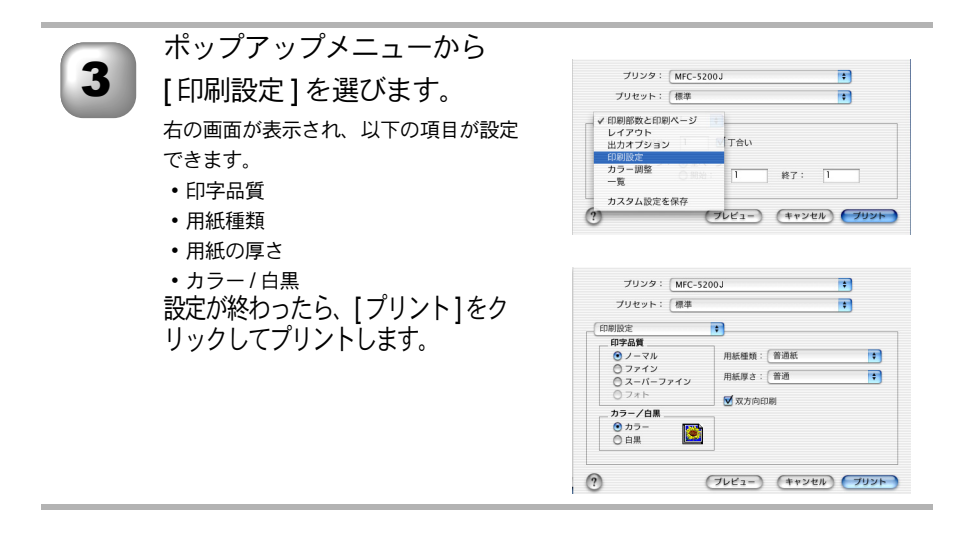

| 11<br>章                                                                                                    | ・<br>し<br>し<br>し<br>い<br>た<br>一<br>し<br>い<br>う<br>の<br>の<br>パ<br>操<br>作<br>ル<br>ル |
|----------------------------------------------------------------------------------------------------|-----------------------------------------------------------------------------------|
|                                                                                                    | 備の準<br>前の準<br>前の準<br>前の伊<br>町<br>で使用                                              |
|                                                                                                    | 正基用<br>送信ファクス                                                                     |
| フナッエレノアはこ                                                                                                    | 受信ス                                                                               |
| 人キャナとし(伊フ                                                                                                    | 機のフ<br>能応 <sub>ク</sub><br>用ス                                                      |
| <ul> <li>■ スキャナとして使う前に:Windows<sup>®</sup>194</li> <li>ドライバをインストールする194</li> <li>Presto!<sup>™</sup>PageManager について194</li> <li>Brother OCR について196</li> </ul> | レポート                                                                              |
| ■ スキャナとして使う:Windows <sup>®</sup>                                                                                                    |                                                                                   |
| スキャンホタンを利用する                                                                                                    | キメフ<br>ヤプチオ<br>チャアト                                                               |
| 原稿をスキャンする(Windows <sup>®</sup> 95/98/98SE/Me/2000/NT <sup>®</sup> 4.0)… 204<br>原稿をスキャンする(Windows <sup>®</sup> XP)                                               | 使と<br>リンタ                                                                         |
| ■ スキャナとして使う前に :Macintosh <sup>®</sup>                                                                                                    | 使<br>として<br>て<br>て                                                                |
| <ul> <li>■ スキャナとして使う: Macintosh<sup>®</sup></li></ul>                                                                                                    | アセリ<br>ッツモ<br>プトー<br>FP                                                           |
|                                                                                                    | AC<br>X I                                                                         |

ョオ ンプシ

お手入れの

と困っにはた

索用仕 引語様 集

# 〔スキャナとして使う前に :Windows<sup>®</sup>

## 🌒 ドライバをインストールする

本機をスキャナとして使用する場合は、付属の CD-ROM の中にあるスキャナド ライバをインストールする必要があります。

以下のバンドルソフトをインストールすることをお奨めします。

- Presto!<sup>™</sup> PageManager
- Brother OCR

これらのソフトを使用すると、スキャナから取り込んだ文書や写真を、サムネ イル表示を使って見やすく管理したり、加工したり、また電子コピーとしてパ ソコンに保存しておくこともできます。

補足

▶ ● インストール方法については「クイックセットアップガイド」を参照してください。

## ● Presto!<sup>™</sup>PageManager について

#### 特長

Presto!<sup>™</sup> PageManager の特長を以下に示します。

- フルカラーでスキャン可能
- スキャナ、プリンタなどの入出力装置を統合して、文書や写真を入出力
- スキャンしたデータのアプリケーション(電子メールソフト含む)へのダイレクト転送
- 文書スキャンおよびレイアウト保持機能
- 取り込んだ文書や写真を電子ファイリングで効率的に管理
- サムネイル表示で文書や写真が一目瞭然
- 文書や写真に文字、メモなどを直接追加可能
- 100 種類以上のアプリケーションとのリンク機能
- Presto!<sup>™</sup> Wrapper による画像転送(電子メール経由)
- PhotoNet を介した画像のアップロード/ダウンロード可能
- HTML フォーマット対応
- あいまい検索機能
- 写真を補正編集/写真を選んでオリジナル・スライドショー
- 撮った写真を電子メールに添付して送信

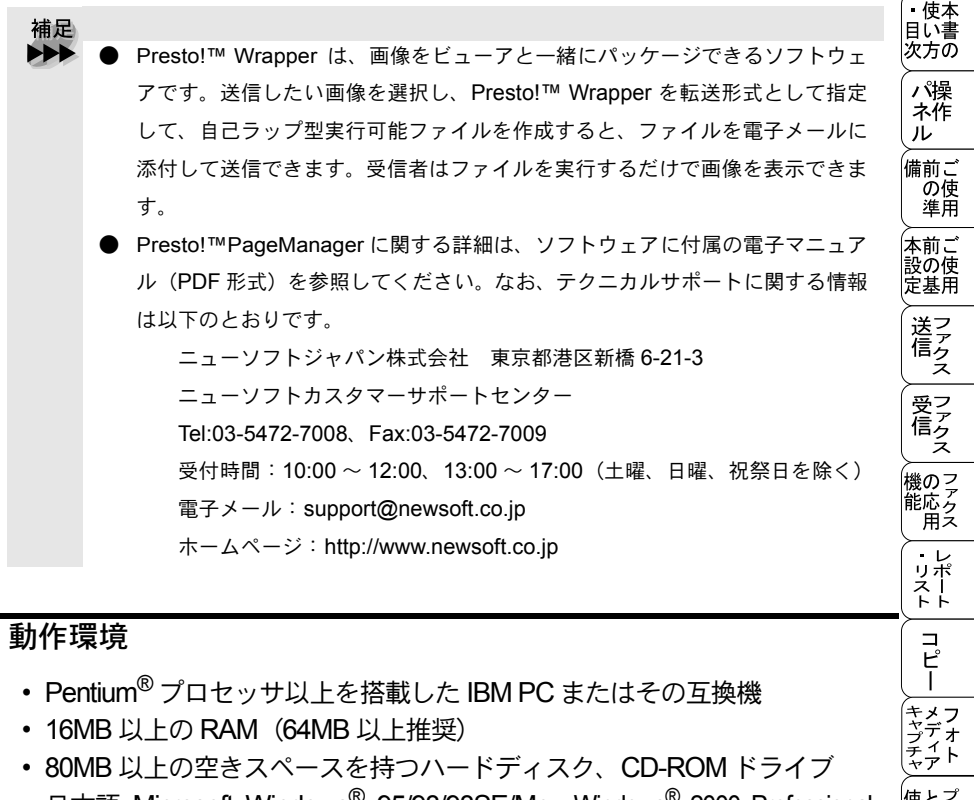

 日本語 Microsoft Windows<sup>®</sup> 95/98/98SE/Me、Windows<sup>®</sup> 2000 Professional、 Windows<sup>®</sup> XP、Windows NT<sup>®</sup> Workstation 4.0

#### 推奨システム構成

- 256 色カラー SVGA またはそれ以上のグラフィックスボード
- 電子メールソフト

Xī 補足 ョオ ンプ シ 現在サポートしている電子メールソフトの詳細は、ソフトウェアに付属の電子 マニュアルをご覧ください。 お手入れの ▶ 操作の詳細については、電子マニュアル(PDF 形式)と、ソフトに付属してい るオンラインヘルプを参照してください。 インストール方法については、「クイックセットアップガイド」を参照してくだ と困った さい。 索用仕 引語様

アセリ ッッモ プトー

> FP AC

## ) Brother OCR について

#### 特長

Brother OCR は、取り込んだ画像ファイルをテキストファイルに変換できます。 漢字、仮名(ひらがな、カタカナ)、アルファベット、アラビア数字および図表 を伴うドキュメントなどが認識可能です。また、このファイルは TXT、RTF の ファイル形式で保存できるため、Microsoft<sup>®</sup> Word、Microsoft<sup>®</sup> Excel などで編集 することもできます。

#### 動作環境

- Windows<sup>®</sup> 95/98/98SE
  - Pentium<sup>®</sup> プロセッサ (100MHz 以上) を搭載した IBM PC またはその互換機
  - 64MB 以上の RAM
  - 10MB 以上の空きスペースを持つハードディスク、CD-ROM ドライブ
- Windows<sup>®</sup> Me / Windows<sup>®</sup> 2000 Professional / Windows<sup>®</sup> XP / Windows NT<sup>®</sup> Workstation 4.0
  - Pentium<sup>®</sup> プロセッサ (200MHz 以上) を搭載した IBM PC またはその互換機
  - 64MB 以上の RAM
  - 10MB 以上の空きスペースを持つハードディスク、CD-ROM ドライブ

## 推奨システム構成

- 256 色カラー SVGA またはそれ以上のグラフィックスボード
- 補足
   BrotherOCR の取扱説明については、このソフトウェアがインストールされたとき、パソコンに HTML ヘルプ形式のオンラインマニュアルとしてインストールされます。
  - [スタート] [プログラム] [Brother OCR Ver.XXX] [日本語 OCR ヘル プ]をクリックすると、オンラインマニュアルが起動されます。
  - 操作の詳細については、それぞれの電子マニュアル (PDF 形式) と、ソフトに 付属しているオンラインヘルプを参照してください。
  - インストール方法については、「クイックセットアップガイド」を参照してください。

# 〔スキャナとして使う:Windows<sup>®</sup>

## ● スキャンボタンを利用する

インストールしたソフトは、操作パネル上の〇スキャンを押すことで利用でき ます。

○スキャンを押すと、インストールしたバンドルソフトが自動的に起動され、 スキャニングが開始されます(個別にソフトを起動する必要はありません)。

- 補足 ● Windows2000/XP は、「スキャナとカメラのウィザード」→「MFC のプロパ ティ」→「イベント」でボタンの設定をします。
  - スキャンボタンを押した後、パソコンのソフトは、起動するが、スキャンは開始されない場合は、Presto!™ PageManager にて「ファイル」→「スキャンボタンの設定」→「TWAIN ユーザーインターフェイスを無効にする」にチェックすると、スキャンされるようになります。

### スキャンEメール

白黒やカラーの原稿を、添付ファイルとしてEメールに取り込むことができます。

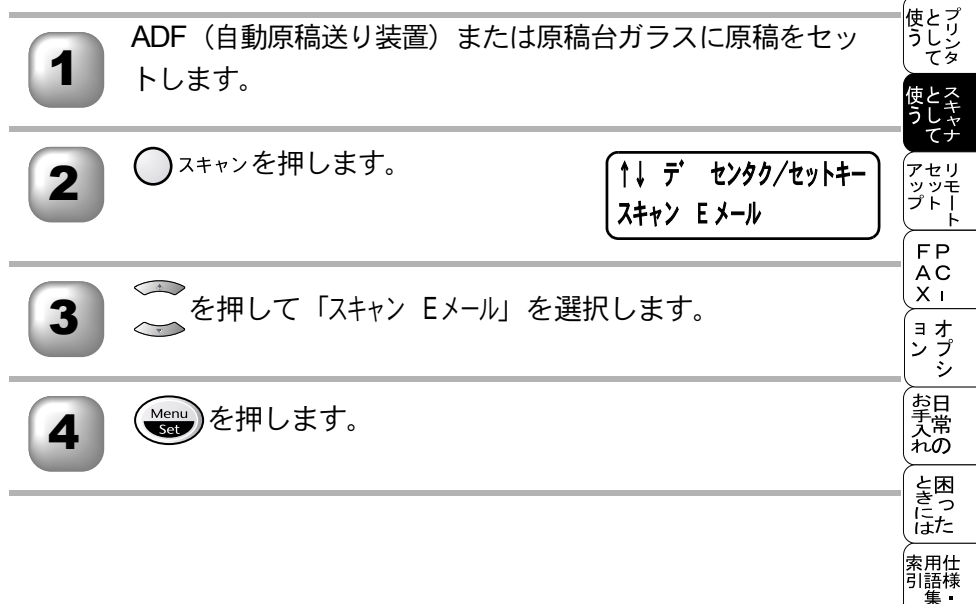

・ 使本 目い書 次方の パ操

ネ作 ル

備前こ

の使準用

本前ご 設の使 定基用

送信クス

受ファクス

機のファク 能応 月ス

・リポート

コピー

、 キャプチャ フォト

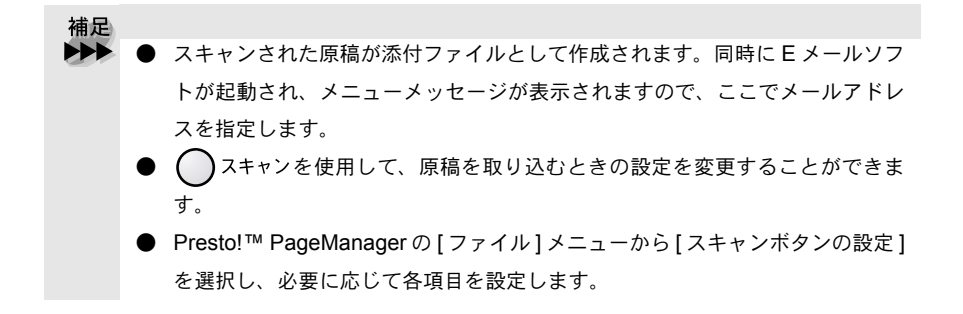

### スキャンイメージ

カラー写真のスキャン画像を、グラフィックアプリケーションに取り込んで表 示したり修正することができます。

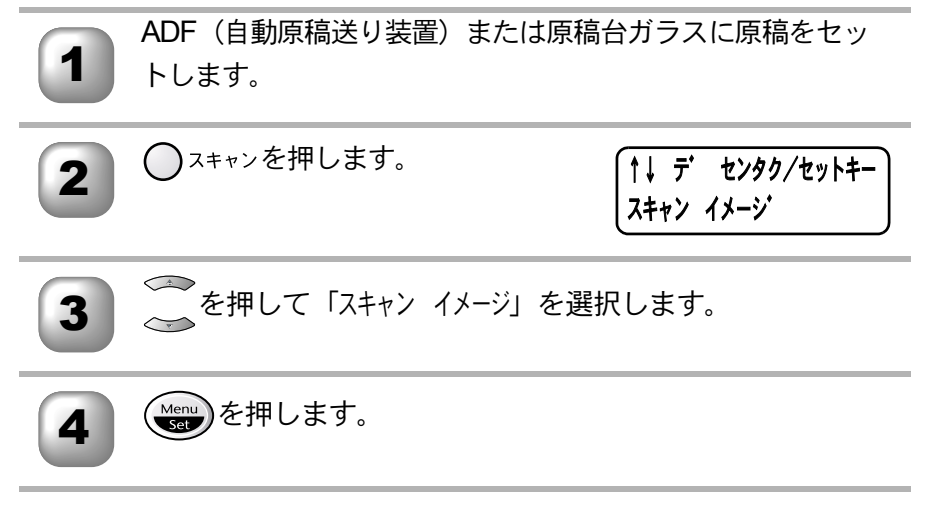

|                                                                                                    | <ul> <li>使本</li> <li>目い書</li> <li>次方の</li> </ul>                                                                                       |
|----------------------------------------------------------------------------------------------------|----------------------------------------------------------------------------------------------------|
| ■ <b>ス</b> キャノ ULK<br>原稿が文字テキストであれば、Brother OCR を使って自動的に編集可能なテキ<br>ストファイルに変換することができます。                                                                          | へ<br>パ操<br>ネ作<br>ル<br>満前ご                                                                                                    |
| ADF(自動原稿送り装置)または原稿台ガラスに原稿をセットします。                                                                                                    | ■<br>の準<br>単前の<br>基<br>一前の<br>基<br>一前の<br>基                                                                                            |
| 2 ○スキャンを押します。<br>1↓ デ センタク/セットキー<br>スキャン OCR                                                                                                    | 送信  受                                                                                                    |
| 3 ~ を押して「スキャン OCR」を選択します。                                                                                                    | 信<br>一<br>衆<br>に<br>カス<br>つ<br>ア<br>クス<br>つ<br>ア<br>クス<br>つ<br>ア<br>クス<br>つ<br>ア<br>クス<br>つ<br>ア<br>クス<br>つ<br>ア<br>クス<br>つ<br>ア<br>クス |
| 4 を押します。                                                                                                    | ・レポー<br>リポート                                                                                                    |
| <ul> <li>補足</li> <li>● Brother OCR が起動され、画像データに OCR (光学的手法による文字認識)の<br/>処理を実行します。</li> <li>認識処理後、Brother OCR 画面でテキストデータに変換された文書を編集・修<br/>正することができます。</li> </ul> | ·ピー メディア として として セットフォト フォト フォト                                                                                                    |

FP AC Xı

ヨオ ンプシ

お手入れの

ときにはた

索用仕 引語様 集

## スキャン **TO** カード

白黒の原稿は TIFF ファイル形式(\*.tif) で保存されます。カラーの原稿は PDF ファイル形式(\*.pdf) JPEG ファイル形式(\*.jpg) で保存されます。スキャ ンした画像をメディアカードに取り込みます。

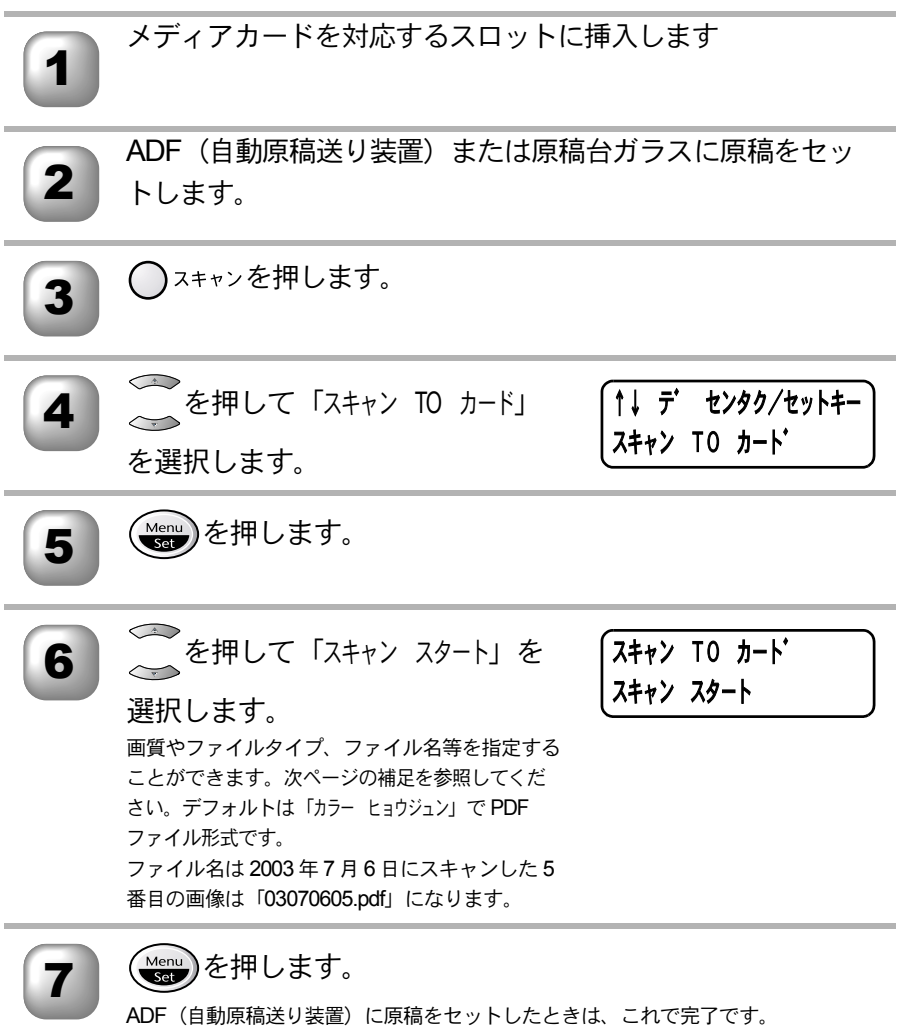

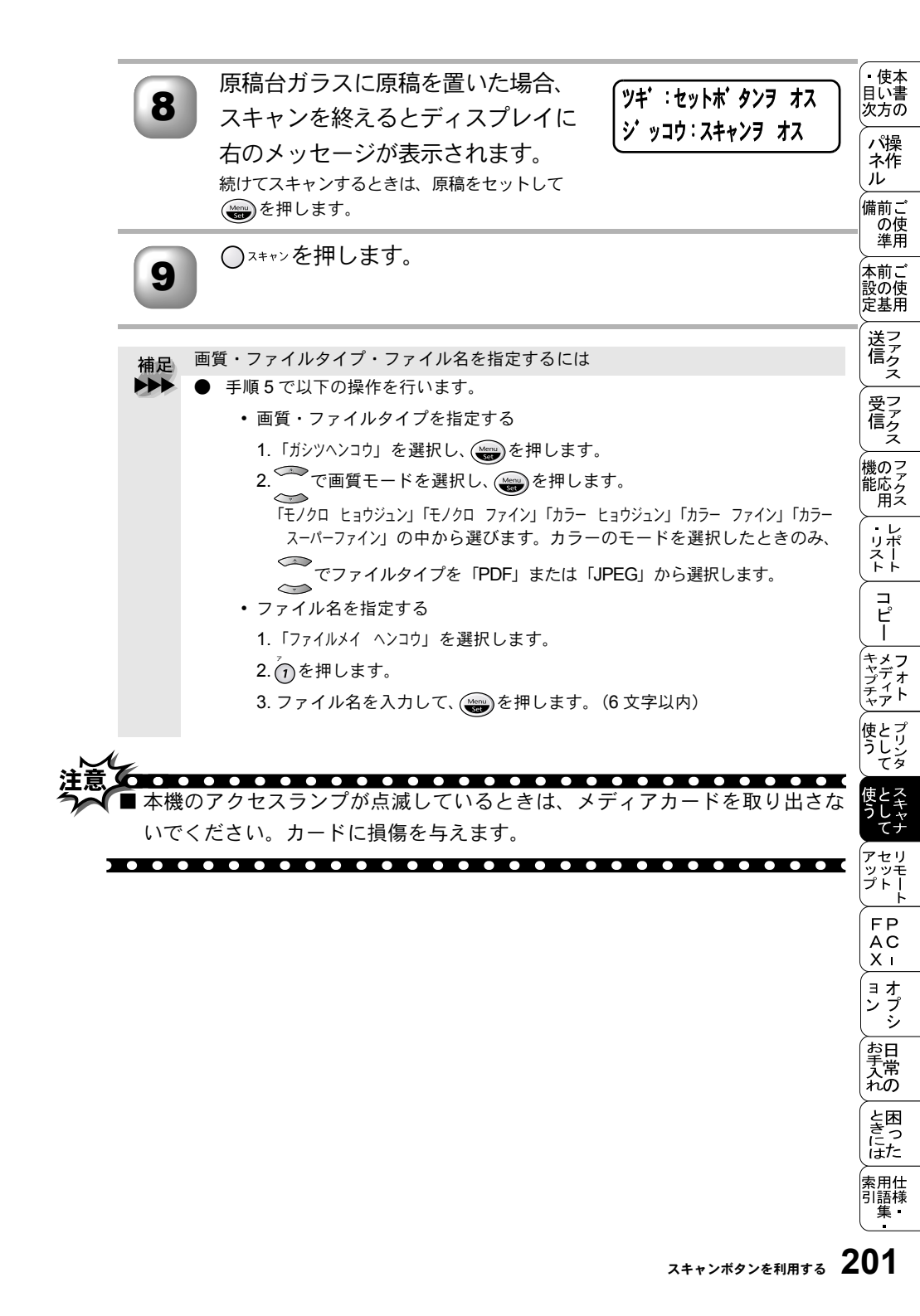

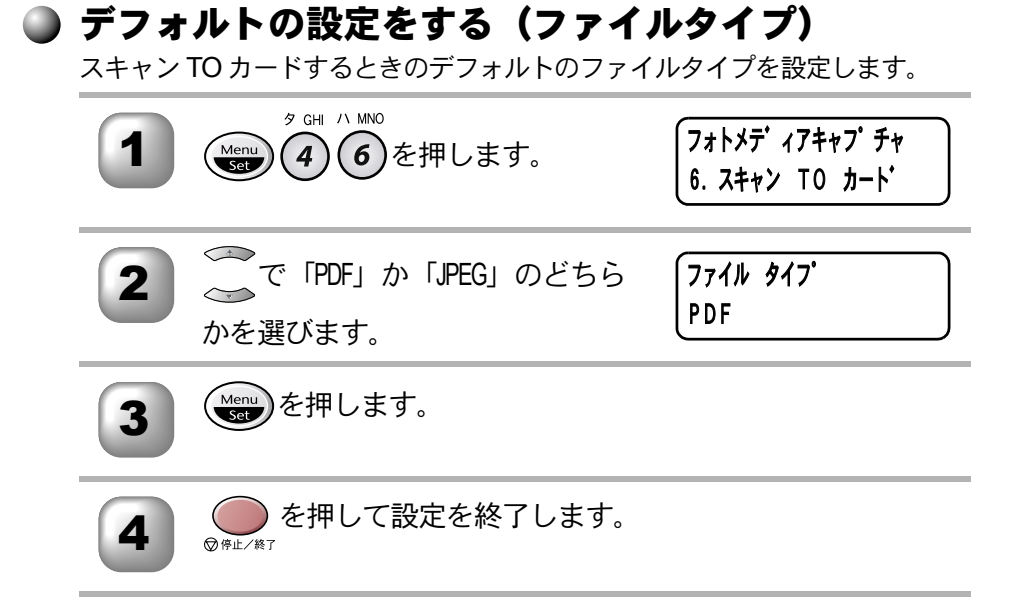

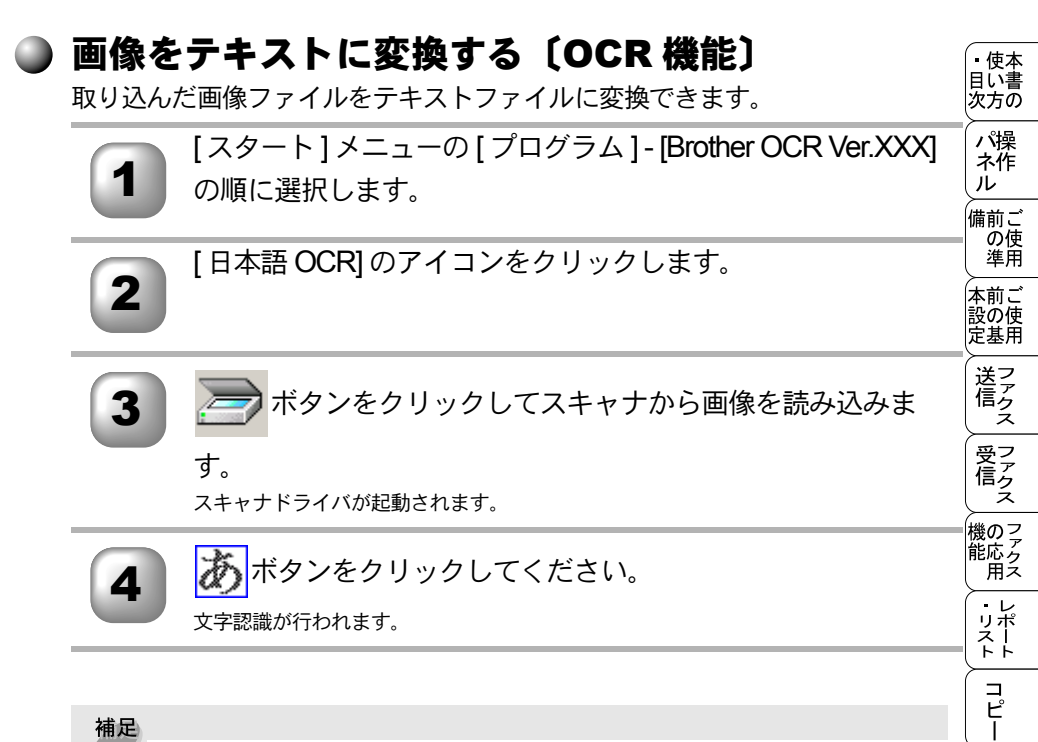

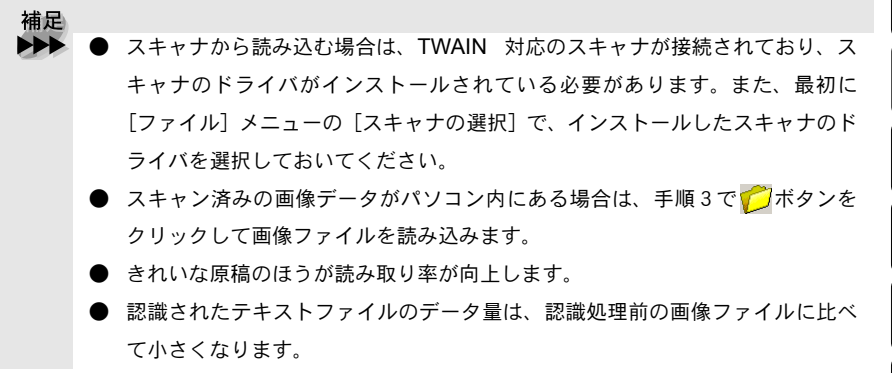

索用仕 引語様 集 203

キャプチャ

使とプリン うしンタ

アヤリ

ッッモ プトー

> FP AC XI

ョオ ンプ シシ

お手入れの

と困っにはた

## )原稿をスキャンする(Windows<sup>®</sup> 95/98/98SE/ Me/2000/NT<sup>®</sup> 4.0)

ブラザー MFC のスキャナドライバは TWAIN 対応です。ドライバにより、画 像を付属の Presto!™ Page Manager に直接スキャンできます。また、TWAIN 対応の他のアプリケーションに直接スキャンすることもできます。

ブラザー MFC をスキャナドライバとして利用するには、[ファイル]メニューの [TWAIN 対応機器の選択 ...] から選択する必要があります。

ADF(自動原稿送り装置)または原稿台ガラスに原稿をセッ

トします。

ADF(自動原稿送り装置)を使用する場合、複数の原稿をセットすることでまとめて スキャンすることができます。

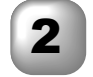

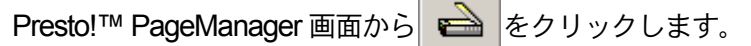

TWAIN ダイアログボックスが表示されます。 P. 205

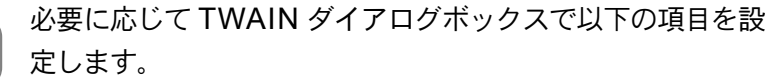

- 解像度
- 色数
- ・明るさ など

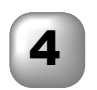

[スキャン開始]ボタンをクリックします。 スキャニングが終了したら[キャンセル]ボタンをクリックして Presto! M PageManager 画面に戻ります。

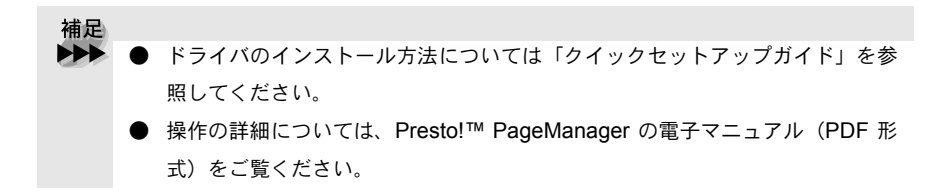

#### TWAIN ダイアログボックスでの設定(Windows<sup>®</sup> 95/98/98SE/ Me/2000/NT<sup>®</sup> 4.0)

TWAIN ダイアログボックスで設定できる項目について、以下に説明します。

・使本
 目い書

次方の

パネル 備の準 二使用

、 本前ご 設の使 定基用

送信クス

受 ファク ス

, 機のファク 能応ク 用ス

リポート

コピー

メファイト

使とプ うしい

アセリ ッッモ プトー

| TWAIN_32 Brother MFL Proスキャナ設定                                                                                                    | - 2.0 - | ×                                                           |
|----------------------------------------------------------------------------------------------------|---------|-------------------------------------------------------------|
| 簡単設定:<br>① 「 か-写真(P)<br>○ かコ?ま材(型)<br>○ モノクu原稿( <u>6</u> )                                                                                                    |         | フ°レビ°ュー開始台(Y)<br>幅: 207.0 ミツ<br>2445 ビックbl/<br>高さ: 290.8 ミリ |
| 解像度(B)     [300 × 300 dpi ▼     色数(I)     [1677万色抗-▼     [1577万色抗-▼     [15775     [1577     [157     [157     [157     [157     [157     [157     [157     [157     [157     [157     [157     [157     [15     [157     [157     [15     [15     [15     [15     [15     [15     [15     [15     [15     [15     [15     [15     [15     [15     [15     [15     [15     [15     [15     [15     [15     [15     [15     [15     [15     [15     [15     [15     [15     [15     [15     [15     [15     [15     [15     [15     [15     [15     [15     [15     [15     [15     [15     [15     [15     [15     [15     [15     [15     [15     [15     [15     [15     [15     [15     [15     [15     [15     [15     [15     [15     [15     [15     [15     [15     [15     [15     [15     [15     [15     [15     [15     [15     [15     [15     [15     [15     [15     [15     [15     [15     [15     [15     [15     [15     [15     [15     [15     [15     [15     [15     [15     [15     [15     [15     [15     [15     [15     [15     [15     [15     [15     [15     [15     [15     [15     [15     [15     [15     [15     [15     [15     [15     [15     [15     [15     [15     [15     [15     [15     [15     [15     [15     [15     [15     [15     [15     [15     [15     [15     [15     [15     [15     [15     [15     [15     [15     [15     [15     [15     [15     [15     [15     [15     [15     [15     [15     [15     [15     [15     [15     [ |         | 3435 E*为担。<br>テ*-为サイズ*: 24.2 MB                             |
|                                                                                                    |         |                                                             |
| 原稿サイズ(Z)<br> A4 210 × 237 mm ・<br>で ミリ(M) で イノチ(I)                                                                                                    |         | ヘルフ°( <u>H</u> )                                            |

#### ①イメージタイプ

カラー写真:写真の場合に選択します。

ウェブ素材:ホームページに使用する場合に選択します。

モノクロ原稿:文書の場合に選択します。

②解像度

解像度のプルダウンメニューからスキャンする解像度を選択します。解像度を 高くすると必要なメモリーや送信時間が増えますが、スキャンされた画像の質 は向上します。

選択できる解像度と指定可能な色数の対応は以下のとおりです。

| 解像度                | 白黒 / グレー /<br>256 階調グレー | 256 色カラー | 1,677 万色カラー | FP<br>AC<br>XI |
|--------------------|-------------------------|----------|-------------|----------------|
| 100	imes100dpi     | 0                       | 0        | 0           | (ョオ<br>ンプ      |
| 150 $	imes$ 150dpi | 0                       | 0        | 0           | ション            |
| 200	imes 200dpi    | 0                       | 0        | 0           | <br>大常<br>れの   |
| 300	imes 300dpi    | 0                       | 0        | 0           | と困きつ           |
| 400	imes 400dpi    | 0                       | 0        | 0           | (は7こ)<br>索用付   |
| 600	imes 600dpi    | 0                       | 0        | 0           | 引語樹            |

| 解像度                | 白黒 / グレー /<br>256 階調グレー | <b>256</b> 色カラー | 1,677 万色カラー |
|--------------------|-------------------------|-----------------|-------------|
| 1200 	imes 1200dpi | 0                       | ×               | 0           |
| 2400	imes 2400dpi  | 0                       | ×               | 0           |
| 4800	imes 4800dpi  | 0                       | ×               | 0           |
| 9600	imes9600dpi   | 0                       | ×               | 0           |

#### ③色数

白黒

テキストや線画の場合に設定します。

グレースケール

写真画像の場合にグレー、または256階調グレーに設定します。

カラー

256 色カラーまたは 1,677 万色カラーのどちらかを選択します。

④明るさ/コントラスト

必要に応じてカーソルを使ってインジケーターボタンを左右にドラッグして明 るさやコントラストを調節してください。

#### ⑤原稿サイズ

以下のいずれかのサイズを設定します。

- ・レター 81/2×11 in
- A4  $210 \times 297$ mm
- ・リーガル 81/2×14 in
- A5 148 × 210mm
- B5 182 × 257mm
- エクゼクティブ 71/4 × 101/2 in
- •名刺 90×60mm
- 写真 9×13cm (3.5×5 in)
- 写真 13 × 18cm (5 × 7 in)
- ハガキ 10 × 15cm (4 × 6 in)
- ユーザー定義サイズ

[ユーザー定義サイズ]を選択した場合は、右の画面が表示 されます。[幅]と[高さ]を入力します。

| ユーザー定義サイス | 8定              |                | X |
|-----------|-----------------|----------------|---|
| 2-デー定義が() | *名(11)          |                |   |
|           |                 |                |   |
| 幅(1) [    | 8.8 - 215.9]    | 210            |   |
| 高さ(出)[    | 8.8 - 355.6]    | 297            |   |
| 単位        | ○ 型(型)          | C {)₹(])       |   |
|           | (保存(6)          | 育び湾(0)         |   |
|           |                 |                |   |
|           | ₩)₩( <u>C</u> ) | <b>\\$7</b> *( | Ð |

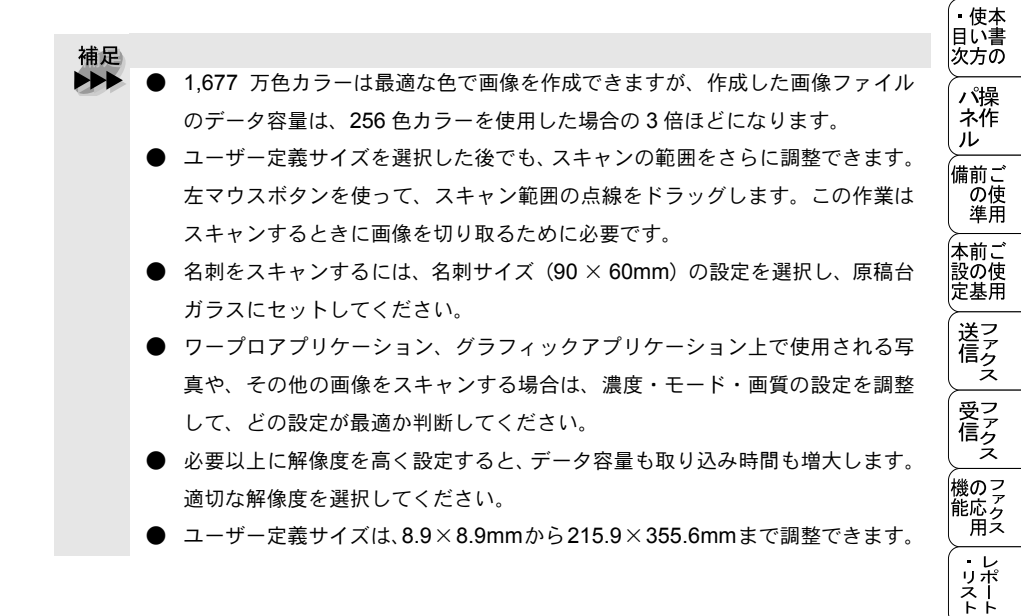

プレビューで画像を調整する(Windows<sup>®</sup> 95/98/98SE/Me/2000/ NT<sup>®</sup> 4.0)

プレビューは、低い画質ですばやく画像をスキャンし、確認できる機能です。 画像のサムネイルがスキャンエリアに表示され、どのようにスキャンされるの か確認できます。

|   | ADF | (自動原稿送り装置) | または原稿台ガラスに原稿をセッ |
|---|-----|------------|-----------------|
| 1 | トしま | き。         |                 |

[プレビュー開始]ボタンをクリックします。

全原稿がパソコンにスキャンされると TWAIN ダイアログボックスのスキャンエリア に表示されます。

スキャンされた原稿の一部分を切り取るには、左マウスボタン を使ってスキャンエリアの点線の側面か端をドラッグします。 点線を調整してスキャンしたい部分を囲みます。

必要に応じて TWAIN ダイアログボックスの解像度、色数、 明るさの設定を調整します。

コピー

メフ

ディ ォ ト

使とプ うしン

ヤリ

ッッモ ゔト

FΡ

AC Хī

ョオ プシ

お手入れの

と困った

索用仕 引語様 集

ン

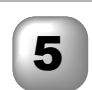

6

[スキャン開始]ボタンをクリックします。

選択された範囲だけが Presto!™ PageManager 画面に表示されます。

Presto™ PageManager 画面上で画像を調整します。

- 補足
   操作の詳細については、Presto!™ PageManager の電子マニュアル (PDF 形 式)を参照してください。
  - [プレビュー開始]ボタンを使用して画像をプレビューし、画像の不要部分を切り取ります。プレビューのとおりでよければ、スキャナ画面から [スキャン開始]ボタンをクリックして画像をスキャンします。

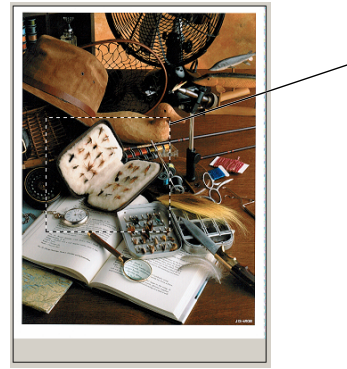

ノスキャン範囲

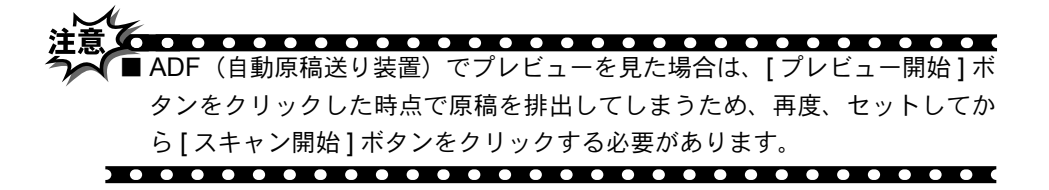

#### )原稿をスキャンする(Windows<sup>®</sup> XP) • 使本 目い書 ブラザー MFC のスキャナドライバは WIA 対応です。ドライバにより、画像を 次方の 付属の Presto!™ Page Manager に直接スキャンできます。また、WIA 対応の パ操 ネ作 他のアプリケーションに直接スキャンすることもできます。 ル ブラザーMFC をスキャナドライバとして利用するには、[ファイル]メニュー 備前こ の使準用 の IWIA 対応機器の選択 ...] から選択する必要があります。 本前ご 設の使 定基用 ADF(自動原稿送り装置)または原稿台ガラスに原稿をセッ トします。 送信クス ADF(自動原稿送り装置)を使用する場合、複数の原稿をセットすることでまとめて スキャンすることができます。 受ファ クァ クス Presto!™ PageManager 画面から 💼 をクリックします。 、 機のファク アクス WIA ダイアログボックスが表示されます。P. 210 必要に応じて WIA ダイアログボックスで以下の項目を設定し ・リポート ます。 コピー 明るさ キャプチャフォト 画像の種類 など [スキャン]ボタンをクリックします。 使う プリン スキャニングが終了したら [キャンセル] ボタンをクリックして Presto!™ PageManager 画面に戻ります。 補足 ヤリ ッッモ ドライバのインストール方法については「クイックセットアップガイド」を参 <del></del> ź ト Ī 照してください。 FΡ 操作の詳細については、Presto!™ PageManager の電子マニュアル (PDF 形 AC Xī 式)をご覧ください。 ョオ ンプ シシ お手入れの と困っにはた 索用仕 引語様

| WIA ダイ | アログボックスでの設定(Windows <sup>®</sup> XP)                                                                                                    |
|--------|----------------------------------------------------------------------------------------------------|
|        | → Brother MFC-5200 J USB を使ったスキャン ??区                                                                                                    |
| 1      | スキャンする対象を選択します。<br>総紙方法(4)<br>フラッドペット<br>スキャンする画像の種類を選択してください。                                                                                              |
| 2      | <ul> <li>① カラー画像(Q)</li> <li>〇 グレースケール画像(Q)</li> <li>① 白泉画像またはテキスト(Q)</li> </ul>                                                                            |
| 3      | ○カスタム設定(2)<br>また次のことも実行できます:<br>スキャンした画像の品質の問題     ページ サイズ(2): Legal 8.5 × 14 インチ (215 × 356 ∨ ブレビュー(2) スキャン(2) キャンセル     ・・・・・・・・・・・・・・・・・・・・・・・・・・・・・・・・・ |

#### ①給紙方法

[フラットベッド]は原稿台ガラスからスキャンするとき、[ドキュメントフィー ダー]は ADF(自動原稿送り装置)からスキャンするときに選択します。

②スキャンする画像の種類を選択します。

#### ③スキャンした画像の品質の調整

ここをクリックすると、[詳細プロパティ]ウィンドウが表示されます。

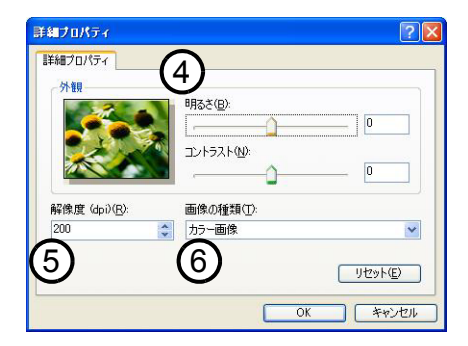

④明るさ/コントラスト

必要に応じて、マウスカーソルを使ってつまみを左右にドラッグして明るさや コントラストを調節してください。

#### ⑤解像度

プルダウンメニューから解像度を選択します。解像度を高くすると必要なメモ リーや送信時間は増えますが、画質は向上します。

[100] [150] [200] [300] [400] [500] [600] [1200] の中から選択します。

⑥画像の種類

[カラー画像][グレースケール画像][白黒画像またはテキスト]の中から選択します。

 プレビューで画像を調整する(Windows<sup>®</sup> XP) プレビューは、低い画質ですばやく画像をスキャンし、確認できる機能です。 画像のサムネイルがスキャンエリアに表示され、どのようにスキャンされるの か確認できます。
 Brother MEC-5200 J USB を使ったスキャン
 スキャンする対象を選択します。

(5) 給紙方法(A) 2 スキャンする画像の種類を選択してください 4.4 カラー画像(0) 3 -○グレースケール画像(G) 凰 ○ 白黒画像またはテキスト(B) 1 〇カスタム設定(C) また次のことも実行できます 6 スキャンした画像の品質の調整 Legal 8.5 x 14 귀) チ (216 x 356 🗸 7142-(P) 2+++2(S) キャンセル 7 4

コピー 原稿の表側を下にして、原稿台ガラスに置きます。 トキャプチャ キャプチャ ティア を 使と フリンタ て [給紙方法]のプルダウンメニューから[フラットベッド] (2) を選択します。 画像の種類を選択します。(③) ヤリ ッッモ プトー スキャンダイアログボックスの[プレビュー]ボタン(④)を FΡ AC Δ クリックします。 Хī ョオ ンプ シ 原紙全体がパソコンにスキャンされ。 ダイアログボックスのスキャンエリアに表示 されます。 お手入れの ⑤のウィンドウにてマウスの左ボタンを押しながらマウスを 5 ドラッグし、取り込みたい部分を指定します。 と困った 索用仕 引語様 集 •

、 本前ご 設の使 定基用

送信クス

受 「 ア ク ス

, 機のファク 能応っ 用ス

・レポート

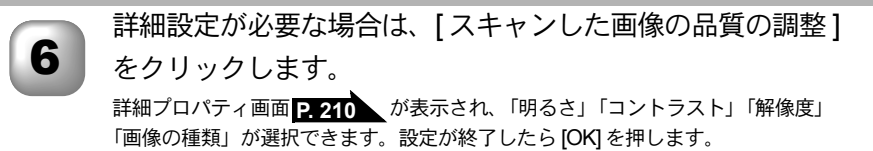

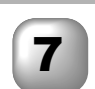

スキャンダイアログボックスの[スキャン]ボタン(⑦)を押 します。

元画像中、選択された部分だけが取り込まれ、PageManager画面(あるいはアプリケーションソフトの画面)に表示されます。

スキャナとして使う前に :Macintosh<sup>®</sup>

## 🌒 ドライバをインストールする

本機をスキャナとして使用する場合は、付属の CD-ROM の中にあるスキャナ ドライバをインストールする必要があります。以下のバンドルソフトをインス トールすることをお奨めします。

• Presto!™ PageManager このソフトを使用すると、スキャナから取り込んだ文書や写真を、サムネイル 表示を使って見やすく管理したり、加工したり、また電子コピーとしてパソコ ンに保存しておくことができます。

補足▶▶ ● インストール方法については「クイックセットアップガイド」を参照してください。

## 〕 Presto!™ PageManager について

#### 特長

Presto!™ PageManager の特長を以下に示します。

- フルカラーでスキャン可能
- スキャナ、プリンタなどの入出力装置を統合して、文書や写真を入出力
- スキャンしたデータのアプリケーション(電子メールソフト含む)へのダ イレクト転送
- 文書スキャンおよびレイアウト保持機能
- 取り込んだ文書や写真を電子ファイリングで効率的に管理
- サムネイル表示で文書や写真が一目瞭然
- 文書や写真に文字、メモなどを直接追加可能
- 100 種類以上のアプリケーションとのリンク機能
- Presto!<sup>™</sup> Wrapper による画像転送(電子メール経由)
- PhotoNet を介した画像のアップロード/ダウンロード可能
- HTML フォーマット対応
- あいまい検索機能
- 写真を補正編集/写真を選んでオリジナル・スライドショー
- 撮った写真を電子メールに添付して送信
- OCR 機能

・ 使本 目い書 次方の パ操

ネ作 ル

備前こ

の使準用

本前ご 設の使 定基用

送アアクス

受 ファク ス

、 機のファク 能応っろ

・レポリポート

コピー

トキャプチャ キャプチャ ティア

使とプリン うしン てタ

アセリ ッッモ

プ ト Ī

FΡ

AC Xı

゙゚゠オ ンプ シシ

お手入れの

ときにはた

索用仕 引語様 生

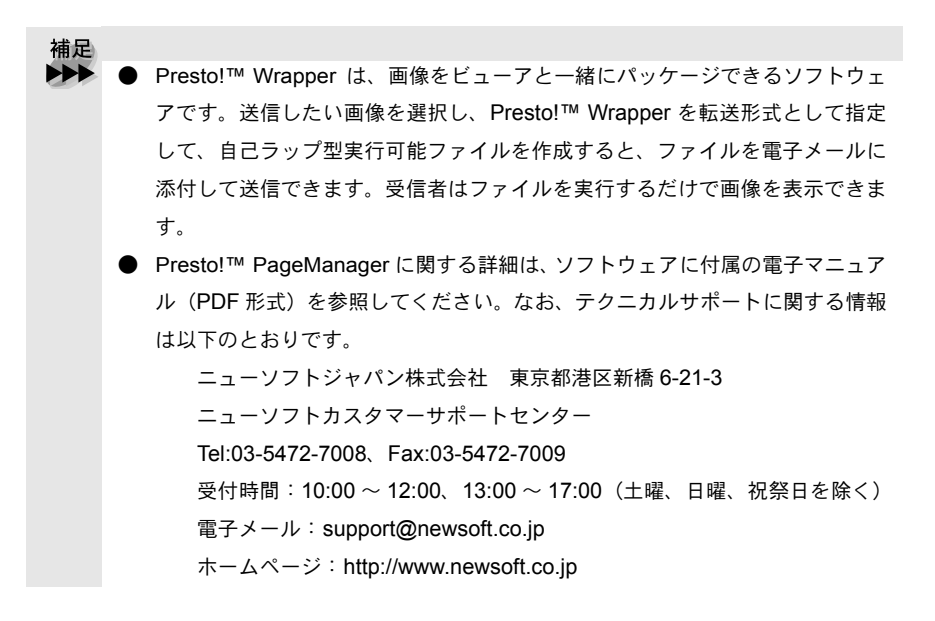

#### 動作環境

- Power PC G3 以上で Power PC G4 対応
- 24MB 以上の RAM (64MB 以上推奨)
- 100MB 以上の空きスペースを持つハードディスク、CD-ROM ドライブ
- MacOS 8.6~9.2

#### 推奨システム構成

- イメージスキャナ
- ・プリンタ
- 電子メールソフト

補足

- 現在サポートしている電子メールソフトの詳細は、ソフトウェアに付属の電子
   マニュアルをご覧ください。
  - 操作の詳細については、電子マニュアル(PDF 形式)と、ソフトに付属しているオンラインヘルプを参照してください。
  - インストール方法については、「クイックセットアップガイド」を参照してください。

#### 、 スキャナとして使う:Macintosh<sup>®</sup>

補足 

● Mac OS 8.6~9.2 で使用できます。

## ▶ Macintosh<sup>®</sup> でスキャニングする

Macintosh<sup>®</sup> からスキャニングする場合は、TWAIN ドライバを使用し、 TWAIN 対応のアプリケーション(Adobe Photoshop<sup>®</sup>等)から実行します。 ここでは Adobe Photoshop<sup>®</sup> を例にして説明します。まず、本機と Macintosh<sup>®</sup> が USB ケーブルで接続されていることを確認してください。

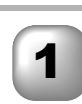

Macintosh<sup>®</sup>を起動してアプリケーションソフトを起動します。

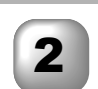

ADF(自動原稿送り装置)か原稿台ガラスに原稿をセットします。

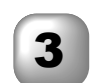

[ファイル]メニューから[読み込み]-[TWAIN 機器の選択]-[MFL Pro/P2500]の順に選択します。

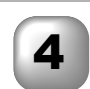

[ファイル]メニューから[読み込み]-[TWAIN 機器からの入力]-[MFL Pro/P2500]の順に選択します。

5

MFL Pro /P2500 のスキャナウィンドウが表示されます。

6

必要に応じてスキャナウィンドウ内の項目を設定します。

7

[スタート]ボタンをクリックします。スキャニングが終了す るとアプリケーション上にイメージが表示されます。

> 素用仕 引語様 集 Macintosh<sup>®</sup>でスキャニングする **215**

・ 使本 目 い 吉 の 大 の 人 パ 操 不 作

ル

備前ご の使 準用

本前ご

和 設の使 定基用

送信クス

受ファ クァクス

機のファク 能応 月ス

・リポート

コピー

キャプチャフォト

、 使とプリンタ

アセリ ッッモ プトー

> FP AC XI

ョオ ンプ シシ

お手入れの

と困っにはた

## 🌒 スキャナウィンドウの設定項目

スキャナウィンドウでは、以下の項目が設定できます。

● イメージ

#### ①解像度

スキャニングの解像度は、解像度ポップアップメニューから選択します。より 高い解像度を選択すると時間はかかりますが、精密なイメージを取り込むこと ができます。

モデルによって解像度は異なります。

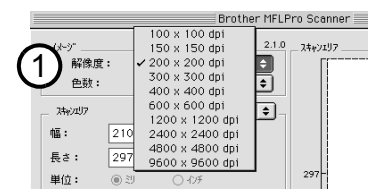

#### ②色数

取り込む色数を設定します。

| Brother M                                                                                                    | IFLPro Scanner                     |
|----------------------------------------------------------------------------------------------------|------------------------------------|
| - (사-)ゲ 2<br>●放: グロス 200 x 200 dpl ◆<br>●放: グロス 250端即下以<br>550端即下以<br>幅: 210 (小あた)<br>長さ: 297<br>単位: ⑥ ジ ○ イチ<br>調整<br>① 入なが (小方法)<br>● 次かえ<br>(ColorSync<br>マッケジ スタイル: 知覚的(画像)<br>スキャグオンタイル: 知覚的(画像)<br>スキャグオンタイル: 1550 | 1.0 244/241/7                      |
| 日 与真原稿                                                                                                    | 210                                |
| 初期値                                                                                                    | キャンセル         スタート         プ レスキャン |

#### 白黒

線画およびテキストのとき。

グレイ(誤差拡散方式)

写真を含む原稿で比較的階調がはっきりしている原稿のとき。

#### 256 階調グレイ

写真を含む原稿で微妙な表現を要求されるとき。

8ビットカラー

256 色のカラーで取り込みます。ビジネス文書等に最適です。

24 ビットカラー

1677万色のカラーで取り込みます。「8ビットカラー」の約3倍の容量です。

③スキャンエリア

読み込む範囲を設定します。ポップアップメニューから選択することができます。また、任意の寸法を入力したり任意の範囲を指定することもできます。

調整

イメージ調整

[イメージ調整]ボタンをクリックして、「明るさ」「コントラスト」を調整します。 濃い原稿のときは明るめに、うすい原稿のときはコントラストを強くします。

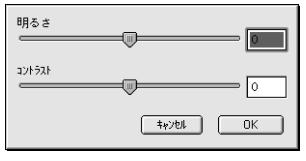

#### ④マッチングスタイル

イメージの中で何を基準に取り込むのかを設定します。

|    | Broth                                                                                 | her MFLPro Scanner                     |
|----|---------------------------------------------------------------------------------------|----------------------------------------|
| ~  | - イメージ<br>解像度: 200 × 200 dpi<br>色数: 白黒                                                | 2.1.0 24+7297                          |
| (3 | 7뉴/)1비카 A4 210 x 297 mm                                                               | •                                      |
|    | 幅: 210                                                                                |                                        |
|    | 長さ: 297                                                                               | 207-                                   |
|    | 単位: ◎ ジ ○ インチ<br>  回数                                                                 |                                        |
| _  | ● カスタム -1メージ調整                                                                        |                                        |
| (4 | ) ColorSync<br>マッチング* 244.:<br>メャサ用プロア44.:<br>ギジ度(グ・ラウィクス)<br>相が拘りな色域を維持<br>絶対的な色域を維持 | <b>2</b> 10                            |
|    | 行期值                                                                                   | ++>>01         29-1         7" 1,23+4> |

知覚的(画像)

写真のようなイメージのとき。 彩度(グラフィックス) はっきりしたイメージで彩度を要求されるとき。 相対的な色域を維持 色と色の関係(対比)が重要なとき。 絶対的な色域を維持

シンボルカラーのような色そのものが持つイメージが重要なとき。

受 「 ア ク ス 、 機のファク 能応クス 用ス ・レポリスト コピー キャプチャ キャプチャ 使う ブリ る アヤリ ッッモ プト FΡ AC Хī ョオ プシ ン お手入れの ときにはた 索用仕 引語様 隹 217 スキャナウィンドウの設定項目

・使本
 目い書

次方の

パ操 ネ作

ル

 備前ご の使 準用

本前ご 設の使 定基用

送アアクス

## ⑤スキャナ用プロファイル

お使いの機種を選択します。

|   |                                                                                                    | Broth                                                      | er MFLP     | ro Scanner 📃 |     |          |
|---|----------------------------------------------------------------------------------------------------|------------------------------------------------------------|-------------|--------------|-----|----------|
|   | - イメージ<br>解像度:<br>色数:   E                                                                                                    | 200 × 200 dpi<br>日黒                                        | 2.1.0<br>\$ | _ 24#7107    |     |          |
| 6 | スキャンパリア     在       幅:     210       長さ:     297       単位:     ④ ジ       調整     ● 2324       ④ ColorSync       マッチング・スタイル:     (知賀)       スキャグ用マッチル:     (知賀) | 44 210 x 297 mm<br>0 40チ<br>-シ*調整<br>約 (画像)<br>2 HFC-5200J | •           | 297-         |     |          |
| e | <ul> <li>二 写真原稿</li> <li>初期値</li> </ul>                                                                                                    |                                                            |             | 4+7701       | 210 | 7" UZ#4V |

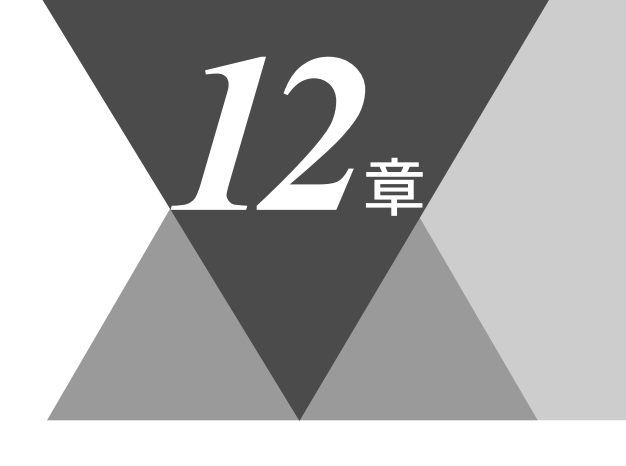

・使本目い書次方の

、 パ操 ネ作 ル

備前ご の使 準用

本前ご 設の使 定基用

(ファクス)

 受信 ファクス

機のファクス

・ポート

コピー

キャプチャア

使とプリンタ

アセリ ッッモ プトー

> FP AC Xı

゙゚゠オ ンプ シシ

お手入れの

と困っにはた

索用仕 引語様 集

# リモートセットアップ

| リモートセットアップについて<br>設定できる項目                                 |                                          |
|-----------------------------------------------------------|------------------------------------------|
| リモートセットアップ設定内容:Windows <sup>®</sup><br>ボタンの説明<br>電話帳登録をする |                                          |
| インク情報を確認する                                                | 225                                      |
| リモートセットアップ設定内容:Macintosh <sup>®</sup> (M<br>ボタンの説明        | <i>l</i> ac OS X 10.1/10.2.1 以降) 226<br> |

# リモートセットアップについて

通常、本機に対する機能設定は操作パネル上のナビゲーションキーとダイヤル ボタンで行いますが、リモートセットアップを使用すると、本機に対する機能 設定をパソコンで簡単に行うことができます。

| AUTE-トセットアッフ <sup>®</sup> |                 |                 | ×  |
|---------------------------|-----------------|-----------------|----|
| ⊡-MFC-5200J               | <u>キキン セッテイ</u> |                 |    |
| E-272X                    | \$UD3 847*      | 7999            |    |
| ージ ュリン セッテイ<br>ンウンノ セッテイ  | ኮታና ቂቃኮ         | 🗆 PCノシ゛コクテ゛セッテイ |    |
| デンワチョウ トウロク               | Νッシンモト トウロク     |                 |    |
| ーレホ°ート セッテイ<br>ー オウヨウ キノウ | 77              | לא:             |    |
|                           | ī,              | >9:             |    |
| インクショウホウ                  | +               | 71:             |    |
|                           | オンリョウ           |                 |    |
|                           | チャクシン オン        | ya9 ya9 ▼       |    |
|                           | キータッチ オン        | ya9 ∋a9 ▼       |    |
|                           | スヒ・ーカー オン       | ya9 ya9 ▼       |    |
|                           | カイセンシュヘック セッテ   | イ フェッシュ カイセン 💌  |    |
|                           |                 |                 |    |
|                           |                 |                 |    |
|                           |                 |                 |    |
|                           |                 |                 |    |
| I クスホ*ート インホ*ート           | ミロ湾川            | OK \$+>>t/L     | 適用 |

リモートセットアップを起動すると、画面の左側に、機能の分類が表示されま す。この分類は、機能一覧 **P.35** のメインメニューに対応しています。

機能の分類をクリックすると、画面の右側に設定可能な項目が表示されますの で、必要に応じて、データを入力したりプルダウンメニューから選択すること ができます。

起動した直後は、本機に設定されている内容が自動的にパソコンにダウンロー ドされ、画面上に表示されます。

補足 **>>>** 

● 本機に設定されている内容のダウンロードには、数分間かかることがあります。

- リモートセットアップを使用するには、お使いのパソコンに「MFC ドライバ」 をインストールする必要があります。インストールのしかたについては、クイッ クセットアップガイドの「MFC ドライバをインストールする」を参照してくだ さい。
- リモートセットアップで設定した内容は、次に変更するまで有効です。
- ネットワークプリンタとして使用されている場合、接続方法によって、リモートセットアップを使用できないときがあります。

🌒 設定できる項目

リモートセットアップで設定できる項目の一覧を以下に示します。

| 分類      | 中分類           | 項目                                                                                                    | 設定の可否                                          |
|---------|---------------|----------------------------------------------------------------------------------------------------|------------------------------------------------|
| キホン セッテ | キロクシ タイプ      | -                                                                                                    | 0                                              |
| 1       | トケイ セット       | -                                                                                                    | 0                                              |
|         | ハッシンモト トウロク   | -                                                                                                    | 0                                              |
|         | オンリョウ         | チャクシン オンリョウ<br>キータッチ オンリョウ<br>スピーカー オンリョウ                                                                           | 0<br>0<br>0                                    |
|         | カイセンシュベツ セッテイ | -                                                                                                    | 0                                              |
|         | ヒョウジ ゲンゴ      | -                                                                                                    | ×                                              |
|         | ナンバー ディスプレイ   | -                                                                                                    | ×                                              |
| ファクス    | ジュシン セッテイ     | ヨビダシ カイスウ<br>サイ ヨビダシ カイスウ<br>シンセツ ジュシン<br>リモート ジュシン<br>ジドウ シュクショウ<br>ポーリング ジュシン                                     | 0<br>0<br>0<br>0<br>×                          |
|         | ソウシン セッテイ     | ゲンコウ ノウド<br>ファクス ガシツ<br>タイマー ソウシン<br>トリマトメ ソウシン<br>リアルタイム ソウシン<br>ポーリング ソウシン<br>ソウフショ<br>ンウフショ コメント<br>カイガイソウシン モード | ×<br>0<br>×<br>0<br>0<br>×<br>0<br>×<br>0<br>× |
|         | デンワチョウ トウロク   | タンシュク トウロク<br>グループ トウロク                                                                                             | 0<br>0                                         |
|         | レポート セッテイ     | ソウシン レポート<br>ツウシン カンリ カンカク                                                                                          | 0<br>0                                         |

コピー キャプチャア 使とプリンタ 使とス うしゃ てナ セリ ŧ ッ ŝ ĥ = FΡ AC Χī ョオ ンプ シシ お手入れの と困っにはた

\_ 索用仕 引語様 集 •

・ 使本 目い書 次方の

 パ操 ネ作 ル

備前ご の使 準用

本前ご 設の使 定基用

> 、 送信ファクス

> 、 受アフク に ス

機のファク 能応 アクス

・リポート

☞ 次ページへ続く

| 分類               | 中分類                      | 項目                                              | 設定の可否       |
|------------------|--------------------------|-------------------------------------------------|-------------|
| ファクス             | オウヨウ キノウ                 | テンソウ<br>メモリー ジュシン<br>アンショウバンゴウ<br>ファクス シュツリョク   | 0 0 0 ×     |
|                  | ツウシン マチ カクニン             | _                                               | ×           |
|                  | チャクシン キロク                | -                                               | ×           |
| コピー              | ガシツ                      | _                                               | 0           |
|                  | インサツハンイ                  | -                                               | 0           |
|                  | アカルサ                     | -                                               | 0           |
|                  | コントラスト                   | _                                               | 0           |
|                  | カラー チョウセイ                | レッド<br>グリーン<br>ブルー                              | 0 0 0       |
| フォトメディア<br>キャプチャ | プリント ガシツ                 | ヒョウジュン<br>コウガシツ<br>シャシン                         | 0           |
|                  | プリント サイズ                 | 13 × 9cm<br>15 × 10cm<br>18 × 13cm<br>20 × 25cm | 0           |
|                  | アカルサ                     | -                                               | 0           |
|                  | コントラスト                   | -                                               | 0           |
|                  | ガシツ キョウチョウ               | ホワイトバランス<br>シャープネス<br>カラー チョウセイ                 | 0<br>0<br>0 |
|                  | ファイルタイプ<br>(スキャン TO カード) | P D F<br>J P E G                                | 0           |
| テスト プリン<br>ト     | _                        | -                                               | ×           |

各項目の内容と選択項目については P.35 を参照してください。

# (リモートセットアップ設定内容:Windows<sup>®</sup>

## 🌒 ボタンの説明

リモートセットアップを起動するには、[スタート]メニューから、[プログラム] – [Brother] – [Brother MFC] – [リモートセットアップ]の順に選択します リモートセットアップの画面のボタンについて説明します。

| <i>₩</i> リモートセットアップ <sup>*</sup>                                                                                                    |                                                                                                    |                                                | ×            |
|----------------------------------------------------------------------------------------------------|----------------------------------------------------------------------------------------------------|------------------------------------------------|--------------|
| ₩1FC-5200J           ₩FC-5200J           ₩FX           ₩57           ₩772           ₩772           ₩772           ₩772           ₩772           ₩772           ₩772           ₩772           ₩772           ₩772           ₩772           ₩772           ₩772           ₩772           ₩774           ₩774           ₩774           ₩774           ₩774           ₩774           ₩774           ₩774           ₩774           ₩774           ₩774           ₩774           ₩774           ₩774           ₩774           ₩774           ₩774           ₩774           ₩774           ₩774           ₩774           ₩774           ₩774           ₩774           ₩774           ₩774           ₩774           ₩774           ₩774           ₩774           ₩774           ₩774 | 1セン とってイ           オログラ タイフ*           オログラ タイフ*           トライ とっト           ハッジンモト トウロク           ファジ           デンジンモト トウロク           ブッジ           オンジョク           チャクシブ スジ           キーシッチ オンジ           スピ・カー オンジ           カイビンジュペク アッチ・クラッチ | 7799)     ▼       □     PC/9*197*297       20: | X            |
| 1<br>1ウスポート<br>2                                                                                                    |                                                                                                    |                                                | <u>6</u><br> |

①エクスポート

現在の設定内容をファイルに保存します。

**②インポート** 

ファイルに保存されている設定内容を読み込みます。

③印刷

「電話帳リスト」または「設定内容リスト」が印刷できます。(P.111)と同じ リストが印刷できます)ただし、本機に送信されるまで印刷できないため、[ 適用]をクリックして新しいデータを送信してから、[印刷]をクリックしてく ださい。

**4 OK** 

設定した内容を本機に送信するとともに、リモートセットアップを終了しま す。送信の際に、エラーメッセージが表示された場合は、正しいデータを再度 入力して、[OK]をクリックします。

⑤キャンセル

設定した内容を本機に送信しないで、リモートセットアップを終了します。 ⑥適用

設定した内容を本機に送信しますが、リモートセットアップは終了しません。

<sub>ボタンの説明</sub> 223

・使本 目い書 次方の パ操

ネ作 ル

備前こ

の使準用

、 本前ご 設の使 定基用

送信クス

受 ファク ス

, 機のファク 能応<sub>ク</sub>ス

・レポースト

コピー

、 キメフ オディート

使とプ うしつ

FΡ

AC Xı

ョオ ンプ シシ

お手入れの

ときにはた

索用仕 引語様

しシ てタ

## 🌒 電話帳登録をする

リモートセットアップの操作の例として、電話帳登録をする場合について説明 します。

画面の左側の機能分類から「デンワチョウトウロク」をクリックすると、次の画面が 表示されます。

| MFC-5200J                        | <u>T 7</u> | <u>1737 1747</u> |        |             |    |     |    |             |
|----------------------------------|------------|------------------|--------|-------------|----|-----|----|-------------|
| 一千市ン セッティ                        |            | FAX/TEL A*01*9   | 92419  | 74794 X4939 | Gl | GZ  | G3 | G4          |
| 户-7777                           | ×01        | 77               | クス/デンワ |             |    |     |    |             |
| -9'197 0771                      | *02        | 77               | クス/デンワ |             |    |     |    |             |
| - 7777 12771                     | *03        | 77               | クス/デンワ |             |    |     |    |             |
| 7 27732 1942                     | ×04        | 77               | クス/デンワ |             |    |     |    |             |
|                                  | ×05        | 77               | クス/デンワ |             |    |     |    |             |
|                                  | ×06        | 77               | クス/デンワ |             |    |     |    |             |
|                                  | *07        | 77               | クス/デンワ |             |    |     |    |             |
| 一 ノオビハノ イノイヤノ フマ<br>」 ようけいご 一日本作 | *08        | 77               | クス/デンワ |             |    |     |    |             |
|                                  | *09        | 77               | クス/デンワ |             |    |     |    |             |
|                                  | ×10        | 77               | クス/デンワ |             |    |     |    |             |
|                                  | ×11        | 77               | クス/デンワ |             |    |     |    |             |
|                                  | *12        | 77               | クス/デンワ |             | Ē  |     |    |             |
|                                  | *13        | 77               | クス/デンワ |             | ΪĒ |     |    | Ē           |
|                                  | *14        | 77               | クス/デンワ |             | ΪĒ |     |    | Ē           |
|                                  | *15        | 77               | クス/デンワ |             | Ē  | Ē   | Ē  | Ē           |
|                                  | ×16        | 77               | クス/デンワ |             | ΪĒ | Ē   | Ē  | Ē           |
|                                  | ×17        | 77               | クス/デンワ |             | ĺΠ | ĺΠ. | Ē  | Γ.          |
|                                  | ×18        | 77               | クス/デンワ |             | ΪĒ | ίΠ. | Ē  | Ē           |
|                                  | *19        | 77               | クス/デンワ |             | ΪĒ | Ē   | Ē  | Ē           |
|                                  | *20        | 77               | クス/デンワ |             | ΪĒ | ίΠ. | Ē  | Ē           |
|                                  | *21        | 77               | クス/デンワ |             | Έ  | Έī. | F  | F           |
|                                  | ×22        | 77               | クス/デンワ |             | ΤĒ | ίΞ. | F  | F           |
|                                  | •          |                  |        |             |    | 1   |    | <b>ار</b> ا |

この画面で、電話番号と相手先名称を最大 100 件 (00 ~ 99)、短縮ダイヤルとして登録することができます。電話番号は 20 桁まで登録できます(カッコは使用できません)。また、相手先名称は 15 桁まで入力できます。

## 🌒 インク情報を確認する

リモートセットアップの操作の例として、インク残量を確認する場合について 説明します。

画面の左側の機能分類から[インクショウホウ]をクリックすると、次の画面が表示 されます。

| AMUモートセットアッフ <sup>®</sup>                                                                                                    |                                                                                                    | × |
|----------------------------------------------------------------------------------------------------|----------------------------------------------------------------------------------------------------|---|
| HFC-5200J     + ホシッシライ     : フ・フル     : フ・フル     : フ・フル     : フ・フル     : フ・フル     : フッシッシャライ     : フッシッシャライ     : ブ・ブガョク トワロ     : レポート セッライ     : レライ     : エリン     : エリン     : エリン     : エリン     : エリン     : エリン | <u>{2993'3989</u><br>- {399'3939<br>- ブ <sup>*</sup> ラック<br>- ガアン<br>- イロー                                                                        |   |
|                                                                                                    | 1 色でもインカーリッパが「インタドレー」ごよると、MFCはモノクロノカテー<br>ともこ印刷をすることができません。受信したモノクロファクス<br>はメモリー受信します。<br>1 色でもインカーリップが「マモナタインタギ」レーになると、MFCはカラー<br>ファクスの受信を行いません。 |   |
|                                                                                                    | 印刷 0K \$+>20L 3週用                                                                                                    |   |

この画面で、インクの残量を確認することができます。

黒色以外の1色でもインクカートリッジが「インクギレ」になると、本機はカラー 印刷をすることができなくなります。ただし、黒色インクが残っていれば、モ ノクロコピー、モノクロファクスをすることができます。また、1色でもイン クカートリッジが「マモナクインクギレ」になると、本機はカラーファクスの受信を 行いません。

そのため、定期的にインクの残量を確認することをお勧めします。

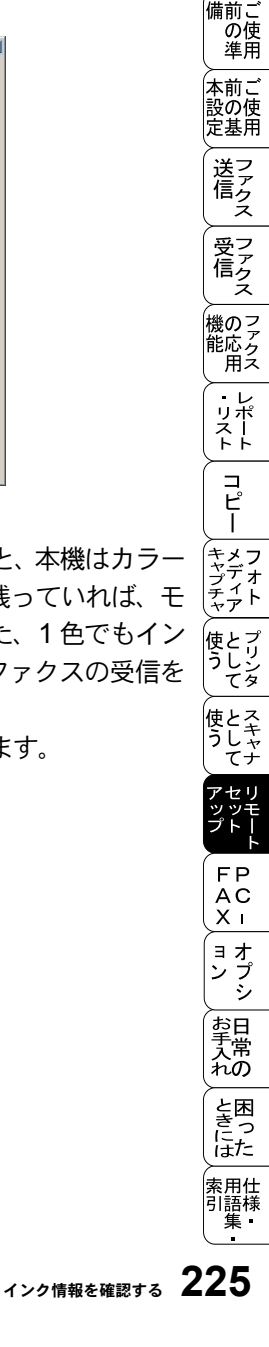

・使本
 目い書

次方の

パ操

ル

# (リモートセットアップ設定内容:Macintosh<sup>®</sup> (Mac OS X 10.1/10.2.1 以降)

## ボタンの説明

リモートセットアップを起動するには、/Library/Printers/Brother/Utilitiesの中にある [Remote Setup] アイコンをクリックします。

リモートセットアップの画面のボタンについて説明します。

|                                                                                                    | リモートセットアップ |                                                                                                    |              |
|----------------------------------------------------------------------------------------------------|------------|----------------------------------------------------------------------------------------------------|--------------|
| <ul> <li>▼ MFC-5200J</li> <li>₩2 typf(</li> <li>♥ 775λ</li> <li>♥ 7953 bypf(</li> <li>∀959 bypf(</li> <li>∀959 bypf(</li> <li>∀959 bypf(</li> <li>bypf(</li> <li>bypf(</li></ul> |            | 7795           PC/3' 255' tv74           235' tv74           230' €           330' €           340' €           7 v32 http |              |
| (1)<br>1726' - b<br>1/26' - b                                                                                                    | (3)<br>印刷  | <u>(4)</u><br>ок                                                                                                    | 5 6<br>tr>ts |

①エクスポート

現在の設定内容をファイルに保存します。

**②インポート** 

ファイルに保存されている設定内容を読み込みます。

③印刷

「電話帳リスト」または「設定内容リスト」が印刷できます。(P.111) ストが印刷できます)ただし、本機に送信されるまで印刷できないため、 【適用】をクリックして新しいデータを送信してから、【印刷】をクリックしてく

[週用]をクリックして新しいテーダを达信してから、[印刷]をクリックしてく ださい。

**④ OK** 

設定した内容を本機に送信するとともに、リモートセットアップを終了します。 送信の際に、エラーメッセージが表示された場合は、正しいデータを再度入力 して、[OK]をクリックします。

⑤キャンセル

設定した内容を本機に送信しないで、リモートセットアップを終了します。

⑥適用

設定した内容を本機に送信しますが、リモートセットアップは終了しません。
| 13 <sub>章</sub>                                                                                                    | ・目次 パネル 備 本設定<br>使い方 パネル 前の準 前の基      |
|----------------------------------------------------------------------------------------------------|---------------------------------------|
|                                                                                                    | 送信クス                                  |
|                                                                                                    | 受 <sub>ア</sub><br>信 <sub>ク</sub><br>ス |
| PC-FAX                                                                                                    | 機のファク<br>能応<br>クァクス                   |
| ■ PC-FAX を使用する: Windows <sup>®</sup> 95/98/98SE/Me/2000/XP/NT <sup>®</sup> 4.0 228<br>PC-FAX を利用してファクスを送信する                                                                    | ・レポート                                 |
| ファクススダイル画面を使用してファクス送信する                                                                                                    | <br><br>                              |
| と信の設定                                                                                                    | キメフキデオ                                |
| 登録した相手先をワンタッチダイヤルから削除する                                                                                                    | シャアト 使として                             |
| メンバーやグルーフを削除する239<br>電話帳をエクスポートする240<br>電話帳にインポートする                                                                                                    | 使とス<br>うしてナ                           |
| ■ ファクスを直接パソコンに取り込むための設定: Windows <sup>®</sup> 95/98/98SE/Me/2000/NT <sup>®</sup> 4.0245<br>[PC-FAX] 受信の起動                                                                      | アセリ<br>ッッモ<br>プトー                     |
| Brother PC-FAX 受信設定 (Windows <sup>®</sup> 95/98/98SE/Me/2000/NT <sup>®</sup> 4.0)245<br>新規 PC-FAX 受信メッセージの表示 (Windows <sup>®</sup> 95/98/98SE/Me/2000/NT <sup>®</sup> 4.0) 246 | FP<br>AC<br>X I                       |
| ■ ファクスを直接パソコンに取り込むための設定:Windows <sup>®</sup> XP                                                                                                    | ョオ<br>ンプ<br>シ                         |
| ■ PC-FAX を使用する: Macintosh <sup>®</sup>                                                                                                    | お<br>手<br>入<br>れ<br>の                 |
| Macintosh <sup>®</sup> のアブリケーションからファクスを送る                                                                                                    | と困<br>きに<br>はた                        |
|                                                                                                    | 索用仕<br>引語様<br>集•                      |

•

PC-FAX を使用する:Windows<sup>®</sup>95/98/98SE/ Me/2000/XP/NT<sup>®</sup>4.0

## )PC-FAX を利用してファクスを送信する

PC-FAX を利用すると、パソコン上のアプリケーションで作成したファイルを ファクスとして送信することができます。また、送付書を添付して送付するこ ともできます。

あらかじめ、PC-FAXの電話帳に相手先を登録しておくことで、ファクスの宛先として設定できます。P.234

ファクススタイル画面とシンプルスタイル画面のどちらかを選択することができます。 P.233

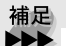

● PC-FAX は、モノクロのみ対応しています。

● 送信を行う前に個人情報、電話帳を設定しておくと便利です。

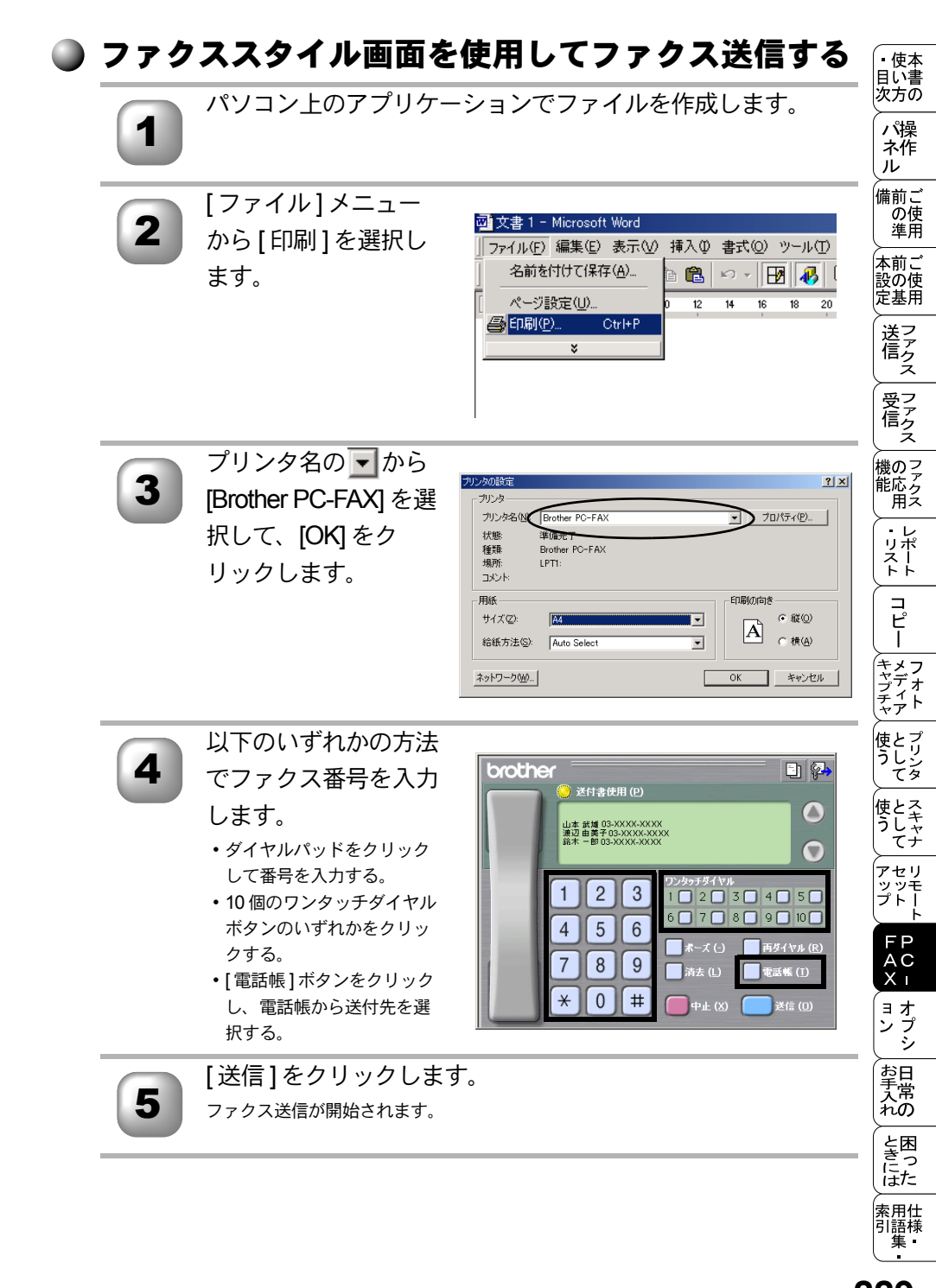

補足

 ファクススタイル画面を使用してファクス送信する場合は、[Brother PC-FAX 設定]ダイアログボックスの[送信]タブで「ファクススタイル」を選択してお く必要があります。

● ファクススタイル画面のボタンについて以下に説明します。

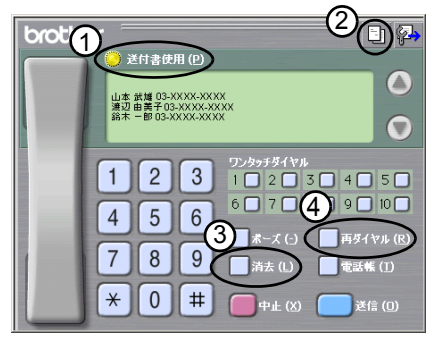

①送付書使用

ファクスに送付書とコメントを付けて送信する場合にクリックします。 ②送付書の作成

送付書の内容を入力したり変更する場合にクリックします。

③消去

ファクス番号を間違って入力したときにクリックします。

④再ダイヤル

ファクスを再送する場合にクリックします。[再ダイヤル]ボタンを押すた びに最新のものからさかのぼって5件表示されます。再送したいファクス 番号が表示されたら、[送信]ボタンをクリックします。

## ▶ シンプルスタイル画面を使用してファクス送信する

パソコン上のアプリケーションでファイルを作成します。

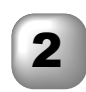

[ファイル]メニュー から[印刷]を選択し ます。

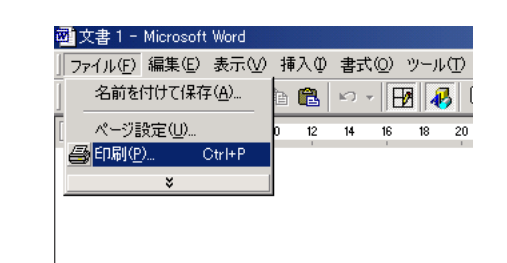

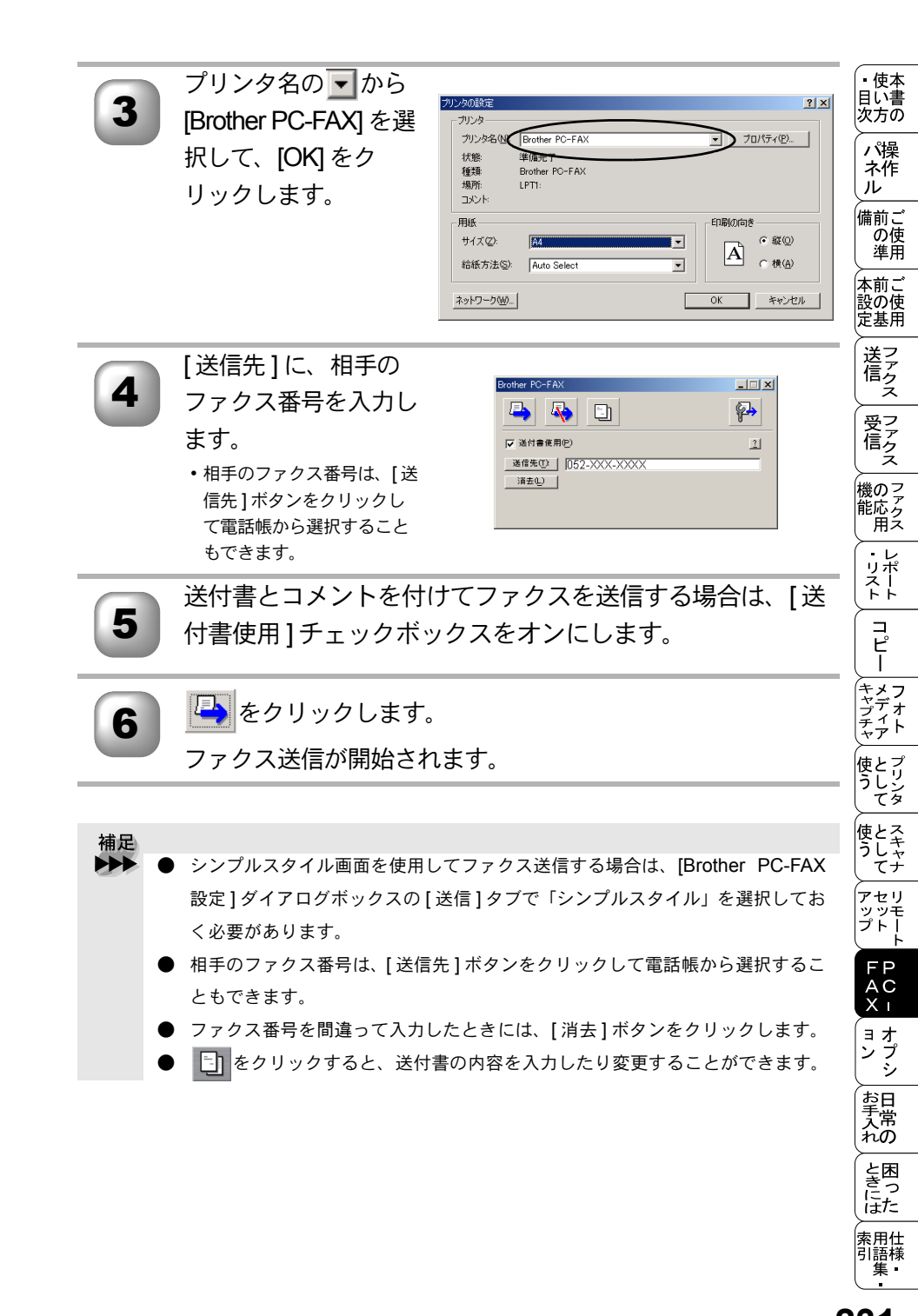

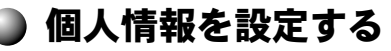

ファクスのヘッダーと送付書に使用される個人情報を設定します。 設定は、[Brother PC-FAX設定]ダイアログボックスの[個人情報]タブで行います。

[スタート]メニューから、[プログラム]-[Brother]-[Brother] MFC1-IPC-FAX 設定1の順に選択します。

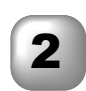

| 個人情報を入力しま |                        |            |
|-----------|------------------------|------------|
|           | Brother PC-FAX 設定      | <u>? ×</u> |
| す。        | 個人情報 送信 リワンタッチダイヤル (フ: |            |
|           | 名前(11):                |            |
|           | 会社名( <u>C</u> ):       |            |
|           | 部署( <u>D</u> ):        |            |
|           | 電話番号(2):               |            |
|           | FAX 番号( <u>F</u> ):    |            |
|           | E-mail( <u>E</u> ):    |            |
|           | 住所1 (1):               |            |
|           | 住所2(2):                |            |
|           |                        | 04 100 100 |

| 3 | [OK] をクリックして、<br>個人情報を保存しま | Brother PC-FAX 設定<br>個人情報   送信   ワン | \$> <del>ታ</del> 81ኛሥ (ንታይススይ1ルወው) | <u>?×</u> |
|---|----------------------------|-------------------------------------|------------------------------------|-----------|
|   | す。                         | 名前(N):                              | 山田一郎                               |           |
|   |                            | 会社名( <u>C</u> ):                    | 山田商店                               |           |
|   |                            | 部署( <u>D</u> ):                     | 営業部                                |           |
|   |                            | 電話番号(P):                            | 999-999-9999                       |           |
|   |                            | FAX 番号( <u>F</u> ):                 | 888-888-8888                       |           |
|   |                            | E-mail(E) :                         | xxxx@yamada.co.jp                  |           |
|   |                            | (主所1 ( <u>1</u> ):                  | 名古屋市中区                             |           |
|   |                            | (主所2位):                             |                                    |           |
|   |                            |                                     | ОК                                 | キャンセル     |
|   |                            |                                     |                                    |           |

## ) 送信の設定

ファクス送信に関する設定を行います。

設定は、[Brother PC-FAX 設定] ダイアログボックスの [ 送信 ] タブで行います。

| Brother PC-FAX 設定                             | <u>? ×</u>     |
|-----------------------------------------------|----------------|
| 個人情報 送信 フンタッチダイヤル(ファクススタイル選択時のみ)              |                |
|                                               |                |
| 外線番号(Q):                                      |                |
|                                               | .Fov           |
|                                               | (E)            |
|                                               |                |
| 3 電話帳ファイル(A)                                  |                |
| C:¥Program Files¥Brother¥BRMFLPRO¥address.ba2 | 参照( <u>B</u> ) |
| 4 送信操作画面                                      |                |
| シンブルスタイル (S)                                  |                |
| ● ファクススタイル(E)                                 |                |
|                                               |                |
| 0                                             |                |

#### ①ダイヤル設定

外線への接続に必要な番号を入力します。この番号は、PBX 電話システムで必要になる場合があります。

②ヘッダー

送信するファクスの先頭にヘッダー情報を追加する場合は、このチェックボックスをオンにします。

③電話帳ファイル

電話帳として使用するファイルを指定します。ファイルのパスと名前を入力するか、[参照]ボタンをクリックしてファイルを選択します。

Windows<sup>®</sup> 2000 / XP / NT<sup>®</sup> 4.0 をお使いの場合は、電話帳ファイルをお使いのパソコンのハードディスクドライブに指定してください。

④送信操作画面

[シンプルスタイル]か[ファクススタイル]のどちらかを選択できます。 ⑤ネットワーク PC-FAX

NC-8100h ネットワークボード(オプション)が装備されていればネットワーク PC-FAX が使用できます。使用するには「使用する」をチェックします。

| Brother PC-FAX                                                         |          |
|------------------------------------------------------------------------|----------|
| 👆 🔖 🗉                                                                  | <b>P</b> |
| ☑ 送付書使用(P)                                                             | 2        |
| 道信先(1)<br> <br> <br> <br> <br> <br> <br> <br> <br> <br> <br> <br> <br> |          |

<シンプルスタイル>

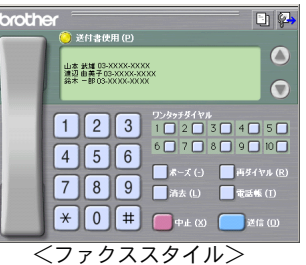

・使本
 目い書

次方の

パネル 操作 ご使用

、 本前ご 設の使 定基用

送信クス

受 ファク ス

, 機のファク 能応っ 用ス

・レポリスト

コピー

<u>キャプチャ</u>フォト

使とプリン うしンタ

使とス うしゃ てナ

アセリ

ッッモ プトー

> FP AC X I

ョオ ンプ シシ

nÓ

と困った

索用仕 引語様

篗

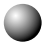

## 電話帳にメンバーを登録する

メンバーの登録は、[Brother Address Book] ダイアログボックスで行います。

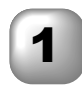

[スタート]メニュー から、[プログラム]-[Brother]-[Brother MFC]-[電話帳]の順 に選択します。 <sup>右の画面が表示されます。</sup>

| )Brother Address Bo<br>ファイル(E) 編集(E) ′ | ok<br>147°(日) |                  |  |
|----------------------------------------|---------------|------------------|--|
|                                        | i 🔐           |                  |  |
| 名前                                     | Fax           | E-Mail           |  |
| (P)販売                                  |               |                  |  |
| 🧖 近藤 進                                 | 999-999-9999  | zzzzz@jdmc.co.jp |  |
| 👰山本 太郎                                 | 888-888-8888  | aaaa@abc.co.jp   |  |
| -                                      |               |                  |  |
|                                        |               |                  |  |
|                                        |               |                  |  |
|                                        |               |                  |  |
|                                        |               |                  |  |
|                                        |               |                  |  |
|                                        |               |                  |  |
|                                        |               |                  |  |
|                                        |               |                  |  |

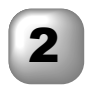

「「」をクリックします。 <sup>右の画面が表示されます。</sup>

| Brother Address Book         | メンバー設定     |
|------------------------------|------------|
| 名前例: 👩                       | 数称①:       |
| 会社名(0):                      |            |
| 部署(D):                       | 後離(2):     |
| 国/地域( <u>R</u> ):            | 郵復番号(2):   |
| 都道府県(⊻):                     | 市町村(2):    |
| 番地( <u>S</u> ):              |            |
| 勤務先電話番号(B):                  | 自宅電話番号(出): |
| ファクス(E):                     | 携带電話(户):   |
| E-Mail(E):                   |            |
| MFC E-Mail アドルス( <u>M</u> ): |            |
|                              | 決定 キャンセル   |

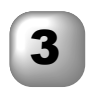

Δ

メンバーの情報を入力 します。 [名前]の入力は必須です。

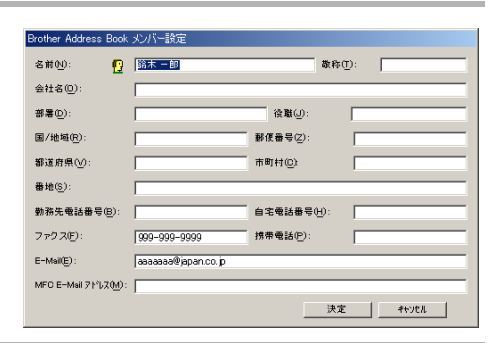

[決定]をクリックして、メンバーの情報を保存します。

補足
 ● 登録情報を追加、編集、削除する場合も、[Brother Address Book] ダイアログボックスで行います。
 ● 電話帳には 3000 件までのデータを登録することが可能です。

## ▶ ワンタッチダイヤルに相手先を登録する

メンバーまたはグループを10個のワンタッチダイヤルボタンに登録できます。 登録しておくと、ワンタッチダイヤルボタン(1 から 10 のいずれか)を押す だけで、ワンタッチで送信先を指定することができます。

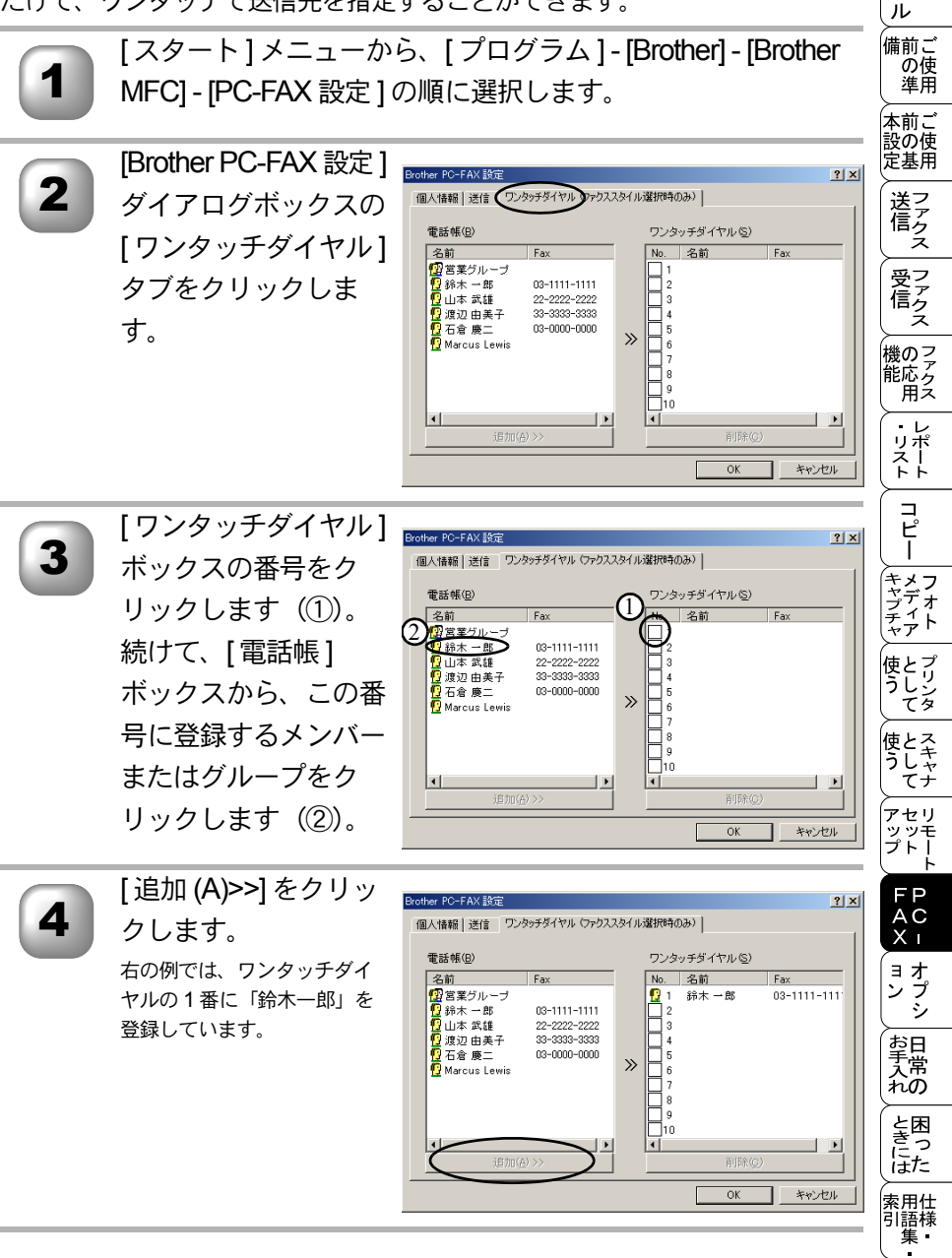

・使本
 目い書

次方の

パ操

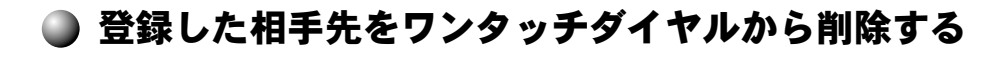

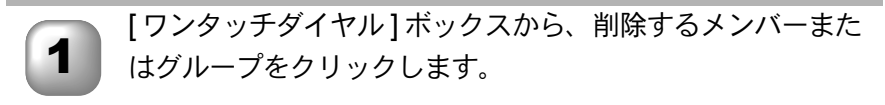

[削除]をクリックします。

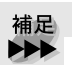

2

 ワンタッチダイヤルを使用するには、[送信]ダブの[送信操作画面]で「ファ クススタイル」を選択する必要があります。

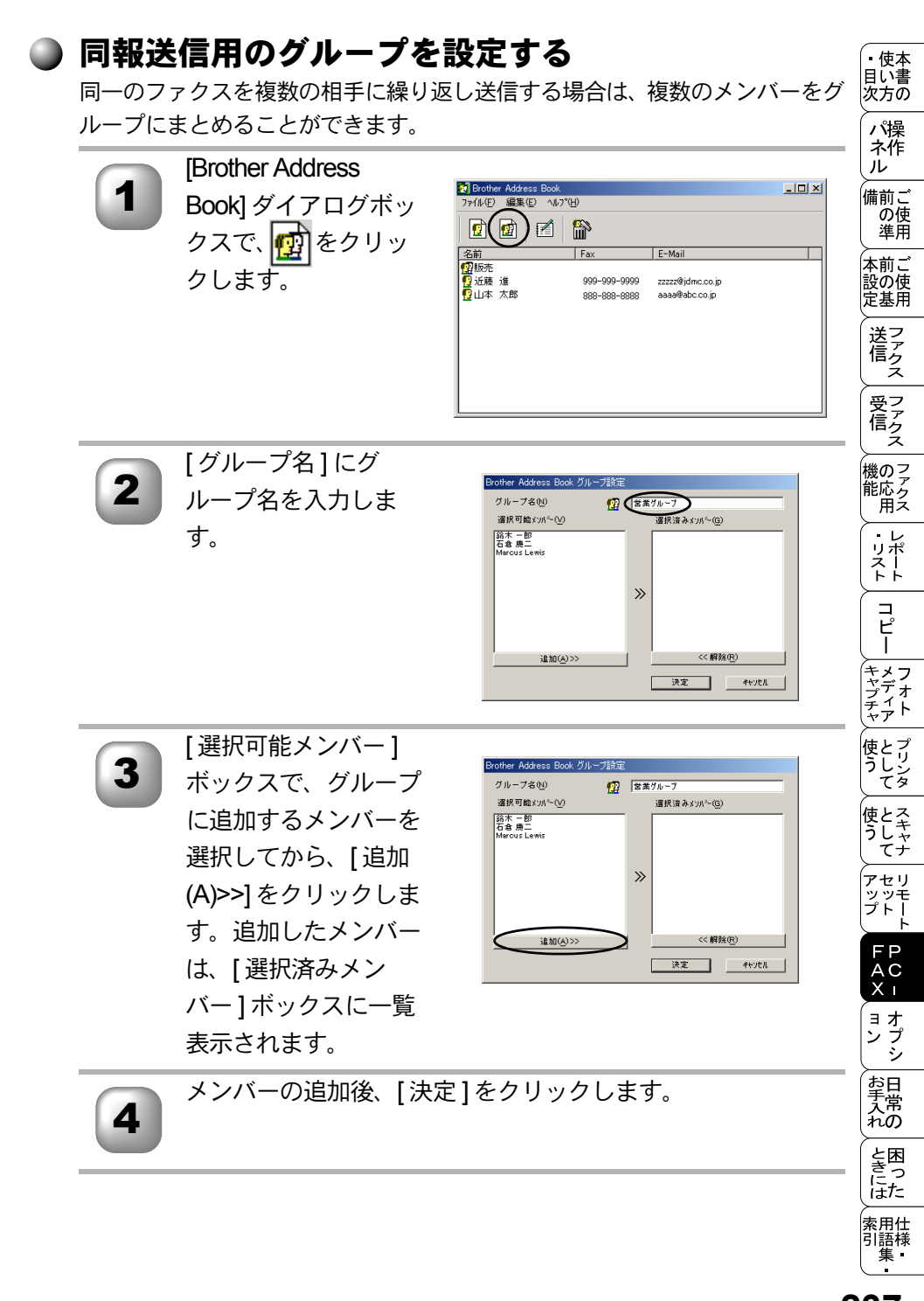

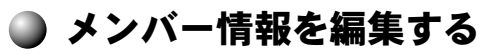

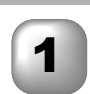

#### [Brother Address Book]ダイアログボッ クスで、編集するメン バーまたはグループを 選択します。

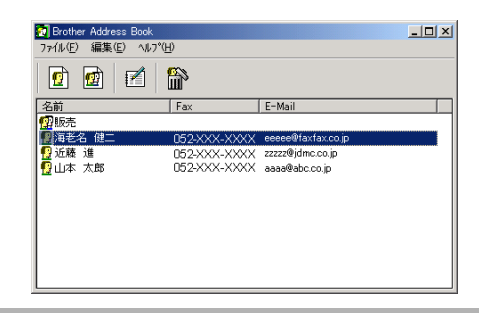

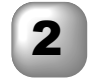

2 2 をクリックします。

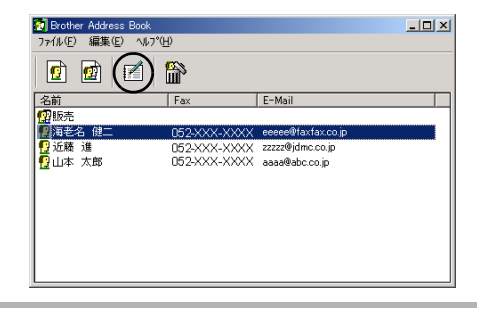

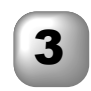

4

メンバーまたはグルー プ情報を編集します。

| 名前例: 👩                       | 海老名 键二            | 2         | 新称( <u>T</u> ): | 様 |
|------------------------------|-------------------|-----------|-----------------|---|
| 会社名(0):                      | 株式会社ファクスサービス      |           |                 |   |
| 部署(D):                       | 開発推進部             | (注職(J):   | 書長              |   |
| 国/地域( <u>R</u> ):            |                   | 郵便番号(Z):  |                 |   |
| 都道府県(⊻):                     |                   | 市町村(0):   |                 |   |
| ╋地( <u>6</u> ):              | [                 |           |                 |   |
| 勤務先電話番号(B):                  | [                 | 自宅電話番号(H) | · _             |   |
| ファクス(E):                     | 052-XXX-XXXX      | 携带電話(P):  |                 |   |
| E-Mail( <u>E</u> ) :         | eeeee@faxfaxco.jp |           |                 |   |
| MFC E-Mail アドレス( <u>M</u> ): |                   |           |                 |   |

### [決定]をクリックして、変更を保存します。

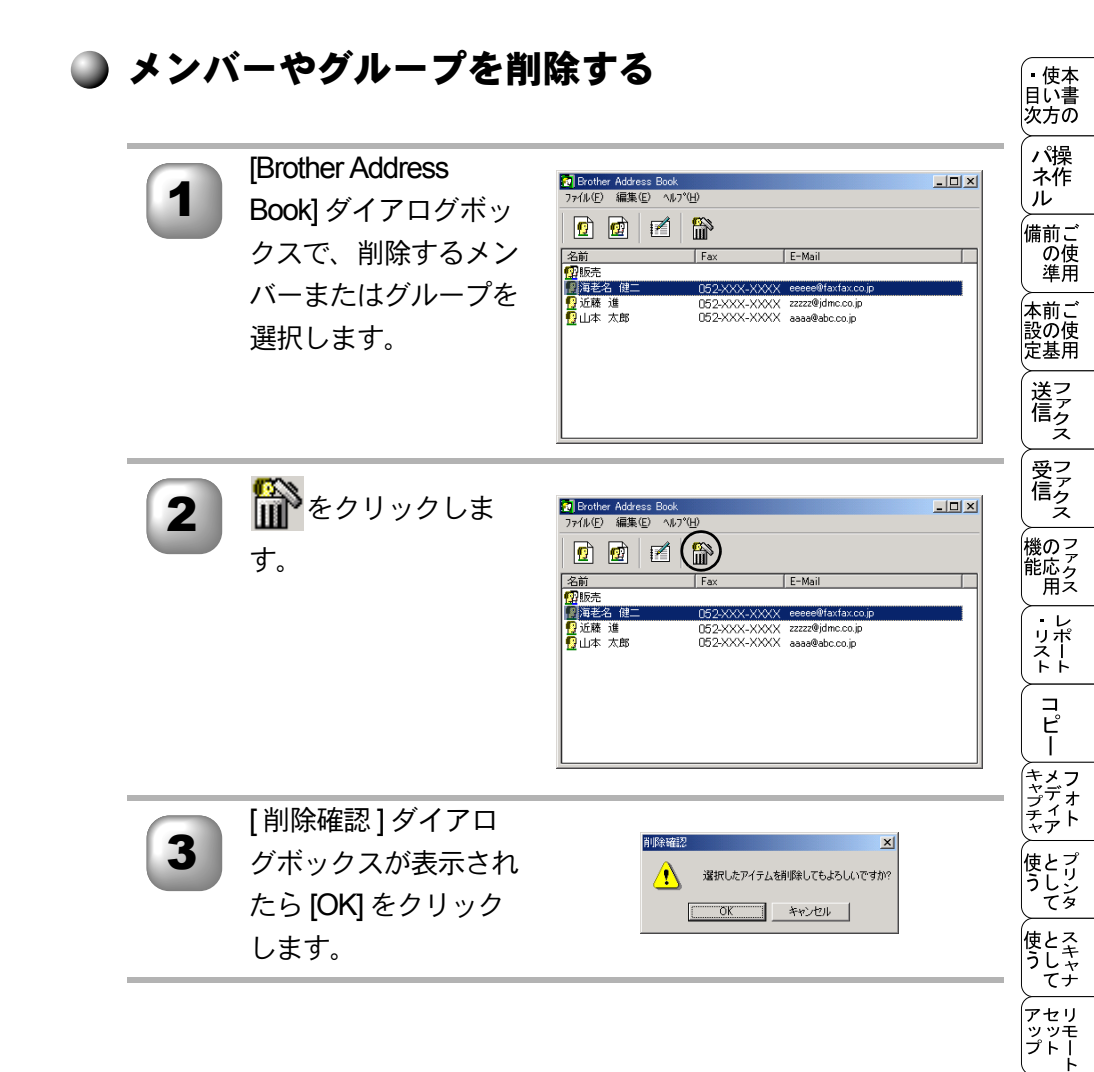

FP AC X I

「ョオ ンプ

お手入れの

と困っにはた

索用仕 引語様 集・

## )電話帳をエクスポートする

電話帳は、CSV 形式のファイルにエクスポートすることができます。また、選 択されたメンバーの Vcard を作成し、送信者のすべての送信電子メールに添付 することもできます。

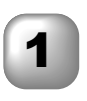

[Brother Address Book] ダイアログボックスで、[ファイル]-[ エクスポート]-[Text]の順にクリックします。 [Vcard] を選択した場合は、手順5に進みます。

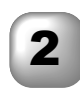

エクスポートする項目 を選んで、[追加 >>] をクリックします。

|         | 選択済み項            | i≣( <u>s</u> )  |
|---------|------------------|-----------------|
|         |                  |                 |
| -       |                  |                 |
| 進加(A)>> | $\triangleright$ |                 |
|         |                  |                 |
| <<解除(2) | 1                |                 |
|         |                  |                 |
|         | ,                |                 |
|         |                  |                 |
|         | 追加( <u>4</u> )>> | <u>(《 解除(F)</u> |

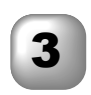

[区切り文字]で[タブ] または[コンマ]を選 択します。 この設定により、エクスポー ト時に各項目の間にタブかコ ンマが挿入されます。

| 項目選択<br>並べたい順に合わせて項目を過<br>また項目間に挿入する文字を通                                                                                                    | ×<br>銀見してくだ良い。<br>銀状することができます。 |
|----------------------------------------------------------------------------------------------------|--------------------------------|
| 。<br>選択可能項目()                                                                                                    | 選択済み項目( <u>S</u> )             |
| 3前     本     1     1     1     1     1     1     1     1     1     1     1     1     1     1     1     1     1     1     1     1     1     1     1     1     1     1     1     1     1     1     1     1     1     1     1     1     1     1     1     1     1     1     1     1     1     1     1     1     1     1     1     1     1     1     1     1     1     1     1     1     1     1     1     1     1     1     1     1     1     1     1     1     1     1     1     1     1     1     1     1     1     1     1     1     1     1     1     1     1     1     1     1     1     1     1     1     1     1     1     1     1     1     1     1     1     1     1     1     1     1     1     1     1     1     1     1     1     1     1     1     1     1     1     1     1     1     1     1     1     1     1     1     1     1     1     1     1     1     1     1     1     1     1     1     1     1     1     1     1     1     1     1     1     1     1     1     1     1     1     1     1     1     1     1     1     1     1     1     1     1     1     1     1     1     1     1     1     1     1     1     1     1     1     1     1     1     1     1     1     1     1     1     1     1     1     1     1     1     1     1     1     1     1     1     1     1     1     1     1     1     1     1     1     1     1     1     1     1     1     1     1     1     1     1     1     1     1     1     1     1     1     1     1     1     1     1     1     1     1     1     1     1     1     1     1     1     1     1     1     1     1     1     1     1     1     1     1     1     1     1     1     1     1     1     1     1     1     1     1     1     1     1     1     1     1     1     1     1     1     1     1     1     1     1     1     1     1     1     1     1     1     1     1     1     1     1     1     1     1     1     1     1     1     1     1     1     1     1     1     1     1     1     1     1     1     1     1     1     1     1     1     1     1     1     1     1     1     1     1     1     1     1     1     1     1     1     1 | <u> </u>                       |
| 区切り2年<br>(- タブ(1)<br>(- コンマ(2)                                                                                                    | 決定                             |

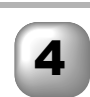

[決定]をクリックしてデータを保存します。

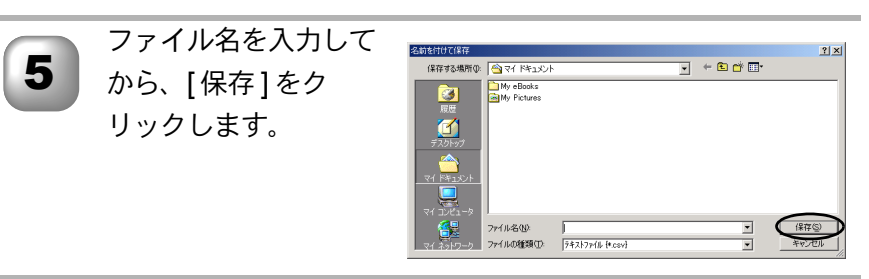

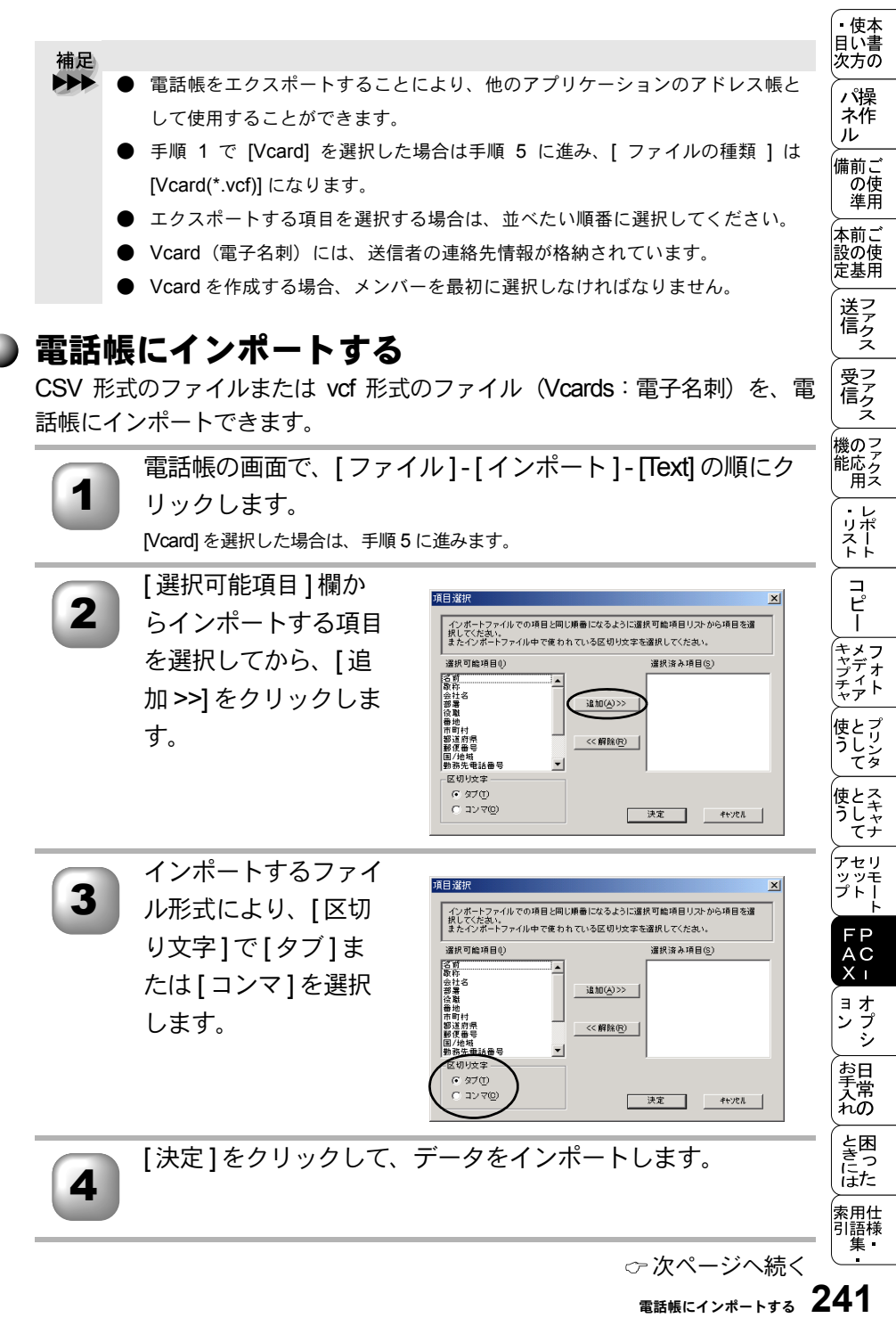

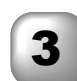

4

補足

話帳にインポートできます。

す。

リックします。

インポートするファイ ル形式により、「区切 り文字1で[タブ]ま たは[コンマ]を選択 します。

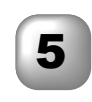

ファイル名を入力し て、[開く]をクリッ クします。

| ファイルを聞く                                |                          |                       |   |         | <u> ? ×</u>                             |
|----------------------------------------|--------------------------|-----------------------|---|---------|-----------------------------------------|
| ファイルの場所の:                              | import 🔄                 |                       | ¥ | 🗢 🗈 💣 💷 |                                         |
| 度度<br>デスクトップ<br>マイ ドキュメント<br>マイ コンドュータ | datacsv<br>testosv       |                       |   |         |                                         |
| マイ ネットワーク                              | ファイル名(13)<br>ファイルの種類(13) | 74217918 (*.txt*.cov) |   | *       | (1) (1) (1) (1) (1) (1) (1) (1) (1) (1) |

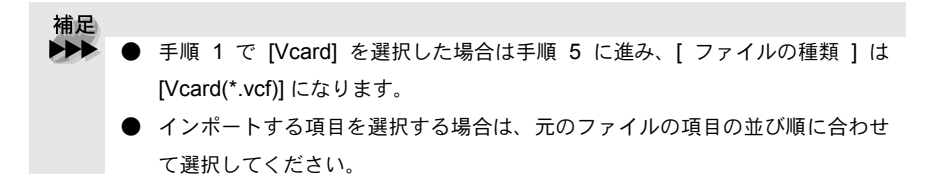

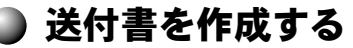

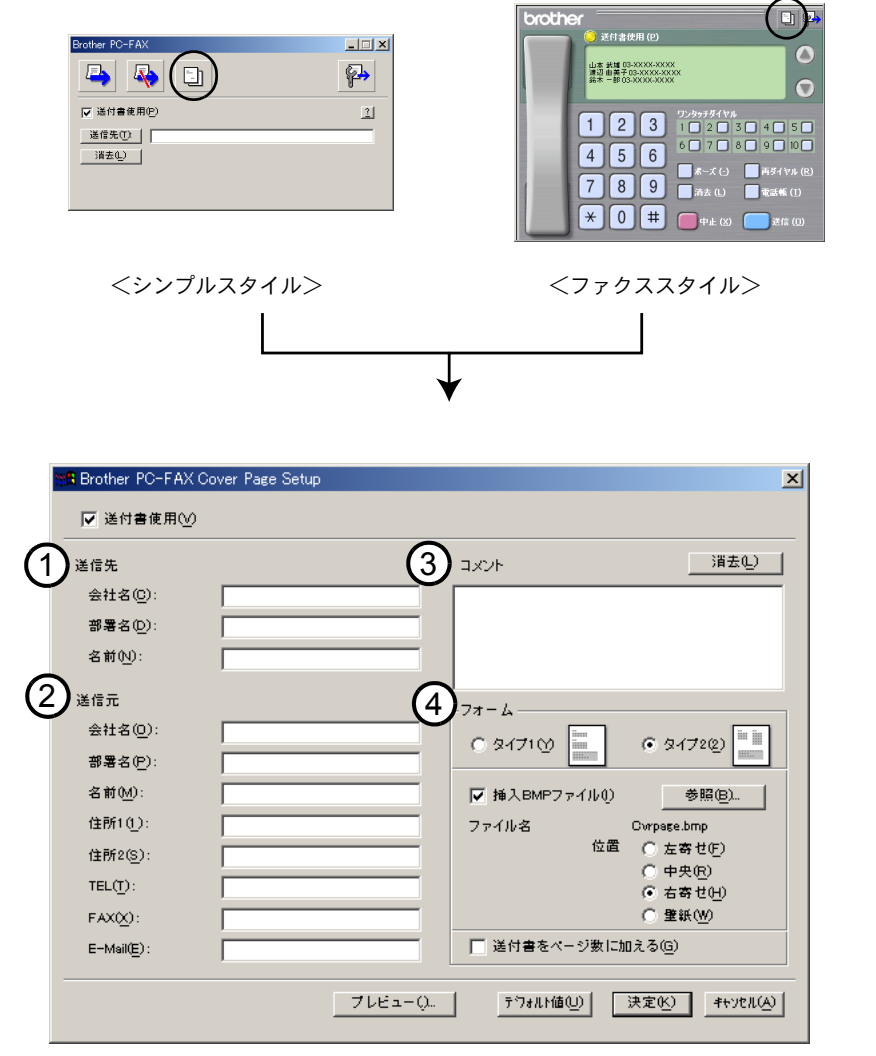

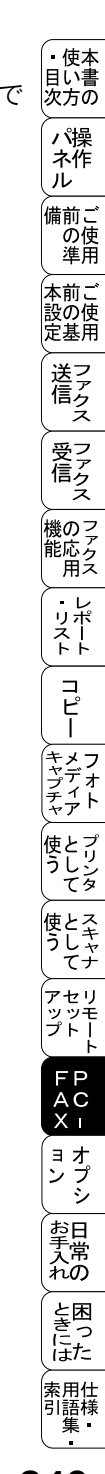

送付書を作成する 243

①送信先

送信先の情報を入力します。

②送信元

送信元の情報を入力します。

③コメント

送付書に追加するコメントを入力します。

④フォーム

送付書のスタイルを選択します。

挿入 BMP ファイル

会社のロゴなどのビットマップファイルを送付書に挿入する場合にチェックします。

[参照]ボタンをクリックして BMP ファイルを選択してから、ビットマップファ イルの配置を選択します。

送付書をページ数に加える

このチェックボックスをオンにすると、送付書がファクスの送付枚数に含まれ ます。チェックを外すと、送付書は送付枚数に含まれません。

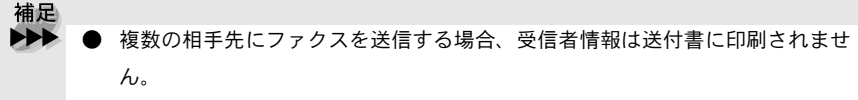

● 個人情報が設定されていれば、送信元の情報は自動的に引用されます。

| 「ファクスを直接パソコンに取り込むための設定:<br>「Windows <sup>®</sup> 95/98/98SE/Me/2000/NT <sup>®</sup> 4.0 | ・<br>使本<br>目い書<br>次方の                           |
|-----------------------------------------------------------------------------------------|-------------------------------------------------|
| <ul> <li>[PC-FAX] 受信の起動</li> </ul>                                                      | ネ作ル                                             |
| スタートメニューの、[プログラム]-[Brother]-[Brother MFC]                                               | <sup>                                    </sup> |
| - [PC-FAX 受信] の順で選択します。                                                                 | 本前ご<br>設の使<br>定基用                               |
| <b>2</b> [タスクバー上に PC-FAX のアイコン <u>後</u> 4 10:40 が                                       | 送信クラク                                           |
| る示されます。<br>                                                                             | 受フ                                              |
| Brother PC-FAX 受信設定<br>(Windows <sup>®</sup> 05/09/0955(Mo/2000/NT <sup>®</sup> 4.0)    | 横のマ                                             |
| (Windows 95/98/983E/Me/2000/N 1 94.0)                                                   | 版<br>能応<br>一<br>用ス                              |
| タスクバー上の PC-FAX アイコン <u>後</u> 10:40 を右ク                                                  | ・レポート                                           |
| 「Brother PC-FAX 受信設定」ダイアログが表れます。                                                        | <br><br>                                        |
| 2                                                                                       | キメフ                                             |
| ● Brother PC-FAX 受信設定 ダイアログ                                                             | プリオ<br>ディート<br>ヤアト                              |
| Brother PC-FAX受信設定                                                                      | 使とプリン<br>うしンタ                                   |
| 1 差信ベル回数 1                                                                              | 使とスキャナ                                          |
| 2 「ファクス受信時にWaveファイルを鳴らす Waveファイル 参照                                                     | アセリッツモ                                          |
| 3 □ スタートアップに登録する                                                                        | FP                                              |
| 」 キャンセル                                                                                 | AC<br>X I                                       |
| <br>①着信ベル回数                                                                             | (ョオ<br>ンプ<br>シ                                  |
| 着信ベル回数を選択します。<br>②ファクス受信時に Wave ファイルを鳴らす                                                | お日本                                             |
| ファクス受信時に Wave ファイルを鳴らす場合はチェックします。                                                       | と困                                              |
| ③スタートアップに登録する<br>チェックすると パンコンを記動する際に自動的に DC FAY 画信が記動されま                                | きっ しし                                           |
| ノエノノリッシン、ハノコノで起動リンドに日期的に「UTAA文信が起動されよ<br>す。                                             | 索用仕<br>引語様<br>集                                 |
|                                                                                         | 245                                             |

## ) 新規 PC-FAX 受信メッセージの表示 (Windows<sup>®</sup>95/98/98SE/Me/2000/NT<sup>®</sup>4.0)

PC-FAX を受信するするごとに、青と赤のアイコン Par がタスクバー上で点滅します。赤のアイコンは受信後も表示されます。

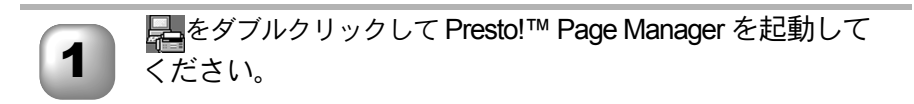

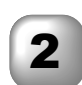

フォルダ「Faxes」を開きます。

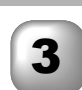

新規のファクスをダブルクリックして開くと、それを見ることができます。

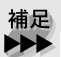

● 受信日時がファイル名として表示されます。

スを直接パソコンに取り込むための設定: • 使本 目い書次方の ndows<sup>®</sup> XP パ操 ネ作 л FAX のセットアップをする 備前こ の使準用 Windows<sup>®</sup> XP Professional をご使用の方 本前ご 設の使 定基用 1  $\lceil スタート \mid \rightarrow \lceil プリンタ > FAX \mid を順にクリックします。$ ● Windows<sup>®</sup> XP Home Edition をご使用の方 、 送 信 クァクス  $\lceil Z \varphi - h \rceil \rightarrow \lceil \exists \gamma h \Box - \mu n n n + \eta \rangle$ リンタと FAXI の順にクリックします。 受 「 ア ク ス 「プリンタのタスク」 にある 2 🍓 プリンタと FAX 「FAX のセットアップ」をク 機のファク 能応 月ス ファイル(F) 編集(E) 表示(V) お気に入り(A) ツール( リックします。 🔇 戻る 🔹 🍙 🔹 🍰 🔎 検索 12 フォルダ ・リポート アドレス(ロ) 🌯 プリンタと FAX Bro プリンタのタスク コピー 準( 🗿 プリンタのインストール S FAX のセットアップ \_\_\_\_ メディア オト Windows XP 標準 FAX サー 3 使とプリン うしンタ ビスのインストールが開始 コンボーネントの構成 要求した構成の変更を適用しています。 r, されます。 アポーネントを構成しています。しばらくお待ちください。選択したエンポーネントによって、 少々時間的かなことがあります。 使とス うしゃ てナ 状態 ファイルをコピーしています ...... アセリ 、 ッッモ プトー (戻る(図) 次へ(図) キャンセル FΡ プリンタアイコンの横に、 AC XI Δ Brother MFC-「FAX」というアイコンがで U 準備3 ゙゚゚ョオ ンプ シシ 「準備完了 きたことを確認してくださ 11 お手入れの と困った 索用仕 引語様 集・

#### 🌒 FAX の設定をする

「スタート」→「すべてのプログラム」→「アクセサリ」→ 「通信」→「FAX」→「FAX コンソール」を順にクリックしま す。

情報を入力し、「OK」ボタ ンをクリックします。

- 「外線発信番号」は、市外局番とは 違いますのでご注意ください。オ フィス等で製品をご利用の方で、外 線の番号にかける際、特定の番号が 必要な場合のみ入力となります。
   (例:0発信)
- 「ダイヤル方法」はよくお確かめに なってから選択してください。

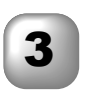

「所在地情報」が選択された 状態であることを確認し、 「OK」ボタンをクリックし ます。

|      | 電話またはモデムによる情報を行う時に、現在の内在地情報を認定する必要があります。 |
|------|------------------------------------------|
|      | 国名/地域名(W)                                |
|      |                                          |
| TP20 | 市外局番/エリアコード(Q)                           |
|      |                                          |
|      | 電話会社の識別番号 (指定する必要がある場合)(B)               |
|      |                                          |
|      | 外線発信番号(Q)                                |
|      |                                          |
|      | ダイヤル方法                                   |
|      | ● トーン(①) ○ パルス(P)                        |

| CORA 2 24 VIVEDUNIE 28 |
|------------------------|
| 市外局番                   |
| <b>編集(D</b> ) 前除(Q)    |
|                        |

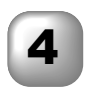

「FAX 構成ウィザードの開 始」画面が表示されます。 「次へ」ボタンをクリックし ます。

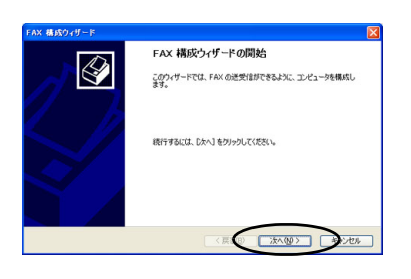

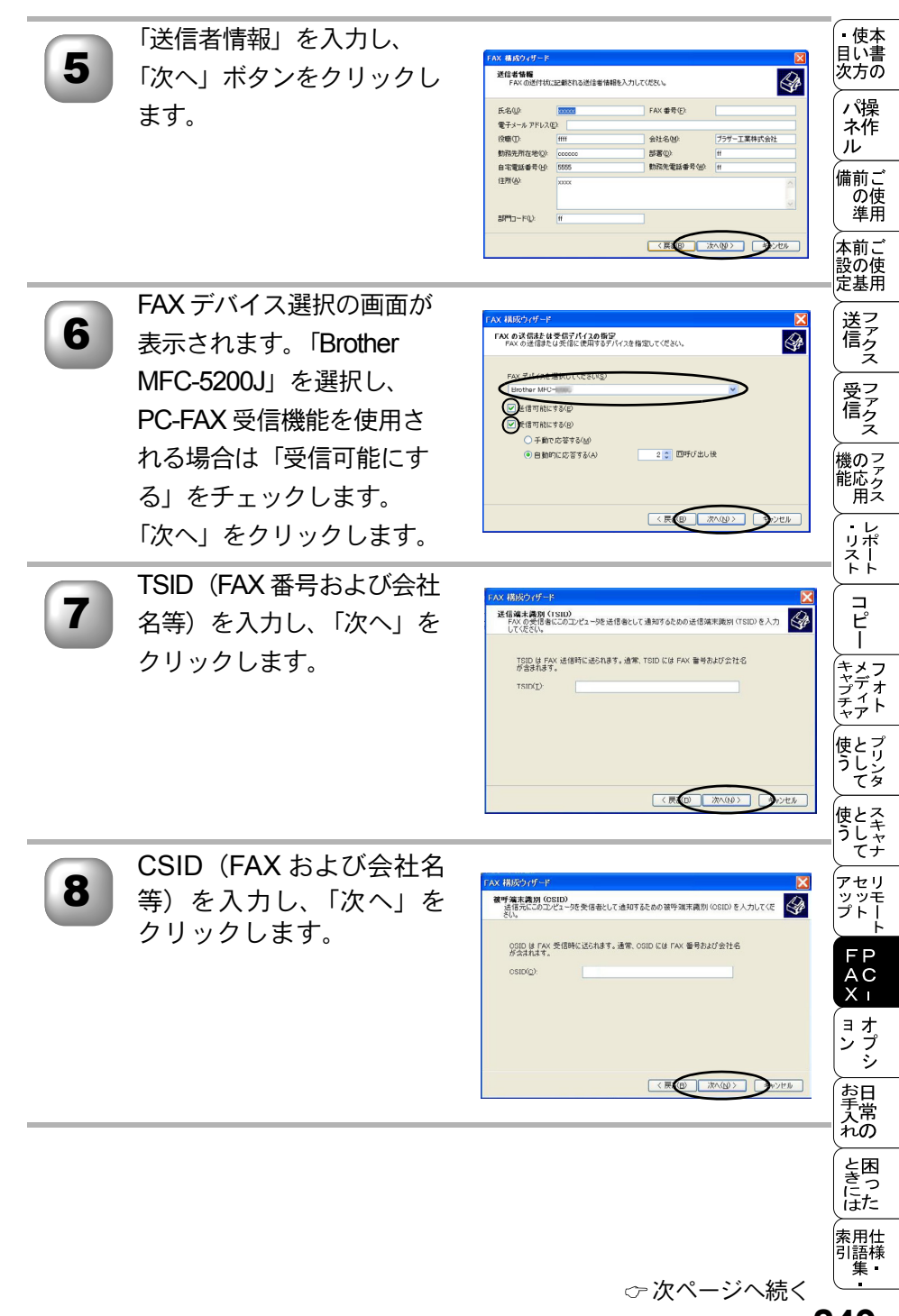

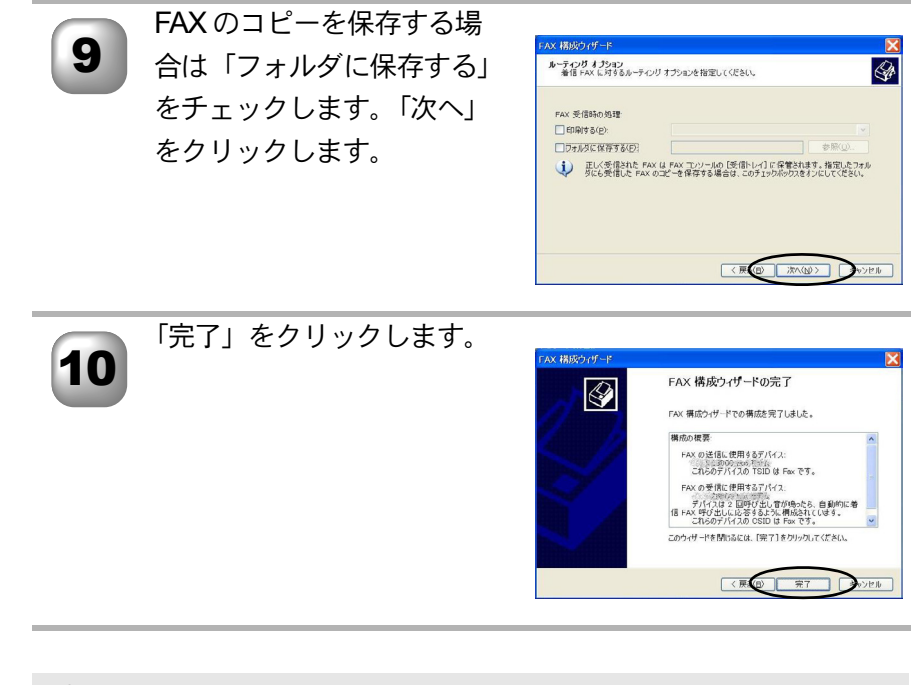

補足
 ● PC-FAX 受信が設定されていると、リモートセットアップが動作しません。
 ● 手順6で「受信可能にする」のチェックをはずしてから、リモートセットアップの実行をしてください。

# 「PC-FAX を使用する:Macintosh<sup>®</sup>

## ) PC-FAX を利用してファクスを送信する

PC-FAX を利用すると、Macintosh<sup>®</sup>上のアプリケーションで作成したファイルをファクスとして送信することができます。 あらかじめ、PC-FAXの電話帳に相手先を登録しておくことで、電話帳を呼び 出して、ファクスの宛先として設定できます。

補足
 Mac OS X への対応状況は、弊社ホームページにて最新情報を公開しております。以下のサイトを参照してください。
 http://solutions.brother.co.jp

● PC-FAX は、モノクロのみ対応しています。

## ● Macintosh<sup>®</sup> のアプリケーションからファクスを送る

Macintosh<sup>®</sup>のアプリケーションでファイルを作成します。

brother MFC-5200

出力步;

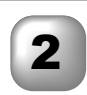

1

#### [ファイル]メニュー から[プリント]を選 択します。 <sup>プリントダイアログが表示さ</sup> れます。

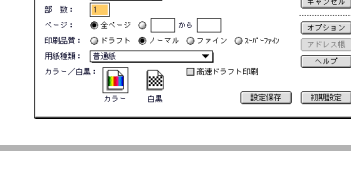

•

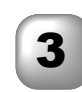

[出力先]から[ファク ス]を選択します。

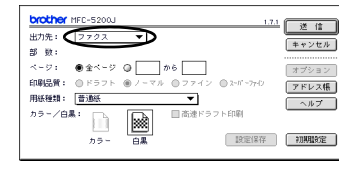

・使本書の人が一般である。

л

備前こ

の使準用

本前ご 設の使 定基用

送信クス

受ファ クァクス

、 機のファク 能応ク 用ス

・リポート

コピー

<u>キャプチャ</u>フォト

使とプリン うしンタ

使とス うしゃ てナ

キャンセル

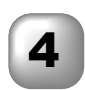

5

6

## [送信]をクリックし ます。

[ファクス送信]ダイアログが 表示されます。左のボックス には保存されているファクス 番号リスト、右のボックスに は送信先のファクス番号がそ れぞれ表示されます。

ファクス番号入力ボッ クスにファクス番号を 入力します。または、 ファクス番号リスト ボックスから名前また はファクス番号を選択 して [>>]をクリック します。 ファクスの受信者ボックスに 宛先が表示されます。

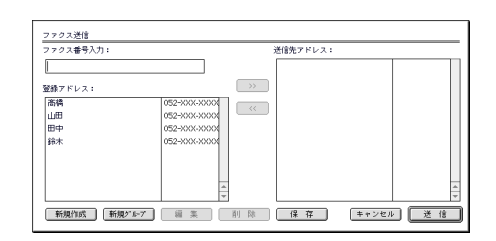

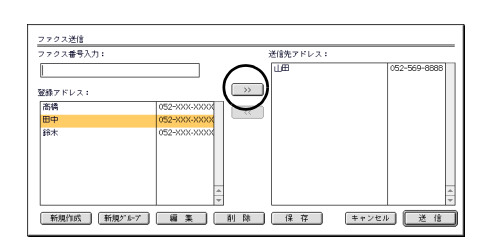

[送信]をクリックします。 ファクス送信が開始されます。

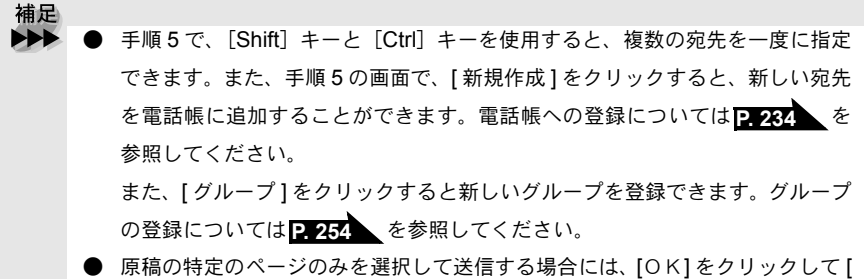

プリント1ダイアログに戻ります。

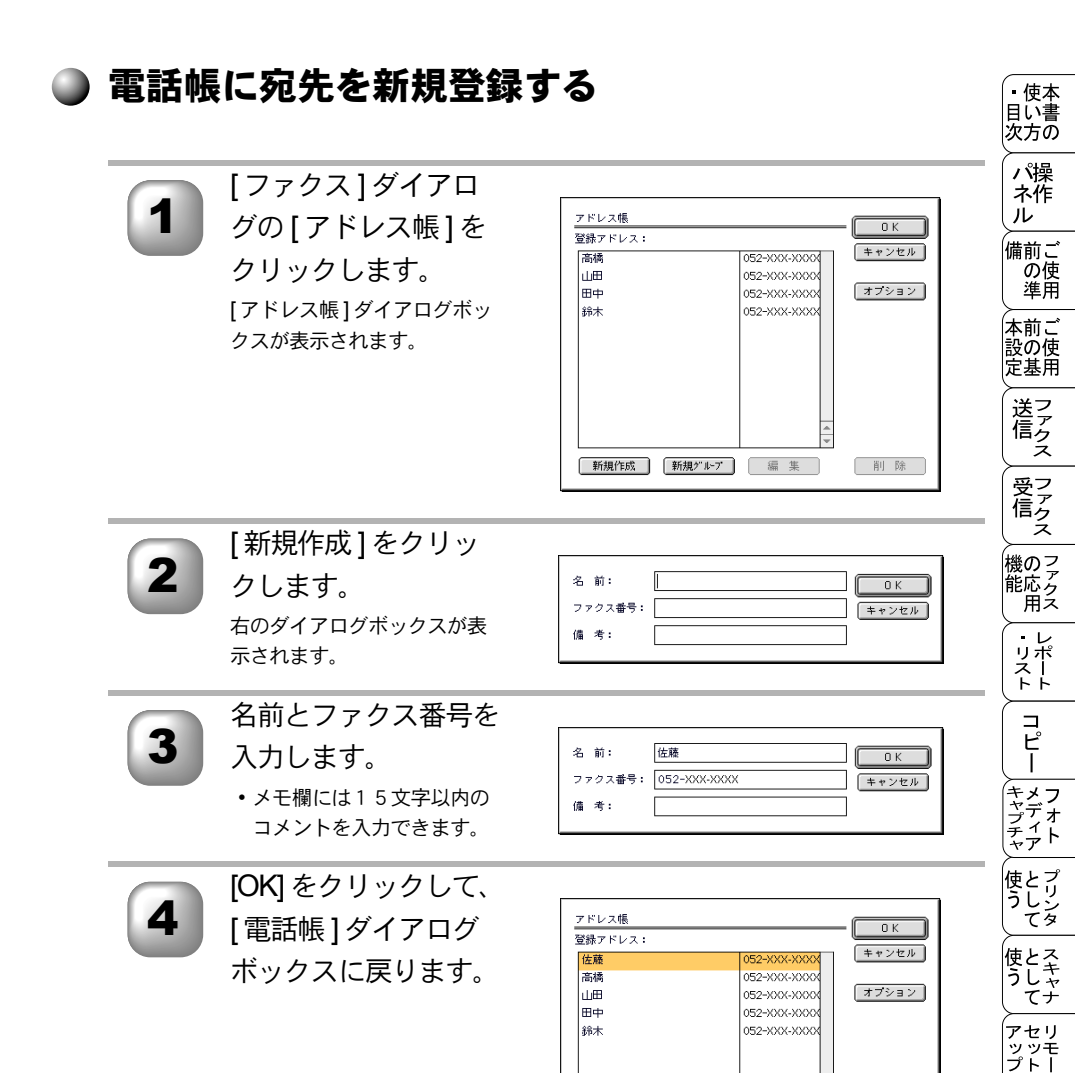

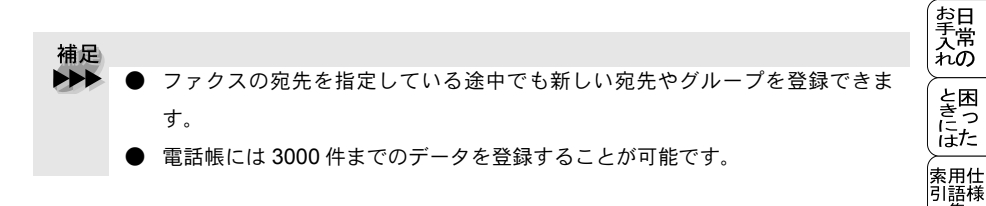

新規作成 新規ゲループ 編 集

削除

FP AC X I

ョオ ンプ シシ

集

## ▶ 新規グループを登録する

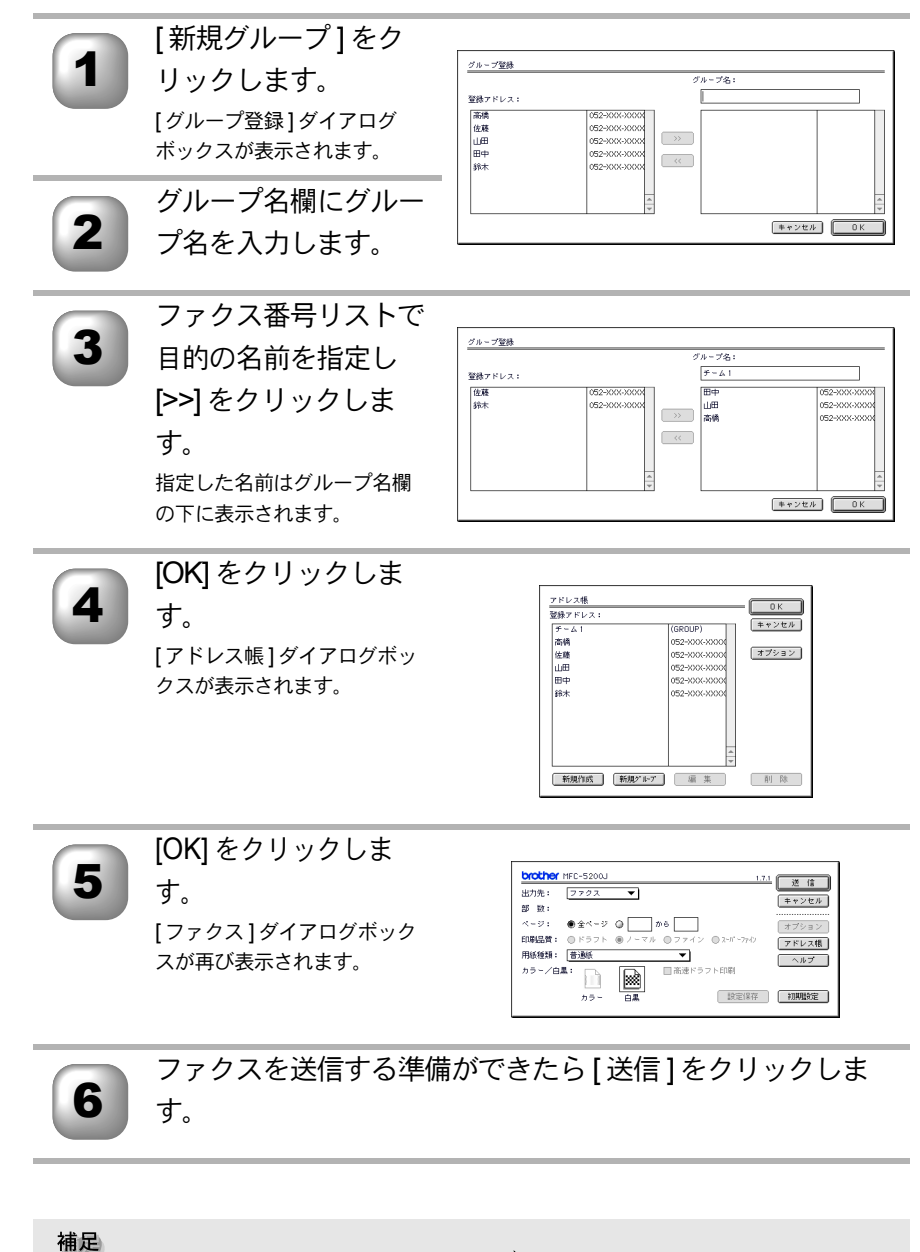

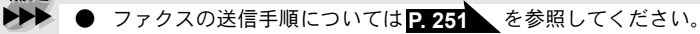

| 14 <sub>章</sub>    | ・<br>使<br>い<br>方<br>の<br>パ<br>操<br>れ<br>ル |
|--------------------|-------------------------------------------|
|                    | 備前ご<br>の使<br>準用                           |
|                    | 本前ご<br>設の使<br>定基用                         |
|                    | 送信 ス                                      |
|                    | 受ファクス<br>信クス                              |
| <u> オノンヨノ</u>      | 機のファク<br>能応<br>月ス                         |
| ■ ネットワーク(LAN)ボード   | ・<br>リポート<br>ト                            |
| ネットワーク PC-FAX 送信機能 | <br>ม                                     |
|                    | キャプチャ<br>キャプチャ                            |

使とプリンタ てリンタ

使とスキャン うしてナ

アセリ ツッモ プトー ト

FP AC Xı

ョオ ンプシ

お手入れ

と困 きにはた

索用仕 引語様 集

## ネットワーク(LAN)ボード

ネットワーク (LAN) ボード (NC-8100h) を取り付けると、本機をネットワーク内 で使用することが可能になります。インターネットファクス、ネットワークス キャナ、ネットワーク PC-FAX、ならびにネットワークプリンタ共有の機能な ど、本機の豊富な機能をネットワークの世界にまで広げます。また本機の設定 をパソコンから行えるので、設定の変更や電話帳の管理なども容易になります。

注意 ■ 電源を入れたときに以下のメッセージが出る方は、ソフトが古いためソフト のアップデートが必要です。

> ファームウエア アップ<sup>・</sup>デ<sup>・</sup>ート タ<sup>・</sup>ウンロート<sup>・</sup>シテクタ<sup>・</sup>サイ HTTP://SOLUTIONS. BROTHER. CO. JP

インターネットホームページの Brother solution center にアクセスして、ネットワーク (LAN) ボード (NC-8100h) のページからソフトをダウンロードしてください。

作業手順はホームページを参照してください。

http://solutions.brother.co.jp

## ● インターネットファクス機能

通常の電話回線のかわりにインターネットを使用してファクス文書の送信を行いますので、遠くの相手に送る場合も通信費が節約できます(送信元、送信先の機器がインターネットファクス<sup>\*</sup>に対応しており、それぞれに予め Eメールアドレスが付与されている必要があります)。\*ITU T.37 Simple mode に準拠

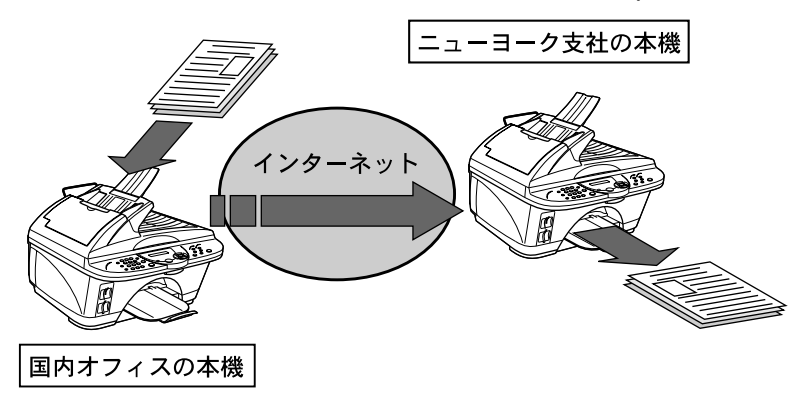

## ) Eメールネットワークスキャナ機能

ネットワーク上の本機で読み取ったイメージをEメールを使用してパソコンへ 送信可能。オフィス内で共有スキャナとして使用ができます。

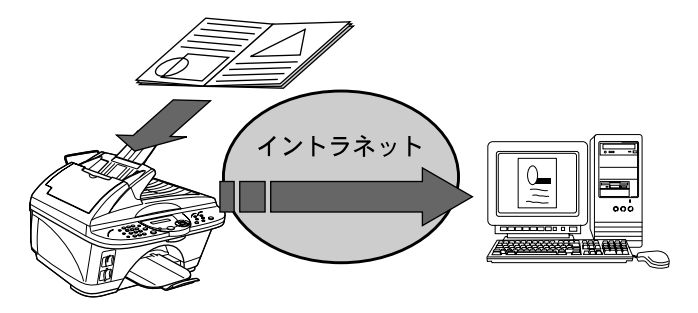

## )ネットワーク PC-FAX 送信機能

ネットワーク内で本機のファクス機能を共有でき、ファクスサーバとして使用 できます。パソコンのアプリケーションを使用して作成した文書を本機を経由 して直接ファクス送信できるので、利便性が飛躍的にあがります。

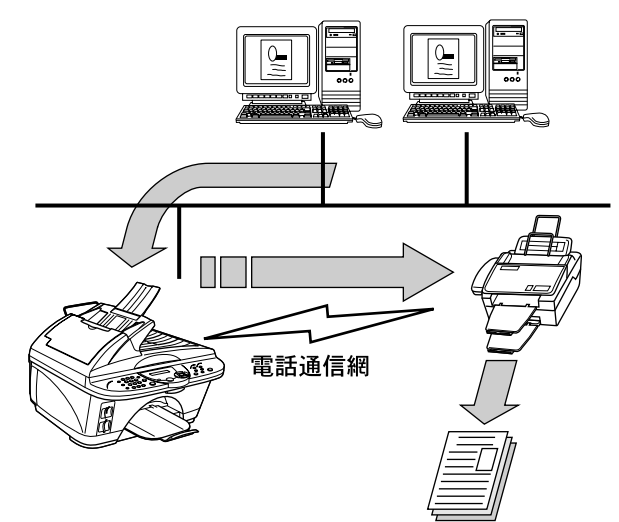

送 で し び ア ク ス 受っ ファクス 機のファク 能応 月 ・レポート コ ピー (キャプチャ メディア アオト 使とプリン うしンタ 使とス うしゃ てナ アセリ 、 ッッモ プトー FΡ AC XI オプシ П 5 、 お 手 、 れ の と困っにはた 索用仕 引語様 集· Eメールネットワークスキャナ機能 257

・使本
 目い書
 次方の

パネル 備の準

本前ご 設の使 定基用

## ● ネットワークプリンタ機能

オフィスなどのネットワーク内で、本機を共有プリンタとして使用することが できます。NC-8100h は TCP/IP, IPX/SPX, AppleTalk<sup>®</sup> など多くの通信プロトコ ルに対応しており、ネットワーク環境を選びません。また、オペレーティング システムも Windows<sup>®</sup>、Macintosh<sup>®</sup>、UNIX などに対応しています。

- 補足
   パソコンなどから TIFF-F 形式のファイルを Eメールに添付して本機に送信する ことも可能です。その場合、メールのヘッダや本文に使用できるのは半角英数 のみになります。日本語などの2バイト文字は使用できません。
  - ダイヤルアップルータ (ISDN) 経由、常時接続、または LAN( ローカルエリア ネットワーク)にて、本機がメールサーバ (POP3/SMTP) へ接続できる環境が 必要になります。通信速度及びセキュリティの側面から、LAN 内でメールサー バに常時接続できる環境でのご使用を推奨します。
  - ISP やホスティングサービス業者等のメールサーバにおいて、メール容量上限 が設けられている場合、データ量によっては送信できない場合があります。
  - NC-8100h に関する最新の詳しい情報は、インターネットホームページの Brother solution center に掲載されています。 http://solutions.brother.co.jp

**258** 14章 オプション

| 15 <sub>章</sub>                                            |                          | ・<br>目次<br>が<br>ネ書の<br>パ<br>ネート<br>パ<br>ネート<br>パ<br>ネート |
|------------------------------------------------------------|--------------------------|---------------------------------------------------------|
|                                                            |                          | 備本設定                                                    |
|                                                            |                          | 送了アクス                                                   |
| ロ追うされる                                                     |                          | 受信クス                                                    |
| 日吊りの于八孔                                                    |                          | (機のファクス)                                                |
| ■ インクカートリッジの交換                                             | 260<br>260<br>261        | レポート                                                    |
| ■ 紙詰まりについて                                                 | 264<br>264<br>264<br>265 | コピーフォー                                                  |
| 記録紙トレイに記録紙が詰まったときは<br>内部で記録紙が詰まったときは<br>内部の前面側で記録紙が詰まったときは | 265<br>267<br>267<br>268 | キャープリンタ                                                 |
| ■ 本体の掃除                                                    | 269<br>269<br>270        | 使とスキャナ                                                  |
| ■ 印字品質を調整する<br>プリントヘッドをクリーニングする                            | 271                      | アセリンシモノンシート                                             |
| 印子商員のテェックと印刷スレを補止する                                        | 272<br>274               |                                                         |
|                                                            |                          |                                                         |

ヨン お手入れ ときには

索用仕 引語様 集

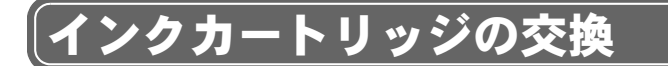

#### 🌒 インクカートリッジ交換のメッセージ

本機はインクカートリッジのインク残量を光学センサーにより自動的に検知 し、残量が少なくなるとディスプレイに表示して、お知らせします。

インクカートリッジが残り少なくなると、ディスプレイに次のメッセージが表示されます。

「マモナクインクキ゛レ フ゛ラック` |

さらに使い続けるとディスプレイに次のメッセージが表示されます。

(カパ・ーヲ アケテクタ・サイ フツウシ ■ ■■ 01

ー度この表示になるとインクカートリッジを交換しないとプリントやコピーが できなくなります。ディスプレイの表示に従って正しい順序でインクを交換し てください。

- ディスプレイにはどの色がなくなったか表示されます。
- 一般的なご使用の場合、黒かイエローが1番早くなくなります。ただし印字内容にもよります。
- お近くでインクカートリッジが手に入らないときは巻末のオーダーシートをご 利用ください。

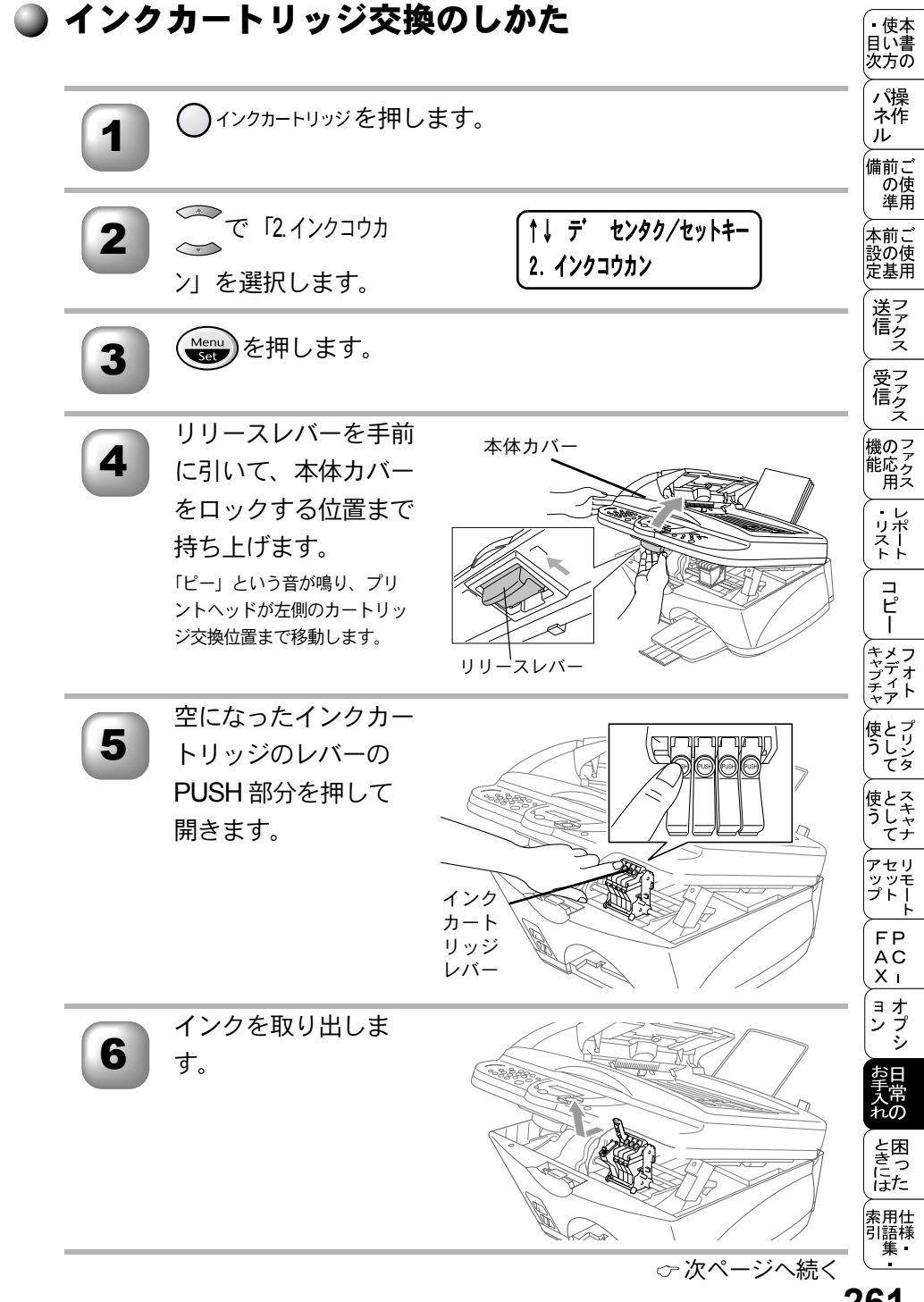

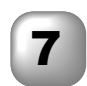

交換用のインクカート リッジを袋から取り出 し、インクカートリッジ の底から、ゆっくりと密 封テープを矢印の方向に この部分 はがします。このとき、 <sup>MeGal</sup> テープは自分と反対側の 方向に向けてください。

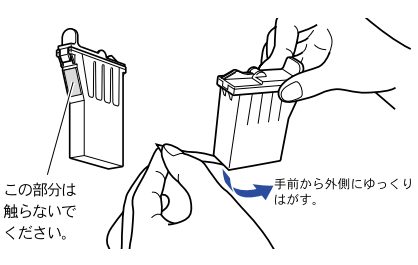

インクがこぼれたり、手や衣服に付かないように、密封テープは慎重にはがしてく ださい。また、カートリッジのインク開口部やはがしたテープには手を触れないで ください。

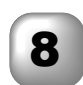

少し手前側に傾けて入 れ、指でロックする位 置までしっかり押し込 んでください。

インクカートリッジを

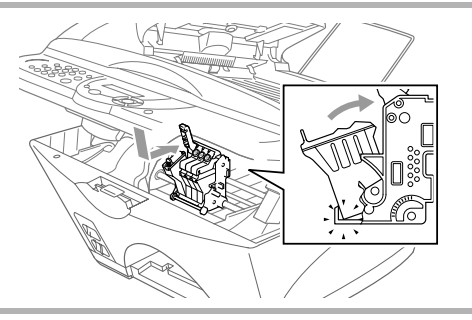

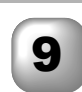

確実にセットされるよ うにインクカートリッ ジレバーを押します。

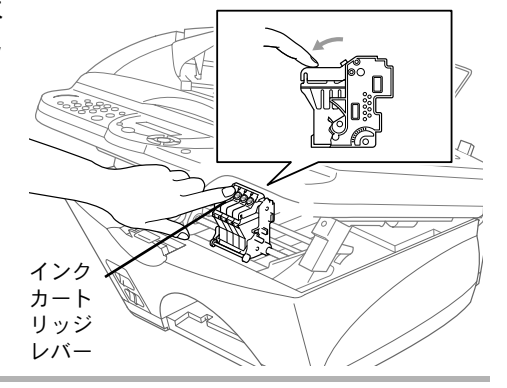

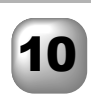

本体カバーをカチッと 音がするまで閉めま す。
| 11 | ディスプレイに確認<br>メッセージが表示され<br>ます。<br>間違いなければ<br>1<br>を押します。 | インク ヲ コウカン シマシタカ<br>フ・ラック 1. ハイ 2. イイエ             | <ul> <li>・目次</li> <li>・目次</li> <li>パネル</li> <li>備の準</li> <li>前の準</li> <li>前の準</li> <li>前の準</li> </ul> |
|----|----------------------------------------------------------|----------------------------------------------------|----------------------------------------------------------------------------------------------------|
| 12 | クリーニングが始まり<br>ます。クリーニングが<br>終了すると使用できる<br>ようになります。       | クリーニング <sup>・</sup> フ・ラック<br>オマチクタ <sup>・</sup> サイ | 設定 送信 受信                                                                                              |

|    |                                              | 機のマ    |
|----|----------------------------------------------|--------|
| 補足 |                                              | 能応ら    |
|    | ● 「インクギレブラック」「カバーヲアケテクダサイ」と表示された場合は、手順4からスター |        |
|    | トしてください。                                     | リポスト   |
|    | ● カートリッジレバーの色に合わせてインクカートリッジを取り付けます。          |        |
|    | ● カートリッジの取り付けについての詳細はクイックセットアップガイドを参照        | コピ     |
|    | してください。                                      |        |
|    | ● 必要なとき以外はインクカートリッジを交換しないでください。インク品質を        | キメフ    |
|    | 損なうことがあります。さらに本機がカートリッジのインク残量を把握できな          | チャアト   |
|    | くなります。                                       | 使とプ    |
|    | ● インクカートリッジは開封後、6 か月以内に使い切ってください。また、開封       | 79     |
|    | 前の物は品質保証期限までにご使用ください。                        | 使とろうした |
|    | ● インクカートリッジにインクを補充しないでください。インクヘッドに障害を        | 77     |
|    | 与える可能性があります。また、保証の対象外となります。                  | アセリ    |
|    | ● 新品のカートリッジに交換した場合は、手順 11 で交換した各色のインクドット     | プトート   |
|    | カウンターをリセットします。ここで⑦を押さないとインクの残量を正しく表          | FP     |
|    | 示できません。                                      |        |

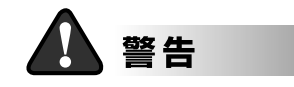

誤ってインクが目に入ってしまったときは、すぐに水で洗い流してください。も し炎症などの症状があらわれた場合は、医師にご相談ください。

インクカートリッジ交換のしかた 263

「ョオ ンプ シシ

お手入れの

と困 きにはた

索用仕 引語様 集・

# 〔紙詰まりについて

### ) 紙詰まりのときのメッセージ

紙詰まりのときは、ブザーが鳴り、ディスプレイにエラーメッセージが表示されます。

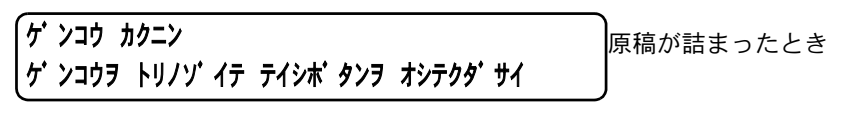

【キロクシ カクニン 【キロクシヲセットシテ ファクススタートボ タンヲ オシテクタ・サイ

#### ▶ ADF(自動原稿送り装置)の入り口で原稿が詰まったときは

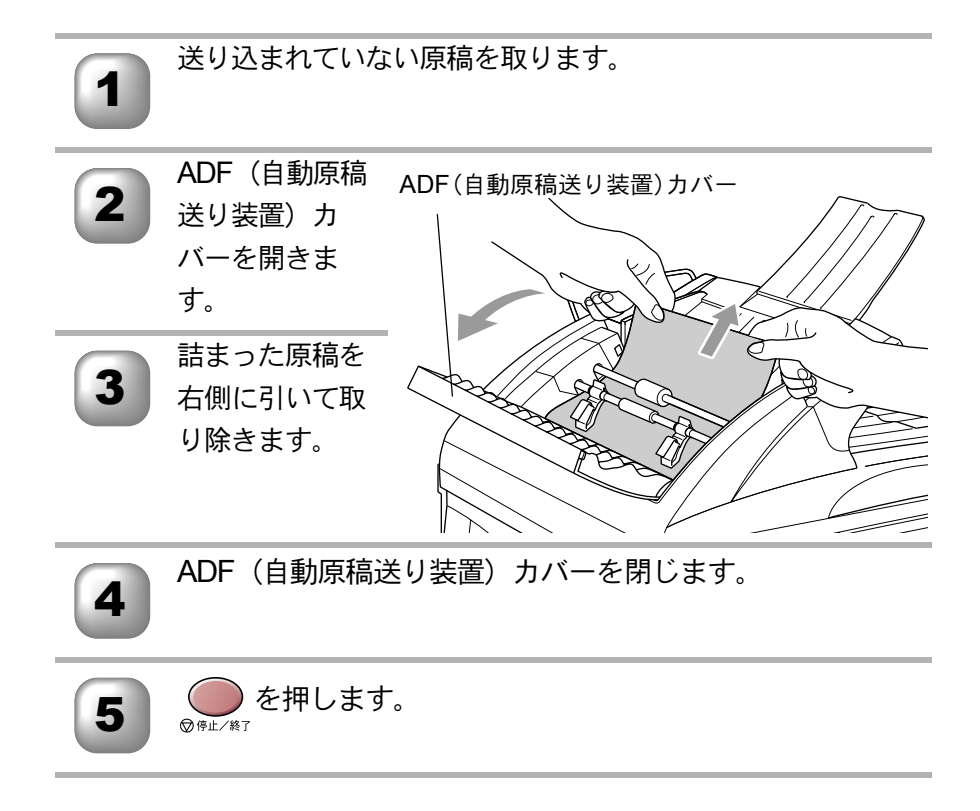

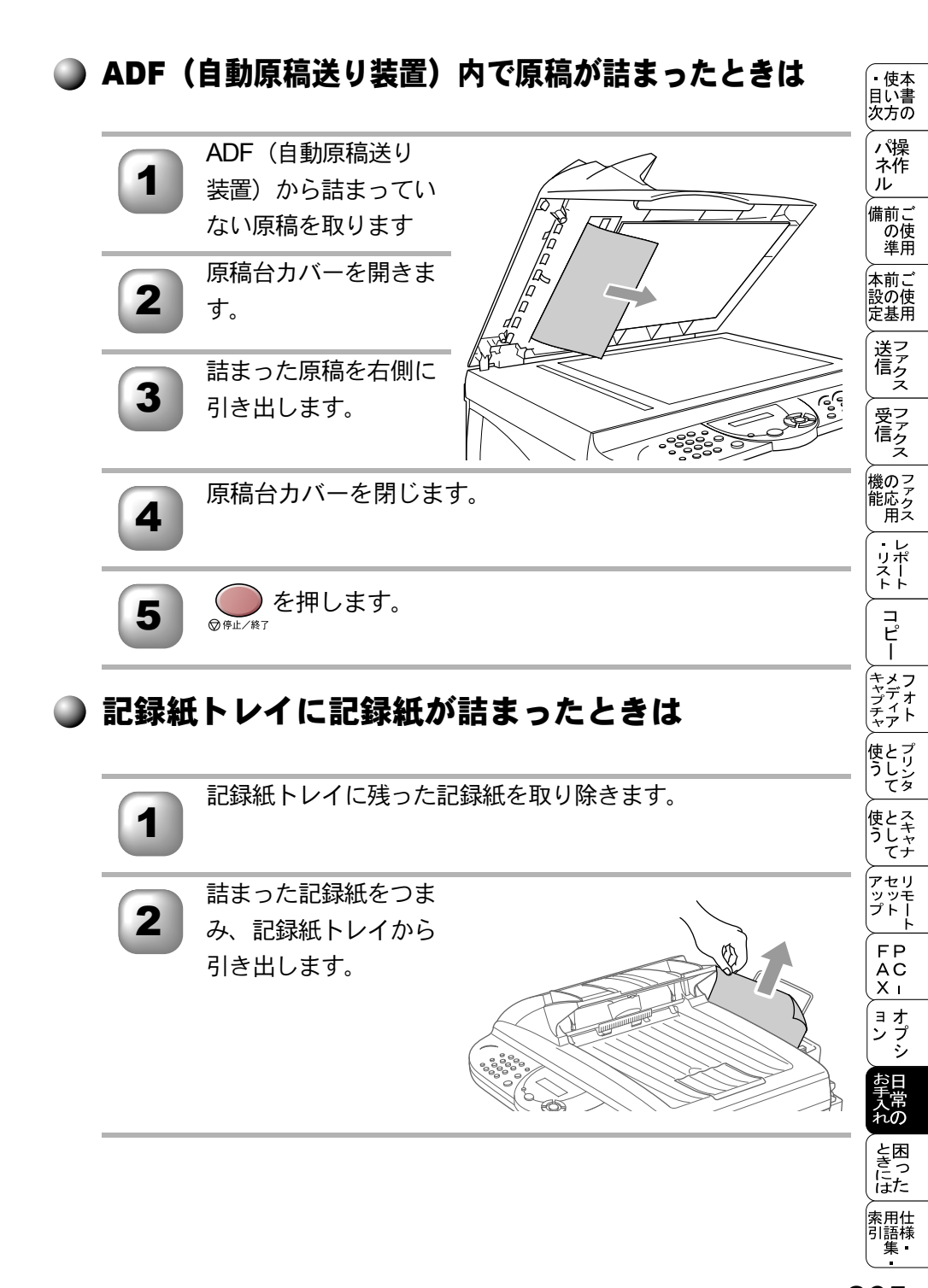

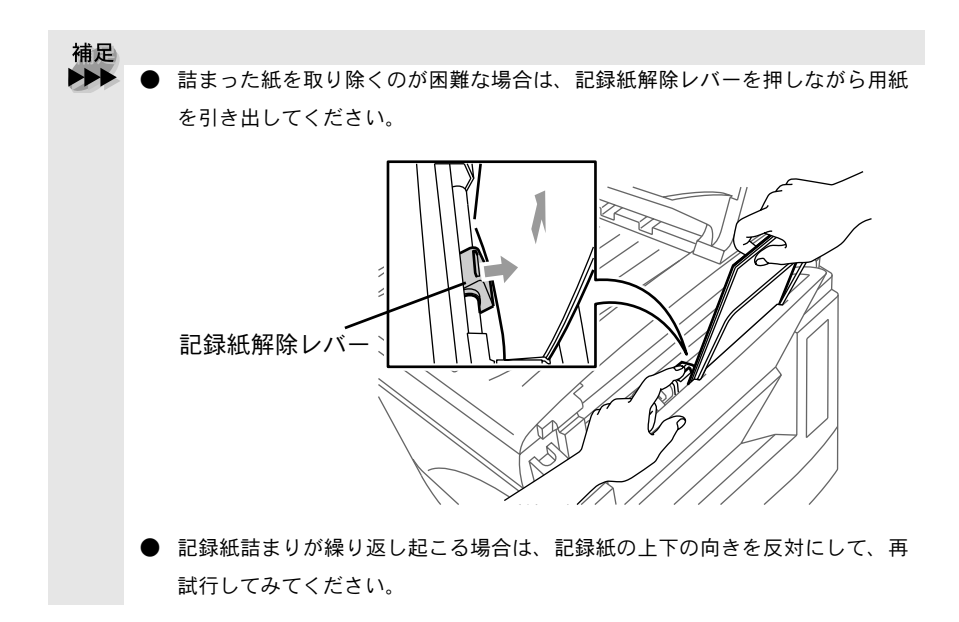

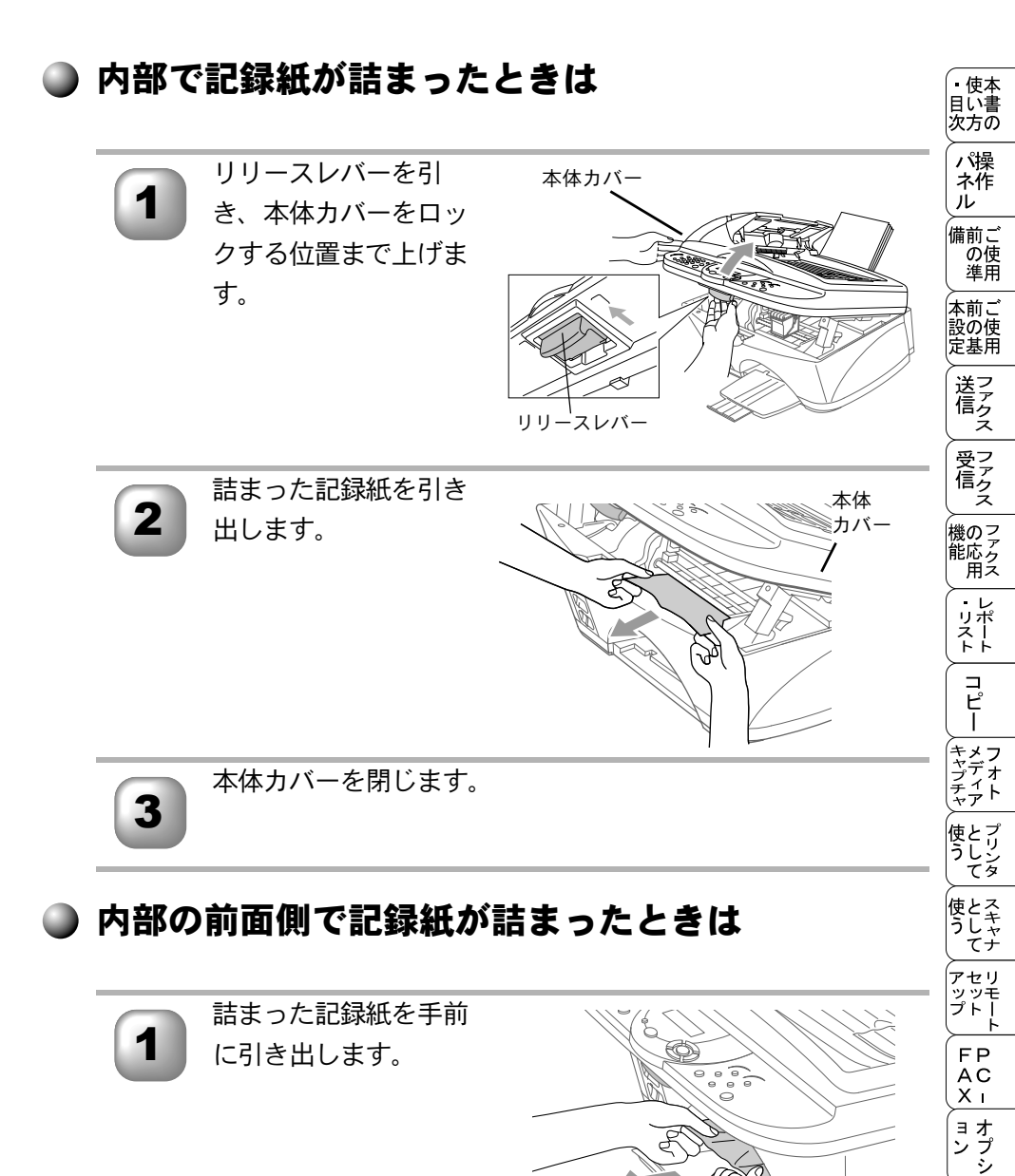

お手入れの

と困 きにはた

索用仕 引語様 集・

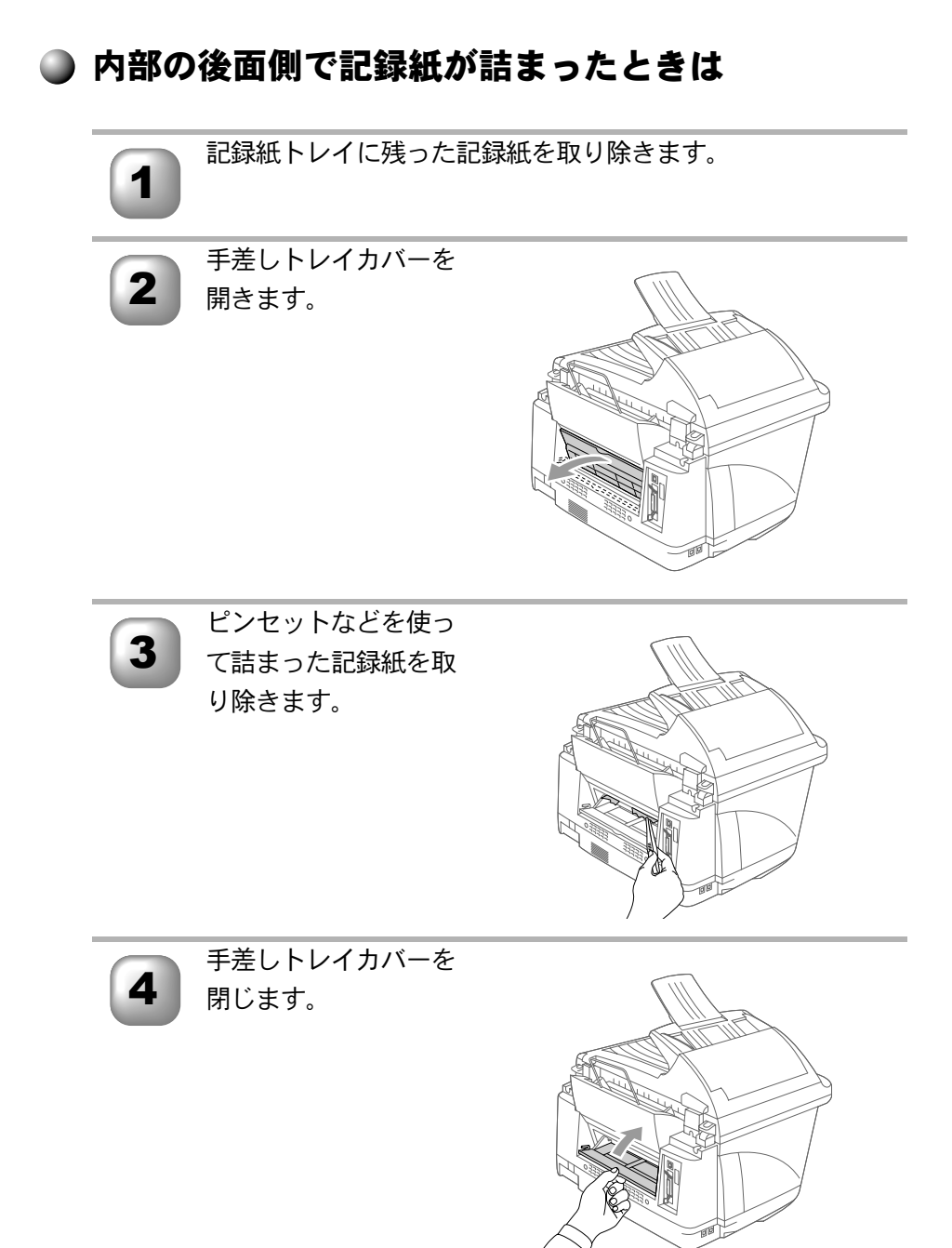

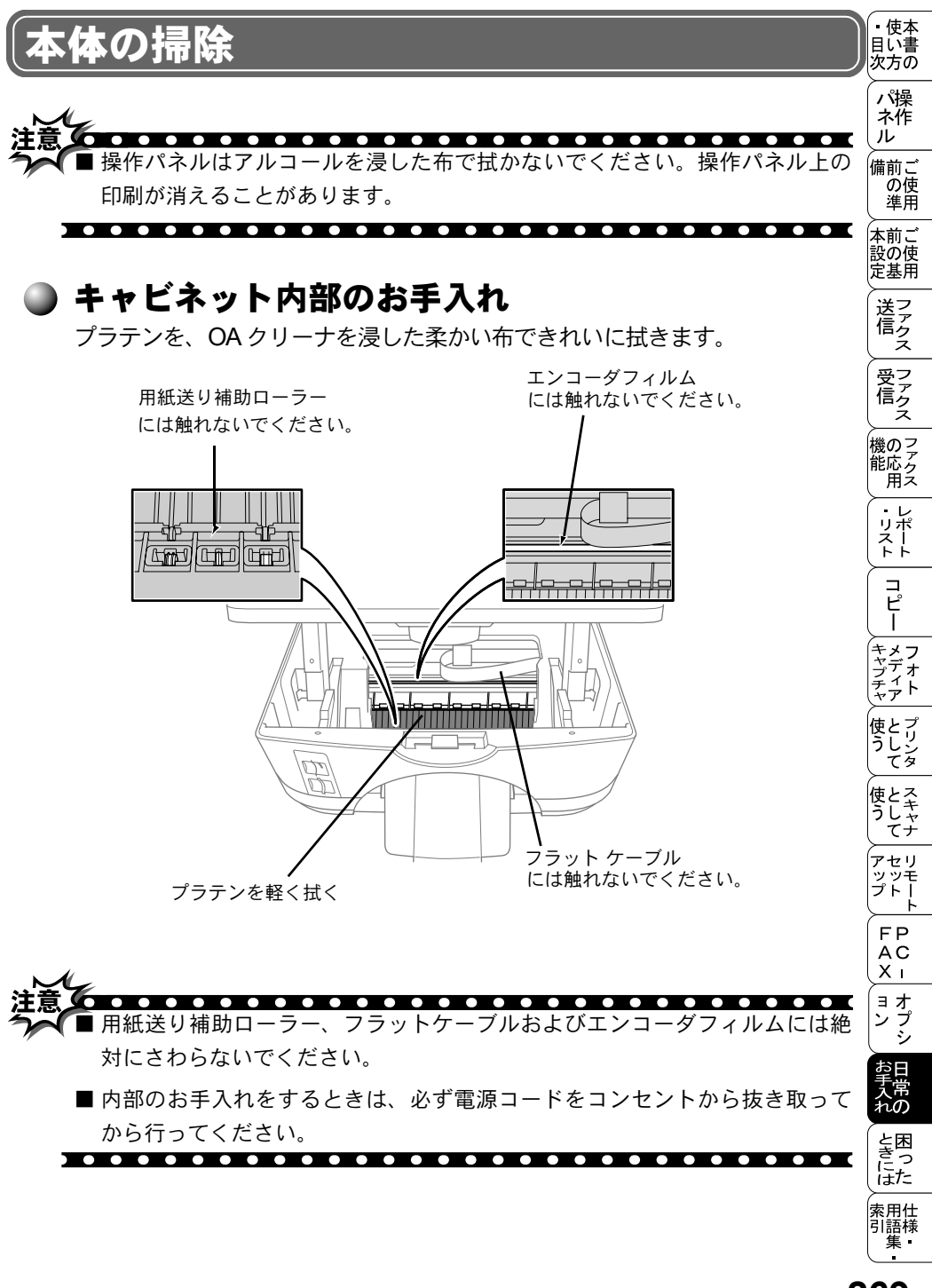

#### ▶ 原稿台ガラス(読み取り部)のお手入れ

いつもきれいな画質を得るために読み取り部の清掃を行ってください。読み取 り部が汚れていると、そのまま画質の汚れとなって送信やコピーされます。送 信やコピーで黒っぽくなったり、細い線が入るときには、読み取り部を清掃し てください。

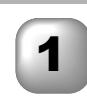

本機の電源コードを抜 いて、原稿台カバーを 上げます。 自色の フィルム 原稿台 カバー

> カバー ガラス

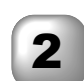

柔らかい布に OA ク リーナーを浸して、原 稿台ガラス、原稿押さ え(白色のフィルム)、 カバーガラスをきれい に拭きます。

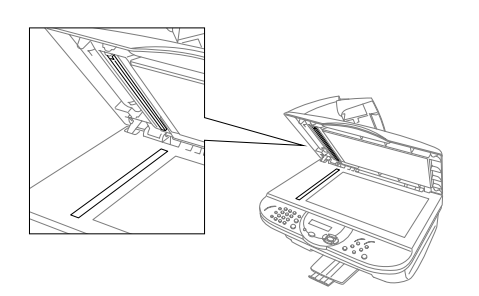

原稿台ガラス

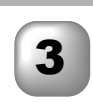

原稿台カバーを閉じます。

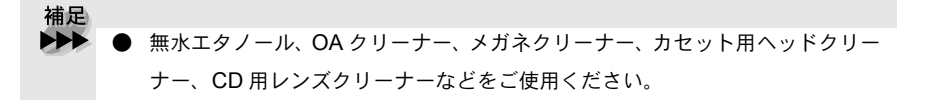

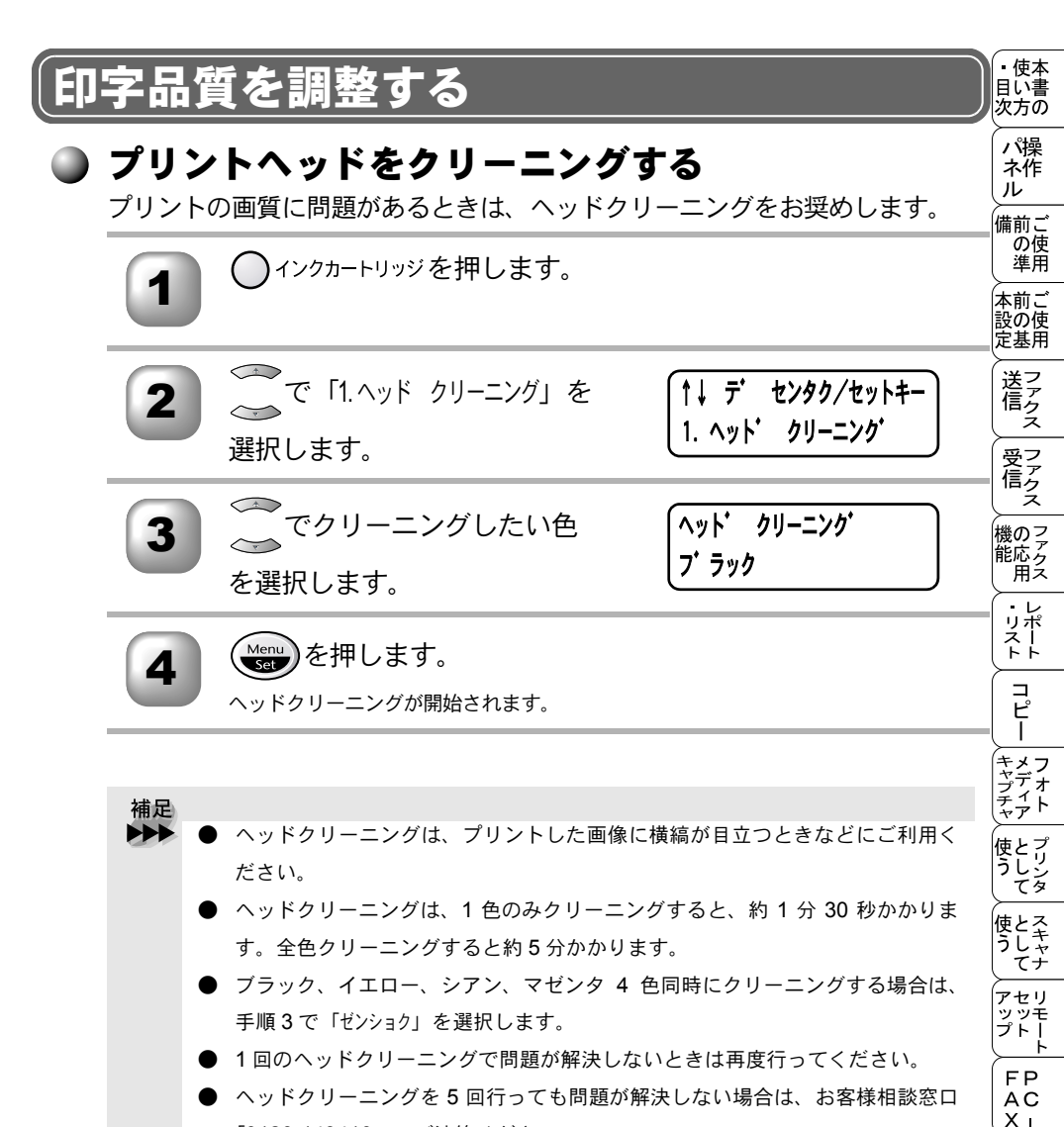

- 「0120-143410」へご連絡ください。
- ヘッドクリーニングを行うと、ある程度インクが消耗します。

ョオ

ンプシシ

お手入れの

ときにはた

索用仕 引語様 集

#### ▶ 印字品質のチェックと印刷ズレを補正する

印字品質が良くない場合は、テストプリントをして印字品質を確認できます。テ ストプリントを行うと、印刷品質チェックシートがプリントされます。 印刷品質チェックシートを見ながら、ステップAとステップBでそれぞれ印字 品質のチェックと印刷ズレの補正を行います。

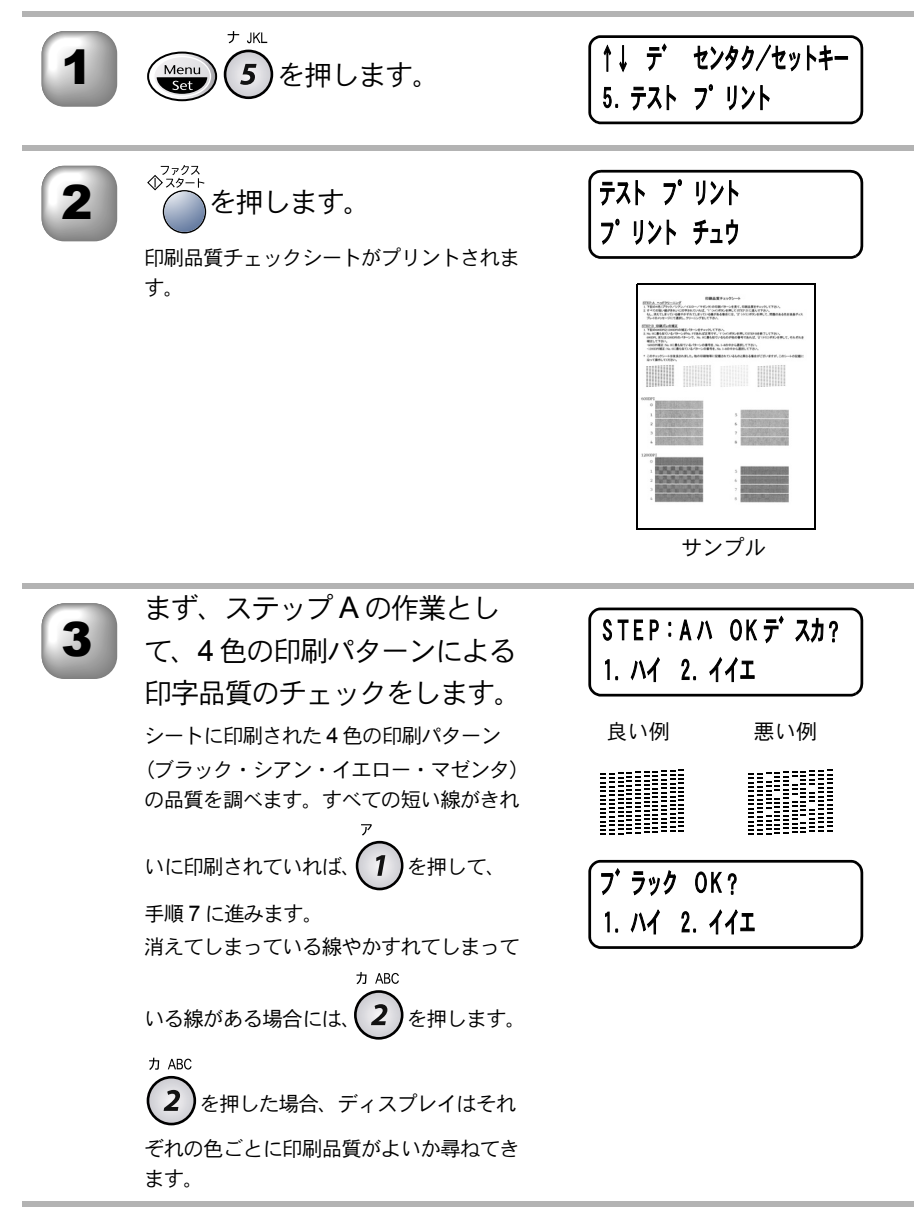

| 4  | 問題があるすべての色に<br><sup>カ ABC</sup> 2 を押します。 7 1 を押すと、該当するインクヘッドの                                                                      | クリーニング カイシ?<br>1. ハイ 2. イイエ                        | ・目次 パネル 備の準                          |
|----|----------------------------------------------------------------------------------------------------|----------------------------------------------------|--------------------------------------|
| 5  | クリーニングが開始されます。<br>クリーニングが終わったら、<br><sup>◆<sup>7</sup>2<sup>22+</sup>を押します。もう一度テ<br/>ストプリントが開始されます。</sup>                           | (テスト プリント<br>ファクススタートヲ オス                          | 本設定 送信 受信                            |
| 6  | 短い線がきれいに印刷されていれ                                                                                                    | ルば (1)を押します。                                       | ペ ファクス                               |
| 7  | 続いて、ステップBの作業と<br>して印刷ズレの補正をします。<br>600DPIと1200DPIの縦縞パターンを調べ<br>ます。それぞれの5番サンプルが0番サ<br>ンプルに近いかどうか調べます。                               | 0<br>良い例 悪い例<br>5                                  | ・リスト コピー メディアレポート                    |
| 8  | <ul> <li>0番サンプルに近ければ、</li> <li>ア</li> <li>を押して操作を終了します。</li> <li>5番サンプルが0番サンプルに近くない場</li> <li>カ ABC</li> <li>合は、2を押します。</li> </ul> | STEP:Bハ OKデ スカ?<br>1. ハイ 2. イイエ                    | 使う 使う アップ ト                          |
| 9  | 600DPIの縦縞パターン(No.1<br>から No.8)のうち、 最も 0 番<br>サンプルに近い番号を入力し<br>ます。                                                                  | 600DPIノ ホセイ<br>No. ヲ センタクシテクタ サイ                   | - A X ヨン<br>- A X ヨン<br>- A プシ<br>日常 |
| 10 | 同様に、1200DPIの縦縞パ<br>ターン(No.1からNo.8)のう<br>ち、最も0番サンプルに近い<br>番号を入力します。                                                                 | (1200 DP I ノ ホセイ<br>No. ヲ センタクシテクタ <sup>*</sup> サイ | れの<br>ときには<br>索引<br>集                |

# (光源を消す

原稿をスキャニングする際に出る光源は、最初のスキャニングから 16 時間後に 自動的に消えますが、以下の操作により手動で消すこともできます。

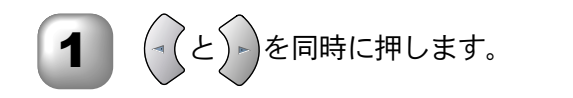

- 補足
   上記の操作を行っても、ファクス送信、コピーなどのスキャンをともなう動作
   を行った場合は、光源が自動的につきます。
  - 光源のウォーミングアップに多少時間がかかります。ウォーミングアップ中は スキャニングおよびコピーはできません。

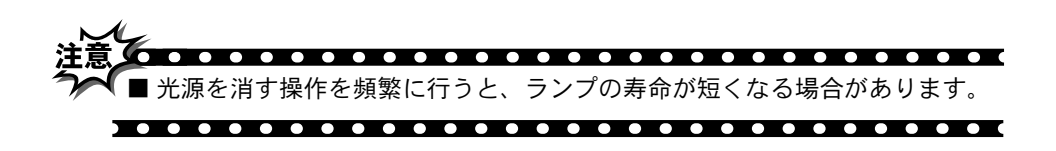

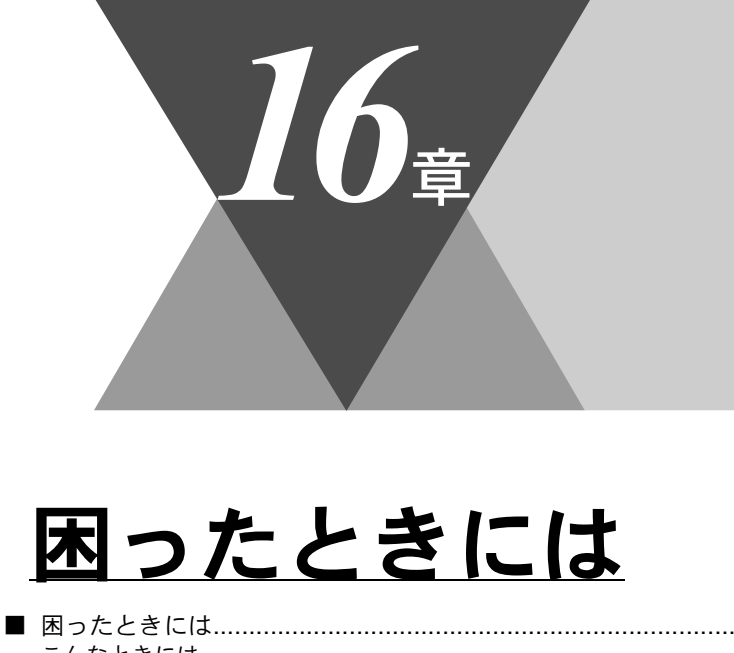

| こんなときには    | 276 |
|------------|-----|
| エラーメッセージ   | 277 |
| Q&A        |     |
| 故障かな?と思ったら | 284 |

276

# 困ったときには

### ) こんなときには

本機をご利用中に問題が発生したら、修理を依頼される前に以下の項目を チェックしていただき、対応する処置を行ってください。それでも問題が解決 しないときは

お客様相談窓口 0120-143410

へご連絡ください。

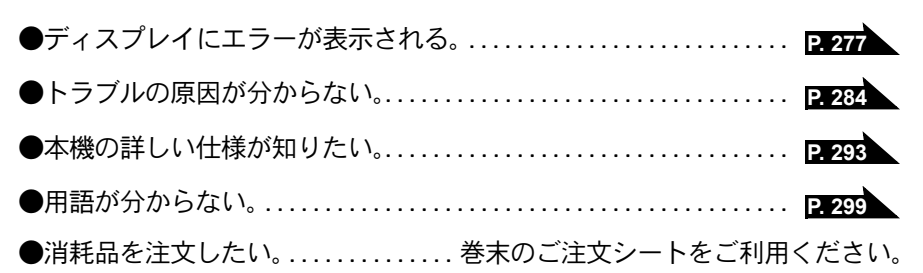

🐌 エラーメッセージ

本機や電話回線に異常が発生した場合は、エラーメッセージとともに処置方法 がディスプレイに表示されます。ディスプレイに表示された処置方法や、下記 の処置を行ってもエラーが解決しないときは、お客様相談窓口 0120-143410 へ 連絡してください。

| 定相じていたとい。                                                       |                                    |                                                                 |
|-----------------------------------------------------------------|------------------------------------|-----------------------------------------------------------------|
| ディスプレイ表示                                                        | 原因                                 | 処置                                                              |
| アイテサキ カクニン                                                      | CNG に応答しません。<br>ポーリング先が応答しません。     | 相手先を確認してください。                                                   |
|                                                                 | ホーリンク設定が間違っています。<br>パスワードが間違っています。 | ホーリングのハスリート<br>を確認してください。<br>P93 P95                            |
| インクギ゜レ ( シアン、 イエロー、<br>マゼ ンタ、 ブ ラック)                            | インクがありません。                         | ディスプレイに表示され<br>ている色のインクカート                                      |
| ክ∧ <sup>°</sup> −ヲ アケテクタ <sup>°</sup> サイ                        |                                    | リッジを交換してくださ<br>い。 <mark>P. 260</mark>                           |
| カートリッシ゛ヲ カクニン<br>カハ゛ーヲアケテ インクカートリッシ゛ヲ<br>トリッケテクタ゛サイ             | インクカートリッジが装着され<br>ていません。           | インクカートリッジを装<br>着してください。<br>「クイックセットアップ<br>ガイド」参照                |
| カハ゛ーカ゛ アイテイマス<br>カハ゛ー ヲ トシ゛テクタ゛サイ                               | 本体カバーが完全に閉じていま<br>せん。              | 本体カバーを一度開け、<br>再度閉じてください。                                       |
| <i>ከ</i> ∧゙−ヲ アケ <del>テ</del> クタ゛サイ                             | 機械内部で記録紙などが詰まり<br>ました。             | 本体カバーを開け、記録<br>紙を取り除き、本体カ<br>バーを閉じてください。<br>P.264               |
| ソウチ カクニン<br>テ゛ンケ゛ンヲヌイテ<br>コールセンターマテ゛ コ゛レンラククタ゛サイ                | 本機に何らかの機械的な異常が<br>発生しました。          | お客様相談窓口 0120-<br>143410 へ連絡してください。                              |
| キロクシ カクニン<br>カハ゛ーヲアケテ ツマッタキロクシヲ<br>トリノソ゛イテクタ゛サイ                 | 記録紙が詰まりました。                        | 本体カバーを開けて詰<br>まった記録紙を取り除い<br>てください。 <mark>P. 264</mark>         |
| キロクシ カクニン<br>キロクシヲセットシテ ファクススタートボ タンヲ<br>オシテクタ゛サイ               | 記録紙がないか、正しくセット<br>されていません。         | 記録紙を補給するか、正<br>しくセットして、<br><sup>◆<sup>3224</sup>を押してください。</sup> |
| キロクシサイス゛ヲ カクニン<br>A4 サイス゛ノ キロクシヲセットシテ<br>ファクススタートホ゛タンヲ オシテクタ゛サイ | 記録紙に A4 サイズ以外の記録<br>紙がセットされています。   | A4 サイズの記録紙をセッ<br>トしてファクススタート<br>ボタンを押してくださ                      |

1-xyt-3 277

・使本
 目い書
 次方の

パ操 ネ作

ル

| ディスプレイ表示                                          | 原因                                                                                                    | 処置                                                       |
|---------------------------------------------------|----------------------------------------------------------------------------------------------------|----------------------------------------------------------|
| ケ゛ンコウ カクニン<br>ケ゛ンコウヲ トリノソ゛イテ テイジホ゛タンヲ<br>オシテクタ゛サイ | 原稿送りが適正に行われません<br>でした。                                                                                                    | 原稿を取り除いて、停止<br>ボタンを押してくださ<br>い。                          |
| シツオンカ゛ タカスキ゛マス<br>シツオンヲ サケ゛テクタ゛サイ                 | 室温が高くなっています。                                                                                                    | 室温を下げてお使いくだ<br>さい。                                       |
| シツオンカ゛ ヒクスキ゛マス<br>シツオンヲ アケ゛テクタ゛サイ                 | 室温が低くなっています。                                                                                                    | 室温を上げてお使いくだ<br>さい。                                       |
| ツウシンエラー                                           | 電話回線の状態が悪い可能性が<br>あります。                                                                                                    | 少し時間を置いて、もう<br>一度かけ直してくださ<br>い。                          |
|                                                   | 相手が、ポーリングモードを設<br>定していなかった可能性があり<br>ます。                                                                                                    | 相手先のポーリング設定<br>を確認してください。<br>P.93 P.95                   |
| <u>ハナシチュウ / オウトウナシ</u>                            | 相手先が話し中か、応答があり<br>ませんでした。                                                                                                    | 少し時間を置いて、もう<br>一度かけ直してくださ<br>い。                          |
| ファイル ガアリマセン                                       | メディアドライブに挿入された<br>メディアカードには JPEG ファ<br>イルがありません。                                                                                                    | 正しいメディアカードを<br>挿入し直してください。                               |
| プリンタ シヨウチュウ<br>                                   | 本機のプリンタが、動作中で<br>す。<br>                                                                                                    | プリント操作が終了して<br>から再度操作してくださ<br>い。                         |
| メ <u>テ</u> ゙ィアエラー                                 | メディアカードが不良か非対応<br>かフォーマットされていません。                                                                                                    | 正しいメディアカードを<br>挿入し直してください。                               |
| マモナクインクキ゛レ ( シアン、 イエロー、<br>マゼ゛ンタ、 フ゛ ラック )        | 1個以上のインクカートリッジ<br>のインクが、残り少なくなって<br>います。本機はカラーファクス<br>の受信を中止します。本機のハ<br>ンドシェイク機能が、カラーの<br>場合は白黒で送るよう、要求し<br>ます。送信側に切替機能があれ<br>ば、カラーファックスは白黒の<br>ファックスとして受信機に記憶<br>されます。 | 新しいインクカートリッ<br>ジを購入してください。                               |
| メモリーカ゛イッハ゜イテ゛ス                                    | メモリーがいっぱいです。                                                                                                    | メモリー内部の記録をプ<br>リントするか、メモリー<br>の内容を消去してくださ<br>い。P.80 P.98 |
| メモリーカ゛イッハ゜イテ゛ス<br>トリケシ : テイシホ゛タン                  | メモリーがいっぱいです。                                                                                                    | 停止ボタンを押し、コ<br>ピーを中止してくださ<br>い。                           |

| ディスプレイ表示                                            | 原因                        | 処  置                                                                  | ・使本日い書          |
|-----------------------------------------------------|---------------------------|-----------------------------------------------------------------------|-----------------|
| メモリーカ゛イッハ゜イテ゛ス<br>コヒ゜ー∶コヒ゜ーホ゛タンヲ オス<br>トリケシ∶テイシホ゛タン | メモリーがいっぱいです。              | コピーする原稿を分けて<br>コピーするか、停止ボタ<br>ンを押し、コピーを中止<br>してください。                  | 次方の<br>パ操<br>ネル |
| メモリーカ゛イッハ゜イテ゛ス<br>ソウシン : スタートポ゛タン<br>トリケシ : テイシボ゛タン | メモリーがいっぱいです。              | ファクススタートボタン<br>を押して、読み込んだ分<br>だけ送信するか、停止ボ<br>タンを押してファクスを<br>中止してください。 | 備の準前の基立の基       |
| セツソ゛クエラー                                            | パソコンへの接続が正しく行わ<br>れていません。 | パソコンへの接続を確認<br>してください。<br>「クイックセットアップ<br>ガイド」参照。                      | 送信、受信           |

### Q&A

本機をご使用中に起こる可能性のある問題の解決方法を説明しています。何か 問題が起こったら、関連する項目を見つけて、適切な処理を行ってください。

| 問題が起                                   | こったら、関連する項目を見                  | しつけて、適切な処理を行ってください。                                                                                   | (・ L<br>リオ<br>ス! |
|----------------------------------------|--------------------------------|----------------------------------------------------------------------------------------------------|------------------|
| 項目                                     | 問題                             | 処  置                                                                                                  |                  |
| 本機のセット                                 | 本機がプリントをしない。                   | 本機の電源が入っていますか。                                                                                        | ー<br>ピ           |
| アップ                                    |                                | インクカートリッジは正しく取り付けら<br>れていますか。                                                                         | キメディ             |
|                                        |                                | プリンタケーブルが正しく接続されてい<br>ますか。                                                                            | チャア使き            |
| USB を標準搭<br>載した Power-                 | MFL-ProColor がセレクタ<br>に表示されない。 | プリンタに電源が入っているか確認して<br>ください。                                                                           | して使と             |
| Macintosh <sup>®</sup> で<br>MacOS8.6 以 |                                | USB インターフェースが正しく接続され<br>ているか確認してください。                                                                 | うしてアセ            |
| 上 (MacOS9<br>対応) に接続<br>してご使用の<br>方へ   |                                | プリンタドライバが正しくインストール<br>されているか確認してください。<br>「クイックセットアップガイド」参照。                                           | ッツプト             |
|                                        | 使用しているアプリケー<br>ションから印刷できない。    | 供給されている Macintosh <sup>®</sup> のプリンタ<br>ドライバがシステムフォルダに正しくイ<br>ンストールされているか、セレクタで選<br>択されているかを確認してください。 |                  |
| スキャン                                   | スキャン中に TWAIN エ<br>ラーが表示される。    | ブラザー TWAIN ドライバが選択されて<br>いることを確認してください。<br>Presto!™PageManager で[ファイル]-<br>ITWAIN 対応機器の選択1の選択をして、     | 手入れときには          |
|                                        |                                | ブラザー TWAIN ドライバを選択し、「選<br>択」をクリックしてください。                                                              | 索用語              |

Q&A 279

機のファク 能応 のファク ス

| 項目     | 問題                                                                                                    | 処  置                                                                                                    |
|--------|----------------------------------------------------------------------------------------------------|----------------------------------------------------------------------------------------------------|
| ソフトウェア | 「LPT1:への書き込みエ<br>ラー」か「BRMFC:への書<br>き込みエラー」というエラー<br>メッセージが表示される。<br>「MFC 接続エラー」か「MFC<br>はビジー状態です。」という<br>エラーメッセージが表示され<br>る。 | 本機の電源は入っていますか。<br>プリンタケーブルをパソコンに直接接続してい<br>ますか。プリンタケーブルは他の周辺機器(Zip<br>ドライブ、外付 CD-ROM、スイッチボックス等<br>)を経由して接続しないでください。<br>本機がエラーメッセージを表示していませんか。<br>パラレルポートに接続して使用する他のデバイス<br>ドライバがパソコン起動時に自動で実行する状態<br>になっていませんか。(Zip ドライブ、外付 CD-<br>ROM のドライバ等)<br>原因となりそうな領域をチェックしてください。<br>(win.ini ファイルの Load=、Run =コマンド行<br>とスタートアップグループなど)<br>パソコンの製造元に、パソコンの BIOS のパラ<br>レルポート設定が、双方向通信機器に対応して<br>いるか確認してください。<br>(パラレルポートモード—ECP) |
|        | BRMFC:<br>BRUSB:<br>USBXXXXX:<br>への書き込みエラーが表示され<br>る                                                                         | 本機のディスプレイでインクギレのメッセージ<br>が表示されているか確認してください。                                                                                                    |

| 項目   | 問題                                              | 処  置                                                                                                    | • 使本              |
|------|-------------------------------------------------|----------------------------------------------------------------------------------------------------|-------------------|
| プリンタ | 「2 ページ」プリントがうまく                                 | アプリケーションソフトの用紙設定とプリ                                                                                                    | 次方の               |
|      | ノリントでさない。<br>                                   | フラドワイバの設定を確認してくたさい。<br>P. 170 P. 189 P. 191                                                                                                    | /パ操<br>ネ作<br>ル    |
|      | アドビ・イラストレーターを<br>ご使用時にうまくプリントで<br>きない。          | プリント解像度を低く設定してみてくださ<br>い。                                                                                                    | 備前ご<br>の使<br>準用   |
|      | プリントされた画像に規則的<br>に横縞(バンディング)が現<br>れる。           | プリンタドライバの基本設定タブの[印刷<br>品質]にある設定ボタンで双方向ダイアロ<br>グを開き、[双方向印刷]を解除してみてく                                                                             | 本前ご<br>設の使<br>定基用 |
|      |                                                 | ださい。 <mark>P. 172</mark>                                                                                                    | 送フ                |
|      | ATM フォント使用時に、一部<br>の文字が消えたり同じ場所に<br>重なって印刷される。  | Windows <sup>®</sup> 95/98/98SE/Me をご使用の場合<br>は、[スタート]メニューから[プリンタ/<br>MFC-5200J]を選択し、プロパティを開きま<br>す。詳細タブの中からスプール設定を開き、<br>スプールデータ形式を「RAW」に設定して | リス ファクス フ         |
|      |                                                 | みてください。                                                                                                    | 能応られていた。          |
|      | 「ペイントブラシ」を使用し<br>てプリントできない。<br>                 | ティスブレイを 256 色に設定してみてくだ<br>さい。                                                                                                    | ・レリポス             |
|      | マイクロソフト「エクセル」<br>または「パワーポイント」を<br>ご使用中にオブジェクトに設 | プリンタドライバの [拡張機能]タブで[イ<br>メージタイプ]の設定を「写真」にしてみ                                                                                                   | ц<br>ц<br>л       |
|      | 定したハッチパターンがうま<br>くプリントできない。                     |                                                                                                    | キメフ               |
|      | プリント速度が極端に遅い。                                   | プリンタドライバの[拡張機能]タブで[画<br>質強調]の設定を「解除」にしてみてくだ                                                                                                    | プリオ<br>ディト<br>ヤア  |
|      |                                                 | さい。 <mark>P. 180</mark>                                                                                                    | 使とりうしン            |
|      | [画質強調]が有効に機能しない。                                | プリントするデータがフルカラーでない可<br>能性があります。フルカラー以外では[画質<br>強調]は機能しません。この機能をご利用に<br>なるには少なくとも24ビットカラー以上を<br>ご使用ください。                                        | 使う スキャナ リモー       |

Q&A 281

| 現 日           | 問題                                                     | │                                                                                                    |
|---------------|--------------------------------------------------------|----------------------------------------------------------------------------------------------------|
| プリント<br>クォリティ | 文字が黒く化けたり、水平<br>方向に線が入ったり、文字<br>の上下が欠けてプリントさ<br>れてしまう。 | コピーをして問題がなければ、ケーブル<br>の接続に問題があります。接続ケーブル、<br>または電話機コードを確認してください。<br>それでも解決できないときは、<br>お客様相談窓口 0120-143410 にご連絡<br>ください。                                                           |
|               | プリントした画像が明るす<br>ぎる、または暗すぎる。                            | インクカートリッジが新しいものかどう<br>か確認してください。<br>カートリッジは製造後2年間は有効にご<br>利用いただけますが、それ以上経過した<br>ものはインクが凝固している可能性があ<br>ります。<br>外装箱に有効期限が印字されていますの<br>でご確認ください。期限切れの場合は新<br>しいカートリッジをご使用ください。       |
|               |                                                        | 普通紙をお使いの場合は、推奨紙をこ利<br>用いただくと解決する場合もあります。<br>P.6                                                                                                    |
|               |                                                        | 本機の使用環境温度内でご利用ください。<br>P-294                                                                                                    |
|               | インクがにじむ。                                               | 普通紙をお使いの場合は、推奨紙をご利用いただくと解決する場合もあります。<br>P.6                                                                                                    |
|               | 印字面に白い筋が入る。                                            | ヘッドクリーニングを行ってください。<br>P. 271                                                                                                    |
|               | 汚れがある、または記録紙<br>の裏側に汚れがある。                             | プラテンが汚れていないか確認してくだ<br>さい。軽い汚れの場合は使用中にだんだ<br>んうすくなってきますが、堅く絞った布<br>でプラテンを清掃します。P.269                                                                                               |
|               | 垂直方向に黒い筋が入る。                                           | 送信相手先の読み取り装置に汚れがある<br>場合に起こります。違う相手先に送信を<br>依頼して全く同じ状態が起こらなければ<br>(黒線の現れる場所の違いも確認します。)<br>最初の送信先に依頼して問題を解決して<br>もらってください。<br>コピーをしたときに黒い筋が入っていた<br>場合は、読み取り部の掃除を行ってくだ<br>さい。P.270 |

| フリント<br>クォリティ    | カラーで受信したはずの<br>ファクスがモノクロでしか<br>プリントされない。 | カラー用のカートリッジを交換します。<br>カラーインクカートリッジが空かほとん<br>ど空である可能性があります。[ <b>P. 261</b>                                                                                                    | 日い書次方の                                                                                                    |
|------------------|------------------------------------------|----------------------------------------------------------------------------------------------------|----------------------------------------------------------------------------------------------------|
|                  | プリントの質が悪い<br>記録紙の先端中央にへこみ、<br>キズがある      | ○スキャンと○インクカートリッジを同時に押して<br>ください。これにより安心給紙モードに<br>なり、キズが緩和され、プリントの質が<br>改善されます。(用紙の種類によっては改<br>善されない場合もあります。)<br>ただし、この場合、記録紙送りに要する<br>時間が長くなります。<br>安心給紙モードを解除するには、再度<br>○スキャンと○インクカートリッジを同時に押します。                                                                                                    | 、備の準一部の提上、送信、受信                                                                                                    |
| フォトメディア<br>キャプチャ | メディアカードがリムーバ<br>ブルディスクとして正常に<br>動作しない    | <ul> <li>Windows<sup>®</sup> 2000 をご使用の場合</li> <li>Windows<sup>®</sup> 2000 アップデートはインストール済みですか。</li> <li>まだであれば、以下の手順でインストールしてください。</li> <li>1.USB ケーブルを外してください。</li> <li>2.Windows<sup>®</sup> 2000 アップデートをインストールしてください。クイックセットアップガイドを参照してください。インストールしてください。クイックセットアップガイドを参照してください。インストールが終わると、パソコンは自動的に再起動します。</li> <li>3.パソコンを再起動して1分ほど経ったらUSB ケーブルを差し込みます。</li> <li>メディアカードを取り出し、再度挿入してください。</li> <li>メディアカードの取り出し操作を行っている場合、メディアカードを取り出しなないと次の操作に移ることができません。</li> <li>パソコン上で「取り出し」操作を行おうとしたときにエラーメッセージが現れたら、それは現在カードにアクセス中を意味します。しばらく待ってからやり直してください。</li> <li>上記の操作でも問題が解決しない場合は、いったんパソコンと本機の電源を切って電源コードを抜いてください。電源コードを入れなおし、電源を入れてください。</li> </ul> | 機能   リスト   コピー メディア として 使う   アップ   FAX ヨン お手入れ ときには 索え   の応用   リスト   コピー メディア として として   セット   PC -   オプシ   日常の 困った 町 |

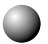

● 故障かな?と思ったら

|    | こんなときは                                             | ここをチェック                                  | 対処方法                                            |  |  |  |
|----|----------------------------------------------------|------------------------------------------|-------------------------------------------------|--|--|--|
| 原稿 | 原稿が送り込まれ<br>ていかない。<br>(ADF (自動原稿<br>送り装置) 使用<br>時) | 原稿の先が軽くあたるまで<br>差し込んでいますか。               | 原稿を一度取り出し、もう一度<br>確実に挿入します。                     |  |  |  |
|    |                                                    | ADF(自動原稿送り装置)<br>カバーは確実に閉まってい<br>ますか。    | ADF(自動原稿送り装置)カ<br>バーをもう一度閉じ直します。                |  |  |  |
|    |                                                    | 原稿が厚すぎたり、薄すぎ<br>たりしていませんか。               | 推奨する厚さの原稿を使用しま<br>す。 <b>P.6</b>                 |  |  |  |
|    |                                                    | 原稿が折れ曲がったり、<br>カールしていたり、しわに<br>なっていませんか。 | 原稿台ガラスからファクスやコ<br>ピーをします。<br>P. 54 P. 122       |  |  |  |
|    |                                                    | 原稿が小さすぎませんか。                             |                                                 |  |  |  |
|    |                                                    | 原稿挿入口に破れた原稿な<br>どが詰まっていませんか。             | カバーを開け、詰まっている原<br>稿を取り除きます。 <mark>P. 264</mark> |  |  |  |
|    | 原稿が斜めになっ<br>てしまう。<br>(ADF (自動原稿<br>送り装置) 使用<br>時)  | 原稿ガイドを原稿に合わせ<br>ていますか。                   | 確実に原稿ガイドを原稿に合わ<br>せます。 <b>P.52</b>              |  |  |  |
|    |                                                    | 原稿挿入口に破れた原稿な<br>どが詰まっていませんか。             | カバーを開け、詰まっている原<br>稿を取り除きます。 <mark>P. 264</mark> |  |  |  |

| 送     | こんなときは<br>スタートボタンを<br>押しても送信また<br>は受信しない。<br>送信後、受信側か | <ul> <li>ここをチェック</li> <li>原稿が正しくセットされていないのに送信しようとしていませんか。</li> <li>外付電話機が通話中ではありませんか。</li> <li>回線種別は正しく設定されていますか。</li> <li>ターミナルアダプタは正しく設定されていますか。</li> <li>ターミナルアダプタは正しく設定されていますか。</li> <li>ションパンパンパンパンパンパンパンパンパンパンパンパンパンパンパンパンパンパンパ</li></ul> | 対処方法<br>原稿をもう一度取り出し、セットし直します。 外付電話の受話器を確認してください。 回線種別を確認します。 P.13 ターミナルアダプタの設定を確認します。 コピーに異常があるときは読み                                                                     | ・目次 パネル 備の準 前の基 送信 母           |
|-------|-------------------------------------------------------|----------------------------------------------------------------------------------------------------|----------------------------------------------------------------------------------------------------|--------------------------------|
| および受信 | ら画像か乱れていると連絡があった。                                     | <ul> <li>か。</li> <li>相手先に異常がありませんか。</li> <li>画質モードは適切ですか。</li> <li>キャッチホンが途中で入っていませんか。</li> <li>並列接続された別の電話機の受話器を上げていませんか。</li> </ul>                                                                                                    | <ul> <li>取り部の清掃をしてくたさい。</li> <li>P.270</li> <li>別のファクスから相手先に送信してみます。</li> <li>画質を変更して送信します。</li> <li>P.67</li> <li>キャッチホンを解除してもらいます。</li> <li>並列接続はしないようにします。</li> </ul> | 12 機能<br>・リスト<br>コピー<br>キャプチャレ |
|       | 送信後、受信側か<br>ら受信したファク<br>スに縦の線が入っ<br>ているという連絡<br>があった。 | 本機の読み取り部分が汚れ<br>ているか、または受信側の<br>プリンタのヘッドが汚れて<br>いる可能性があります。                                                                                                    | 読み取り部の清掃を行って送信<br>します。 <b>P.270</b><br>それでも現象が変わらなけれ<br>ば、相手のファクスの状態を調<br>べてもらいます。                                                                                       | ぼう 使う アップこして として セット           |

FP AC X I

ョオ ンプ シシ

お手入れの

ときには

|      | こんなときは                    | ここをチェック                                                                                                    | 対処方法                                                                      |
|------|---------------------------|----------------------------------------------------------------------------------------------------|---------------------------------------------------------------------------|
|      | リモート起動でき<br>ない。           | リモート起動の設定は<br>「ON」になっていますか。                                                                                                    | リモート起動設定を「ON」に<br>します。 <mark>P. 88</mark>                                 |
|      |                           | リモート起動番号を正しく<br>ダイヤルしましたか。                                                                                                    | リモート起動番号を正しく設定<br>します。 <mark>P.88</mark>                                  |
|      |                           | メモリーがいっぱいになっ<br>ていませんか。                                                                                                    | メモリー内部の記録をプリント<br>するか、メモリーの内容を消去<br>してください。<br>P.80 P.98                  |
| 受信   | 受信しても、記録<br>紙が出てこない。      | 記録紙は正しくセットされ<br>ていますか。                                                                                                    | 記録紙を正しくセットします。<br>クイックセットアップガイド参<br>照                                     |
| 1百   |                           | 記録紙が詰まっていません<br>か。                                                                                                    | 本機内部を確認します。<br>P.267                                                      |
|      |                           | 記録紙がなくなっていませ<br>んか。                                                                                                    | 記録紙トレイを確認します。<br>クイックセットアップガイド参<br>照                                      |
|      |                           | 本体カバーは確実に閉まっ<br>ていますか。                                                                                                    | リリースレバーを押し、もう一<br>度閉め直します。                                                |
|      |                           | インクの残量は十分ですか。                                                                                                    | ディスプレイを確認します。                                                             |
|      | 2枚に分かれて印<br>刷される。         | 送信側の原稿が A4 より長い<br>ことが考えられます。                                                                                                    | 自動縮小の設定を「ON」にし<br>ます。 <mark>P.89</mark>                                   |
| プリント | プリントページの<br>端や中央がかす<br>む。 | 本機が平らで、水平な場所<br>に置かれているか確認して<br>ください。問題が改善され<br>ない場合は、操作パネル上<br>のインクカートリッジボタ<br>ンを押してヘッドクリーニ<br>ングを数回します。もう一<br>度プリントし直しても、印<br>刷の質が良くならない場合<br>は、インクカートリッジを<br>交換してください。P.261 | インクカートリッジを交換して<br>もまだプリントの質に問題があ<br>る場合、お客様相談窓口 0120-<br>143410 にご連絡ください。 |
|      | プリントの質が悪<br>い。            | 操作パネル上のインクカー<br>トリッジボタンを押して<br>ヘッドクリーニングを数回<br>します。                                                                                                    | それでも改善されない場合は、<br>インクカートリッジを新しい物<br>と交換してください。                            |

|                           | こんなときは                          | ここをチェック                                                                | 対処方法                             | 使本           |  |
|---------------------------|---------------------------------|------------------------------------------------------------------------|----------------------------------|--------------|--|
|                           | 電話を受けても                         | 電話回線が接続されている                                                           | 確実に本機に接続します。                     | してい書         |  |
|                           | FAX 本機のベルが                      | か確認します。                                                                | クイックセットアップガイド参                   | パ操           |  |
|                           | 鳴らない(電話を<br>かけた側は 呼び            |                                                                        |                                  | 【ポ11年<br>【ル  |  |
|                           | 出し続けている)。                       | 电原が入っているが確認し<br> ます。                                                   | ■电線コートを按続しまり。                    | 備前ご          |  |
|                           |                                 | ターミナルアダプタ の設定                                                          | 何も接続していない空きアナロ                   | 準用           |  |
|                           |                                 | を確認してください。                                                             | グポートは「使用しない」に設                   | 本前ご設の使       |  |
|                           |                                 |                                                                        | 定してくたさい。                         | 定基用          |  |
|                           |                                 | 契約回線番号およびダイヤ<br> ルイン番号、i・ナンバー情                                         | それでもうまくいかないとさ<br>は、お使いになっているターミ  | 送フ           |  |
|                           |                                 | 報は正しく入力されている                                                           | ナルアダプタのメーカまたは最                   |              |  |
|                           |                                 | か確認してください。                                                             | 寄りの NTT におたずねくださ                 | 受ファ          |  |
|                           | <ol> <li>0日わたたし</li> </ol>      |                                                                        |                                  | Ź            |  |
|                           | 1~2回わさにし                        | 看信愛元」 または   応合平<br>  均化」を使用する設定の場                                      | 「看信愛元」 または「心谷平均<br> 化」を解除します。    | 機のファ<br>能応ク  |  |
|                           | ているアナログ                         | 合、1~2回おきにしか着                                                           |                                  |              |  |
| *                         | ポートに、着信し                        | 信できません。                                                                |                                  | リポ           |  |
| Ι                         | 。<br>                           | 木機を控結しているマナロ                                                           | ★機を培結しているマナログ                    |              |  |
| S                         | 電品をかりた例<br>で、「あなたと通<br>信できる機器は接 | グポートの設定内容を確認<br>します。                                                   | ポートの設定を「電話」にして                   | ー<br>ピ       |  |
| N                         |                                 |                                                                        | ください。                            | +*7          |  |
| 回                         | 続されていない<br> か、故障していま            |                                                                        | 契約回線番号のアナログポート                   | *デオ<br>プイト   |  |
| 線                         | す…」とメッセー                        |                                                                        | に4機を接続している場合<br> ・サブアドレスなし着信は「着  | 使とご          |  |
|                           | ジが聞こえてつな                        |                                                                        | 信する」に設定してください。                   | ラレン          |  |
|                           | 受けた側の呼出べ                        |                                                                        | ・HLC 設定は「HLC 設定しな                | 使とそ          |  |
|                           | ルは鳴らない)。                        | は鳴らない)。                                                                | ・識別着信は「識別着信しない」                  | うしゃ          |  |
|                           |                                 |                                                                        | に設定してください。                       | アセリ          |  |
|                           |                                 |                                                                        | ダイヤルイン番号またはi・ナ                   | プ ト  <br>  ト |  |
|                           |                                 |                                                                        | レバー情報のアナログボートに<br>本機を接続している場合    | FP           |  |
|                           |                                 |                                                                        | ・ダイヤルイン番号またはi・ナ                  |              |  |
|                           |                                 |                                                                        | ンバー情報を登録してくださ                    | ヨオ           |  |
|                           |                                 |                                                                        | い。<br> ・サブアドレスかし差信け「差            | Ĺ            |  |
|                           |                                 |                                                                        | 信する」に設定してください。                   | お日手常         |  |
|                           |                                 | ・HLC 設定は「HLC 設<br>い」に設定してくださ<br>・ ************************************ | ・HLC 設定は「HLC 設定しな                | わの           |  |
|                           |                                 |                                                                        | い」に設定してください。<br> ・識別着信け「識別差信したい」 | と困           |  |
|                           |                                 |                                                                        | に設定してください。                       | ほた           |  |
|                           | * ターミナル                         | 、<br>レアダプタとダイヤルアップル                                                    | ,<br>,ーターの設定項目の名称は、お             | ■ 索用仕<br>引語様 |  |
| 使いの機器の製造メーカー、機種によって異なります。 |                                 |                                                                        |                                  |              |  |

ッー<アルテッフッとツィャルテッフルーターの設定場 使いの機器の製造メーカー、機種によって異なります。

|              | こんなときは                                                                                       | ここをチェック                                                                              | 対処方法                                                                                                    |  |  |
|--------------|----------------------------------------------------------------------------------------------|--------------------------------------------------------------------------------------|----------------------------------------------------------------------------------------------------|--|--|
|              | 電話をかけた側<br>で、「あなたと通<br>信できる機器はは<br>続されていない<br>す…」とメッセー<br>ジが聞ここく電い                           | 相手側ターミナルアダプタ<br>の設定を確認します。                                                           | 相手も ISDN 回線の場合、相手<br>側ターミナルアダプタの設定が<br>誤っていることもあります。<br>この場合、アナログ回線に接続<br>したファクスと送・受信できれ<br>ば本機を接続しているターミナ<br>ルアダプタの設定は正しいこと<br>になります。 |  |  |
| *            | 受けた側の呼出べ<br>ルは鳴らない)。                                                                         | ターミナルアダプタの自己<br>診断モードで ISDN 回線の<br>状況を確認します。                                         | 異常があった場合は NTT 故障<br>係(113)へご連絡ください。                                                                                                    |  |  |
| · I S D N 回線 | 契約回線番号のア<br>ナログポートに電<br>話がかかってきた<br>のに、ダイヤルイ<br>ン追加番号のアナ<br>ログポートに接続<br>した機器の呼出ベ<br>ルも一緒に鳴る。 | ダイヤルイン番号または i・<br>ナンバー情報のアナログ<br>ポートのグローバル着信を<br>確認します。                              | ダイヤルイン番号またはi・ナ<br>ンバー情報のアナログポートは<br>グローバル着信「しない」に設<br>定してください。                                                                         |  |  |
|              | 特定の相手と FAX<br>通信できない。                                                                        | 別のファクスから送信して、<br>うまくいくかどうか確認し<br>てください。                                              | それでもうまくいかないとき<br>は、お客様相談窓口 0120-<br>143410 へご連絡ください。                                                                                   |  |  |
|              | FAX 送受信ができ<br>ない(電話はかけ<br>ることも、受ける<br>こともできる)。                                               | ターミナルアダプタの自己<br>診断モードで ISDN 回線の<br>状況を確認します。異常が<br>あった場合は NTT 故障係<br>(113) へご連絡ください。 | 回線に異常がなければ、<br>お客様相談窓口 0120-143410<br>へご連絡ください。                                                                                        |  |  |
| その他          | 電源が入らない。                                                                                     | 電源コードは確実に差し込<br>まれていますか。                                                             | 電源コードを確実に差し込みま<br>す。                                                                                                    |  |  |

\* ターミナルアダプタとダイヤルアップルーターの設定項目の名称は、お使い の機器の製造メーカー、機種によって異なります。

|             | こんなときは                                               | ここをチェック                              | │ 対処方法                                                             | <ul> <li>・使本<br/>目い書<br/>次方の</li> </ul> |  |
|-------------|------------------------------------------------------|--------------------------------------|--------------------------------------------------------------------|-----------------------------------------|--|
| A D S L 回绰  | ADSL にする前と<br>比較して自分の声<br>が響く、または相<br>手の声が聞きずら<br>い。 | ADSL のスプリッターが<br>影響している可能性があり<br>ます。 | ADSL回線のスプリッターを<br>交換すると改善する場合があり<br>ます。<br>ブラザー推奨品:NTT東日本<br>/西日本製 | パ<br>操<br>作<br>ル<br>備<br>の<br>準<br>用    |  |
|             | 通話中に雑音が入<br>るまたは音量が小<br>さくなった。                       | 他の機器と並列接続してい                         | 並列接続をしたいでください                                                      | 本設の使用                                   |  |
| <b>л</b> 9К | ファクス通信でエ<br>ラー発生が多く<br>なった。                          | ませんか                                 |                                                                    | 送信、ファクスファ                               |  |

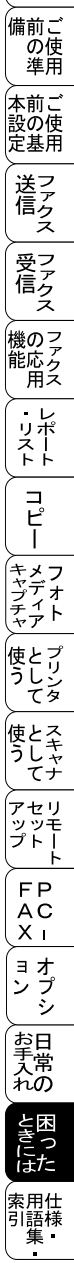

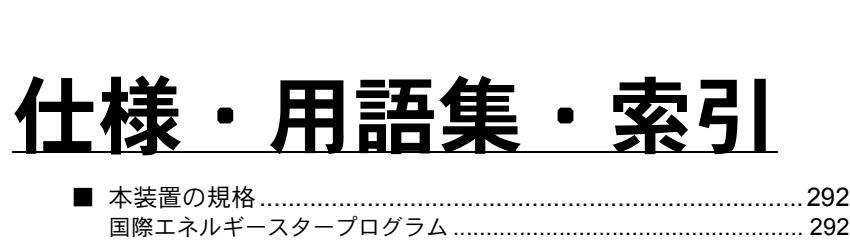

音

| 292 |
|-----|
| 292 |
| 293 |
| 293 |
| 294 |
| 294 |
| 295 |
| 295 |
| 296 |
|     |

\_ パ操 ネ作 ル 備前ご の使 準用 本前ご 設の使 定基用 ( ファクス 受信クス 機の ファク 用 ス ・ レポ ト ト コピー キャプチャア 使と フリンタ て 使とスキャー うし、キャー アセリ ッツモ プトー ŀ FΡ AC XI ( ョオ ンプシ お手入れの ときにはた

> , 索用仕 引語様 集•

 ・使本 目い書 次方の

## 装置の規格

#### ) 国際エネルギースタープログラム

この制度は、地球規模の問題である省エネルギー対策に積極的に取り組むため に、エネルギー消費の少ない効率的な製品を開発・普及させることを目的とし ています。

当社は国際エネルギースタープログラムの参加事業者として、本製品が国際エ ネルギースタープログラムの対象製品に関する基準を満たしていると判断しま す。

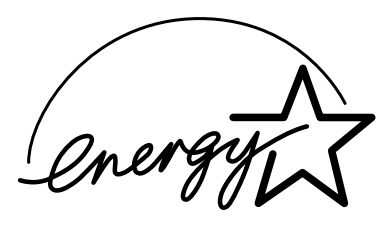

#### VCCI 規格

この装置は、情報装置等電波障害自主規制協議会(VCCI)の基準に基づくクラ ス B 情報技術装置です。この装置は、家庭環境で使用することを目的としてい ますが、この装置がラジオやテレビジョン受信機に近接して使用されると、受 信障害を引き起こすことがあります。

取扱説明書に従って正しい取り扱いをしてください。

| ファクシミリ             |                                                                                                    | パ操<br>ネ作<br>ル                                                                             |
|--------------------|----------------------------------------------------------------------------------------------------|-------------------------------------------------------------------------------------------|
| 互換性                | ITU-T グループ 3(Super G3)                                                                                                    | 備前ご                                                                                       |
| 圧縮方式               | MH/MR/MMR/JPEG                                                                                                    |                                                                                           |
| 通信速度               | 33600/31200/28800/26400/24000/21600/19200/<br>16800/14400/12000/9600/7200/4800/2400bps<br>(自動フォールバック付き)                                                                          |                                                                                           |
| 直流抵抗值              | 207Ω                                                                                                    | 送ファクク                                                                                     |
| 原稿サイズ幅             | 最大:216mm (ADF (自動原稿送り装置)、原稿台ガ<br>ラス)<br>最小:148mm (ADF (自動原稿送り装置))                                                                                                    | くファクス                                                                                     |
| 原稿サイズ長さ            | 最大:356mm (ADF (自動原稿送り装置))、297mm<br>(原稿台ガラス)                                                                                                    | 機の<br>ファク<br>た<br>クス                                                                      |
| 有効読み取り幅            | 最小:148mm (ADF (目動原稿送り装置))<br>208mm                                                                                                    | ・レリポストト                                                                                   |
| 記録紙トレイ枚数           | 100 枚                                                                                                    | רק<br>ה                                                                                   |
| 記録紙サイズ             | A4(幅 210mmx 長さ 297mm)                                                                                                    | Ī                                                                                         |
| 電送時間               |                                                                                                    | キメフ<br>ヤデオ<br>チート                                                                         |
| グレースケール            | 256 階調                                                                                                    | (ヤア)                                                                                      |
| ディスプレイ表示           | 16 桁× 2 行                                                                                                    | し うしン                                                                                     |
| 読み取り方式             | CCD による平面走査                                                                                                    | 使とそ                                                                                       |
| 代行受信枚数             | 最大 400 枚(8MB)* <sup>2</sup>                                                                                                    | うしゃ                                                                                       |
|                    | 主走査:8 ドット /mm<br>副走査(モノクロ) 副走査(カラー)                                                                                                    | アセリ<br>ッッモ<br>プトー<br>ト                                                                    |
| 走査線密度              | <ul> <li>: 3.85 本 /mm (標準)</li> <li>: 7.7 本 /mm (標準)</li> <li>7.7 本 /mm (ファイン / 写真)</li> <li>7.7 本 /mm (ファイン)</li> <li>15.4 本 /mm (S. ファイン)</li> <li>* 写真と S. ファインはなし</li> </ul> | FP<br>AC<br>X I                                                                           |
| ポーリングタイプ           | 標準 / 機密 / 時間指定                                                                                                    | ョオ<br> ンプ<br>  シ                                                                          |
| 適用回線               | 一般電話回線                                                                                                    | 望り                                                                                        |
| *1: A4 判 700 字程度の原 | 原稿を標準的画質(8 ドット×3.85 本 /mm)、高速モードで送っ                                                                                                    | <br> <br> <br> <br> <br> <br> <br> <br> <br> <br> <br> <br> <br> <br> <br> <br> <br> <br> |

\*1: A4 判 700 字程度の原稿を標準的画質(8 ドット× 3.85 本 /mm)、高速モードで送っ たときの速さです。これは画像情報のみの電送時間です。通信の制御時間は含まれ ていません。なお、実際の電送時間は原稿の内容および回線状況によって異なりま す。

\*2: A4 判 700 字程度の原稿を標準的画質(8 ドット× 3.38 本 /mm)で蓄積した場合 (MMR 圧縮時)

素用仕 引語様 ・ ファクシミリ 293

と困っ きにはた

 ・使本 目い書 次方の

### 🌒 プリンタ・スキャナ

| 対応パンコン   | PC/AT 互換機                                                      |
|----------|----------------------------------------------------------------|
|          | Apple 社製 Macintosh <sup>®</sup> の USB ポート搭載機                   |
|          | Windows <sup>®</sup> 95/98/98SE/Me                             |
|          | Windows <sup>®</sup> 2000 Professional、Windows <sup>®</sup> XP |
| 対応 OS    | Windows NT <sup>®</sup> Workstation 4.0                        |
|          | Mac OS 8.5 ~ 9.2/OS X 10.1/10.2.1 以降(プリンタ)                     |
|          | Mac OS 8.6 ~ 9.2(スキャナ)                                         |
|          | IEEE1284 準拠パラレルインターフェース                                        |
| 1.10     | または USB1.1/2.0(USB2.0 対応の PC からもご使用                            |
| 1/9-71-7 | いただけますが、その場合は転送速度が 12Mbps とな                                   |
|          | ります。)                                                          |
| プリント方式   | インクジェット                                                        |
|          | $2400 \times 1200 \text{ dpi}$ $600 \times 300 \text{ dpi}$    |
| プリント解像度  | 1200 	imes 1200 dpi $450 	imes 150$ dpi                        |
|          | 600	imes 600 dpi                                               |
| スキャン速度   | 最速 3秒 A4 サイズ                                                   |
| プリント連度   | カラー 16 枚 / 分 モノクロ 20 枚 / 分 * <sup>3</sup>                      |
|          | (高速モード、普通紙、当社基準 A4 原稿)                                         |

\*3: 実際のプリント速度は、原稿の内容によって異なります。

#### 🌒 電源と使用環境

| 使用環境  | 温度:10 ~ 35 ℃<br>湿度:20 ~ 80%(結露なきこと)                                                               |  |  |  |
|-------|---------------------------------------------------------------------------------------------------|--|--|--|
| 電源    | AC100∨ ± 10V 50/60Hz                                                                              |  |  |  |
| 消費電力  | 待機時:17Wh 以下(LAN ボード未装着時)<br>動作時:50Wh 以下(LAN ボード装着時)<br>OFF モード時:5Wh 以下(LAN ボード未装着時)* <sup>4</sup> |  |  |  |
| 稼働音   | 待機時:35dBA以下 動作時:48dBA以下                                                                           |  |  |  |
| メモリ容量 | 8MB                                                                                               |  |  |  |
| 外形寸法  | 492(横幅)×466(奥行き)×378(高さ)mm<br>(突起部を除く)                                                            |  |  |  |
| 質量    | 約 13kg                                                                                            |  |  |  |

\*4: 電源ボタンで OFF モードにした状態です。

外観・仕様などは、改良のため予告なく変更することがあります。あらかじめご了承ください。

補足

| 主な仕様                                                                                                  | <ul> <li>・使本</li> <li>目い書</li> <li>次方の</li> </ul> |
|----------------------------------------------------------------------------------------------------|---------------------------------------------------|
| <ul> <li>パソコン環境 (Windows<sup>®</sup>)</li> <li>本機とパソコンを接続してお使いいただくには、以下のパソコン環境が必要に</li> </ul>         | パ操<br>ネ作<br>ル<br>備前ご:                             |
| なります。<br>OS                                                                                           | の使<br>準用<br>本前ご                                   |
| • Windows <sup>®</sup> 95/98/98SE/Me                                                                  | 記<br>設の使<br>定基用                                   |
| • Windows NT <sup>®</sup> 4.0 SP6 以上                                                                  | 送信クス                                              |
| <ul> <li>Windows<sup>®</sup> 2000 Professional</li> <li>Windows<sup>®</sup> XP</li> </ul>             | 受って                                               |
| CPU                                                                                                   | 機のファク                                             |
| ・Windows <sup>®</sup> 95/98/98SE の場合<br>Pentium <sup>®</sup> 75MHz 以上<br>・Windows <sup>®</sup> Me の場合 | 用え<br>・レ<br>リポート                                  |
| Pentium <sup>®</sup> 150MHz 以上<br>・ Windows NT <sup>®</sup> 4.0 の場合                                   | <br>                                              |
| Pentium <sup>®</sup> 75MHz 以上<br>・ Windows <sup>®</sup> 2000 Professional の場合                         | キメフ<br>キャプチャ<br>チャア<br>キャア                        |
| Pentium <sup>®</sup> 133MHz 以上<br>・ Windows <sup>®</sup> XP の場合<br>Pentium <sup>®</sup> 232M は、以上     | 使とプリンタ                                            |
| Pentium <sup>®</sup> 233WHZ 以上                                                                        | 使とス<br>うしゃ<br>てナ                                  |
| ・Windows <sup>®</sup> 95/98/98SE の場合                                                                  | アセリ<br>ッッモ<br>プトー<br>ト                            |
| 24MB 以上(64MB 以上をお勧めします。)<br>• Windows <sup>®</sup> Me                                                 | FP<br>AC<br>X I                                   |
| 32MB 以上(64MB 以上をお勧めします。)<br>• Windows NT <sup>®</sup> 4.0 の場合                                         | ョオ<br>ンプ<br>シ                                     |
| 32MB以上(64MB以上をお勧めします。)<br>• Windows <sup>®</sup> 2000 Professional / XPの場合                            | お<br>日<br>入<br>れ<br>の                             |
| 04IVIB 以上(128IVIB 以上をお勧めします。)                                                                         | と困<br>きにはた                                        |
|                                                                                                    | 索用仕<br>引語様<br>集                                   |

#### ディスク容量

130MB 以上の空き容量

#### CD-ROM ドライブ

2 倍速以上必須

補足

#### インターフェース

パラレルポート または USB

▶ ● メモリの容量に余裕があると、動作が安定します。

Windows<sup>®</sup> 2000 Professional/XP/NT<sup>®</sup> 4.0 の場合、Administrator 権限でログインする必要があります。

#### ● パソコン環境〔Macintosh<sup>®</sup>〕

本機とパソコンを接続してお使いいただくには、以下のパソコン環境が必要に なります。

#### OS

Mac OS 8.5~9.2、Mac OS X 10.1/10.2.1 以降

|                      | Mac OS |     | Mac OS X <sup>*2</sup> |      |           |
|----------------------|--------|-----|------------------------|------|-----------|
|                      | 8.5    | 8.6 | 9.X                    | 10.1 | 10.2.1 以降 |
| プリンタ                 | 0      | 0   | 0                      | 0    | 0         |
| スキャナ<br>(TWAIN)      | ×      | 0   | 0                      | ×    | ×         |
| Presto!™Page Manager | ×      | 0   | ×                      | ×    | ×         |
| PC-FAX 送信            | 0      | 0   | 0                      | 0    | 0         |
| リモートセットアップ           | ×      | ×   | ×                      | 0    | 0         |
| フォトメディアキャプチャ         | ×      | *1  | 0                      | 0    | 0         |

\*1: アップルのウェブサイトから USB Mass Strage Support 1.3.5 をダウンロードして ください。(www.apple.co.jp)

\*2: 本機は Mac OS X のクラシック環境では動作しません。Mac OS X の「システム環 境設定」「起動ディスク」より Mac OS 9 システムを選択して再起動してください。

| СРИ                                                                                                    | ■<br>●<br>目い書<br>次方の      |
|----------------------------------------------------------------------------------------------------|---------------------------|
| <ul> <li>Power PC G3 以上</li> <li>Power PC G4 対応</li> </ul>                                                                                                    | パ操<br>ネ作<br>ル             |
| メモリ                                                                                                    | ●の使準用                     |
| Mac OS 8.5~9.X 32MB(64MB 以上をお勧めします)<br>Mac OS X 10.1/10.2.1 以降 128MB(160MB 以上をお勧めします。)                                                                                              | 本前ご設の使定基用                 |
| ディスク容量                                                                                                    | ■ <u>达ァ</u> クス            |
| 100MB の空き容量                                                                                                    | 受ファクファクス                  |
| <b>CD-ROM</b> ドライブ<br>2 倍速以上必須                                                                                                    | 機のファクス                    |
| インターフェース                                                                                                    | ●<br>リポー<br>トト            |
| USB(本体搭載機能)のみ                                                                                                    | ר ביי<br>די               |
| <ul> <li>#足</li> <li>メモリの容量に余裕があると、動作が安定します。</li> <li>Mac OS 9.0.2/9.0.3 をお使いの場合は、9.0.4 へのバージョンアップが必要となります。</li> <li>Mac OS X 10.2 をお使いの場合は、10.2.1 以降へのバージョンアップが必要となります。</li> </ul> | ー<br>キメフ<br>キャプチャア<br>チャア |
|                                                                                                    | 使とプリンシー マクション             |
|                                                                                                    | 使とス<br>うしキャ<br>てナ         |
|                                                                                                    | アセリ<br>ッツモ<br>プトー<br>ト    |
|                                                                                                    | FP<br>AC<br>X I           |
|                                                                                                    | ョオ<br>ンプ<br>シ             |
|                                                                                                    | お<br>日<br>入<br>れ<br>の     |

パソコン環境 (Macintosh<sup>®</sup>) **297** 

と困っにはた

索用仕 引語様 集
用語集

#### \_\_\_\_ あ

- アイコン 画面上で、ファイル、フォルダ、または プログラムなどを示す絵文字です。
- アプリケーションソフトウェア ワープロや表計算など、ユーザーが直接 触って操作するソフトウェアです。
- アクセスランプ メディアカード挿入時にメディアカード ヘアクセス(書き込み、読み込み)して いるときに点灯するランプです。
- インクジェット 専用のインクを印刷ヘッドのノズルから 記録紙に吹き付けて印字する方式です。
- インターフェース パソコンと周辺装置のように、機能や条件の違うものの間で、データをやりとり するためのハードウェアまたはソフト ウェアです。
- ウィザード Windows<sup>®</sup>95/98/Me などで、設定作業を 半自動化してくれる機能です。
- ●オプション機能 標準仕様に対し、お客様の希望に応じて 変更できる機能です。

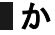

●回線種別 電話に使われているダイヤリングの方法 です。発生したパルスを数えて検出する ダイヤル式と、周波数を検出して判別す るプッシュ式があります。

- 画質強調 解像度や明るさを自動的に調整して、より鮮やかにプリントする機能です。
- ●機密ポーリング 受信側のファクス操作で暗証番号を入れることによって、送信側のファクスに

セットしてある原稿を暗証番号が合って いるときにだけ自動的に送信させる機能 です。

- キャリアシート
- 新聞・雑誌の小さい切り抜きや、メモ 書き、破れた原稿、反っている原稿な どの状態の悪い原稿をはさんで、ファ クス送信やコピーに使います。本機で 使用するときは、原稿台ガラス面をお 使いください。

・使本
 目い書
 次方の

パ操

ネ作

ル

備前こ

の使

進用

本前ご

和 記 の 使 基 用

送信クス

受ファ クァクス

、 機のファク 能応クス 用ス

・レポリポート

コピー

トキャプチャ キャプチャ ティア

使とプリンタ うしンタ

使とス うしゃ てナ

, アセリ ッッモ プトー

FΡ

AC

Χт

ョオ ンプ シ

お手入れの

ときった

索用仕 引語様

F

- 原稿台ガラス コピーやファクスのときに原稿を置く ところです。ここから原稿を読み取り ます。
- 公衆回線 一般の電話回線です。

さ

- 順次同報送信 同じ原稿を複数の送信先を設定して一 度に送信させる機能です。
- ●親切受信 ファクスを着信したときに間違えて外 付電話を取ってしまったときでも自動 的に本機がファクス受信を行う機能で す。
- スキャンEメール 専用キーを押すだけで読み取って原稿 を自動的に Eメールに添付する機能で す。
- ●スタックコピー 複数枚の原稿を複数部コピーする場合 に、1枚目を希望枚数分、2枚目を希望 枚数分のようにコピーしていくことで す。

● スプリッタ ADSL という通信サービスを利用する ときに必要な機器のひとつ。音声信号 とデータ信号を分けたり重ねたりする 機能を備えています。

● ソートコピー 複数枚の原稿を複数部コピーする場合 に、原稿 1 部すべてコピーした後、再 度 1 ページ目からコピーし、希望部数 分コピーしていくことです。

<u>た</u>

- タスクバー 画面の上にあるプログラムの起動やフォ ルダの表示のためのボタンを配置してあ る場所のことです。
- ディスプレイ 本機の液晶表示パネルです。
- デジカメプリント デジタルカメラのメディアカードから本 機を使ってパソコンを使わずに写真をプ リントする機能です。
- デバイス ハードディスクやプリンタのような、パ ソコンで使用されるハードウェアのこと です。
- デュアルアクセス 1 つの機能の動作中に別の機能を並行し て処理できることです。
- ●電話呼び出し機能 ファクスメッセージがメモリーに貯えられると、外出先の電話に知らせる機能です。
- ●取りまとめ送信 メモリーに貯えられているタイマー送信 用のデータを、同一の相手ごとにまとめ てタイマーで指定された時間に送信する 機能です。

\_\_\_\_な

● ナンバーディスプレイ 「ナンバーディスプレイ」はかけてきた相 手の電話番号が受話器を取る前に、電話 機等のディスプレイに表示されるサービ スです。

ご利用になるには別途NTTへのお申し込 みが必要です。

ご利用には、ナンバーディスプレイ対応 の通信機器が必要です。 は

- ハーフトーンパターン 色を表現するインクの様相で、本機では よりなめらかに見せるフォトと、より シャープに見せるクラスタから選択でき ます。
- ●パラレルプリンタケーブル 複数の信号線をまとめてあるケーブルで 同時に数ビットまとめてデータを送るこ とができます。パソコンと本機を接続し ます。
- ファクス転送 ファクスメッセージがメモリーに貯えられると、外出先のファクスに転送させる 機能です。
- フォトメディアキャプチャ デジカメプリント機能、リムーバブル ディスク機能、スキャン TO カード機能 の総称です。
- プリンタケーブル 本機とパソコンを接続するケーブルです。
- プリンタドライバ アプリケーションソフトウェアのコマン ドをプリンタで使用されるコマンドに変 換するソフトウェアです。
- ●ポーリング通信 受信側のファクス操作で送信側のファク スにセットしてある原稿を自動的に送信 させる機能です。

●ポスター 1枚の原稿を9分割して拡大し、それぞ れを9枚の記録紙にコピーします。

ま

 メディアカード 主にデジタルカメラの画像の記録に使用 されているメモリーカードです。 スマートメディア™、メモリースティッ ク™、コンパクトフラッシュ™などがあ ります。

- ●メモリー送信 ファクス原稿を初めに読み取り、それを メモリーに貯えてから送信する機能で す。
- ●メモリー代行受信 記録紙がセットされていないときなど、 着信したデータをいったんメモリーに貯 えておく機能です。

<u></u> Б

- ●リアルタイム送信 メモリーに貯えず、原稿を読み取りなが ら送信する機能です。
- リモート起動 本機に接続された外付電話機から本機を 操作する機能です。
- リモートセットアップ 本機に対する機能設定をパソコン上で簡 単に行うことができる機能です。
- リモコンアクセス 外出先から本機をリモートコントロール して操作を行う機能です。
- ログオン(ログイン) パソコンやシステムでアクセスするとき に行う操作です。

• 2 IN1

|数字|

- 2 枚の原稿を縮小し、1 枚の記録紙にコ ピーする機能です。
- ●3極-2極変換アダプタ 電源コードでアース線つき(3極コード) のものを2極のコンセントに差し込むと きに使うアダプタです。
- 4 IN1
   4 枚の原稿を縮小し、1 枚の記録紙にコ ピーする機能です。

#### A to Z

#### ADF

自動原稿送り装置。コピーするときに 原稿を一枚ずつ入れるのではなく自動 的に原稿を本機に送ります。 ・使本
 目い書
 次方の

パ操

ネ作

ル

 備前ご の使

進用

, 本前ご 設の使

定基用

送信クス

受フ ア 信 ク

、 機のファク 能応クス

・レポリストト

コピー

トキャプチャ キャプチャ ティア

使とプリンタ うしンタ

使とス うしゃ てナ

アセリ ッッモ プトー

FΡ

AC

Χт

ヨオ

ンプシ

お日

手帯

れの

ときった

索用仕 引語様 集・

え

ADSL

通常の電話回線(アナログ回線)で従 来使っていなかった帯域を利用して データを高速に伝送する通信サービス です。

### ● Automatic E-mail Printing Eメールを自動的にプリントしたり、定

期的に新着メールを確認するソフト ウェアです。

#### ● CSV 形式

Comma Separated Value の略。レコー ド中の各フィールドを、コンマ(,)を 区切りとして列挙したデータ形式で す。

Microsoft Excel などの表計算ソフト ウェアでは、CSV 形式でのデータ出力、 データ入力機能が用意されています。

#### DPI

Dot Per Inchの略で、1インチ (2.54cm) 幅に印字できるドット数を表す単位 で、解像度を示します。

#### ● ECM 通信

Error Correction Mode の略。通信中雑 音などにより送信データが影響を受け ても、自動的に影響を受けた部分だけ 送り直し、画像の乱れのない通信を行 います。

ISDN

NTT が行っている電話線のサービスで す。デジタルの回線で 1 回線でパソコ ンと電話など一度に 2 回線分使うこと ができます。

#### ● MFC ドライバ 本機に付属されているソフトウェア。 プリンタドライバやスキャナ機能など を持っています。

301

#### ● OCR 機能

画像ファイルをテキストファイルに変換 する機能です。

• OS

Operating System (オペレーティングシ ステム)の略で、パソコンの基本ソフト ウェア群です。

● PC/AT 互換機

IBM 社が開発したパーソナルコンピュー タ(IBM.PC/AT)の互換パソコンに付い た名称です。日本では DOS/V パソコン とも言われます。

PC-FAX

パソコンのアプリケーションで作成した ファイルをファクスとして送信する機能 です。あらかじめ、PC-FAXの電話帳に 相手先を登録しておくことで、ファクス の宛先を簡単に指定することができま す。また、送付書を添付して送信するこ ともできます。

- Presto!™PageManager
   書類や写真のスキャン、シェア、分類などの操作ができるソフトウェアです。
- TWAIN

Technology Without Any Interested Name の略でイメージスキャナなどの画 像入力装置用プロトコルです。

#### ● USB ケーブル

Universal Serial Bus (ユニバーサルシリ アルバス)の略。ハブを介して最大 127 台までの機器をツリー状に接続できる ケーブルです。機器の接続を自動的に認 識するプラグアンドプレイ機能や、パソ コンの電源を入れたままコネクタの接続 ができるホットプラグ機能を持っていま す。

#### ● Vcards(vcf 形式)

電子メールで個人情報をやり取りするための規格。電子メールの添付ファイルの 機能を拡張して、氏名、電話番号、住所、 会社名などをやり取りできます。この規 格に対応するアプリケーション間では、 受信時に情報が自動的に更新されます。

#### • WIA

Windows Imaging Acquisition の略でイ メージスキャナなどの画像入力装置用プ ロトコルです。

- Windows<sup>®</sup> 95/98/98SE/Me/2000/XP Microsoft 社が開発した OS で、それぞれ 95 年、98 年、00 年 (= Millennium edition)、98SE は 99 年、XP は 01 年に 発売されました。
- Windows<sup>®</sup> NT Microsoft社が開発したネットワーク OS です。

# 索引

### 数字

| 2 IN 1 ⊐ピー        | 133 |
|-------------------|-----|
| 2400 × 1200dpi 出力 | 166 |
| 24 ビットカラー         | 216 |
| 256 階調グレイ         | 216 |
| 3 色印刷             | 127 |
| 4 IN 1 ⊐ ピー       | 133 |
| 4 色印刷             | 127 |
| 8ビットカラー           | 216 |
|                   |     |

### Α

| A4                | 206 |
|-------------------|-----|
| A5                | 206 |
| ADF(自動原稿送り装置)を使って | -   |
| コピーする             | 120 |
| ADSL 回線に接続する      | 26  |

| <b>B</b><br>B5206                 |
|-----------------------------------|
| <b>D</b><br>DPOF142               |
| <br>IEEE1284166<br>ISDN 回線に接続する27 |

**M** 

| Macintosn | じ イキャーノク 9 る |     |
|-----------|--------------|-----|
|           |              | 215 |

#### 0

| OHP フィルム | 167 |
|----------|-----|
|----------|-----|

### Ρ

| PC-FAX                | 228      |
|-----------------------|----------|
| Presto! ™ PageManager | 194, 213 |

### Q

|                      | <ul> <li>・使本</li> <li>目い書</li> <li>次方の</li> </ul>                                                                                                    |
|----------------------|----------------------------------------------------------------------------------------------------|
| <b>U</b><br>USB167   | パ操<br>ネ作<br>ル                                                                                                    |
| <b>W</b><br>WIA210   | 備前ご<br>の使<br>準用                                                                                                    |
| あ                    | 本前ご<br>設の使<br>定基用                                                                                                    |
| 明るさ129<br>暗証番号の設定108 | 送って                                                                                                    |
| <b>い</b><br>イメージ     | (受って)<br>(受って)<br>(ファク)<br>ス                                                                                                    |
| イメージ調整               | 機のファク<br>能応<br>月ス                                                                                                    |
| インク残量を確認する           | ・レポー<br>リポート                                                                                                    |
| 印字品質を調整する271<br>ラ    | ( ⊐<br>"ິ⊔                                                                                                    |
| <b>~</b><br>エクゼクティブ  | キャプフ<br>オ<br>ディア<br>キャプチャト                                                                                                    |
| お                    | 使とプリンシー しょうしょう しょうしょう しょうしょう しんしょう 使とうしょう しんしょう しんしょう しんしょう しんしょう しんしょう しんしょう しんしょう しんしょう しんしょう 使き しんしょう しんしょう しんしょ しんしょ |
| オプション                | 使とスキャ<br>うしゃナ                                                                                                    |
| ル・<br>海外送信           | アセリ<br>ッッモ<br>プトー<br>ト                                                                                                    |
| 解像度                  | FP<br>AC<br>X I                                                                                                    |
| 画質法調                 | (ョオ<br>ンプ<br>シ                                                                                                    |
| LOCR 機能」             | お<br>日<br>入<br>れ<br>の                                                                                                    |
| カラー206               | と困<br>きっ<br>はた                                                                                                    |

索用仕 引語様 集・

# き

| き             |     |
|---------------|-----|
| キータッチ&ブザー音量   | 45  |
| キータッチ音量を変える   | 45  |
| 機能案内リスト       | 110 |
| 基本設定機能        | 35  |
| 機密ポーリング受信の設定  | 95  |
| キャビネット内部のお手入れ | 269 |
| 記録紙のタイプ       | 127 |

# <

| グレイ     | <br>216 |
|---------|---------|
| グレースケール | <br>206 |

# け

| 経済的なプリントコスト  | 166      |
|--------------|----------|
| 原稿サイズ        | 206      |
| 原稿台ガラスからコピーす | する122    |
| 原稿台ガラスのお手入れ  | 270      |
| 原稿をスキャンする    | 204, 209 |

### こ

| 公衆回線に接続する          | 25  |
|--------------------|-----|
| 光沢紙                | 167 |
| 光沢紙(3色印刷)          | 43  |
| 光沢紙(4 色印刷)         | 43  |
| 構内交換機 (PBX)、ホームテレホ | ン、  |
| ビジネスホンに接続する        | 29  |
| 故障かな?と思ったら         | 284 |
| □ピー機能40,           | 116 |
| コピーの明るさ            | 129 |
| コピーのコントラスト         | 130 |
| コピー枚数を設定する         | 126 |
| 困ったときには            | 276 |
| コントラスト130,         | 217 |
| コンパクトフラッシュ™ …142,  | 144 |
|                    |     |

### さ

| 彩度(グラフィックス) | 217 |
|-------------|-----|
| 再呼出回数を設定する  | 85  |

### し

| )設定         |
|-------------|
|             |
|             |
| 5 <b>89</b> |
| 67          |
| 114         |
| 74          |
| 110         |
|             |
|             |
|             |

### す

| 推奨システム構成 195, 1 | 96, 214 |
|-----------------|---------|
| スーパーファインモード     | 67      |
| スキャナウィンドの設定     | 216     |
| スキャナとして使う1      | 94, 213 |
| スキャナ用プロファイル     | 218     |
| スキャン TO カード     | 200     |
| スキャンエリア         | 217     |
| スキャンボタンを使用する    | 197     |
| スピーカー音量を調節する    |         |
| スマートメディア ™1     | 42, 144 |
|                 |         |

### せ

| 絶対的な色域を約 | 維持217 |
|----------|-------|
| 設定内容リスト  |       |
| 設定を変更する  |       |

### そ

| 送信待ちファクス解除8                             | 0      |
|-----------------------------------------|--------|
| 送信レポート                                  | 0      |
| 相対的な色域を維持21<br>送付ま 7                    | /<br>1 |
| 这个音···································· | י<br>7 |
| 双方向パラレルインターフェース                         |        |
|                                         | 6      |
| 外付電話機からファクスを受信させる                       | _      |
|                                         | 1      |
| 外付留守電モード2                               | 1      |

# た

| タイマー送信      |     |
|-------------|-----|
| タイマー通信レポート  | 110 |
| タイマーポーリング受信 | 96  |
| ダイヤル回線      | 13  |

. . . .\_\_

### ち

| 知覚的(画像) |    | .217 |
|---------|----|------|
| 着信記録レポー | -ト | .110 |
| 調整      |    | .217 |

#### っ

| 通 | 信管理 | レポー | ト | <br>1 | 1 | С | ) |
|---|-----|-----|---|-------|---|---|---|
|   |     |     |   |       |   |   |   |

### τ

| ディスプレイの特徴        | .32 |
|------------------|-----|
| ディスプレイの表示言語を切り替え | る   |
|                  | .47 |
| テクニカルサポート        | 214 |
| デジカメプリント         | .41 |
| テストプリント機能2       | 272 |
| 電話帳リスト           | 110 |
| 電話モード            | .22 |
| 電話呼び出し機能         | .99 |
| 電話呼び出し機能の設定      | 101 |
| 電話呼び出し機能の流れ      | 101 |

# لح

| 動作環境     | 19 | 95, | 196, | 214 |
|----------|----|-----|------|-----|
| 同報送信レポート |    |     |      | 110 |
| 取りまとめ送信  |    |     |      | 79  |

# な

| 内線電話として接続す | -る29 |
|------------|------|
| ナビゲーションキー  | 34   |

### は

| ハイスピ | ニードプリント | 166 |
|------|---------|-----|
| ハガキ  |         | 206 |

### ひ

標準モード ......67

|                                                             | <ul> <li>・使本</li> <li>目い書</li> <li>次方の</li> </ul> |
|-------------------------------------------------------------|---------------------------------------------------|
| ふ<br>ファインモード                                                | パ操<br>ネ作<br>ル                                     |
| ファクス機能                                                      | 備前ご<br>の使<br>準用                                   |
| 対筒                                                          | 本前ご<br>設の使<br>定基用                                 |
| フッシュ回線13<br>プリンタとしての特長166<br>プリンタドライバの設定166                 | 送信クス                                              |
| ^                                                           | 受信クス                                              |
| ヘッドクリーニング 271<br>                                           | 機のファク<br>能応<br>月ス                                 |
| <b>ほ</b><br>ポーリング受信の設定94,95,96<br>ポーリング送信の設定92,93           | レポート                                              |
| ポーリングレポート                                                   | ( コ<br>ピー                                         |
| 本装置の仕様                                                      | キャプティア                                            |
| <b>5</b>                                                    | 使とプリンタ<br>フリンタ                                    |
| マッテンクスタイル217<br>林                                           | 使とス<br>うしゃ<br>てナ                                  |
| 名刺                                                          | アセリッツモプトート                                        |
| メモリースティック™ 142, 144<br>メモリースティック™ 142, 144<br>メモリーに入ったファクスを |                                                   |
| 出力する98<br>メモリー代行受信82                                        | コイプシーシー                                           |
| <b>ゆ</b><br>ユーザー定義サイズ                                       | 写常<br>れの                                          |
| Ł                                                           | と言いた                                              |
| 用紙選択レバーについて                                                 | 索用仕<br>引語様<br>集                                   |

305

### IJ

| リアルタイム送信     | 75  |
|--------------|-----|
| リーガル         | 206 |
| リモート起動       | 87  |
| リモート起動設定のしかた | 88  |
| リモートセットアップ   | 219 |
| リモコンアクセス     | 103 |
| リモコンアクセスコマンド | 105 |
|              |     |

### れ

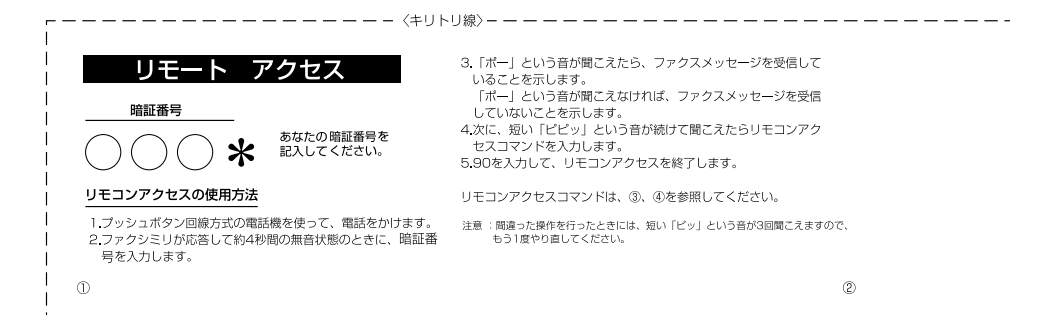

T

#### - ― ― ― - 〈キリトリ線〉― ― ― ― ― ―

| リモコンアクセスコマンド        |           |         |               |  |
|---------------------|-----------|---------|---------------|--|
| 操作内容                |           | ボタン操作   |               |  |
|                     |           | OFF     | 951           |  |
| 電話呼び出し、 コックフ転送の設定変更 | ファクス転送    | 952(%1) |               |  |
| J) J ANALOUNCESS    |           | 電話呼び出し  | 953(**2)      |  |
| ファクス転送番号の登録・変更      |           | 954     |               |  |
| メモリー受信の設定           |           | ON      | 956           |  |
|                     |           | OFF     | 957           |  |
| ファクスの               | ファクスの取り出し |         | 962+ダイヤル入力+## |  |
| 取り出し                | ファクス洋     | 法       | 963           |  |
| 受信状況のチェック(※2) ファクス  |           | 971     |               |  |

リモコンアクセスコマンド

| 操作内容         |       | ボタン操作 |  |
|--------------|-------|-------|--|
| 受信モードの<br>変更 | 外付留守電 | 981   |  |
|              | 自動切替  | 982   |  |
|              | ファクス  | 983   |  |
| 終了           |       | 90    |  |

※1: 呼び出し番号・転送番号が登録されていないときは、呼び出し、転送機能をONにすることはできません。
 ※2: 「ビー」という音が聞こえたら、ファクスメッセージを受信しています。「ビビビッ」という音が聞こえたら、ファクスメッセージを受信していません。

ご注文シート ・消耗品はお近くの家電量販店でも取扱いがございますが、弊社にてインターネット、電話、FAX によるご注文も承っております。 ・FAXにてご注文される場合は下記オーダーシートにご記入の上、お申し込み下さい。 ・配送料は、お買い上げ金額の合計が5,000円以上(消費税加算前)の場合は全国無料です。 5,000円未満の場合は500円の配送料を頂きます。(代引き手数料は全国一律無料) ・配送地域は日本国内に限らせて頂きます。 〈代引き〉・・・・・・・・・ご注文後2~3営業日後の商品発送 ※ 配送先が離島の場合は代引きによるお支払いは利用できません。 〈お振込(銀行・郵便)〉・・・・・ご入金確認後2~3営業日後の商品発送 ※代金は先払いとなります。(銀行/郵便局備え付けの振込用紙等からお振り込み下さい) ※振込手数料はお客様負担となります。 〈クレジットカード〉・・・・・・カード番号確認後2~3営業日後の商品発送 ※カード名義人様のみのお申し込みとし、カード登録の住所のみへの配送とさせて頂きます。 【ご注文先】 ブラザー販売(株)情報機器事業部ダイレクトclub インターネット: http://www.brother.co.ip/direct/ FAX: 052-825-0311 電話番号:0120-118-825(土・日・祝日、長期休暇を除く9時~17時) 振込先: 口座名義: ブラザー販売株式会社 銀行: 三井住友銀行 上前津(カミマエヅ)支店 普通 6428357 + 郵便: 振り込み番号 00860-1-27600 ij ト IJ お客様ご住所 〒

| お名前    |                                    | FAX                     |
|--------|------------------------------------|-------------------------|
| お支払い方法 | 銀行前振込 ・ 郵便前振込 ・ 代引き                | <ul> <li>カード</li> </ul> |
| カード種類  | (1)VISA (2)JCB (3)UC (4)DINERS (5) | CF ⑥Master ⑦JACCS       |
| カードNO  |                                    |                         |

カード名義人名

線

有効期限 年 月

| 西日夕            |            | (11) (11)        | 出有(我可)   | ビンナキキ | ム 姑 |
|----------------|------------|------------------|----------|-------|-----|
|                |            |                  | 半111(优別) | こ注又奴  | 並 硯 |
| インクカートリッジ 黒    | (LC600BK)  | 8(5)ZC101-001-04 | ¥2600    |       |     |
| インクカートリッジ シアン  | (LC600C)   | 8(5)ZC102-001-04 | ¥1300    |       |     |
| インクカートリッジ マゼンタ | (LC600M)   | 8(5)ZC102-002-04 | ¥1300    |       |     |
| インクカートリッジ イエロー | (LC600Y)   | 8(5)ZC102-003-04 | ¥1300    |       |     |
| ネットワークボード      | (NC-8100h) | 54XX5400101      | ¥38,000  |       |     |
|                |            |                  | 送 料      |       |     |
|                |            |                  | 消費税      |       |     |
|                |            |                  | 승 計      |       |     |

(配送量は変更の可能性があります)

\*このご注文シートは本機からプリントすることができます。

P112 を参照してください。

### アフターサービスのご案内

この度は本製品をお買い上げいただきまして誠にありがとうございます。 ご愛用いただきます製品が、安心してご使用いただけますよう下記窓口を設置して おります。

ご不明な点、もしくはお問い合わせなどございましたら下記までご連絡ください。 その際、ディスプレイにどのような表示が出ているかなどをおたずねいたしますの で、あらかじめご確認いただけますと助かります。

#### 【お客様MFCお問い合わせ窓口】

お客様相談窓口TEL:0120-143410受付時間午前10:00~11:45午後1:00~5:00営業日月曜日~金曜日(土日・祝日および当社休日はお休みとさせていただきます)

#### 【 Presto!<sup>™</sup> PageManager (添付ソフトウェア) テクニカルサポート窓口】

ニューソフトジャパン株式会社 ニューソフトカスタマーサポートセンター TEL:03-5472-7008 FAX:03-5472-7009 受付時間 午前10:00~12:00 午後1:00~5:00 (土日・祝日を除く) テクニカルサポート 電子メール:<u>support@newsoft.co.jp</u> ホームページ:<u>http://www.newsoft.co.jp</u>

#### 【消耗部品のお問い合わせ窓口】

ブラザー販売(株)情報機器事業部 ダイレクトClub 〒467-8577 名古屋市瑞穂区苗代町15-1 TEL: (052) 824-3410 FAX: (052) 825-0311 インターネット:http://www.brother.co.jp/direct/

- ・消耗品については、お買い上げの販売店にてお買い求めください。
- 万一、販売店よりお買い求めできない場合は、弊社ダイレクトClubにて対応させていただきます。
- ・なお、ご注文の際は、取扱説明書の「ご注文シート」にてFAXなどの方法でご 注文願います。 (本機のリストプリント機能のご注文シートをご利用いただき、FAXなどの方法 でご注文いただくこともできます。)

# brother

本製品は日本国内のみでのご使用となりますので、海外でのご使用はお止め ください。現地での各国の通信規格に反する場合や、現地で使用されている 電源が本製品に適切でないおそれがあります。 海外で本製品をご使用になりトラブルが発生した場合、当社は一切の責任を 負いかねます。また、保証の対象とはなりませんのでご注意ください。

These machines are made for use in Japan only. We can not recommend using them overseas because it may violate the Telecommunications Regulations of that country and the power requirements of your fax machine may not be compatible with the power available in foreign countries. Using Japan models overseas is at your own risk and will void your warranty.

> お買い上げの際、販売店でお渡しする保証書は 大切に保存してください。